Discover i-MerchantRakyat! Accept payments effortlessly with DuitNow QR and NFC Payment, track sales seamlessly, and manage your outlets and cashiers with ease.

# i-MerchantRAKYAT Mobile App User Guide

15 November 2024

Version 2.0

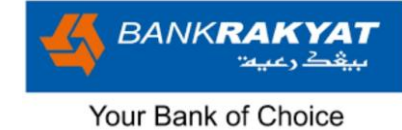

# **Table of Contents**

| i-MerchantRAKYAT Mobile App User Guide4 |
|-----------------------------------------|
| 1. Getting Started4                     |
| 1.1 Installation4                       |
| 1.1.1 Apple App Store (for iOS)4        |
| 1.1.2 Google Play Store (for Android)5  |
| 1.1.3 System Summary5                   |
| 1.3 Main Login Page14                   |
| 1.3.1 Forgot Username15                 |
| 1.3.2 Forgot Password16                 |
| 1.3.3 FAQ17                             |
| 1.3.4 Terms & Conditions18              |
| 1.4 Manager Onboarding19                |
| 1.4.1 Manager Set Username21            |
| 1.4.2 Manager Set Password22            |
| 1.5 Manager First Time Login23          |
| 1.5.1 OTP Verification24                |
| 1.5.1 Set PIN25                         |
| 1.5.1 Set Biometric27                   |
| 2. Home                                 |
| 2.1 Dashboard Overview                  |
| 2.2 Campaign                            |
| 2.3 Sales Summary Graph35               |
| 2.4 Recent Transactions                 |
| 2.5 Bottom Bar Menu38                   |
| 2.6 Inbox                               |
| 2.6.1 Notifications                     |
| 2.6.2 Announcement40                    |
| 3. Transactions                         |
| 3.1 Sales & Fees Listing41              |
| 3.2 Search & Filters43                  |

| i-MerchantRAKYAT User Guide |         | Page 1           |
|-----------------------------|---------|------------------|
| Date                        | Version | Reference        |
| 15 Nov 2024                 | 2.0     | i-MerchantRAKYAT |

|   |                              |                 | Your Bank of Choice           |
|---|------------------------------|-----------------|-------------------------------|
|   | 3.3 Transaction Details      |                 | 44                            |
|   | 3.4 Payment Receipt          |                 | 45                            |
| 4 | Payments                     |                 | 46                            |
| 5 | Statistics                   |                 | 51                            |
| 6 | My Account                   |                 | 52                            |
|   | 6.1 Outlet Management        |                 | 53                            |
|   | 6.2 User Management          |                 | 57                            |
|   | 6.2.1 Cashier Onboarding     |                 | 64                            |
|   | 6.2.2 Cashier Set PIN        |                 | 67                            |
|   | 6.2.3 Cashier Set Biometric  |                 | 69                            |
|   | 6.3 Reports                  |                 | 72                            |
|   | 6.4 Settings                 |                 | 74                            |
|   | 6.4.1 Change Password        |                 | 75                            |
|   | 6.4.2 Change Mobile No       |                 | 76                            |
|   | 6.4.3 Change Email Address   |                 | 77                            |
|   | 6.5 Security                 |                 | 78                            |
|   | 6.5.1 Biometric              |                 | 79                            |
|   | 6.5.2 Set PIN                |                 | 81                            |
|   | 6.5.3 Change PIN             |                 | 84                            |
|   | 6.6 Help                     |                 | 85                            |
|   | 6.6.1 FAQ                    |                 | 86                            |
|   | 6.6.2 Terms & Conditions     |                 | 87                            |
|   | 6.6.3 Contact Us             |                 |                               |
|   | 6.7 Logout                   |                 |                               |
|   | 6.7.1 Logout Summary         |                 | 90                            |
|   | 6.7.2 Not Me?                |                 | 91                            |
| 7 | Get Started with NFC         |                 | 92                            |
|   | 7.1 Register as NFC Merchant |                 | 92                            |
|   | 7.2 Dashboard                |                 | 114                           |
|   | 7.3 Normal Sales             |                 | 115                           |
|   | 7.4 Void                     |                 |                               |
|   | 7.5 Transactions             |                 | 134                           |
|   | 7.6 LOA Management           |                 |                               |
|   | i-MerchantRA                 | KYAT User Guide | Page 2                        |
| L | Date<br>15 Nov 2024          | Version<br>2.0  | Reference<br>i-MerchantRAKYAT |

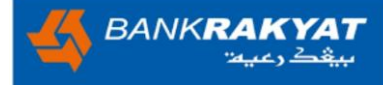

| 7.7 NFC PIN                                 |     |
|---------------------------------------------|-----|
| 7.8 Settlement Summary Report               | 150 |
| 7.9 Notification                            | 157 |
| 7.10 Statistics                             | 158 |
| 7.11 Outlet Management                      | 162 |
| 7.12 User Management                        | 167 |
| 7.12.1 Activate or Deactivate Cashier's NFC | 167 |
| 7.12.1 Unlock Cashier's NFC PIN             | 172 |
| 7.13 Settlement                             | 174 |
| 7.13.1 Manager's Settlement                 | 174 |
| 7.13.2 Cashier's Settlement                 |     |

| i-MerchantRAKYAT User Guide |         | Page 3           |
|-----------------------------|---------|------------------|
| Date                        | Version | Reference        |
| 15 Nov 2024                 | 2.0     | i-MerchantRAKYAT |

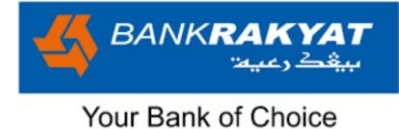

### i-MerchantRAKYAT Mobile App User Guide

Welcome to **i-MerchantRAKYAT**, your comprehensive mobile app for managing your merchant activities with ease. This guide will walk you through the key features and functionalities of the app, ensuring that you can make the most out of it.

### 1. Getting Started

### **1.1 Installation**

To begin using **i-MerchantRAKYAT**, download and install the app from your device's app store

- 1. Apple App Store https://apps.apple.com/my/app/i-merchantrakyat/id6467827086
- 2. Google Play Store: https://play.google.com/store/apps/details?id=com.bkrm.imerchantrakyat

### 1.1.1 Apple App Store (for iOS)

| No     | Descriptions                                                                                                    |  |
|--------|----------------------------------------------------------------------------------------------------|--|
| Step 1 | Access the App Store: Tap on the "App Store" icon on your home screen. It usually has a blue icon with a white letter "A."                                                                        |  |
| Step 2 | <b>Search for the i-MerchantRAKYAT App:</b> In the App Store's search bar (located at the bottom), type " <b>i-MerchantRAKYAT</b> " and press the search button.                                  |  |
| Step 3 | <b>Locate the App:</b> Find the app in the search results. It should have the official logo or name.                                                                                              |  |
| Step 4 | <b>Download the App:</b> Tap the "Get" or "Download" button next to the app. You may need to authenticate with your Apple ID (password, Face ID, or Touch ID) or use Face ID/Touch ID if enabled. |  |
| Step 5 | Wait for Installation: The app will start downloading, and the icon will appear on your home screen. Wait for it to finish.                                                                       |  |
| Step 6 | <b>Open the App:</b> Once the app is installed, tap its icon on your home screen to open it.                                                                                                    |  |

| i-MerchantRAKYAT User Guide |         | Page 4           |
|-----------------------------|---------|------------------|
| Date                        | Version | Reference        |
| 15 Nov 2024                 | 2.0     | i-MerchantRAKYAT |

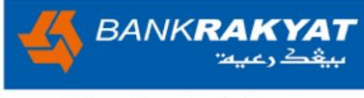

| Sten 7 | Sign Up or Log In: Depending on your user type (Manager or Cashier), follow |
|--------|-----------------------------------------------------------------------------|
|        | the on-screen instructions to Sign up or Log In.                            |

### 1.1.2 Google Play Store (for Android)

| No     | Descriptions                                                                                                    |  |
|--------|----------------------------------------------------------------------------------------------------|--|
| Step 1 | Access Google Play Store: Tap on the "Google Play Store" icon on your home screen. It usually has a multi-coloured triangle.                                     |  |
| Step 2 | Search for the i-MerchantRAKYATApp: In the Google Play Store's search bar (at the top), type "i-MerchantRAKYAT" and press the search button.                     |  |
| Step 3 | <b>Locate the App:</b> Find the app in the search results. It should have the official logo or name.                                                             |  |
| Step 4 | <b>Download the App:</b> Tap the "Install" button next to the app's name.                                                                                        |  |
| Step 5 | Accept Permissions: The app will request certain permissions; review and tap "Accept" to proceed with the installation.                                          |  |
| Step 6 | <b>Wait for Installation:</b> The app will start downloading and installing on your device. Wait for it to finish.                                               |  |
| Step 7 | <b>Open the App:</b> Once the app is installed, tap the "Open" button that appears on the Google Play Store or tap the app's icon in your app drawer to open it. |  |
| Step 8 | <b>Sign Up or Log In:</b> Depending on your user type (Manager or Cashier), follow the on-screen instructions to Sign up or Log In.                              |  |

#### 1.1.3 System Summary

#### Mobile Application Compatibility:

- Supports iOS and Android.
- iOS: Requires iPhone mobile device running iOS 12 and above.
- Android: Requires Android mobile device running 11.0 or above.

| i-MerchantRAKYAT User Guide |         | Page 5           |
|-----------------------------|---------|------------------|
| Date                        | Version | Reference        |
| 15 Nov 2024                 | 2.0     | i-MerchantRAKYAT |

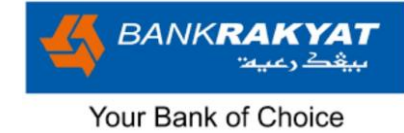

#### 1.2 New Merchant Registration

This process requires you to be the Manager (authorised individual) to perform the steps below

| Image                                                                                                    | Step by Step                                                                                                    |
|----------------------------------------------------------------------------------------------------|----------------------------------------------------------------------------------------------------|
|                                                                                                    | <b>Step 1:</b><br>Download the <b>i-MerchantRAKYAT</b><br>app from your app store and install<br>the app.                                                                                                    |
| Welcome to<br>i-Acrohant<br>RAKYAT                                                                                                    | <b>Note:</b> This user-friendly mobile<br>application will be your gateway to<br>a seamless and efficient payment<br>processing experience, empowering<br>you to accept payments, track sales,<br>manage outlets, and more, all at<br>your fingertips. |
| المالي         المالي         المال |                                                                                                    |
|                                                                                                    |                                                                                                    |

| i-MerchantRAKYAT User Guide |         | Page 6           |
|-----------------------------|---------|------------------|
| Date                        | Version | Reference        |
| 15 Nov 2024                 | 2.0     | i-MerchantRAKYAT |

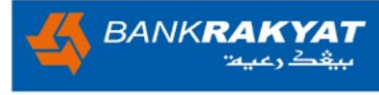

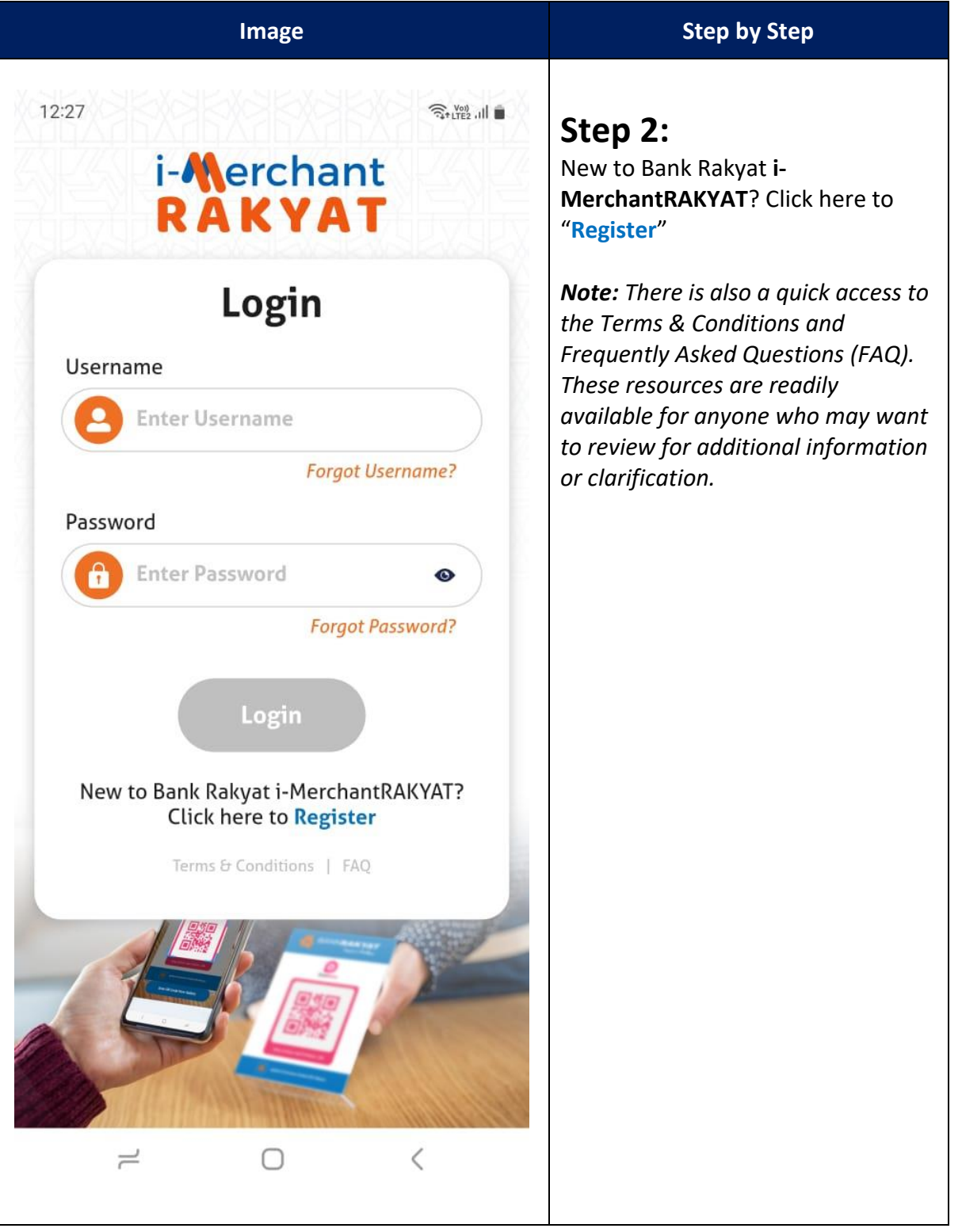

| i-MerchantRAKYAT User Guide |         | Page 7           |
|-----------------------------|---------|------------------|
| Date                        | Version | Reference        |
| 15 Nov 2024                 | 2.0     | i-MerchantRAKYAT |

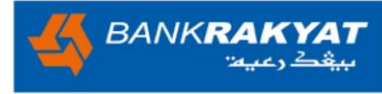

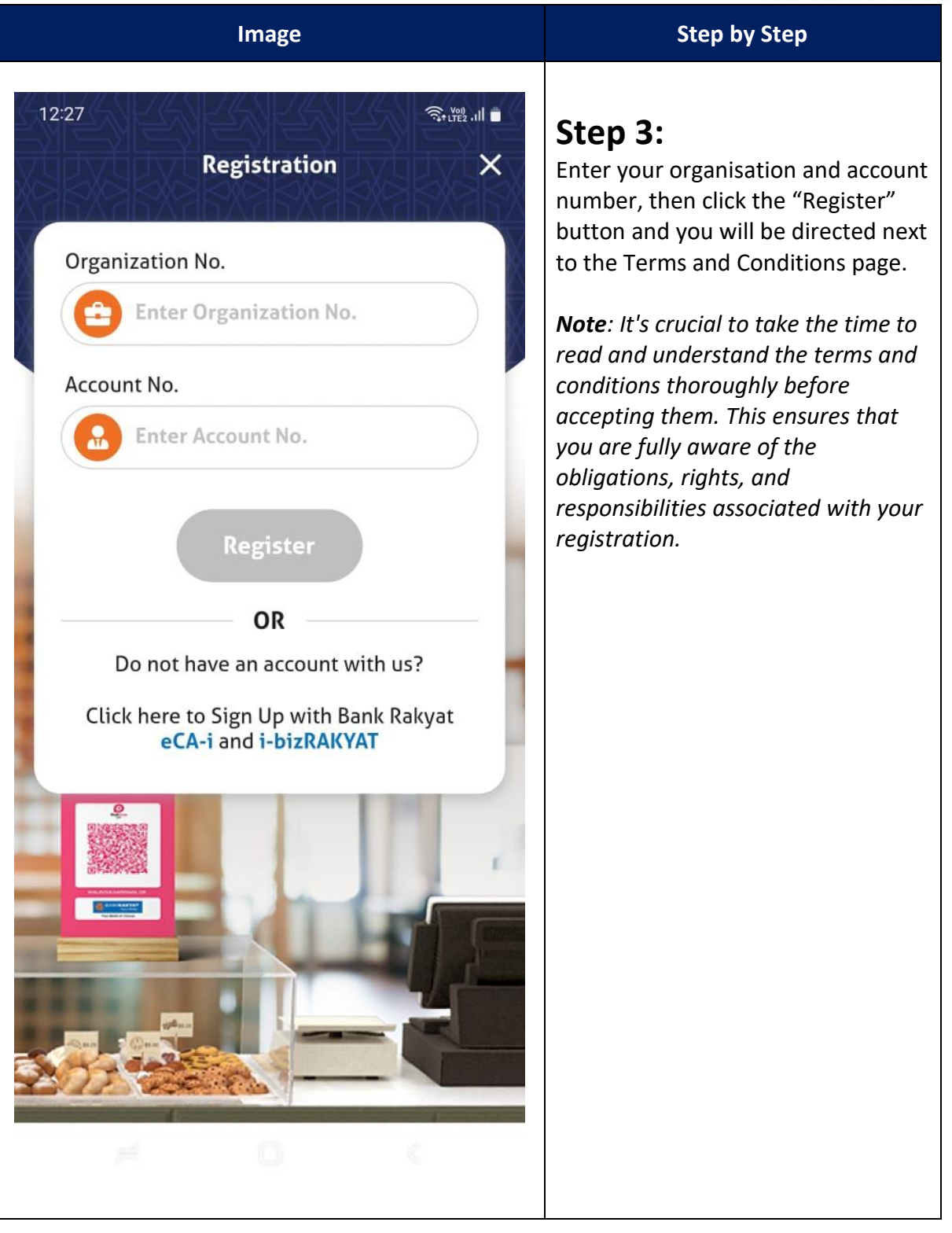

| i-MerchantRAKYAT User Guide |         | Page 8           |
|-----------------------------|---------|------------------|
| Date                        | Version | Reference        |
| 15 Nov 2024                 | 2.0     | i-MerchantRAKYAT |

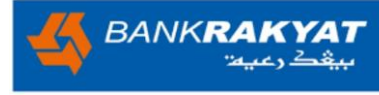

| Image                                             | Step by Step                                                                                                    |
|---------------------------------------------------|----------------------------------------------------------------------------------------------------|
| 1:54<br>Registration                              | Step 4:<br>Upon reviewing and agreeing to the<br>Terms & Conditions, your<br>company's information will be<br>displayed here.<br>1. Company Name<br>2. Organisation No.<br>3. Account No.<br>Once you have checked that the |
| Is this your company?<br>No, cancel Yes, continue | details are correct, just click on the<br>"Yes, continue" button to move<br>forward.                                                                                                    |
|                                                   |                                                                                                    |
|                                                   |                                                                                                    |

| i-MerchantRAKYAT User Guide |         | Page 9           |
|-----------------------------|---------|------------------|
| Date                        | Version | Reference        |
| 15 Nov 2024                 | 2.0     | i-MerchantRAKYAT |

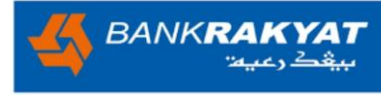

| Image                                                                                                    | Step by Step                                                                                                    |
|----------------------------------------------------------------------------------------------------|----------------------------------------------------------------------------------------------------|
| 1:54 Registration     Registration     Construction     Awan Biru   1234567890A     Account No.   134567890A     Account No.   131408780     Is this your company?        No, cancel     Yes, continue     Sole Proprietorship     Non Sole Proprietorship | Step by Step<br>Step 5:<br>Based on business type, complete<br>your registration information and<br>provide the necessary documents<br>for verification by the i-<br>MerchantRAKYAT.<br>Please note that, depending on your<br>selection, you will be required to<br>prepare the following files for<br>upload during the registration<br>process.<br>Type of Business<br>A. Sole Proprietorship<br>• Business Registration<br>Certificate i.e.SSM<br>(Form 9 and Form 49)<br>• Manager's IC<br>B. Non Sole Proprietorship<br>• Business Registration<br>Certificate<br>(i.e.SSM, ROS, SKM)<br>• Application Letter / Board of<br>Director's Resolution /<br>Minutes of Meeting or<br>Extraction Minutes of<br>Meeting<br>• Manager's IC |
|                                                                                                    |                                                                                                    |

| i-MerchantRAKYAT User Guide |         | Page 10          |
|-----------------------------|---------|------------------|
| Date                        | Version | Reference        |
| 15 Nov 2024                 | 2.0     | i-MerchantRAKYAT |

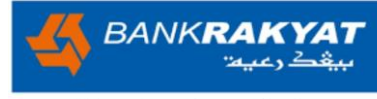

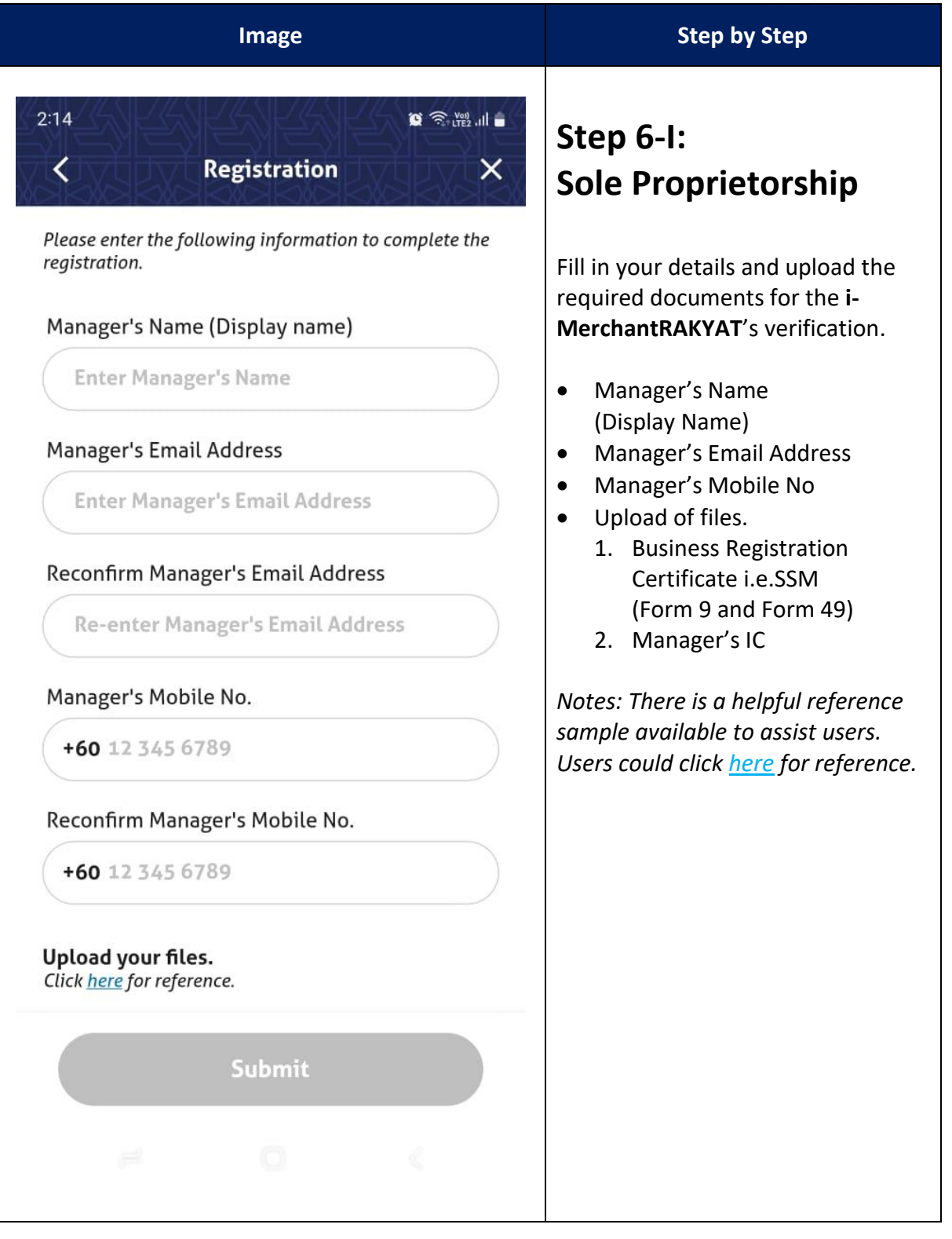

| i-MerchantRAKYAT User Guide |         | Page 11          |
|-----------------------------|---------|------------------|
| Date                        | Version | Reference        |
| 15 Nov 2024                 | 2.0     | i-MerchantRAKYAT |

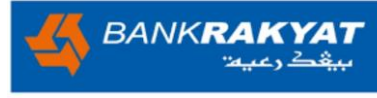

| Image                                                                                                    | Step by Step                                                                                                    |
|----------------------------------------------------------------------------------------------------|----------------------------------------------------------------------------------------------------|
| 2:15<br>A Registration & X<br>Please enter the following information to complete the registration.<br>Non Sole Prop<br>Partnership V<br>Manager's Name (Display name) | Step 6-II:<br>Non Sole Proprietorship<br>A. Select your Non Sole Prop<br>• Partnership<br>• Sdn Bhd / Berhad<br>• ROS / SKM/Government<br>Bodies<br>B. Fill in your details and upload the |
| Enter Manager's Name                                                                                                    | required documents for the i-<br>MerchantRAKYAT's verification.                                                                                                    |
| Manager's Email Address Enter Manager's Email Address                                                                                                    | <ul> <li>Manager's Name<br/>(Display Name)</li> <li>Manager's Email Address</li> <li>Manager's Mobile No</li> </ul>                                                                        |
| Reconfirm Manager's Email Address<br>Re-enter Manager's Email Address                                                                                                 | <ul> <li>Upload of files.</li> <li>1. Business Registration<br/>Certificate<br/>(i.e.SSM, ROS, SKM)</li> </ul>                                                                             |
| Non Sole Prop X                                                                                                    | <ol> <li>Application Letter / Board of<br/>Director's Resolution /<br/>Minutes of Meeting or</li> </ol>                                                                                    |
| Partnership >                                                                                                    | Extraction Minutes of<br>Meeting                                                                                                    |
| Sdn Bhd / Berhad >                                                                                                    | 3. Manager's IC                                                                                                    |
| ROS/SKM/Government Bodies >                                                                                                    |                                                                                                    |
| # O (                                                                                                    |                                                                                                    |

| i-MerchantRAKYAT User Guide |         | Page 12          |
|-----------------------------|---------|------------------|
| Date                        | Version | Reference        |
| 15 Nov 2024                 | 2.0     | i-MerchantRAKYAT |

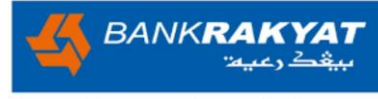

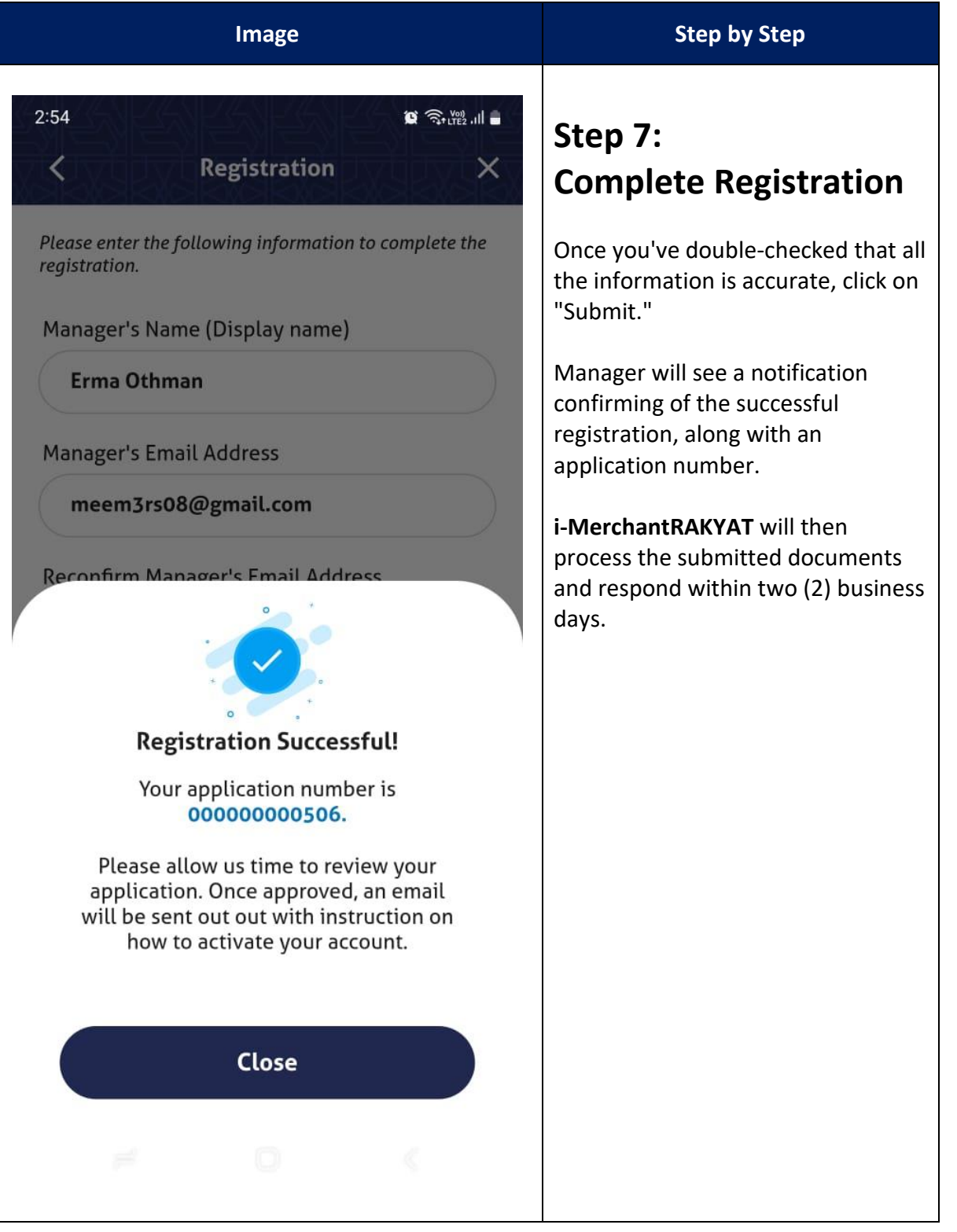

| i-MerchantRAKYAT User Guide |         | Page 13          |
|-----------------------------|---------|------------------|
| Date                        | Version | Reference        |
| 15 Nov 2024                 | 2.0     | i-MerchantRAKYAT |

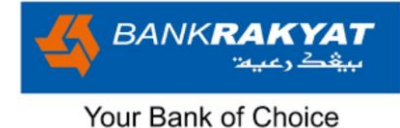

### 1.3 Main Login Page

The main login page in **i-MerchantRAKYAT** is the entry point to access your account. It provides a user-friendly interface for logging in, registering as a new user, and accessing essential resources such as the platform's terms and frequently asked questions.

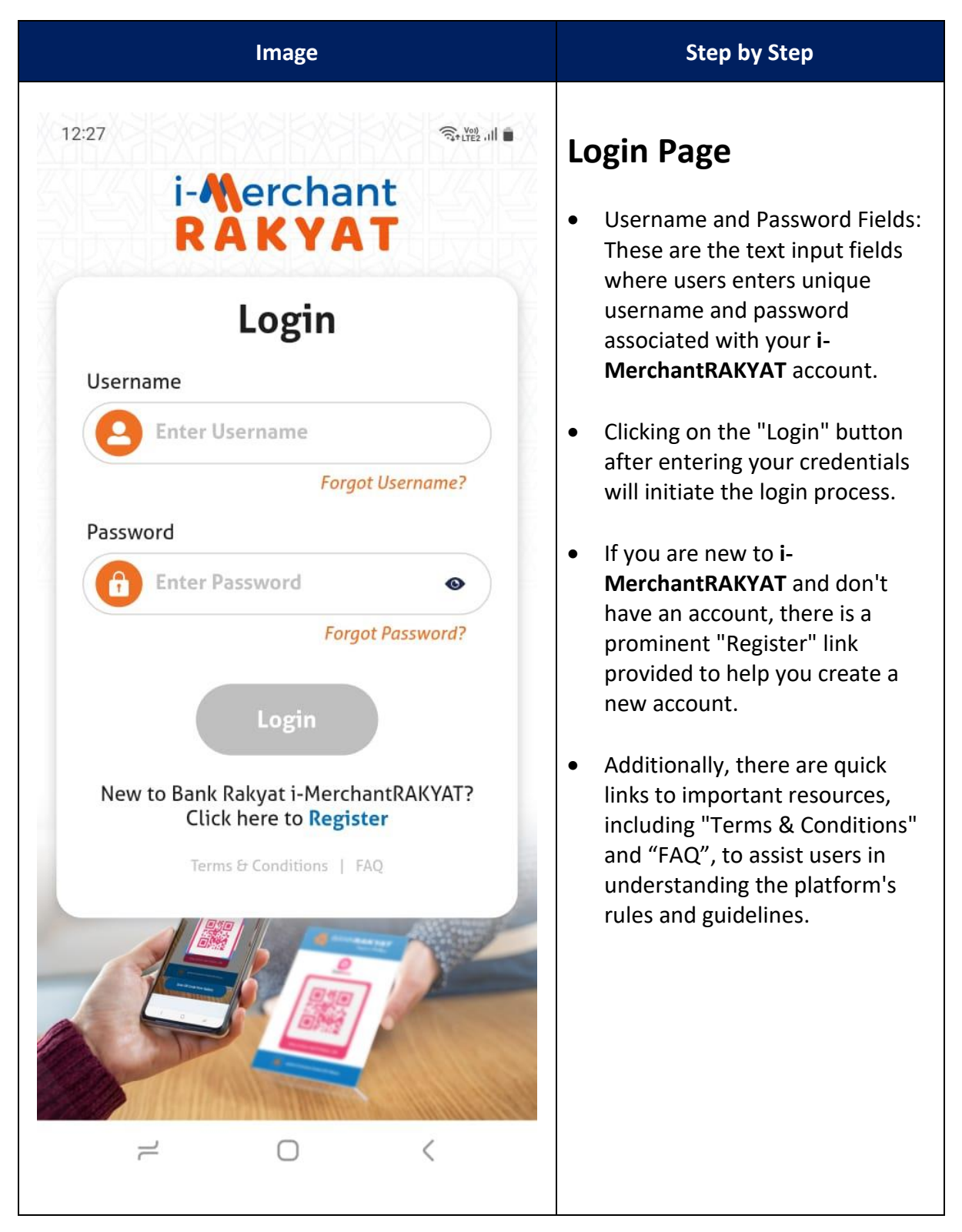

| i-MerchantRAKYAT User Guide |         | Page 14          |
|-----------------------------|---------|------------------|
| Date                        | Version | Reference        |
| 15 Nov 2024                 | 2.0     | i-MerchantRAKYAT |

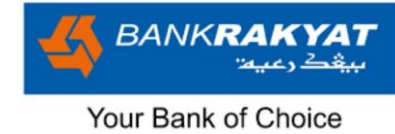

#### 1.3.1 Forgot Username

| Image                                                                                                    | Step by Step                                                                                                    |
|----------------------------------------------------------------------------------------------------|----------------------------------------------------------------------------------------------------|
| <section-header><section-header><section-header><section-header><section-header><section-header><section-header><section-header><section-header><text><text></text></text></section-header></section-header></section-header></section-header></section-header></section-header></section-header></section-header></section-header> | <ul> <li>Step by Step</li> <li>Forgot Username</li> <li>If you forget your username, you can easily retrieve it by using the "Forgot Username" option on the login page.</li> <li>Follow these steps to reset your username:</li> <li>Click on the "Forgot Username" option on the login page.</li> <li>Follow the provided instructions, which will include entering the email address associated with your account.</li> <li>An email will be sent to that email address with the necessary information to recover your username.</li> </ul> |
| Submit                                                                                                    |                                                                                                    |

| i-MerchantRAKYAT User Guide |         | Page 15          |
|-----------------------------|---------|------------------|
| Date                        | Version | Reference        |
| 15 Nov 2024                 | 2.0     | i-MerchantRAKYAT |

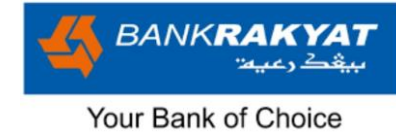

#### 1.3.2 Forgot Password

| Image                                                                                                    | Step by Step                                                                                                    |
|----------------------------------------------------------------------------------------------------|----------------------------------------------------------------------------------------------------|
| 3:26       Corgot Password       X         Horgot Password       X         And the series of the series of the serie | <ul> <li>Forgot Password</li> <li>Users have three (3) consecutive attempts to enter password.</li> <li>After two (2) unsuccessful attempts, they will see the following message: "Invalid username or password."</li> <li>On the third (3rd) attempt, if the login failure, user's account will be locked, and you will see this message: "You have reached maximum invalid login and your account is locked. Please perform Forgot Password to retrieve your login credentials."</li> </ul>                    |
| Enter Username                                                                                                    | <ul> <li>Follow below instructions to perform Forgot Password.</li> <li>1. To reset your password, click on "Forgot Password."</li> <li>2. Users will be prompted to enter your username.</li> <li>3. After submitting username, an email will be sent to the email address associated with your account. This email will contain a link that allows you to reset your password.</li> <li>4. Follow the instructions in the email to reset password and to regain access to i-MerchantRAKYAT account.</li> </ul> |

| i-MerchantRAKYAT User Guide |         | Page 16          |
|-----------------------------|---------|------------------|
| Date                        | Version | Reference        |
| 15 Nov 2024                 | 2.0     | i-MerchantRAKYAT |

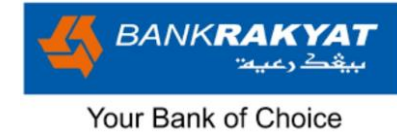

#### 1.3.3 FAQ

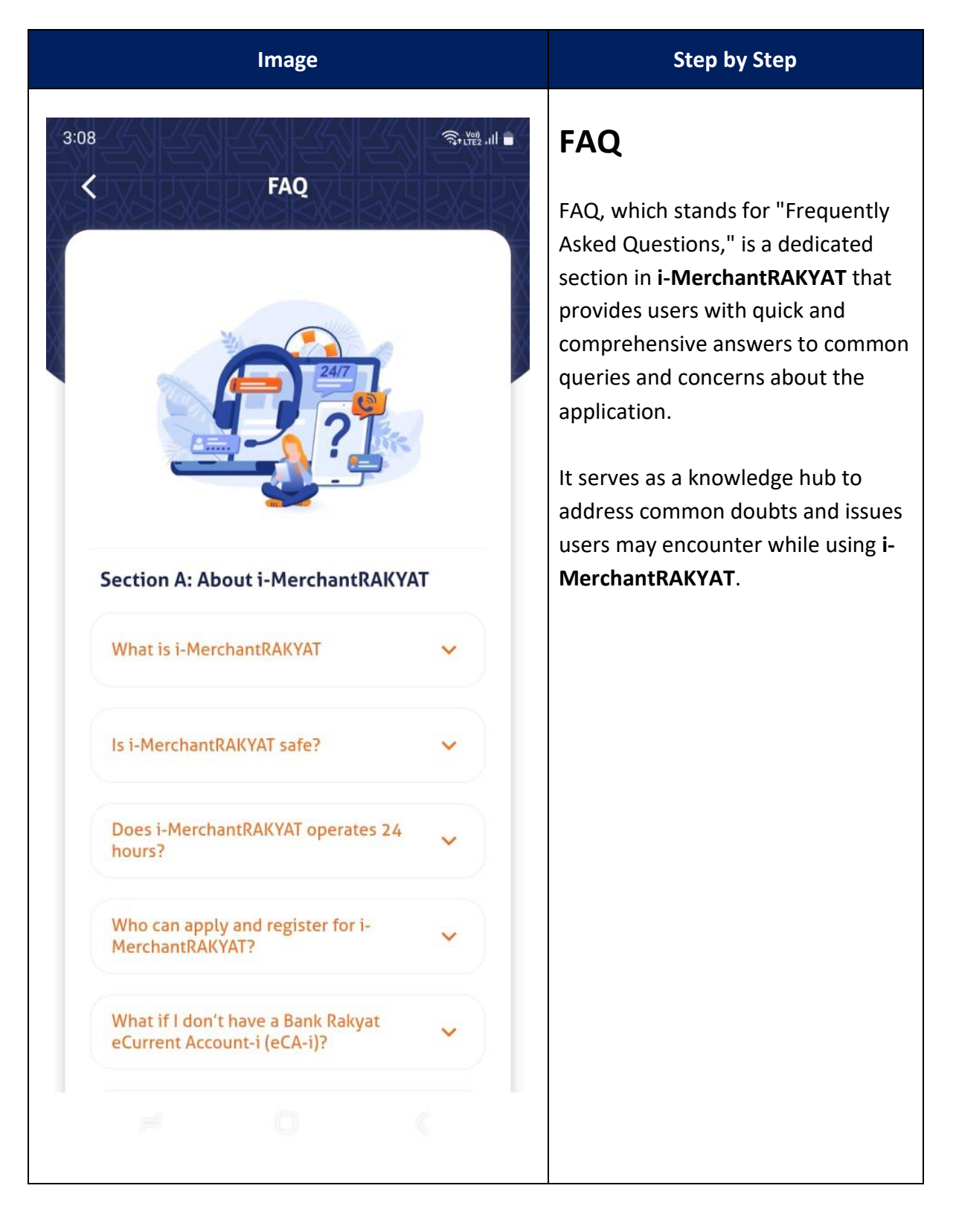

| i-MerchantRAKYAT User Guide |         | Page 17          |
|-----------------------------|---------|------------------|
| Date                        | Version | Reference        |
| 15 Nov 2024                 | 2.0     | i-MerchantRAKYAT |

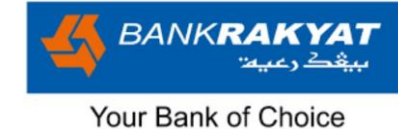

#### 1.3.4 Terms & Conditions

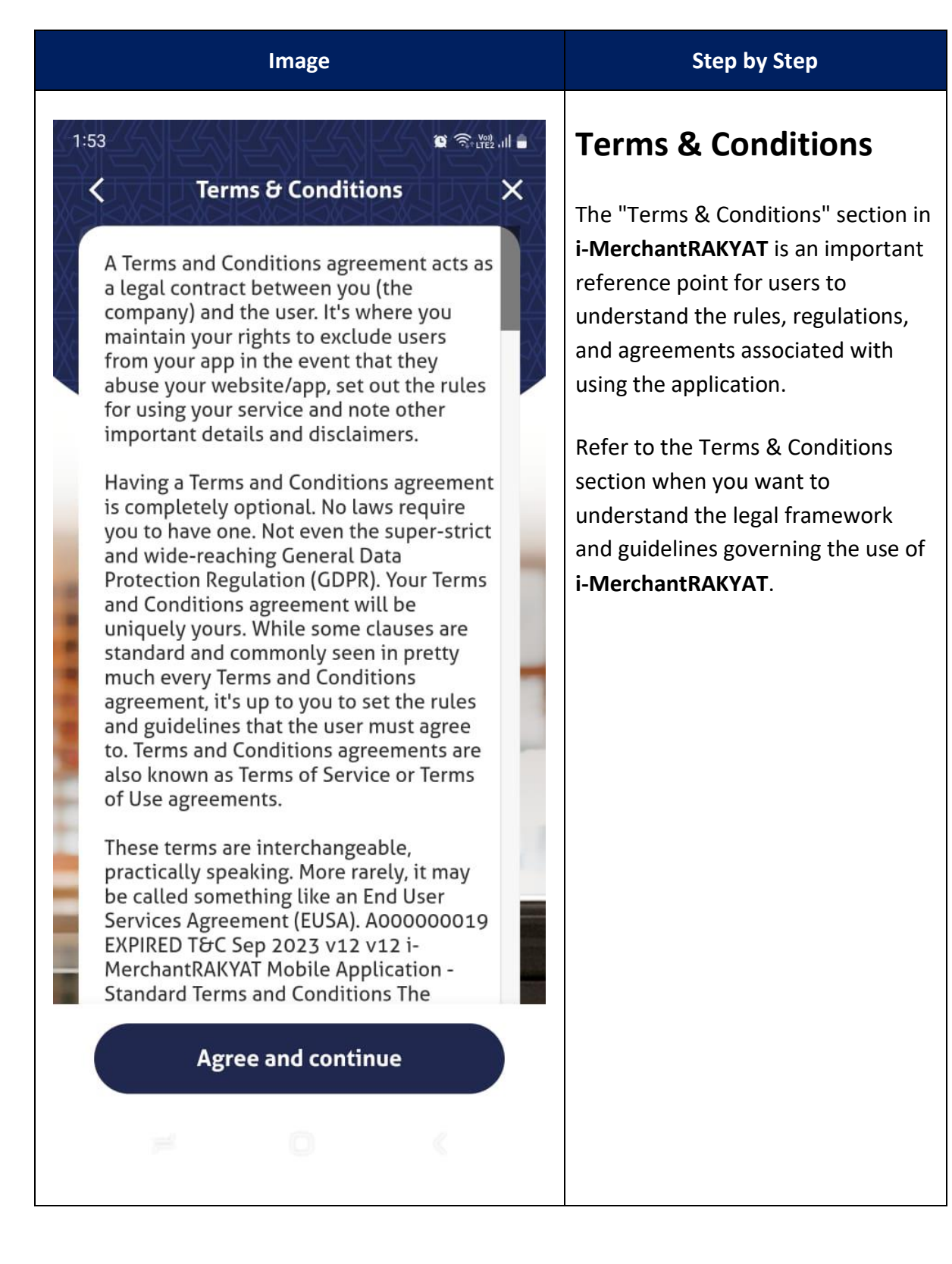

| i-MerchantRAKYAT User Guide |         | Page 18          |
|-----------------------------|---------|------------------|
| Date                        | Version | Reference        |
| 15 Nov 2024                 | 2.0     | i-MerchantRAKYAT |

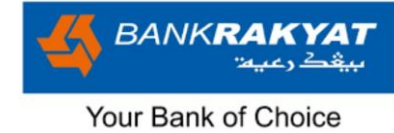

### 1.4 Manager Onboarding

| Image                                                                                                 |   | Step by Step                                                                                                    |
|----------------------------------------------------------------------------------------------------|---|----------------------------------------------------------------------------------------------------|
| 3:50 <b>第</b> 登                                                                                       | • | Step 1:<br>Welcome Email                                                                                                    |
| Welcome to i-MerchantRAKYAT<br>Family Inbox<br>i-MerchantRAKYAT 3:50 PM<br>to me ✓                    |   | After application is reviewed and<br>approved by <b>i-MerchantRAKYAT</b> ,<br>the merchant will receive a<br>Welcome Email containing an<br>account verification link. |
| i-Merchant<br>RAKYAT                                                                                  |   |                                                                                                    |
| Congratulations, Let's<br>Kickstart Your Journey !                                                    |   |                                                                                                    |
| Welcome to i-MerchantRAKYAT. We<br>are excited to have you as part of our<br>i-MerchantRAKYAT family. |   |                                                                                                    |
| Your mobile payment journey has<br>started and we will be with you every<br>step of the way.          |   |                                                                                                    |
|                                                                                                    |   |                                                                                                    |

| i-MerchantRAKYAT User Guide |         | Page 19          |
|-----------------------------|---------|------------------|
| Date                        | Version | Reference        |
| 15 Nov 2024                 | 2.0     | i-MerchantRAKYAT |

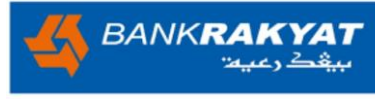

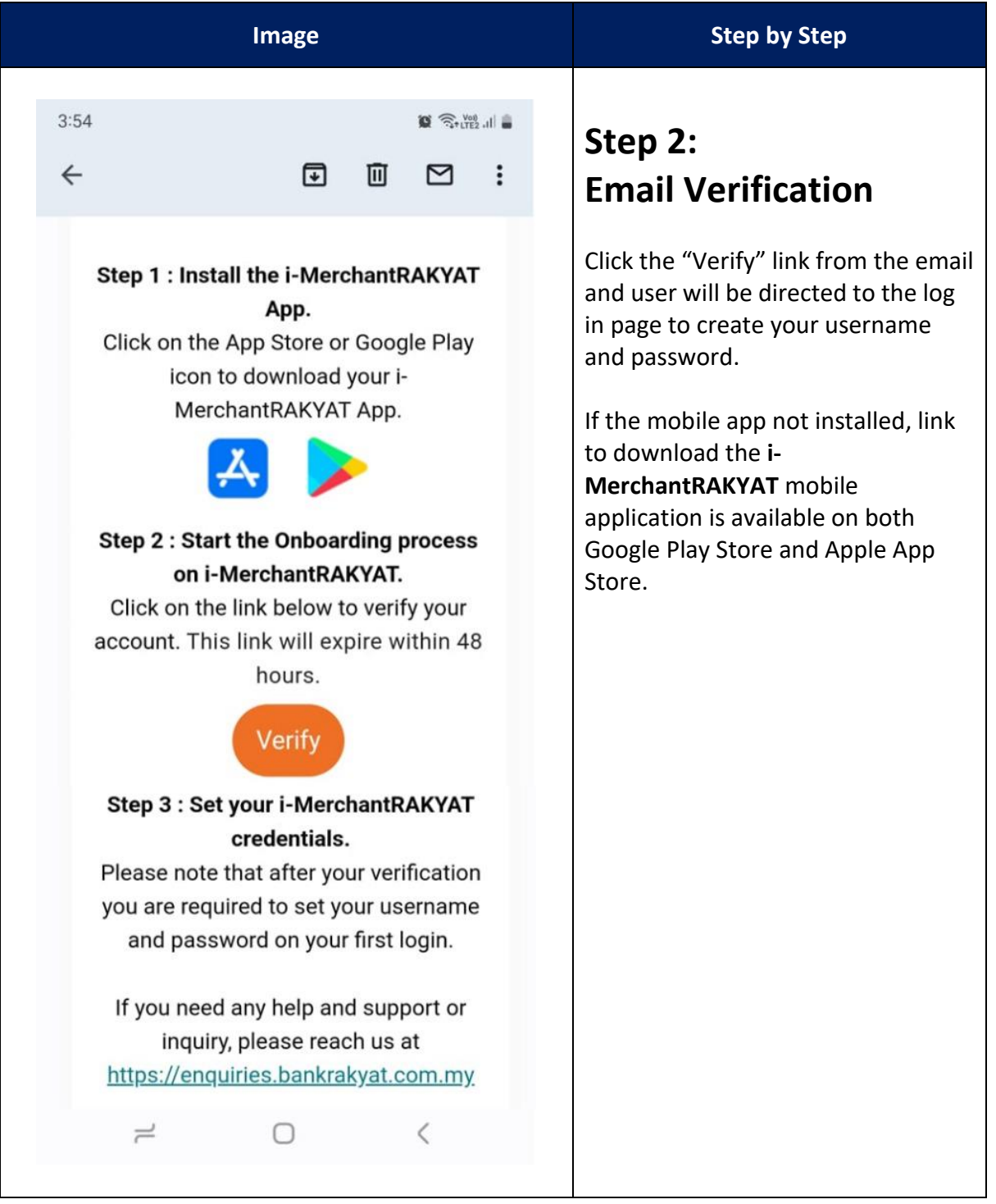

| i-MerchantRAKYAT User Guide |         | Page 20          |
|-----------------------------|---------|------------------|
| Date                        | Version | Reference        |
| 15 Nov 2024                 | 2.0     | i-MerchantRAKYAT |

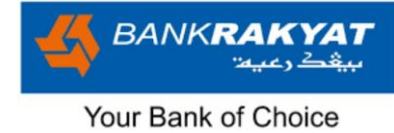

#### 1.4.1 Manager Set Username

| Image                                                                                                    | Step by Step                                                                                                    |
|----------------------------------------------------------------------------------------------------|----------------------------------------------------------------------------------------------------|
| <image/> <image/> <image/> <section-header><section-header><section-header><section-header><section-header><section-header><section-header><section-header><section-header><section-header><section-header><section-header><section-header><section-header></section-header></section-header></section-header></section-header></section-header></section-header></section-header></section-header></section-header></section-header></section-header></section-header></section-header></section-header> | <ul> <li>Step 3:<br/>First Time Manager Set<br/>Username</li> <li>1. Enter a unique username that<br/>follows i-MerchantRAKYAT<br/>username guide.</li> <li>2. If the chosen username is<br/>already in use or does not meet<br/>the criteria, a message reading<br/>'Username is unavailable'<br/>display in red.</li> <li>3. Click "Confirm" button to set<br/>your username and proceed to<br/>next.</li> </ul> |
| Username Guide<br>Minimum 7 characters<br>Maximum 15 characters<br>Start with Alphabet<br>Confirm                                                                                                    |                                                                                                    |

| i-MerchantRAKYAT User Guide |         | Page 21          |
|-----------------------------|---------|------------------|
| Date                        | Version | Reference        |
| 15 Nov 2024                 | 2.0     | i-MerchantRAKYAT |

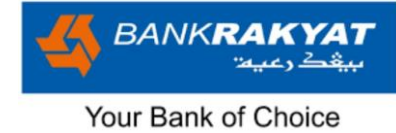

### 1.4.2 Manager Set Password

| Image                                                                                                    | Step by Step                                                                                                    |
|----------------------------------------------------------------------------------------------------|----------------------------------------------------------------------------------------------------|
| 4:16<br>Set Password X<br>Welcome, Erma Othman!                                                                                                    | Step 4:<br>First Time Manager Set<br>Password                                                                                                    |
| Set Password<br>Please set your password<br>Password<br>Password123@                                                                                                    | <ol> <li>Create a new password that<br/>complies with the i-<br/>MerchantRAKYAT Password<br/>Criteria.</li> <li>Confirm your new password by<br/>re-entering it.</li> <li>Click "Confirm" button to set<br/>your password.</li> </ol> |
| <ul> <li>Password Criteria</li> <li>Minimum 8 characters</li> <li>Maximum 24 characters</li> <li>Maximum 4 characters repetition</li> <li>Minimum 1 uppercase</li> <li>Minimum 1 lowercase</li> <li>Minimum 1 special characters !@#\$%^&amp;</li> <li>Minimum 1 Number</li> <li>Confirm Password</li> <li>Password123@</li> </ul> |                                                                                                    |
|                                                                                                    |                                                                                                    |

| i-MerchantRAKYAT User Guide |         | Page 22          |
|-----------------------------|---------|------------------|
| Date                        | Version | Reference        |
| 15 Nov 2024                 | 2.0     | i-MerchantRAKYAT |

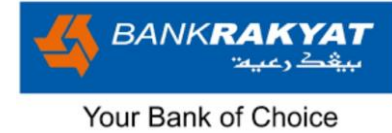

### 1.5 Manager First Time Login

| Image                                          | Step by Step                                                                                                    |
|------------------------------------------------|----------------------------------------------------------------------------------------------------|
| 4:46<br>i-Merchant<br>RAKYAT                   | Step 1:<br>First Time Login                                                                                      |
| Login<br>Username                              | Manager will now receive a successful notifications that the username and password has been set up successfully. |
| erma@manager<br>Forgot Username?<br>Password   | Please proceed to login.<br>Login with the newly created<br>Username and Password.                               |
| Forgot Password?                               |                                                                                                    |
| <section-header><text></text></section-header> |                                                                                                    |

| i-MerchantRAKYAT User Guide |         | Page 23          |
|-----------------------------|---------|------------------|
| Date                        | Version | Reference        |
| 15 Nov 2024                 | 2.0     | i-MerchantRAKYAT |

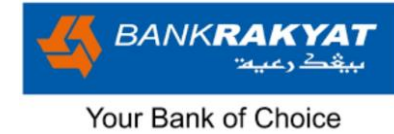

### **1.5.1 OTP Verification**

|                                           | Image       |                                                   | Step by Step                                                                                                    |
|-------------------------------------------|-------------|---------------------------------------------------|----------------------------------------------------------------------------------------------------|
| 4:47 •<br>• 66300 Req<br>Welcome<br>OTP   | uest? Call  | د <u>۱۵۵۵۵۵۶454</u><br>1300805454 مرکم<br>Othman! | Step 2:<br>First Time OTP<br>Verification for Device<br>Binding                                                                                                    |
| Let's get started!<br>verification for de | Secure your | device with OTP<br>g.                             | The manager will receive an OTP<br>(One-Time Password) verification<br>for the first time.                                                                                                    |
| Code is sent to **                        | Don't rece  | eive code?                                        | Please enter the 6-digit OTP<br>manually to complete the<br>verification process and secure the<br>device for device binding.<br>Additionally, upon successful OTP<br>Verification will be prompted a<br>success message. |
| 1                                         | 2           | 3                                                 |                                                                                                    |
| 4                                         | 5           | 6                                                 |                                                                                                    |
| 7                                         | 8           | 9                                                 |                                                                                                    |
| $\langle X \rangle$                       | 0           | $\odot$                                           |                                                                                                    |
| ~                                         | 0           | <                                                 |                                                                                                    |

| i-MerchantRAKYAT User Guide |         | Page 24          |
|-----------------------------|---------|------------------|
| Date                        | Version | Reference        |
| 15 Nov 2024                 | 2.0     | i-MerchantRAKYAT |

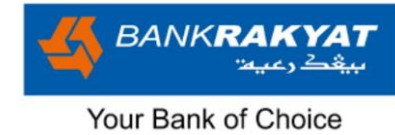

#### 1.5.1 Set PIN

| Image                                                                                                    | Step by Step                                                                                                    |
|----------------------------------------------------------------------------------------------------|----------------------------------------------------------------------------------------------------|
| 9:45                                                                                                    | Step 3:<br>First Time Set PIN                                                                                                    |
| Set PIN   Succession of the setting up a PIN. You contribute of the setting up a PIN. You contribute of the setting up a PIN. You cont | <ul> <li>Managers now have the option to decide whether to establish a PIN.</li> <li>This is an extra security feature designed to enhance the protection of your app.</li> <li>It requires users to enter a unique 6-digit PIN after a period of inactivity, ensuring that only authorised individuals can access the app's features and data.</li> <li>PIN would activates after 30 minutes of idle while the app is open.</li> <li>Managers have the choice to set PIN—it's not mandatory.</li> <li>To skip setting it up for now, simply click on "Not Now."</li> </ul> |
| Not Now Proceed                                                                                                    | This feature can be easily turn this<br>feature off or back on again in the<br>app settings.                                                                                                    |

| i-MerchantRAKYAT User Guide |         | Page 25          |
|-----------------------------|---------|------------------|
| Date                        | Version | Reference        |
| 15 Nov 2024                 | 2.0     | i-MerchantRAKYAT |

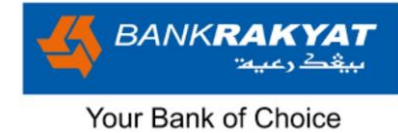

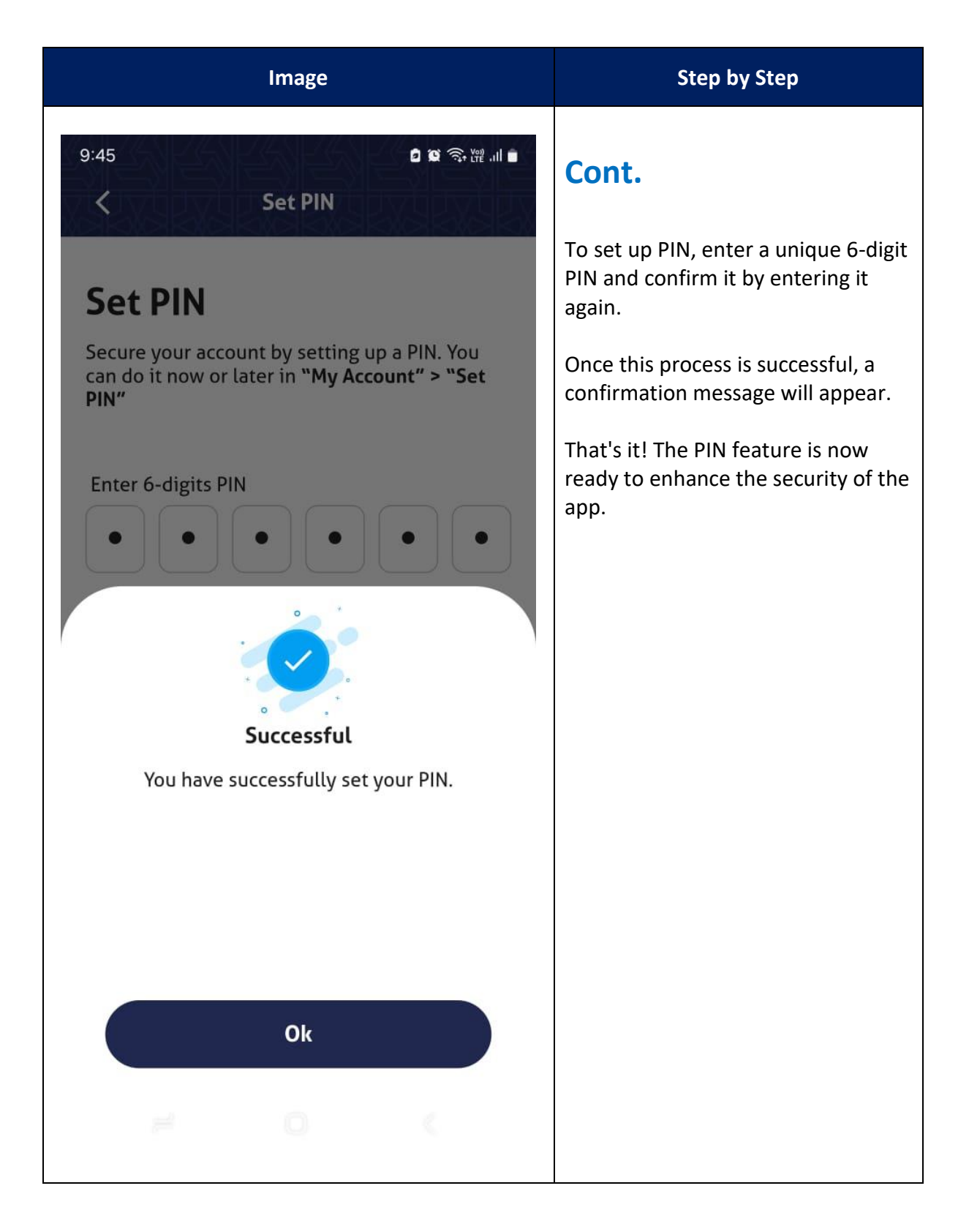

| i-MerchantRAKYAT User Guide |         | Page 26          |
|-----------------------------|---------|------------------|
| Date                        | Version | Reference        |
| 15 Nov 2024                 | 2.0     | i-MerchantRAKYAT |

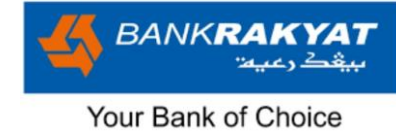

#### **1.5.1 Set Biometric**

| Image                                                                                                    | Step by Step                                                                                                    |
|----------------------------------------------------------------------------------------------------|----------------------------------------------------------------------------------------------------|
| 9:41<br>Set Biometric                                                                                                    | Step 4:<br>First Time Set<br>Biometric                                                                                                    |
| Biometric                                                                                                    |                                                                                                    |
| Use your Biometric for faster & easier access to<br>your account.<br>You can do it now or later in <b>"My Account"</b> ><br><b>"Biometric"</b> | <b>i-MerchantRAKYAT</b> app have the option to utilise biometric settings, such as thumbprint or Face ID.                                                                                                    |
|                                                                                                    | <ul> <li>Biometric authentication<br/>eliminates the need to enter a<br/>password each time for<br/>subsequence login.</li> <li>Once set up and bound to the<br/>device, Biometric authentication<br/>allows seamless and secure<br/>access to the app.</li> <li>This feature can be easily<br/>enabled or disabled by users.</li> <li>If managers choose not now,<br/>they could still opt to do so from<br/>My Account &gt; Settings &gt;<br/>Biometric.</li> </ul> |
| Not Now Proceed                                                                                                    |                                                                                                    |

| i-MerchantRAKYAT User Guide |         | Page 27          |
|-----------------------------|---------|------------------|
| Date                        | Version | Reference        |
| 15 Nov 2024                 | 2.0     | i-MerchantRAKYAT |

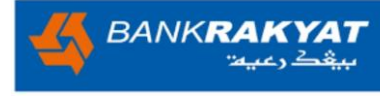

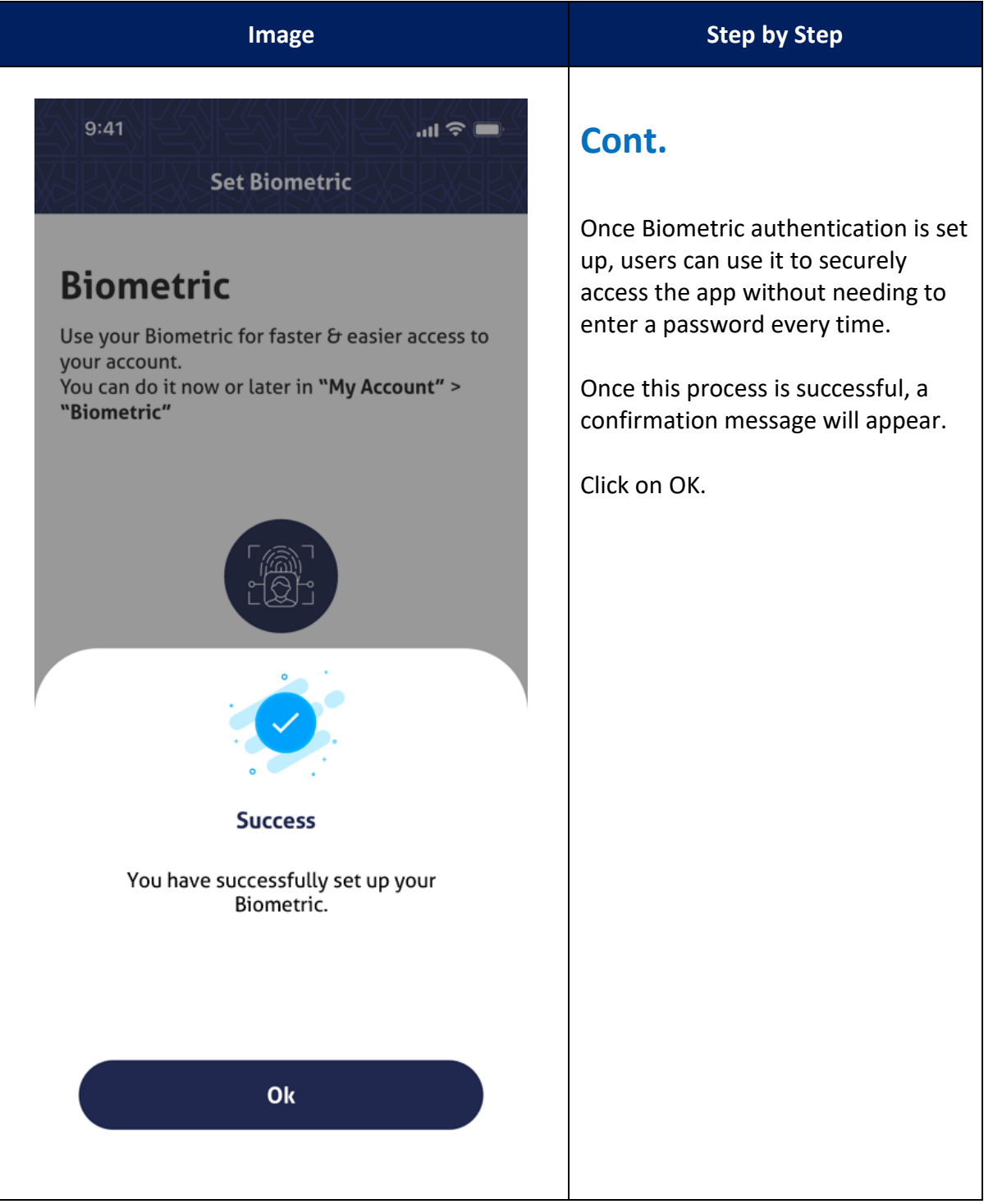

| i-MerchantRAKYAT User Guide |         | Page 28          |
|-----------------------------|---------|------------------|
| Date                        | Version | Reference        |
| 15 Nov 2024                 | 2.0     | i-MerchantRAKYAT |

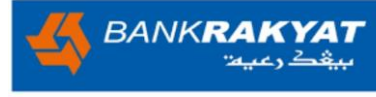

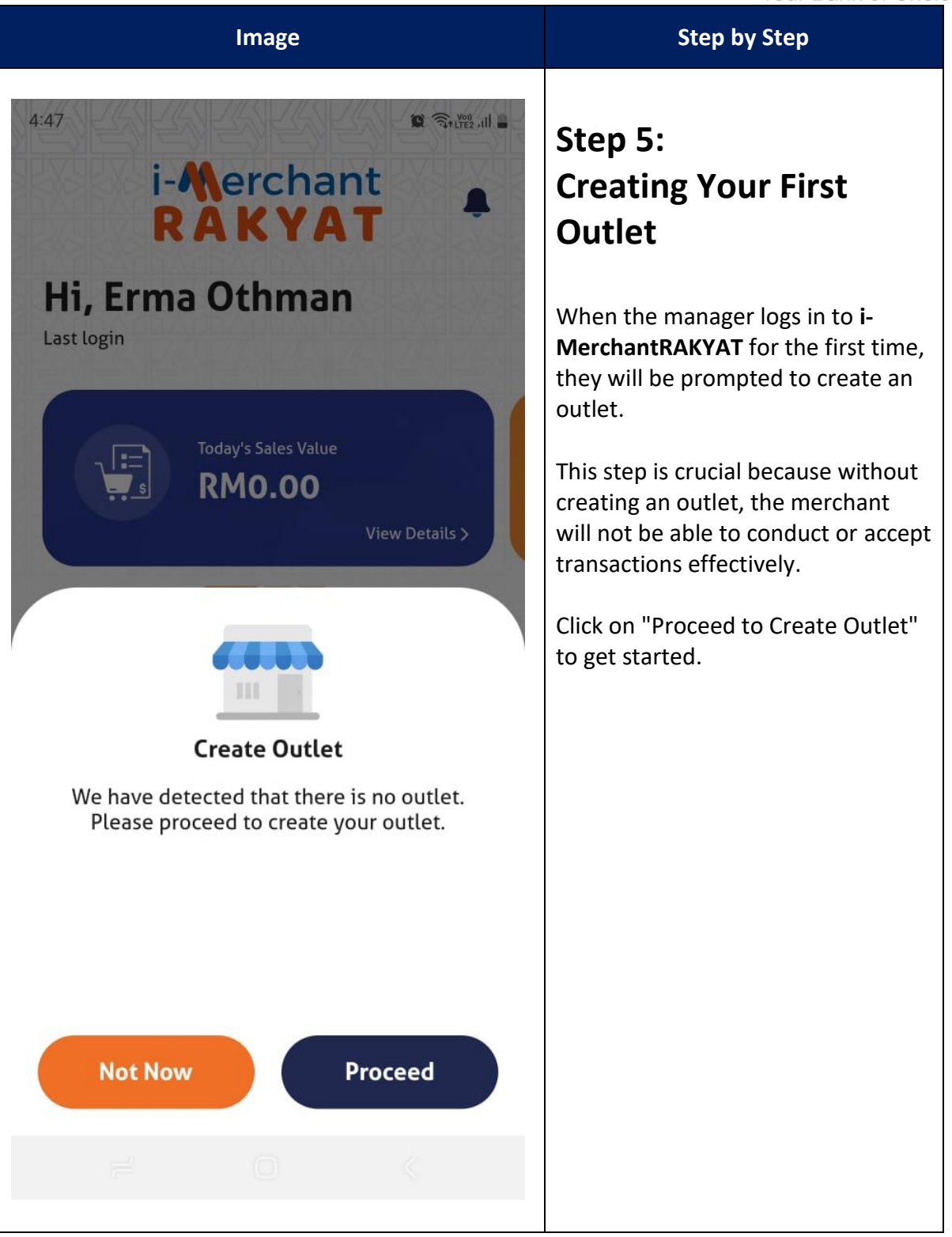

| i-MerchantRAKYAT User Guide |         | Page 29          |
|-----------------------------|---------|------------------|
| Date                        | Version | Reference        |
| 15 Nov 2024                 | 2.0     | i-MerchantRAKYAT |

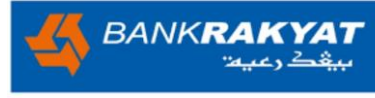

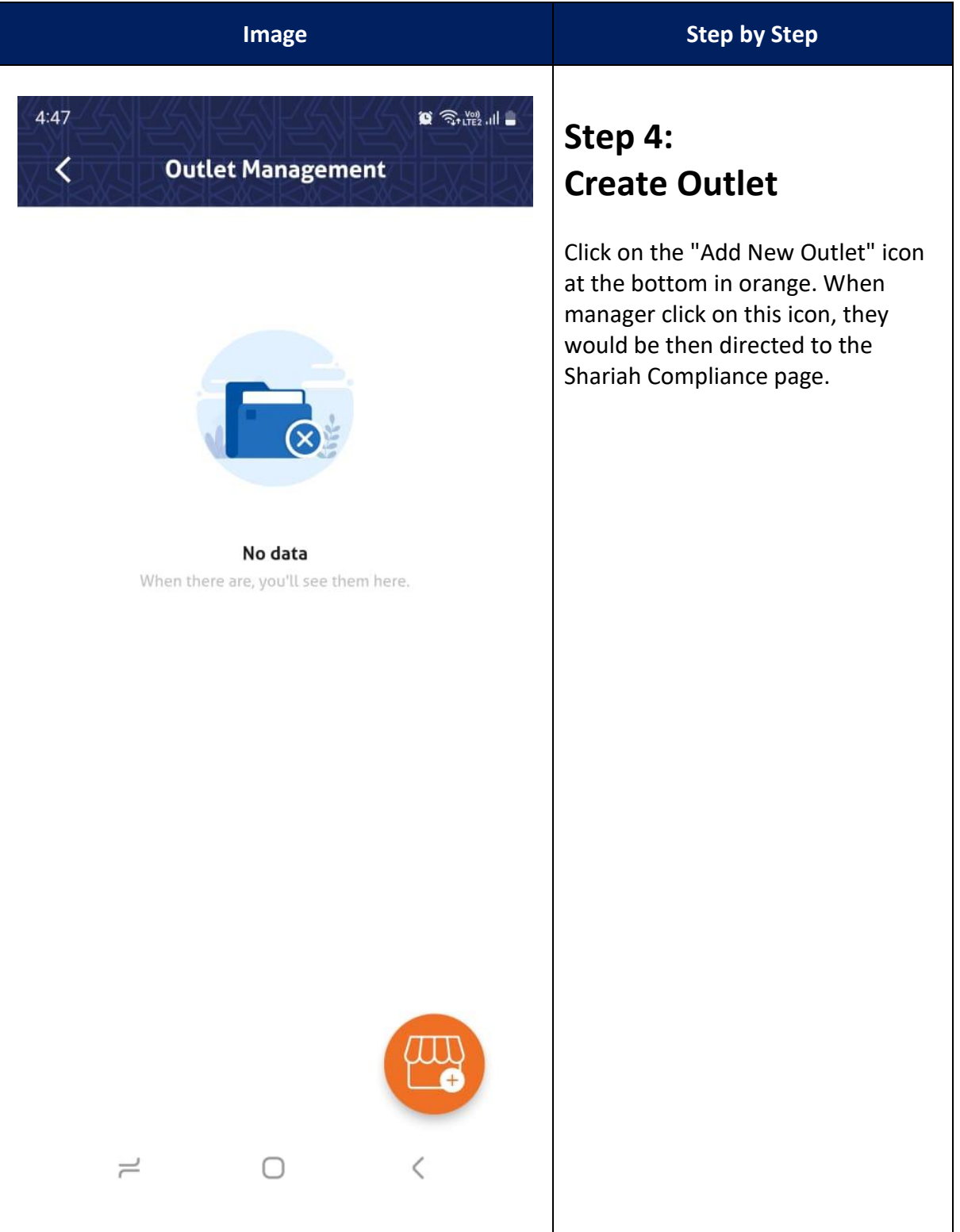

| i-MerchantRAKYAT User Guide |         | Page 30          |
|-----------------------------|---------|------------------|
| Date                        | Version | Reference        |
| 15 Nov 2024                 | 2.0     | i-MerchantRAKYAT |

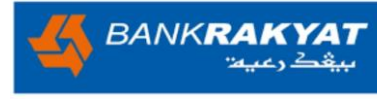

#### Image

#### 

#### Shariah Compliance

4:11

<

Shariah compliance means ensuring that all actions and decisions are in line with Shariah principles.

It is the Merchant's responsibility to ensure the information supplied and activities carried out via the application shall NOT :-

a. be false, inaccurate or misleading;b. be fraudulent or involve the sale of counterfeit or stolen items;

c. consist of providing illegal money lending;

d. be linked in cigar, drugs store and stands;

e. be correlated or contain alcohol, pig and/or dog;

f. be related in any way to any type of gambling and/or gaming activities;
g. be obscene or contain pornography and/or massage parlors (non-Syari'e);
h. interrelated to other religions, such as prayer equipment and/or equivalent;
i. related to insurance protection as well as conventional banking products based on interest;

j. businesses related to cinemas, karaoke, pubs, discotheques, nightclubs, and/or equivalent;

k. contravenes any Shariah rules and

#### Agree and continue

## Step 5

Step by Step

## Shariah Compliance

- Before proceeding, it's crucial to emphasise that user must thoroughly read through the Shariah Compliance page.
- User's agreement signifies compliance with Shariah principles and guidelines, ensuring compliance with Shariah principles and guidelines.
- This step is essential to demonstrate a full understanding and commitment to operating within these established standards as merchant expand their business.

| i-MerchantRAKYAT User Guide |         | Page 31          |
|-----------------------------|---------|------------------|
| Date                        | Version | Reference        |
| 15 Nov 2024                 | 2.0     | i-MerchantRAKYAT |

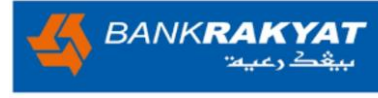

| Image                                                                                                    | Step by Step                                                                                                    |  |
|----------------------------------------------------------------------------------------------------|----------------------------------------------------------------------------------------------------|--|
| 4:41<br>Add Outlet<br>To add an outlet, please input the following<br>information. It is important to fill in your outlet details<br>accurately since any later editing could potentially<br>impact the functionality of DuitNow QR code.<br>Outlet Name<br>Enter Outlet Name | <ul> <li>Cont.</li> <li>To create an outlet please enter all information as requested;</li> <li>Outlet Name: Enter the name of the outlet or business.</li> <li>Address: Provide the complete address of your outlet, including any specific details that may be appendix to the complete address of the the term of the term of the term of the term of the term of the term of the term of the term of the term of the term of the term of the term of the term of the term of the term of the term of the term of term of the term of the term of the term of the term of the term of term of term</li></ul> |  |
| Address<br>Line 1<br>Line 2<br>City Postcode<br>State V Malaysia                                                                                                    | <ul> <li>necessary.</li> <li>Business Segments: Specify the relevant business segment(s) that best describe your outlet's activities.</li> <li>Business Type: Indicate the type of business or service your outlet offers.</li> <li>Merchant Category: Select the appropriate merchant category that aligns with your outlet's nature.</li> </ul>                                                                                                    |  |
| Business Segments  Select Business Segments  Business Type Save                                                                                                    | <ul> <li>describe your outlet's main activities and offerings.</li> <li>Receiving Account: Provide the account details where payments will be received for your outlet's transactions.</li> <li>Note: After successfully entering all the required information, the manager can proceed to perform transactions as per their regular business as usual operations (BAU).</li> </ul>                                                                                                    |  |

| i-MerchantRAKYAT User Guide |         | Page 32          |
|-----------------------------|---------|------------------|
| Date                        | Version | Reference        |
| 15 Nov 2024                 | 2.0     | i-MerchantRAKYAT |

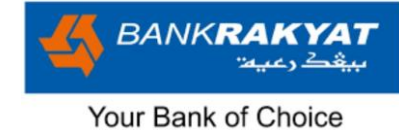

### 2. Home

### 2.1 Dashboard Overview

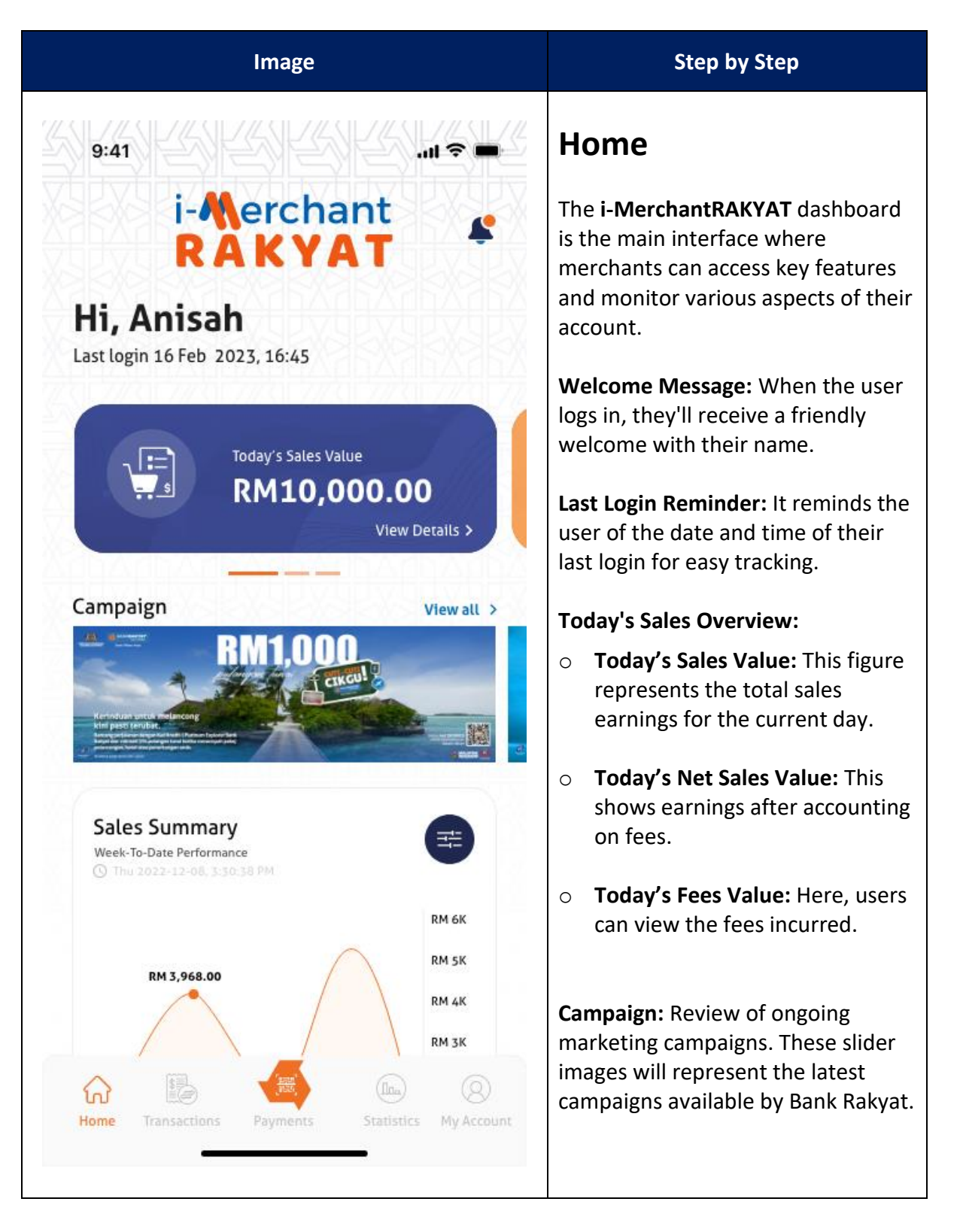

| i-MerchantRAKYAT User Guide |         | Page 33          |
|-----------------------------|---------|------------------|
| Date                        | Version | Reference        |
| 15 Nov 2024                 | 2.0     | i-MerchantRAKYAT |

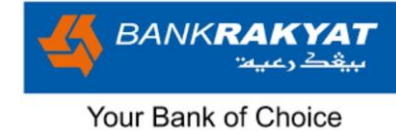

### 2.2 Campaign

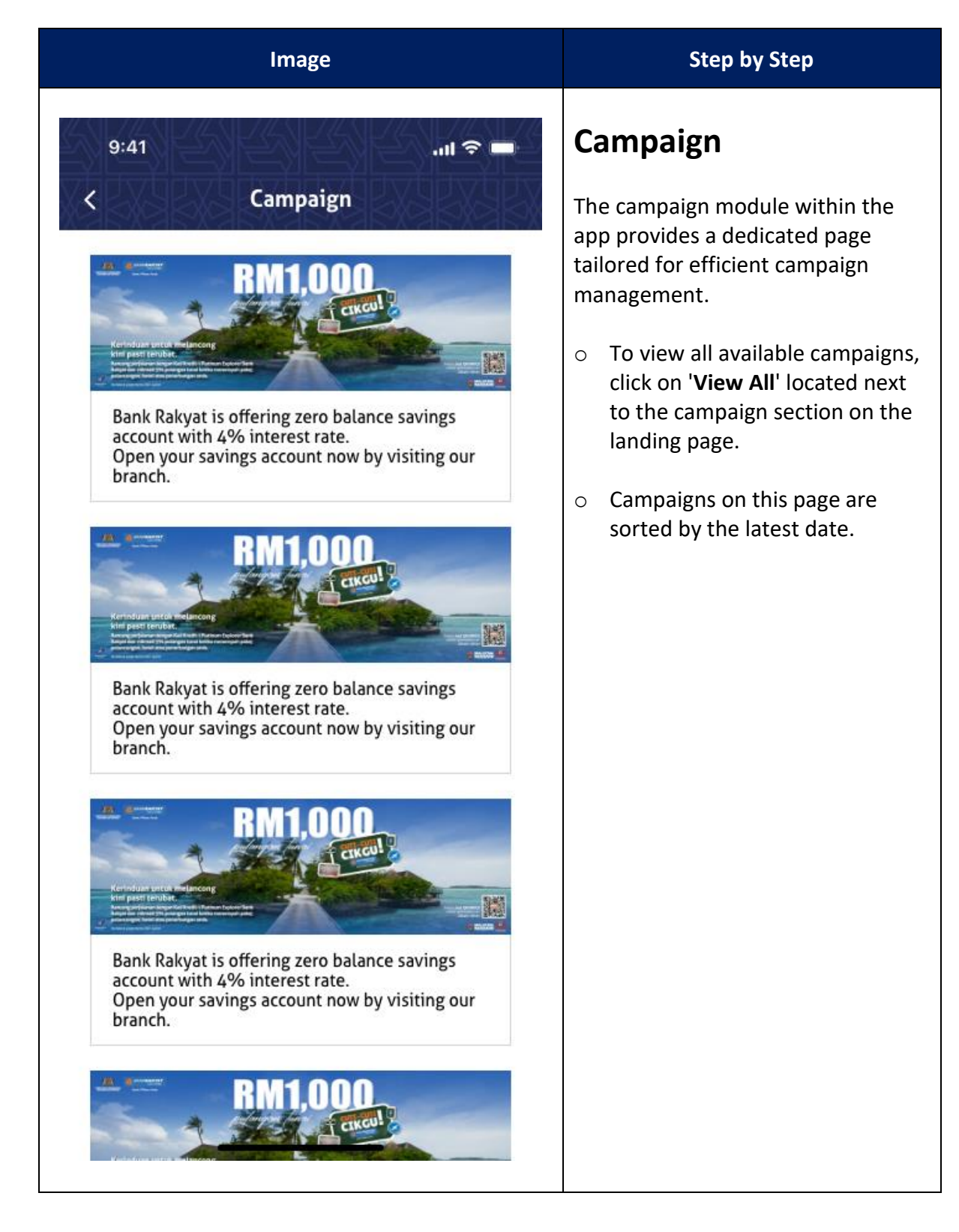

| i-MerchantRAKYAT User Guide |         | Page 34          |
|-----------------------------|---------|------------------|
| Date                        | Version | Reference        |
| 15 Nov 2024                 | 2.0     | i-MerchantRAKYAT |

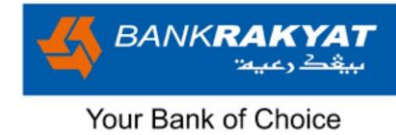

### 2.3 Sales Summary Graph

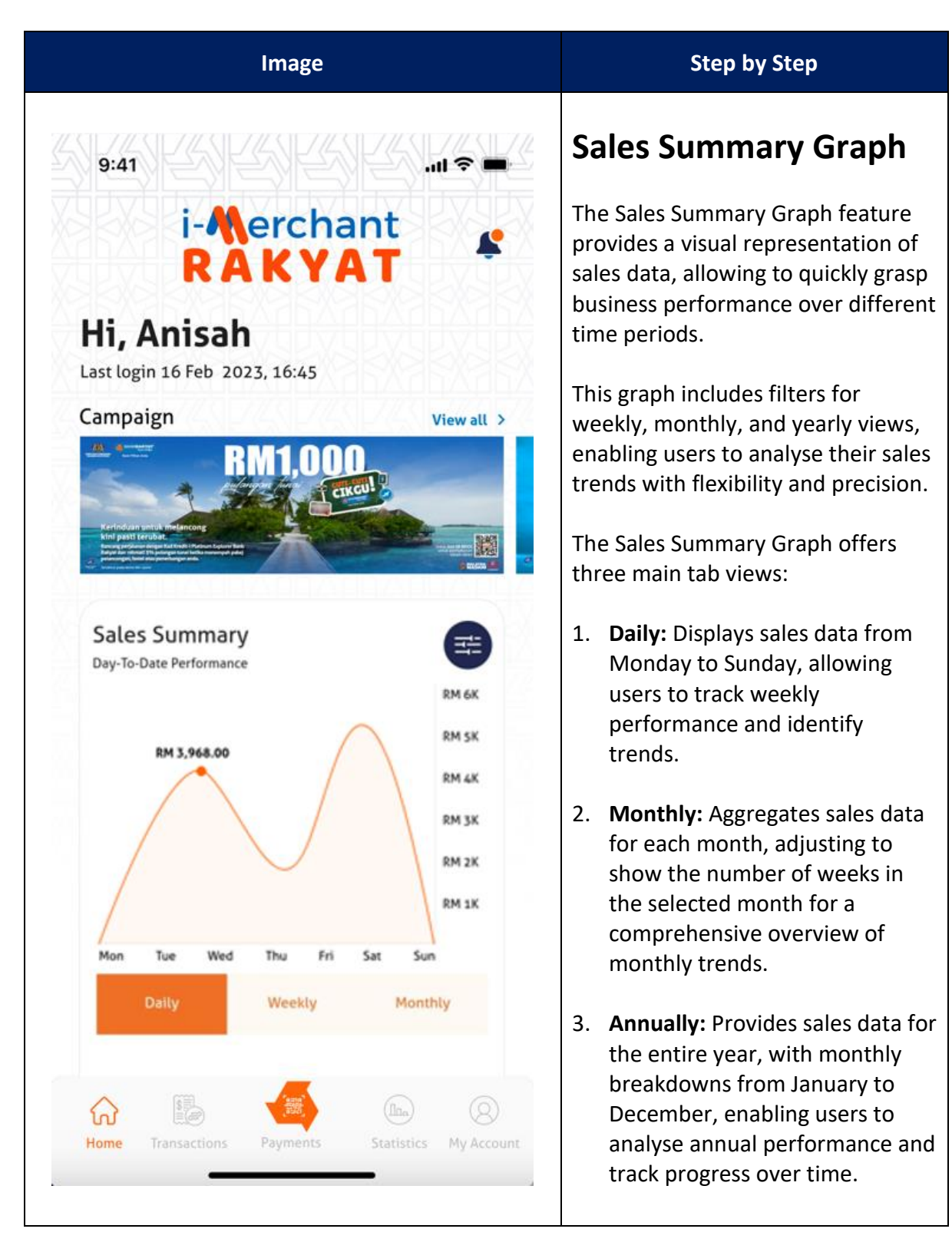

| i-MerchantRAKYAT User Guide |         | Page 35          |
|-----------------------------|---------|------------------|
| Date                        | Version | Reference        |
| 15 Nov 2024                 | 2.0     | i-MerchantRAKYAT |
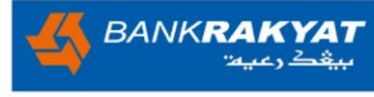

| Image                                                                                                    | Step by Step                                                                                                    |
|----------------------------------------------------------------------------------------------------|----------------------------------------------------------------------------------------------------|
| 10:48   Filter     Date Range   Daily   Weekly   Monthly   Custom     Outlet   All     Vser   All     Reset     Apply | <ul> <li>Cont.</li> <li>The Sales Summary Graph offers versatile filtering options:</li> <li>1. Date Range <ul> <li>Daily</li> <li>Weekly</li> <li>Monthly</li> <li>Custom (Allows to set personalised filtering criteria, limited to a maximum of 90 days.)</li> </ul> </li> <li>2. Outlet (Manager ONLY) <ul> <li>Enables managers to focus on sales data from specific outlets, allowing for comparison and analysis across different locations.</li> </ul> </li> <li>3. User (Manager ONLY) <ul> <li>Allows managers to filter sales data based on user activity, providing insights into individual performance contributions within the organisation.</li> </ul> </li> </ul> |
|                                                                                                    |                                                                                                    |

| i-MerchantRAKYAT User Guide |         | Page 36          |
|-----------------------------|---------|------------------|
| Date                        | Version | Reference        |
| 15 Nov 2024                 | 2.0     | i-MerchantRAKYAT |

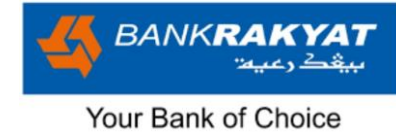

### **2.4 Recent Transactions**

| Image                                                                           |                                              | Step by Step                                                                                                    |
|---------------------------------------------------------------------------------|----------------------------------------------|----------------------------------------------------------------------------------------------------|
| 9:41                                                                            | ╶╴╻╢╶╤╺═╸                                    | <b>Recent Transactions</b>                                                                                                    |
| i-Merchar<br>RAKYA                                                              | nt ≰                                         | <b>Recent Transactions:</b> Easily review 20 most recent transactions to statupdated on account activity.                                                                                                    |
| Hi, Anisah                                                                      |                                              | Listing will show;                                                                                                    |
| Mon Tue Wed Thu Fri S<br>Weekly Monthly                                         | RM 1K<br>jat Sun<br>Annually                 | <ol> <li>Transaction ID: Unique<br/>identifier for each transaction</li> <li>Date &amp; Time: Timestamp<br/>indicating when the transaction<br/>occurred.</li> <li>User Name: Name of the user<br/>associated with the transactio</li> <li>Outlet Name: Name of the</li> </ol> |
| 20230201-002<br>Hafiz<br>Starbucks, Kota Damansara<br>Paver's Name: Erma Othman | View all ><br>01 Feb 2023, 12:10<br>RM200.00 | <ul> <li>outlet where the transaction<br/>took place.</li> <li>5. Payer's Name: Name of the<br/>customer who made the</li> </ul>                                                                                                    |
| 20230201-002<br>Hafiz<br>Starbucks, Kota Damansara<br>Payer's Name: Erma Othman | 01 Feb 2023, 12:10<br>RM200.00               | <ul> <li>6. Sales Amount: The total amount of the transaction.</li> </ul>                                                                                                    |
| Correction 20230201-002<br>Hafiz<br>Starbucks, Kota Damansara                   | 01 Feb 2023, 12:10<br>RM200.00               |                                                                                                    |
| Payer's Name: Erma Othman                                                       |                                              |                                                                                                    |
| Payer's Name: Erma Othman                                                       | 01 Feb 2023, 12:10<br>RM200.00               | beyond the most recent 20, simpl<br>click on "View All".                                                                                                    |

| i-MerchantRAKYAT User Guide |         | Page 37          |
|-----------------------------|---------|------------------|
| Date                        | Version | Reference        |
| 15 Nov 2024                 | 2.0     | i-MerchantRAKYAT |

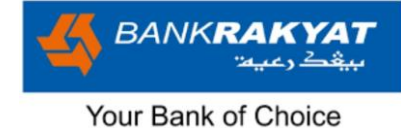

### 2.5 Bottom Bar Menu

Think of the "**Bottom Bar Menu**" as the control center of the app, located at the bottom of the screen. It's like a menu that gives quick access to different parts of the app. Here's what each of those buttons does:

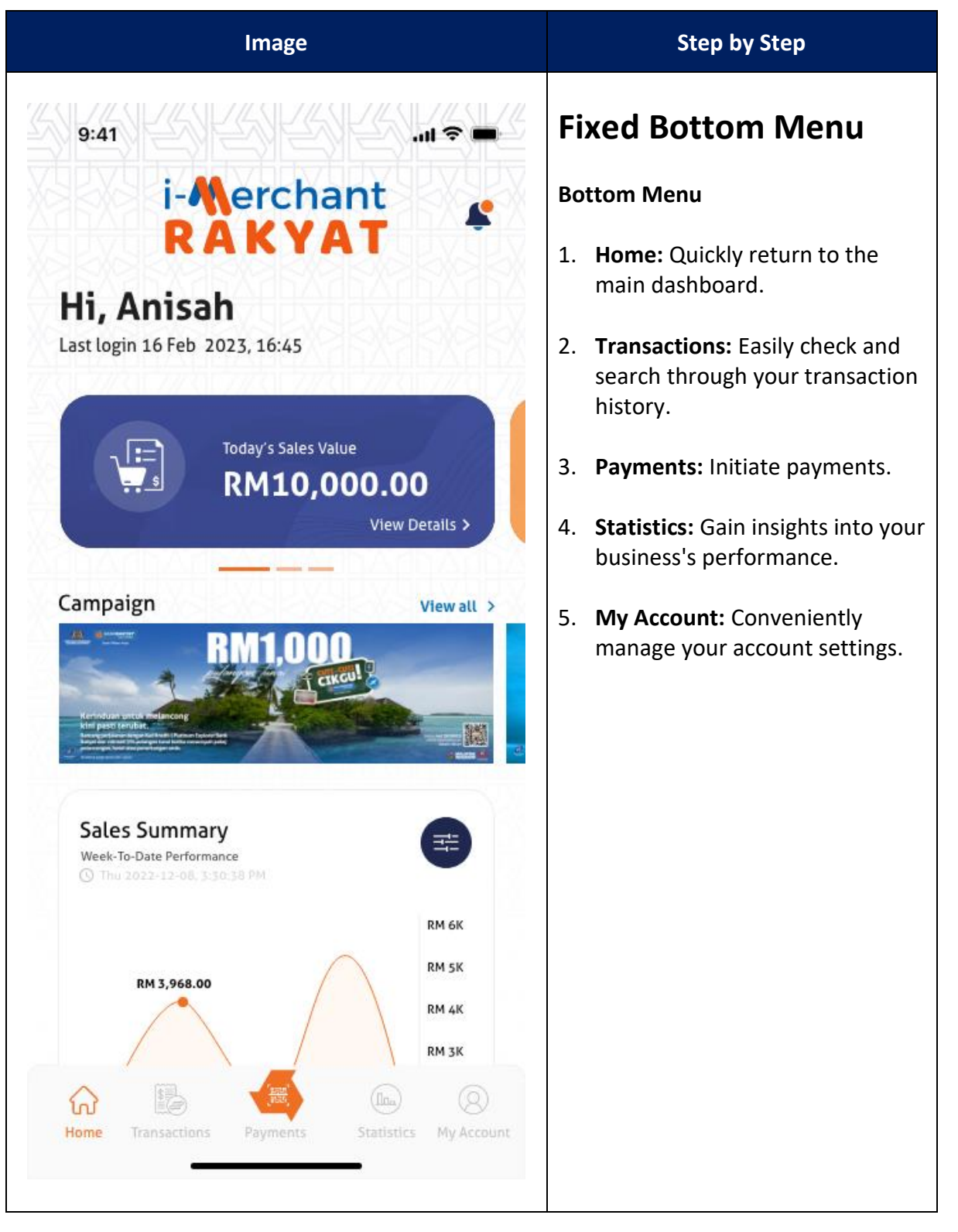

| i-MerchantRAKYAT User Guide |         | Page 38          |
|-----------------------------|---------|------------------|
| Date                        | Version | Reference        |
| 15 Nov 2024                 | 2.0     | i-MerchantRAKYAT |

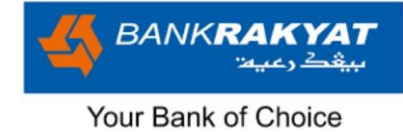

### 2.6 Inbox

Stay informed about important updates, new features, and transaction alerts through the app's notification center.

#### 2.6.1 Notifications

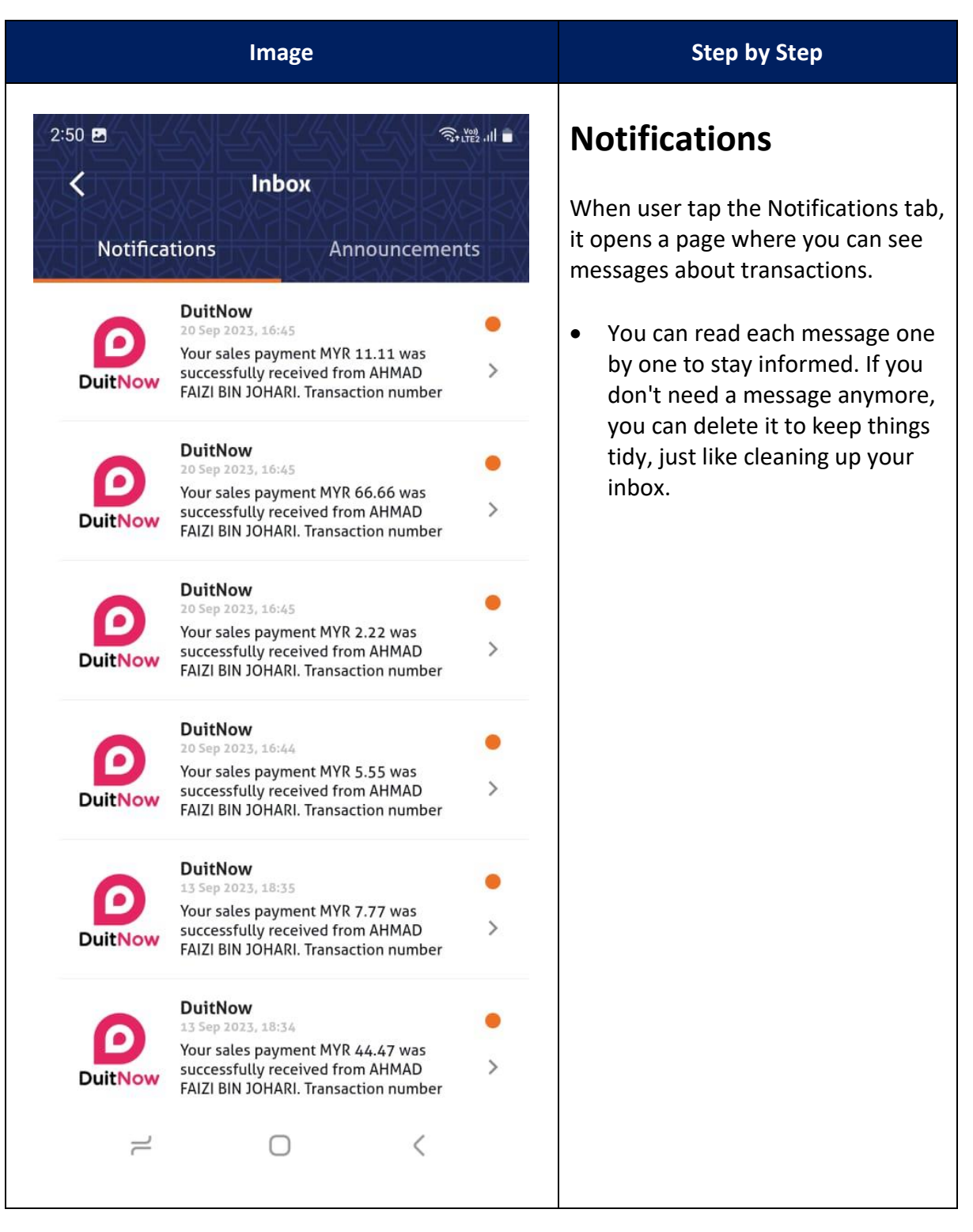

| i-MerchantRAKYAT User Guide |         | Page 39          |
|-----------------------------|---------|------------------|
| Date                        | Version | Reference        |
| 15 Nov 2024                 | 2.0     | i-MerchantRAKYAT |

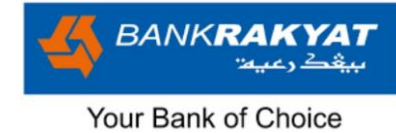

#### 2.6.2 Announcement

| Image                                                                                                    |                               | Step by Step                                                                                                    |
|----------------------------------------------------------------------------------------------------|-------------------------------|----------------------------------------------------------------------------------------------------|
| 3:50 M M M M M M M M M M M M M M M M M M M                                                                                                    | ଲ୍ଲିଲା 87% <b>ଓ</b><br>ements | <b>Announcements</b><br>This is a page where you can find<br>important messages or news shared<br>by <b>i-MerchantRAKYAT</b> . |
| 21 Mar 2024, 15:50<br>Please be advised that our ATM at [Loc<br>will be undergoing maintenance on [D<br>from [Start Time] to [End Time]. We ap                                      | ation]<br>ate] ><br>ologi     | <ul> <li>It's like a notice board for<br/>updates or announcements</li> </ul>                                                  |
| Holiday Closure Announcement<br>21 Mar 2024, 15:47<br>In observance of [Holiday], all our brar<br>will be closed on [Date]. Regular banki<br>services will resume on [Date]. We apo | nches<br>ing ><br>ologiz      | <ul> <li>that you might need to know.</li> <li>When user go to this page, they can read these messages to</li> </ul>           |
| Loan Promotion Announcement<br>21 Net 1012 15:43<br>Need funds for [Purpose]? Take advant<br>our limited-time loan promotion with<br>competitive rates and flexible terms. A        | tage of S                     | stay informed about any changes or important information.                                                                      |
| Charity Drive Announcement<br>Di Nor 2016, 15:33<br>Join us in giving back to the communit<br>We&r#39;re hosting a charity drive in s<br>of [Charity Name]. Drop off your donat     | y!<br>support ><br>tons       |                                                                                                    |
| Online Banking Upgrade<br>Announcement<br>21 Mer 2014 15:31<br>Exciting news! We':re upgrading online banking platform to provide you<br>a better banking experience. Stay tune     | our ><br>u with<br>d for      |                                                                                                    |
| Fraud Alert Announcement<br>The 2014, 15:29<br>Attention customers, we have recently<br>observed increased fraudulent activity<br>targeting bank customers. Please remaindent       | y ><br>ain vi                 |                                                                                                    |
| New Service Announcement                                                                                                    | e<br>sof ><br>≪               |                                                                                                    |

| i-MerchantRAKYAT User Guide |         | Page 40          |
|-----------------------------|---------|------------------|
| Date                        | Version | Reference        |
| 15 Nov 2024                 | 2.0     | i-MerchantRAKYAT |

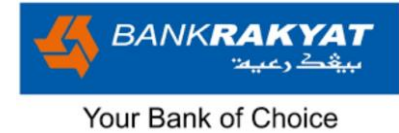

## 3. Transactions

Transactions page is for user to manage and review activities within the app. It is divided into two (2) main tabs: "Sales" and "Fees." Here's what you can do on this page:

## 3.1 Sales & Fees Listing

| <complex-block><ul> <li>1221 Transactions</li> <li>Sales Fees</li> <li>Gerch by transaction ID</li> <li>Control by transaction ID</li> <li>Control by transaction ID</li> <li>Contro by transaction ID</li> <li>Control by transaction ID</li></ul></complex-block>                                                                                                    | Image                                                                                                    | Step by Step                                                                                                    |
|----------------------------------------------------------------------------------------------------|----------------------------------------------------------------------------------------------------|----------------------------------------------------------------------------------------------------|
| <ul> <li>Sinter</li> <li>Sinter</li> <li>Sinte</li></ul> | 12:21<br>Transactions<br>Sales Fees<br>Search by Transaction ID                                                                                                    | Sales Listing 1. In the "Sales" tab, user will find a list of individual sales sorted by date and time. By default, it shows the latest 20 transactions, but if you have more, you can scroll down to see previous ones. |
| <ul> <li>France Condition and Part of the second second se</li></ul> | Jinggo<br>Awan Stratus<br>Payer's Name: Ahmad Faizi Bin<br>2023092218020069<br>22 Sep 2023, 18:02<br>Jinggo<br>Awan Stratus<br>RM54.32<br>Payer's Name: Ahmad Faizi Bin | <ol> <li>Among various transaction<br/>details, the following<br/>information is particularly<br/>crucial:</li> </ol>                                                                                                    |
| <ul> <li>Awan Nano<br/>Awan Nano<br/>Payer's Name: Muhamad Fadzri</li> <li>Cashier Nano<br/>Awan Nano<br/>Payer's Name: Muhamad Fadzri</li> <li>Cashier Nano<br/>Awan Nano<br/>Payer's Name: Muhamad Fadzri</li> <li>Cashier Nano<br/>Awan Nano<br/>Payer's Name: Muhamad Fadzri</li> <li>Cashier Nano<br/>Payer's Name: Muhamad Fadzri</li> <li>Cashier Nano<br/>Payer's Name: Muhamad Padzri</li> <li>Cashier Nano<br/>Payer's Name: Muhamad Padzri</li> <li>Cashier Nano<br/>Payer's Name: Muhamad Padzri</li> <li>Cashier Nano<br/>Payer's Name: Muhamad Padzri</li> <li>Cashier Nano<br/>Payer's Name: Muhamad Padzri</li> <li>Cashier Nano<br/>Payer's Na</li></ul>                                                                                        | 2023092217370068 22 Sep 2023, 17:37<br>Jinggo<br>Awan Stratus RM123.45<br>Payer's Name: Ahmad Faizi Bin                                                                 | <ul> <li>Transaction ID</li> <li>Timestamp</li> <li>Sales Amount</li> <li>User's Name &amp; Outlet</li> <li>Payer's Name</li> </ul>                                                                                      |
| Awan Nano<br>Payer's Name: Muhamad Fadzri<br>Awan Nano<br>Payer's Name: Muhamad Fadzri<br>Muhamad Fadzri<br>RM18.18<br>4. The app will actively search as<br>you type, and if there's no<br>matching transaction, it will<br>display a "Not Found" message.                                                                                                    | 2023092216050066 22 Sep 2023, 16:05<br>Awan Nano<br>Awan Nano<br>Payer's Name: Muhamad Fadzri<br>2023092216040065 22 Sep 2023, 16:04<br>Cashier Nano                    | <ol> <li>User can also search for specific<br/>transactions by entering<br/>Transaction ID in the search<br/>box.</li> </ol>                                                                                             |
|                                                                                                    | Awan Nano<br>Payer's Name: Muhamad Fadzri<br>Nome<br>Home<br>Transactions<br>Payments<br>Statistics<br>My Account                                                       | <ol> <li>The app will actively search as<br/>you type, and if there's no<br/>matching transaction, it will<br/>display a "Not Found" message.</li> </ol>                                                                 |

| i-MerchantRAKYAT User Guide |         | Page 41          |
|-----------------------------|---------|------------------|
| Date                        | Version | Reference        |
| 15 Nov 2024                 | 2.0     | i-MerchantRAKYAT |

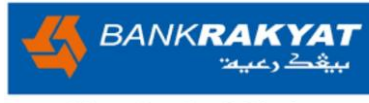

| Image                                                                                                    | Step by Step                                                                                                    |
|----------------------------------------------------------------------------------------------------|----------------------------------------------------------------------------------------------------|
| 12:21 (이 종 2014) (이 종 2014) (O 8 2014) (O 8 2014) (O 8 | <ol> <li>Fees Listing</li> <li>The "Fees" tab functions<br/>similarly to the "Sales" tab but<br/>focuses on fees associated with<br/>your transactions.</li> <li>It presents a list of fee</li> </ol> |
| 202309221803006A 22 Sep 2023, 18:03<br>Jinggo<br>Awan Stratus RM1.31<br>Payer's Name: Ahmad Faizi Bin                                                                                                    | transactions with the same<br>relevant information such as a<br>Transaction ID, Timestamp, Fee<br>Amount, User or Outlet, and the<br>Paver's Name.                                                    |
| 2023092218020069 22 Sep 2023, 18:02<br>Jinggo<br>Awan Stratus<br>Payer's Name: Ahmad Faizi Bin                                                                                                    | <ol> <li>Clicking on a fee transaction<br/>leads to the same detailed<br/>transaction information as the</li> </ol>                                                                                   |
| 2023092217370068 22 Sep 2023, 17:37<br>Jinggo<br>Awan Stratus RM2.47<br>Payer's Name: Ahmad Faizi Bin                                                                                                    | sales.                                                                                                    |
| 2023092216050066 22 Sep 2023, 16:05<br>Awan Nano<br>Awan Nano<br>Payer's Name: Muhamad Fadzri                                                                                                    |                                                                                                    |
| 2023092216040065 22 Sep 2023, 16:04<br>Cashier Nano<br>Awan Nano<br>Payer's Name: Muhamad Fadzri                                                                                                    |                                                                                                    |
| Home Transactions Payments Statistics My Account                                                                                                    |                                                                                                    |

| i-MerchantRAKYAT User Guide |         | Page 42          |
|-----------------------------|---------|------------------|
| Date                        | Version | Reference        |
| 15 Nov 2024                 | 2.0     | i-MerchantRAKYAT |

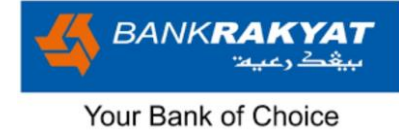

## 3.2 Search & Filters

Other than searching for specific transactions by entering Transaction ID in the search box. User could also click the "Filter" button to refine your search using various criteria.

| Image                    |                | Step by Step                                                                                                    |  |
|--------------------------|----------------|----------------------------------------------------------------------------------------------------|--|
| 2:51<br><b>K</b> Filter  | री के राहर गा। | <b>Filters</b>                                                                                                    |  |
| Today                    | Last 7 Days    | refine and customise their<br>transaction search based on specific<br>criteria to find exactly what they<br>need. Here are the filter options                                                        |  |
| This Month               | Last Month     | available:                                                                                                    |  |
| Custom Date              |                | 1. <b>Date Range:</b> Users can select a specific period or date range to narrow down their search to                                                                                                |  |
| 25/06/2023 -             | 22/09/2023     | within that time frame.                                                                                                    |  |
| Transaction Type DuitNow |                | 2. <b>Outlet</b> : Users can filter<br>transactions by a specific outlet,<br>enabling them to isolate<br>transactions associated with a<br>particular business location or                           |  |
| Outlet                   |                | branch.                                                                                                    |  |
| All Outlet               | ~              | 3. <b>User</b> : This filter helps users find transactions linked to a specific user, which could be a manager                                                                                       |  |
| User<br>All User         | ~              | or cashier responsible for handling the transaction.                                                                                                    |  |
| Reset                    | Apply          | 4. <b>Payer's Name Search:</b> Users can search for transactions by the name of the person or entity that made the payment. This is particularly useful for identifying transactions associated with |  |
|                          |                | specific payers.                                                                                                    |  |

| i-MerchantRAKYAT User Guide |     | Page 43          |
|-----------------------------|-----|------------------|
| Date Version                |     | Reference        |
| 15 Nov 2024                 | 2.0 | i-MerchantRAKYAT |

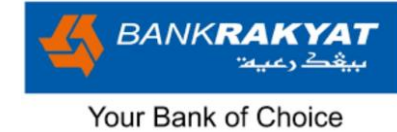

## **3.3 Transaction Details**

| Image                                                                                                    |                                                                                                    | Step by Step                                                                                                    |
|----------------------------------------------------------------------------------------------------|----------------------------------------------------------------------------------------------------|----------------------------------------------------------------------------------------------------|
| 12:35<br>C Transaction<br>Sales A<br>RM12<br>Constants<br>Transaction Details                                                             | Amount<br>23.45<br>Successful                                                                                            | <ul> <li>Transaction Details</li> <li>1. If you click on any individual transaction, you'll be taken to a "Transaction Details" page where you can see more scrollable information about that transaction.</li> <li>a) Sales Amount</li> <li>b) Status</li> <li>c) Timestamp</li> <li>d) Transaction ID</li> <li>e) Service</li> <li>f) Outlet</li> <li>g) User's Name</li> </ul> |
| Date<br>Transaction No.<br>Service<br>Outlet<br>User's Name<br>Payer's Name<br>Recipient's Reference<br>Other Payment Details<br>Generate | 22 Sep 2023, 17:37<br>2023092217370068<br>DuitNow<br>Awan Stratus<br>Jinggo<br>Ahmad Faizi Bin Johari<br>QR Payment<br>- | <ul> <li>b) Over s Name</li> <li>h) Payer's Name</li> <li>i) Recipient's Reference</li> <li>j) Other Payment Details</li> <li>k) Gross Value</li> <li>l) Fees Charged</li> <li>m) Net Value</li> <li>n) Debiting Name</li> <li>o) Account Type</li> </ul>                                                                                                    |
|                                                                                                    |                                                                                                    |                                                                                                    |

| i-MerchantRAKYAT User Guide |         | Page 44          |
|-----------------------------|---------|------------------|
| Date                        | Version | Reference        |
| 15 Nov 2024                 | 2.0     | i-MerchantRAKYAT |

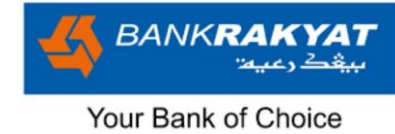

## **3.4 Payment Receipt**

| Image                                                                                                    |                                                                                                    | Step by Step                                                                                                    |  |
|----------------------------------------------------------------------------------------------------|----------------------------------------------------------------------------------------------------|----------------------------------------------------------------------------------------------------|--|
| 1:35<br>C Payment Receipt<br>Sales Amount<br>RM123.42<br>Comparison                                                                                        | ا الا<br>ک<br>5                                                                                                    | <ol> <li>Upon clicking any transaction,<br/>user can generate a payment<br/>receipt that includes details like<br/>the Transaction ID, Timestamp,<br/>Service, Outlet, User, Payer's<br/>Name, Reference and Other<br/>Payment Details.</li> <li>Merchant can share these<br/>payment receipts via third-party</li> </ol>                                                                                                    |  |
| Transaction Details   Date   Date   Transaction No.   2023   Service   Outlet   User's Name   Payer's Name   Recipient's Reference   Other Payment Details | Successful<br>Sep 2023, 17:37<br>092217370068<br>DuitNow<br>Awan Stratus<br>Jinggo<br>I Faizi Bin Johari<br>QR Payment | <ol> <li>Note on the difference on info<br/>provided between transaction<br/>details and payment details.</li> <li>This is because the app offers<br/>comprehensive data for internal<br/>purposes for merchants. On the<br/>other hand, payment receipts<br/>are thoughtfully designed to<br/>provide a simplified, user-<br/>friendly summary of<br/>transactions.</li> <li>They serve as a convenient<br/>means of communication with<br/>customers and serve as a clear<br/>proof of payment.</li> </ol> |  |
|                                                                                                    | <                                                                                                    |                                                                                                    |  |

| i-MerchantRAKYAT User Guide |     | Page 45          |
|-----------------------------|-----|------------------|
| Date Version                |     | Reference        |
| 15 Nov 2024                 | 2.0 | i-MerchantRAKYAT |

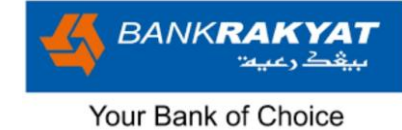

## 4. Payments

## **Accepting Payments**

**i-MerchantRAKYAT** specifically supports two (2) types of DuitNow QR codes: Dynamic & Static QR.

| Image                                    |                              | Step by Step                                                                                                    |
|------------------------------------------|------------------------------|----------------------------------------------------------------------------------------------------|
| 2:56<br>Payment                          | िन् (TE2 .III )<br>S         | <ol> <li>Dynamic QR</li> <li>Click on "Payments" and it will open the "Dynamic OR" page.</li> </ol>                                                         |
| Outlet Selection Select outlet           | Static QR                    | <ol> <li>Choose an outlet (Manager<br/>only) and enter the sales<br/>amount.</li> <li>The QR code will be generated<br/>and valid for 60 seconds</li> </ol> |
| Amount           RM         Enter Amount |                              | <ul><li>4. Wait for the customer to complete the payment.</li></ul>                                                                                         |
| 1 2                                      | 3                            |                                                                                                    |
| 4 5                                      | 6                            |                                                                                                    |
| 7 8                                      | 9                            |                                                                                                    |
| <∞ 0                                     | $\bigcirc$                   |                                                                                                    |
| Home Transactions Payments               | (Ina) (Statistics My Account |                                                                                                    |

| i-MerchantRAKYAT User Guide |         | Page 46          |
|-----------------------------|---------|------------------|
| Date                        | Version | Reference        |
| 15 Nov 2024                 | 2.0     | i-MerchantRAKYAT |

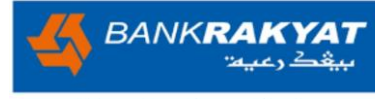

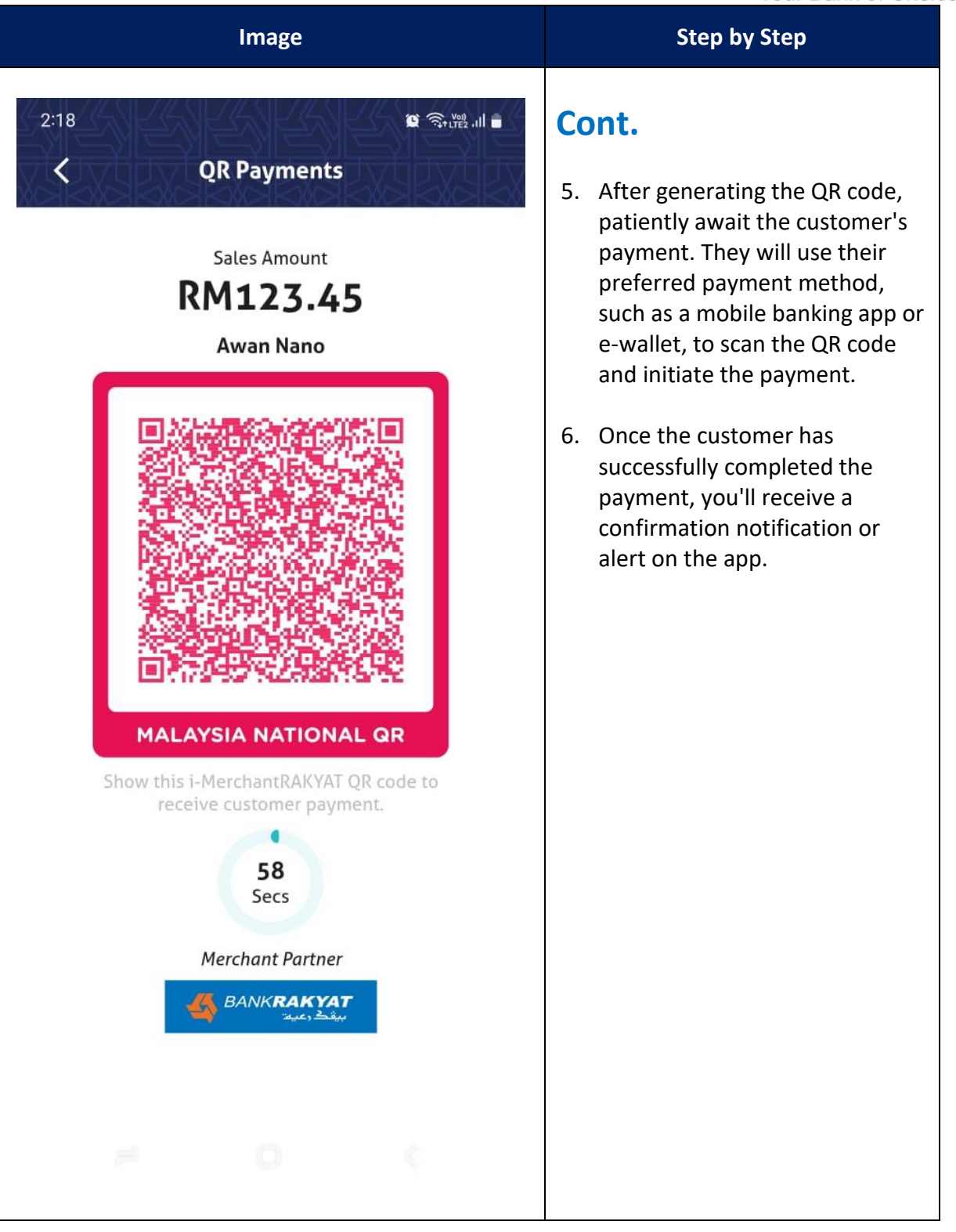

| i-MerchantRAKYAT User Guide |     | Page 47          |
|-----------------------------|-----|------------------|
| Date Version                |     | Reference        |
| 15 Nov 2024                 | 2.0 | i-MerchantRAKYAT |

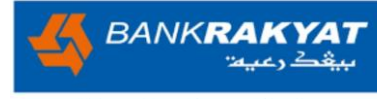

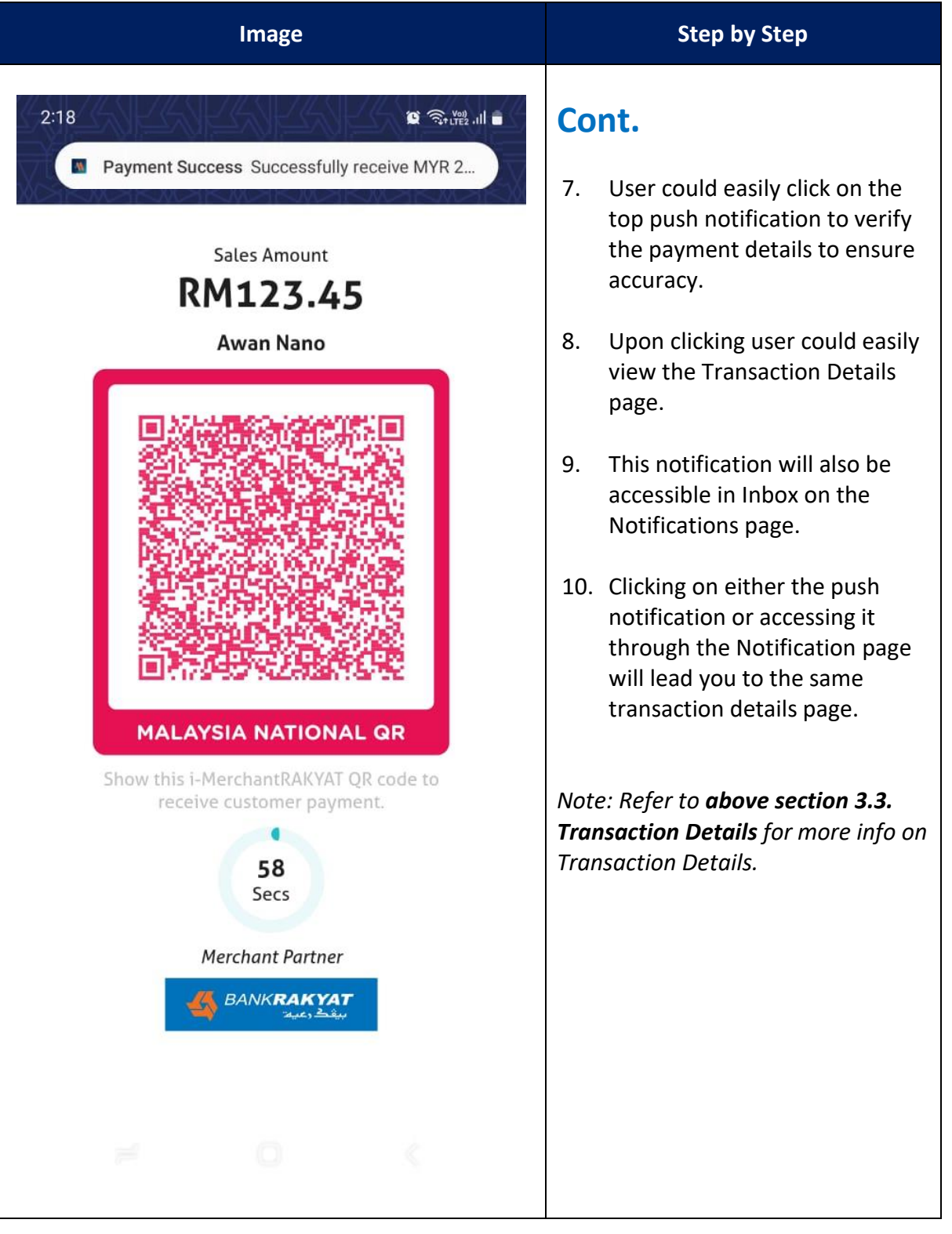

| i-MerchantRAKYAT User Guide |              | Page 48          |
|-----------------------------|--------------|------------------|
| Date                        | Date Version |                  |
| 15 Nov 2024                 | 2.0          | i-MerchantRAKYAT |

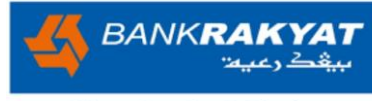

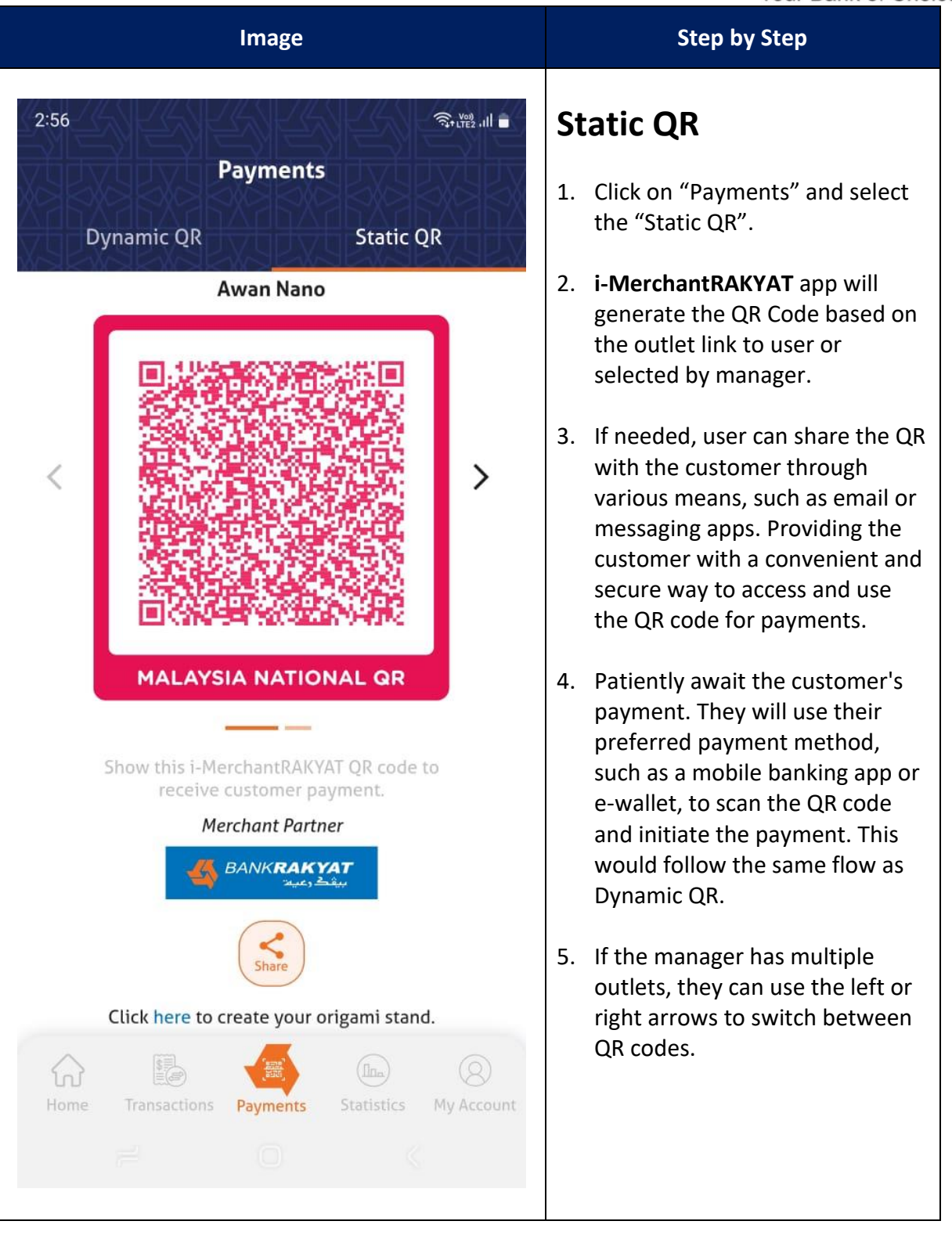

| i-MerchantRAKYAT User Guide |         | Page 49          |
|-----------------------------|---------|------------------|
| Date                        | Version | Reference        |
| 15 Nov 2024                 | 2.0     | i-MerchantRAKYAT |

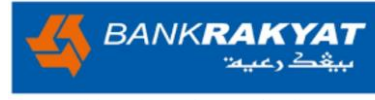

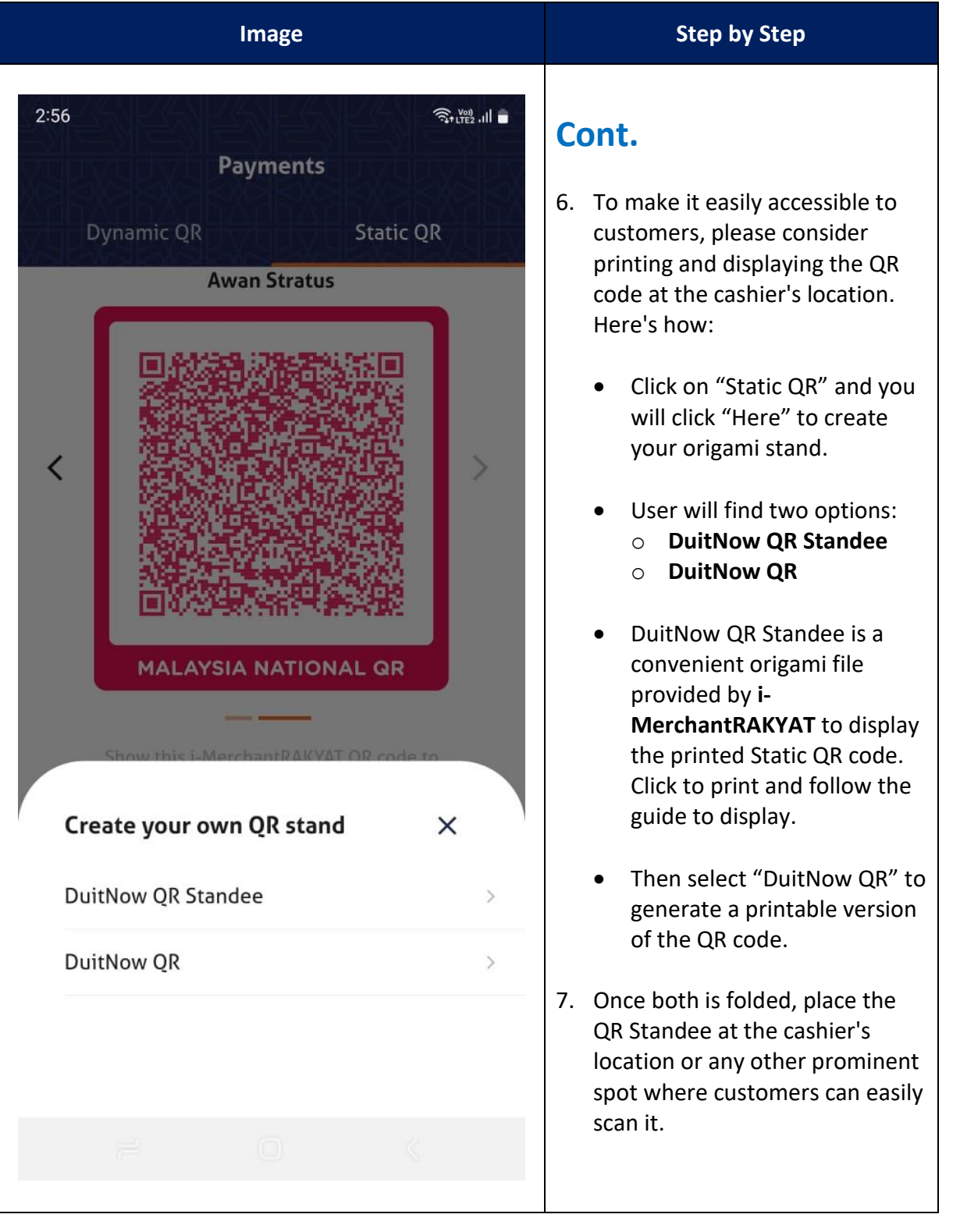

| i-MerchantRAKYAT User Guide |     | Page 50          |
|-----------------------------|-----|------------------|
| Date Version                |     | Reference        |
| 15 Nov 2024                 | 2.0 | i-MerchantRAKYAT |

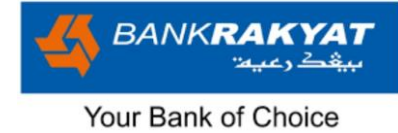

## 5. Statistics

The Statistics Page in the **i-MerchantRAKYAT** app provides valuable insights into the business's performance. Here's what user can find on this page:

| Image                                                               | Step by Step                                                                                                    |
|---------------------------------------------------------------------|----------------------------------------------------------------------------------------------------|
| 2:58 Statistics                                                     | <b>Statistics</b><br>To access the Statistics page, open<br>the app and navigate to the bottom<br>bar menu. Look for the "Statistics"<br>option and click on it.                                                                                                    |
| Today's Sales Value<br>RMO.OO                                       | • Viewing Today's Sales Value:<br>On the Statistics page, user will<br>immediately see the "Today's<br>Sales Value," which reflects the<br>total sales for the day.                                                                                                    |
| Today's Net Sales Value<br>RMO.OO<br>Today's Fees Charged<br>RMO.OO | <ul> <li>Reviewing Today's Net Sales         <ul> <li>Value: To understand the net sales earnings after fees, take a look at the "Today's Net Sales Value" section.</li> <li>Exploring Today's Fees Charged: This section provides an overview of the fees collected for transaction processing.</li> </ul> </li> </ul> |
|                                                                     | The app offers options to compare<br>today's statistics based on outlets or<br>users, allowing the manager to<br>assess performance across different<br>outlets or cashiers.                                                                                                    |
| Home Transactions Payments Statistics My Account                    | Note: This filter is only accessible by<br>managers. Cashier-level users can<br>only view their own statistics,<br>providing them with insights into<br>their specific activities and<br>transactions.                                                                                                    |

| i-MerchantRAKYAT User Guide |     | Page 51          |
|-----------------------------|-----|------------------|
| Date Version                |     | Reference        |
| 15 Nov 2024                 | 2.0 | i-MerchantRAKYAT |

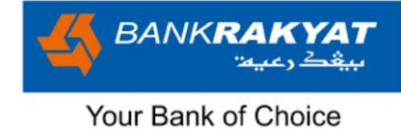

## 6. My Account

The "My Account" section in the **i-MerchantRAKYAT** app provides various management and support features. Below is a breakdown of each subsection and what user can do within them:

|            | Image                                       | Step by Step                                                                                                    |
|------------|---------------------------------------------|----------------------------------------------------------------------------------------------------|
| 2:21       | ै छ कि भ्रि ॥। •<br>My Account              | To access the My Account page,<br>open the app and navigate to the<br>bottom bar menu. Look for the "My<br>Account" option and click on it. |
|            | Outlet Management >                         | Note on the difference between<br>manager's My Account view and                                                                             |
| Do         | User Management >                           | Manager's view                                                                                                    |
|            | Reports >                                   | <ol> <li>Outlet Management</li> <li>User Management</li> <li>Reports</li> </ol>                                                             |
| (A)        | Settings ~                                  | <ol> <li>Settings</li> <li>Security</li> <li>Help</li> </ol>                                                                                |
|            | Security ~                                  | 7. Logout                                                                                                    |
| (j)        | Help 🗸                                      | 1. Reports<br>2. Settings                                                                                                    |
| OCO        | Logout                                      | 4. Help<br>5. Logout                                                                                                    |
|            |                                             |                                                                                                    |
| ہی<br>Home | Transactions Payments Statistics My Account |                                                                                                    |
|            | # O «                                       |                                                                                                    |

| i-MerchantRAKYAT User Guide |     | Page 52          |
|-----------------------------|-----|------------------|
| Date Version                |     | Reference        |
| 15 Nov 2024                 | 2.0 | i-MerchantRAKYAT |

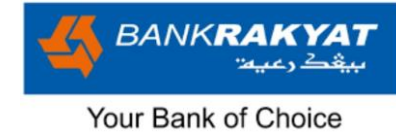

## 6.1 Outlet Management

| Image                                                                            | Step by Step                                                                                                    |
|----------------------------------------------------------------------------------|----------------------------------------------------------------------------------------------------|
| 2:59<br>Cutlet Management<br>Awan Nano<br>Clothing Store                         | Manager Outlet<br>*This feature is only accessible<br>under the Manager module only.<br>Cashier role will not be able to<br>access this feature.                                    |
| Address:<br>No 2, Jalan M4, KL, 53100, Kuala Lumpur                              | To perform any maintenance (i.e.<br>suspend, unsuspend, edit<br>information, terminate) just click on<br>the icon on each outlets.                                                  |
| Awan Stratus<br>Clothing Store                                                   | 1. Suspend/Unsuspend                                                                                                    |
| Address:<br>No 3, Jalan M5, KL, 53100, Kuala Lumpur<br>Suspend  Kedit  Terminate | <ul> <li>Suspended outlet means<br/>temporarily inactive, and no<br/>sales transactions can occur.</li> </ul>                                                                       |
|                                                                                  | <ul> <li>Any merchant user assigned to<br/>this outlet will be unable to log<br/>in and conduct new transactions<br/>or receive payments for that<br/>particular outlet.</li> </ul> |
|                                                                                  | <ul> <li>Only Manager able to<br/>unsuspend the outlet.</li> </ul>                                                                                                    |
|                                                                                  |                                                                                                    |
|                                                                                  |                                                                                                    |

| i-MerchantRAKYAT User Guide |     | Page 53          |
|-----------------------------|-----|------------------|
| Date Version                |     | Reference        |
| 15 Nov 2024                 | 2.0 | i-MerchantRAKYAT |

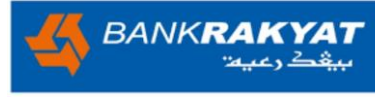

| Image                                                                                                    | Step by Step                                                                                                    |
|----------------------------------------------------------------------------------------------------|----------------------------------------------------------------------------------------------------|
| 300   Calit Outlet   Prevented QR code will be deleted, and any printed or laminated QR codes will be come invalid.   Outlet Name   Address   No 2   Jalan M4   KL 53100   Kuala Lumpur V   Malaysia   Business Segments   Micro   Susiness Type | <ul> <li>Step by Step</li> <li>Cont.</li> <li>2. Edit</li> <li>Manager has the capability to edit outlet information as needed.</li> <li>However, please keep in mind that modifying outlet details will render any previously printed QR codes and consider invalid.</li> <li>Users must generate a new QR code with the updated outlet information.</li> <li>J. Terminate</li> <li>Merchant Managers have the option to terminate any outlet.</li> <li>It's essential to note that once an outlet is terminated, it cannot be reactivated.</li> </ul> |
| Business Type                                                                                                    | an outlet is terminated, it cannot be reactivated.                                                                                                    |
| Clothing Store                                                                                                    | <ul> <li>Additionally, all previously<br/>printed QR codes for that outlet<br/>become invalid.</li> </ul>                                                                                                    |

| i-MerchantRAKYAT User Guide |     | Page 54          |
|-----------------------------|-----|------------------|
| Date Version                |     | Reference        |
| 15 Nov 2024                 | 2.0 | i-MerchantRAKYAT |

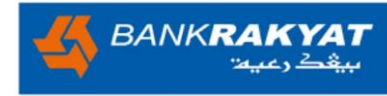

#### Image

#### 🖸 🕤 V00) .ill 💈

#### **Shariah Compliance**

4:11

<

Shariah compliance means ensuring that all actions and decisions are in line with Shariah principles.

It is the Merchant's responsibility to ensure the information supplied and activities carried out via the application shall NOT :-

a. be false, inaccurate or misleading;b. be fraudulent or involve the sale of counterfeit or stolen items;

c. consist of providing illegal money lending;

d. be linked in cigar, drugs store and stands;

e. be correlated or contain alcohol, pig and/or dog;

f. be related in any way to any type of gambling and/or gaming activities;
g. be obscene or contain pornography and/or massage parlors (non-Syari'e);
h. interrelated to other religions, such as prayer equipment and/or equivalent;
i. related to insurance protection as well as conventional banking products based on interest;

j. businesses related to cinemas, karaoke, pubs, discotheques, nightclubs, and/or equivalent;

k. contravenes any Shariah rules and

#### Agree and continue

#### Step by Step

## **Create New Outlet**

To add a new outlet, you'll find the "Add New Outlet" icon at the bottom in orange. When manager click on this icon, they will be directed to the Shariah Compliance page.

- Before proceeding, it's crucial to emphasise that user must thoroughly read through the Shariah Compliance page.
- User's agreement signifies compliance with Shariah principles and guidelines, ensuring compliance with Shariah principles and guidelines.
- This step is essential to demonstrate a full understanding and commitment to operating within these established standards as merchant expand their business.

| i-MerchantRAKYAT User Guide |     | Page 55          |
|-----------------------------|-----|------------------|
| Date Version                |     | Reference        |
| 15 Nov 2024                 | 2.0 | i-MerchantRAKYAT |

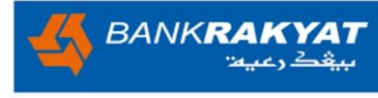

| Image                                                                                                    | Step by Step                                                                                                    |
|----------------------------------------------------------------------------------------------------|----------------------------------------------------------------------------------------------------|
| 441<br>Add Outlet<br>To add an outlet, please input the following<br>formation. It is important to fill in your outlet details<br>accurately since any later editing could potentially<br>impact the functionality of DuitNow QR code.<br>Outlet Name<br>Enter Outlet Name<br>Line 1<br>Line 2<br>City Postcode<br>State Malaysia<br>Business Segments<br>Select Business Segments<br>Select Business Segments<br>Save | <ul> <li>Cont.</li> <li>To create new outlet please enter all information as requested;</li> <li>Outlet Name: Enter the name of your outlet or business.</li> <li>Address: Provide the complete address of your outlet, including any specific details that may be necessary.</li> <li>Business Segments: Specify the relevant business segment(s) that best describe your outlet's activities.</li> <li>Business Type: Indicate the type of business or service your outlet offers.</li> <li>Merchant Category: Select the appropriate merchant category that aligns with your outlet's nature.</li> <li>Business Description: Briefly describe your outlet's main activities and offerings.</li> <li>Receiving Account: Provide the account details where payments will be received for your outlet's transactions.</li> </ul> |

| i-MerchantRAKYAT User Guide |         | Page 56          |
|-----------------------------|---------|------------------|
| Date                        | Version | Reference        |
| 15 Nov 2024                 | 2.0     | i-MerchantRAKYAT |

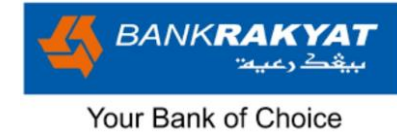

### 6.2 User Management

|                                            | Image                                                            |                            |                                              |
|--------------------------------------------|------------------------------------------------------------------|----------------------------|----------------------------------------------|
| 11:22<br><b>&lt;</b>                       | User Manageme                                                    | ध % ति•ॉस्ट्रे ॥। ∎<br>ent | <b>User</b><br>*This fe                      |
| Active<br>Erma<br>erma@<br>Awan N          | Othman                                                           |                            | the Ma<br>not be d<br><b>User</b>            |
| Suspend                                    | ✓ Edit i i                                                       | ⊗ Terminate                | 1. Init<br>the<br>crea<br>veri<br>acti       |
| fadzrin(<br>Awan St<br>@ Suspend           | @stratus<br>tratus<br>Edit                                       | ⊗ Terminate                | 2. Acti<br>succ<br>acco<br>trar<br>Me        |
| Cashi<br>cashier<br>Awan N                 | ier Nano<br>@nano<br>ano                                         |                            | 3. Loc<br>inco<br>the                        |
| Suspend     Active     Jinggo@     Awan St | <ul> <li>Edit</li> <li>G</li> <li>Dstratus<br/>tratus</li> </ul> | (*) Terminate              | 4. Terr<br>Cas<br>read<br>or r<br>per<br>Cas |
| ြာ Suspend                                 | Edit                                                             | < mate                     |                                              |

# User Management

\*This feature is only accessible to the Manager only. Cashier role will not be able to access this feature.

Step by Step

## User's Status

- Initial: This status indicates that the Cashier's account has been created but awaiting selfverification through the activation process.
- Active: When the Cashier successfully activates their account, they can perform sales transactions using the i-MerchantRAKYAT mobile app.
- Locked: Repeatedly entering incorrect passwords will lead to the user's account being locked.
- 4. **Terminated:** Once terminated, a Cashier account cannot be reactivated. No further actions or new transactions can be performed by the terminated Cashier.

| i-MerchantRAKYAT User Guide |     | Page 57          |
|-----------------------------|-----|------------------|
| Date Version                |     | Reference        |
| 15 Nov 2024                 | 2.0 | i-MerchantRAKYAT |

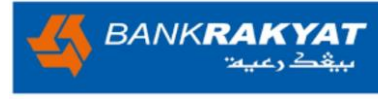

|                                                                                                    | Image                                 |                        | Step by Step                                                                                                    |
|----------------------------------------------------------------------------------------------------|---------------------------------------|------------------------|----------------------------------------------------------------------------------------------------|
| 11:22<br>Use<br>Active<br>Erma Ot<br>Awan Nano                                                                                                    | er Managemei<br>D<br>Chman            | ध * तिग्म ⊪।।। ∎<br>nt | Manage Users<br>To perform any maintenance (i.e.<br>suspend, unsuspend, edit<br>information, terminate) just click on<br>the icon on each users.<br>Notes: If the new user account                                                                        |
| ④ Suspend                                                                                                    | 🇨 Edit                                | ⊗ Terminate            | activation link expires during their<br>initial login, the manager could<br>easily Resend the Welcome Email.                                                                                                    |
| <ul> <li>Initial</li> <li>Fadzrin</li> <li>fadzrin@str</li> <li>fadzrin@str</li> <li>Awan Stratu</li> <li>Suspend</li> <li>Active</li> <li>Cashier</li> <li>Cashier@na</li> <li>Awan Nano</li> </ul> | Stratus<br>atus<br>Edit<br>Nano<br>no | Resend Email           | <ul> <li>Suspend/Unsuspend</li> <li>Suspended user means<br/>temporarily inactive, and not<br/>able to login to i-<br/>MerchantRAKYAT app or<br/>perform any sales transactions.</li> <li>To suspend a user click on the<br/>"Suspend" button.</li> </ul> |
| ③ Suspend                                                                                                    | 🇨 Edit                                | (🗴 Terminate           |                                                                                                    |
| Active (<br>Jinggo<br>Jinggo@stra<br>Awan Stratu                                                                                                    | itus<br>s                             | 0                      |                                                                                                    |
| <ul><li>③ Suspend</li></ul>                                                                                                    | ✓ Edit                                | < mate                 |                                                                                                    |

| i-MerchantRAKYAT User Guide |     | Page 58          |
|-----------------------------|-----|------------------|
| Date Version                |     | Reference        |
| 15 Nov 2024                 | 2.0 | i-MerchantRAKYAT |

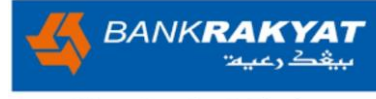

| Image                           | Step by Step                                                                                                    |
|---------------------------------|----------------------------------------------------------------------------------------------------|
| <complex-block></complex-block> | <ul> <li>Cont.</li> <li>There will be a prompt asking for manager to confirm, Click "Yes" to proceed.</li> <li>Manager would still able to unsuspend the user.</li> </ul> |
|                                 |                                                                                                    |

| i-MerchantRAKYAT User Guide |     | Page 59          |
|-----------------------------|-----|------------------|
| Date Version                |     | Reference        |
| 15 Nov 2024                 | 2.0 | i-MerchantRAKYAT |

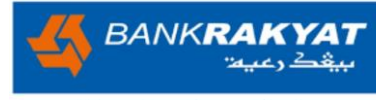

| Image                                                                                                    |                                          | Step by Step  |                                                                                                    |
|----------------------------------------------------------------------------------------------------|------------------------------------------|---------------|----------------------------------------------------------------------------------------------------|
| 11:21<br>Use<br>Use<br>Use<br>Use<br>Use<br>Use<br>Use<br>Use                                                                                                    | er Manageme<br>hman<br>/ Edit<br>Stratus | Int           | <ul> <li>Cont.</li> <li>The "Suspend" icon has been changed to "Unsuspend" to indicate that this user is currently suspended.</li> <li>Manager would still able to unsuspend the user.</li> <li>To lift the suspension, simply click the button labelled "Unsuspend." Subsequently, the user will regain access and be able to log in and perform transactions as usual.</li> </ul> |
| <ul> <li>Suspend</li> <li>Active</li> <li>Cashier@nan<br/>Awan Nano</li> <li>Suspend</li> <li>Suspend</li> <li>Active</li> <li>Jinggo</li> <li>Jinggo</li> <li>Jinggo</li> <li>Suspend</li> </ul> | Edit<br>Nano<br>Edit<br>Edit             | (x) Terminate | <ul> <li>2. Edit</li> <li>Manager has the capability to edit user's mobile no and email address as needed.</li> <li>To make changes, select the "Edit" button.</li> <li>The manager will be redirected to the "Edit User" page.</li> </ul>                                                                                                    |

| i-MerchantRAKYAT User Guide |     | Page 60          |
|-----------------------------|-----|------------------|
| Date Version                |     | Reference        |
| 15 Nov 2024                 | 2.0 | i-MerchantRAKYAT |

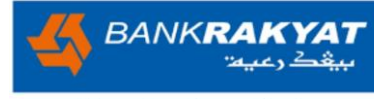

| i-MerchantRAKYAT User Guide |         | Page 61          |
|-----------------------------|---------|------------------|
| Date                        | Version | Reference        |
| 15 Nov 2024                 | 2.0     | i-MerchantRAKYAT |

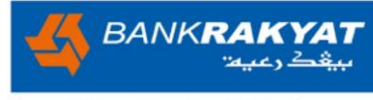

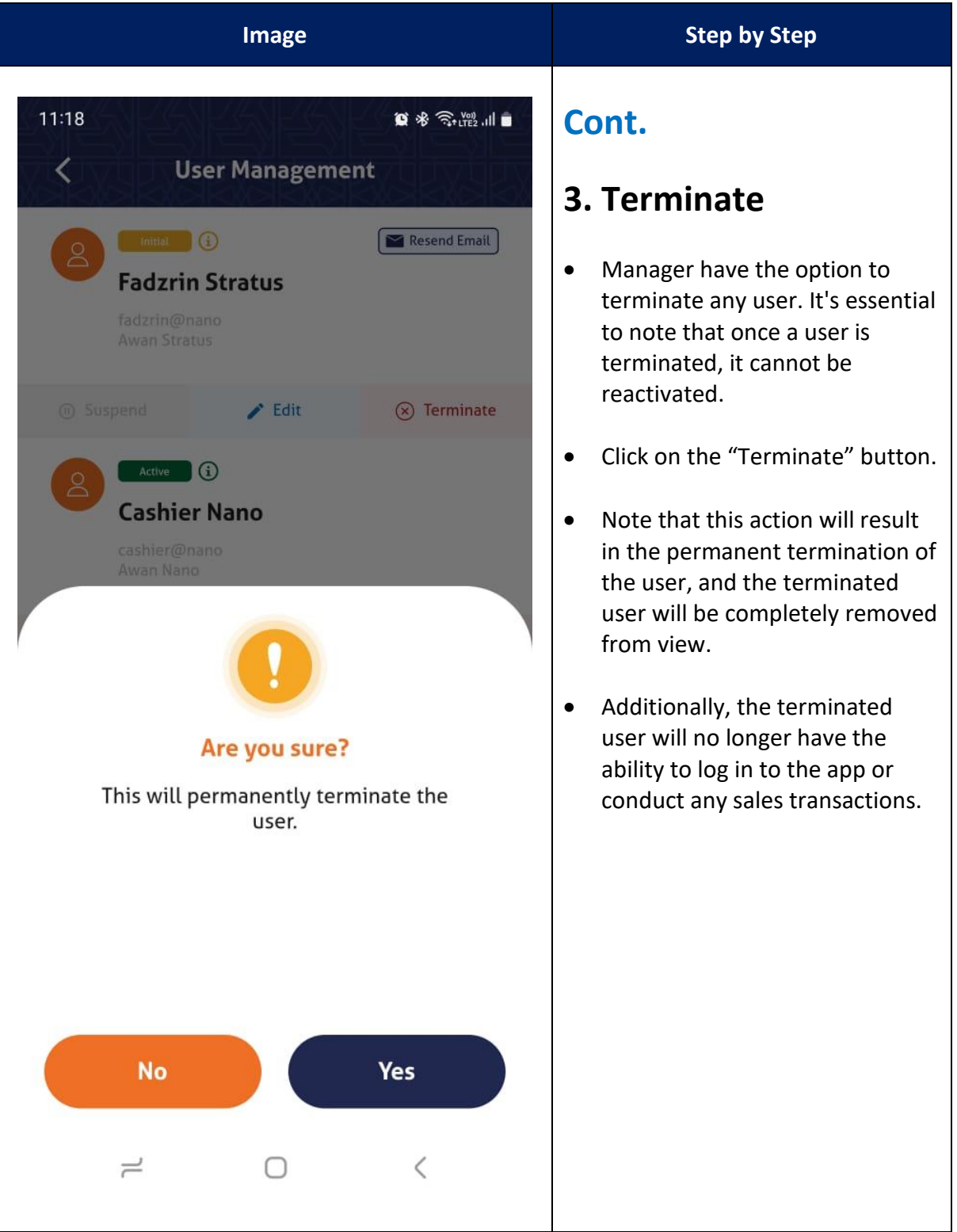

| i-MerchantRAKYAT User Guide |     | Page 62          |
|-----------------------------|-----|------------------|
| Date Version                |     | Reference        |
| 15 Nov 2024                 | 2.0 | i-MerchantRAKYAT |

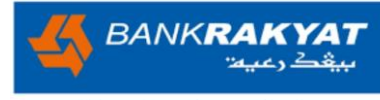

| Image                                                                               | Step by Step                                                                                                    |
|-------------------------------------------------------------------------------------|----------------------------------------------------------------------------------------------------|
| 4:57<br>Add User<br>Please enter the following information to complete add<br>user. | <b>4. Create New User</b><br>To create new user click on the<br>orange "Add New User" button<br>located at the bottom "User<br>Management" page. |
| Cashier                                                                             | Enter below information as requested.                                                                                                    |
| Name<br>Enter Name                                                                  | Note that the role assigned will<br>always be "Cashier," as Managers<br>do not have the capability to create<br>another Manager role.            |
| Username<br>Enter Username                                                          | <ul> <li>Display Name: Enter the name you want to display for this user.</li> </ul>                                                              |
| Mobile No.                                                                          | • Username: Choose a unique username for the user.                                                                                               |
| Email Address                                                                       | • <b>Mobile Number:</b> Provide user's mobile phone number.                                                                                      |
| Enter email address                                                                 | • Email: Enter user's email address.                                                                                                    |
| Outlet Selection Select outlet                                                      | • <b>Outlet Selection:</b> Select the outlet or branch to which this user will be assigned.                                                      |
| Save                                                                                |                                                                                                    |
|                                                                                     |                                                                                                    |
|                                                                                     |                                                                                                    |

| i-MerchantRAKYAT User Guide |         | Page 63          |
|-----------------------------|---------|------------------|
| Date                        | Version | Reference        |
| 15 Nov 2024                 | 2.0     | i-MerchantRAKYAT |

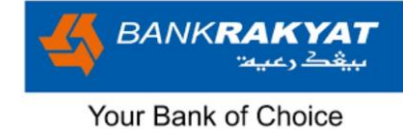

#### 6.2.1 Cashier Onboarding

After the manager has created a new cashier, the cashier will need to initiate their own Onboarding process.

| Image                                                                                                 | Step by Step                                                                                                    |
|----------------------------------------------------------------------------------------------------|----------------------------------------------------------------------------------------------------|
| 6:10 🙀 Ŝ⊧utes .il 🖿<br>← 💽 🔟 💟 :                                                                      | Cashier's Welcome<br>Email                                                                                                    |
| Welcome to i-MerchantRAKYAT         Family         i-MerchantRAKYAT 3 days ago                        | Cashier need to follow direction as<br>per email;<br>Step 1: Install the i-                                                                                                    |
| to me ✓                                                                                               | Click on the App Store or Google<br>Play icon to download your <b>i</b> -<br><b>MerchantRAKYAT</b> App.                                                                                                    |
| i-Merchant<br>RAKYAT                                                                                  | Step 2: Start the Onboarding<br>process on i-MerchantRAKYAT.<br>Your manager has added you as<br>cashier with below username. Click<br>on the link to verify your account.<br>This link will expire within 48 hours. |
| Congratulations, Let's<br>Kickstart Your Journey !                                                    | Step 3: Set your i-MerchantRAKYAT credentials.                                                                                                    |
| Welcome to i-MerchantRAKYAT. We<br>are excited to have you as part of our<br>i-MerchantRAKYAT family. | Please note that after your<br>verification you are required to set<br>your password on your first login.                                                                                                    |
| Your mobile payment journey has<br>started and we will be with you every<br>step of the way.          |                                                                                                    |
|                                                                                                    |                                                                                                    |
|                                                                                                    |                                                                                                    |

| i-MerchantRAKYAT User Guide |         | Page 64          |
|-----------------------------|---------|------------------|
| Date                        | Version | Reference        |
| 15 Nov 2024                 | 2.0     | i-MerchantRAKYAT |

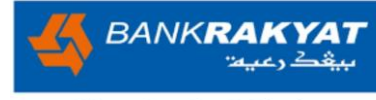

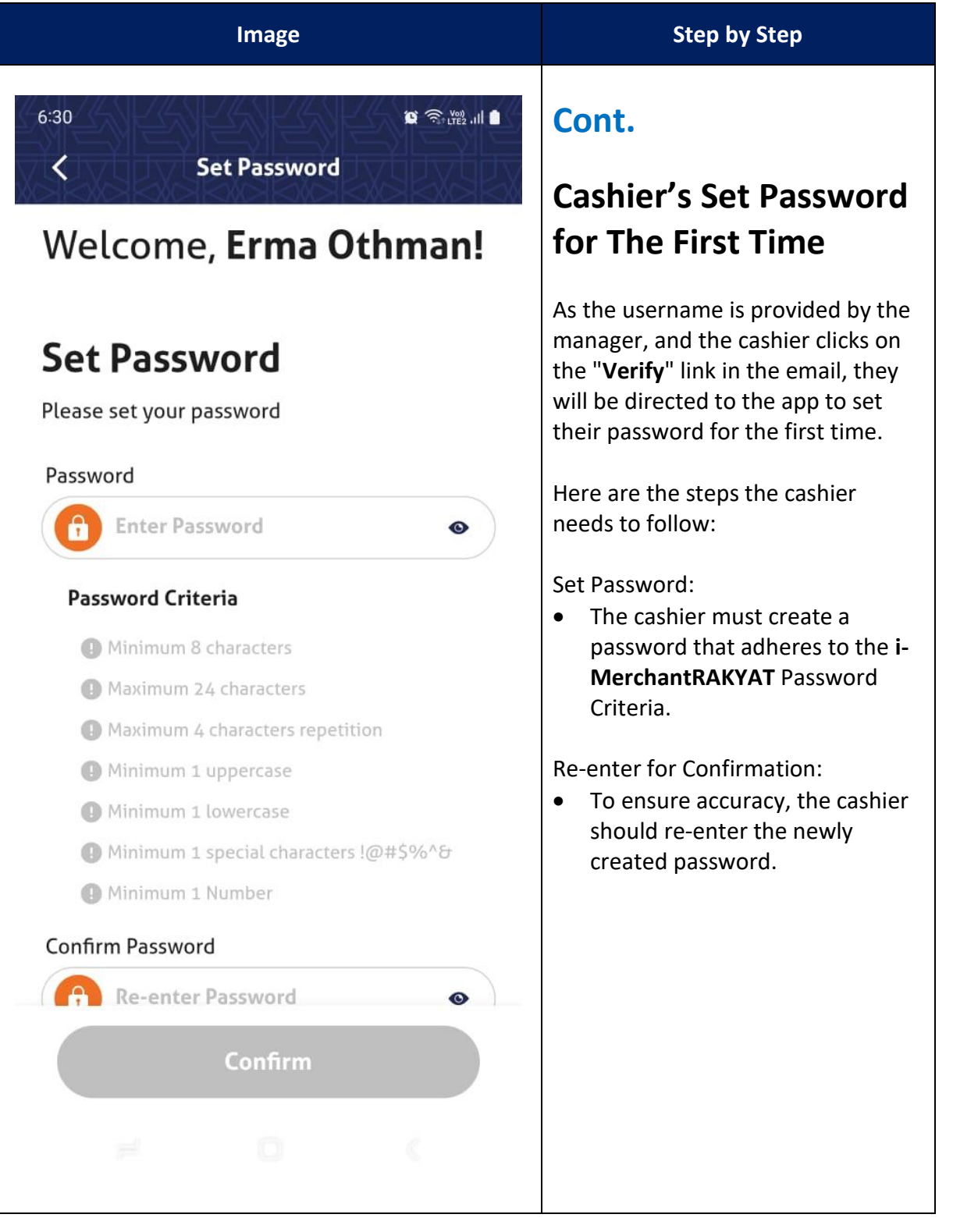

| i-MerchantRAKYAT User Guide |         | Page 65          |
|-----------------------------|---------|------------------|
| Date                        | Version | Reference        |
| 15 Nov 2024                 | 2.0     | i-MerchantRAKYAT |

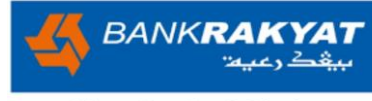

|                                                                                 | Image                       |                                                                    | Step by Step                                                                                                    |
|---------------------------------------------------------------------------------|-----------------------------|--------------------------------------------------------------------|----------------------------------------------------------------------------------------------------|
| 6:34 <b>•</b>                                                                   | uest? Call                  | 열 淸나말 네 <b>1</b><br>1300805454 · · · · · · · · · · · · · · · · · · | Cont.                                                                                                    |
| Welcome                                                                         | Erma                        | Othmanl                                                            | First Time Cashier's                                                                                                    |
| <b>OTP</b><br>Let's get started! S<br>verification for de<br>Code is sent to ** | Secure your<br>vice binding | device with OTP<br>g.                                              | <ul> <li>Cashier will receive a one-time password via SMS. This OTP is time-sensitive and should be used promptly.</li> <li>Note to never share OTP with</li> </ul> |
|                                                                                 |                             |                                                                    | anyone, as it's a confidential code meant for own use only.                                                                                                    |
| <b>172</b><br>Secs                                                              | Don't rece<br>Request Ag    | vive code?                                                         | <ul> <li>If no OTP received or it expires,<br/>please click to request again<br/>after 180 seconds.</li> </ul>                                                      |
| 1                                                                               | 2                           | 3                                                                  |                                                                                                    |
| 4                                                                               | 5                           | 6                                                                  |                                                                                                    |
| 7                                                                               | 8                           | 9                                                                  |                                                                                                    |
| $\langle \times \rangle$                                                        | 0                           | $\odot$                                                            |                                                                                                    |
| 2                                                                               | Ο                           | <                                                                  |                                                                                                    |

| i-MerchantRAKYAT User Guide |         | Page 66          |
|-----------------------------|---------|------------------|
| Date                        | Version | Reference        |
| 15 Nov 2024                 | 2.0     | i-MerchantRAKYAT |

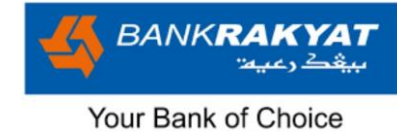

#### 6.2.2 Cashier Set PIN

| Image                                                                                                    | Step by Step                                                                                                    |
|----------------------------------------------------------------------------------------------------|----------------------------------------------------------------------------------------------------|
| 9:45 🗴 Set PIN                                                                                                    | Cashier Set PIN                                                                                                    |
| <b>Set PIN</b><br>Secure your account by setting up a PIN. You<br>can do it now or later in <b>"My Account" &gt; "Set</b><br><b>PIN"</b> | Cashiers now have the option to<br>decide whether to establish a PIN.<br>This is an extra security feature<br>designed to enhance the protection<br>of your app.                                        |
| Enter 6-digits PIN                                                                                                    | <ul> <li>It requires users to enter a<br/>unique 6-digit PIN after a period<br/>of inactivity, ensuring that only<br/>authorised individuals can<br/>access the app's features and<br/>data.</li> </ul> |
| Confirm 6-digits PIN                                                                                                    | • PIN would activates after 30 minutes of idle while the app is open.                                                                                                    |
| * Note that this PIN will be required after 30 minutes of app inactivity.                                                                | • Cashiers have the choice to set PIN—it's not mandatory.                                                                                                    |
|                                                                                                    | • To skip setting it up for now, simply click on "Not Now."                                                                                                    |
| Not Now Proceed                                                                                                    | This feature can be easily turn this feature off or back on again in the app settings.                                                                                                    |
| e 0 «                                                                                                    |                                                                                                    |

| i-MerchantRAKYAT User Guide |         | Page 67          |
|-----------------------------|---------|------------------|
| Date                        | Version | Reference        |
| 15 Nov 2024                 | 2.0     | i-MerchantRAKYAT |

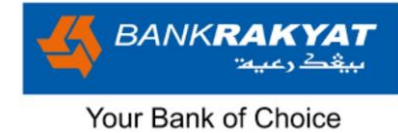

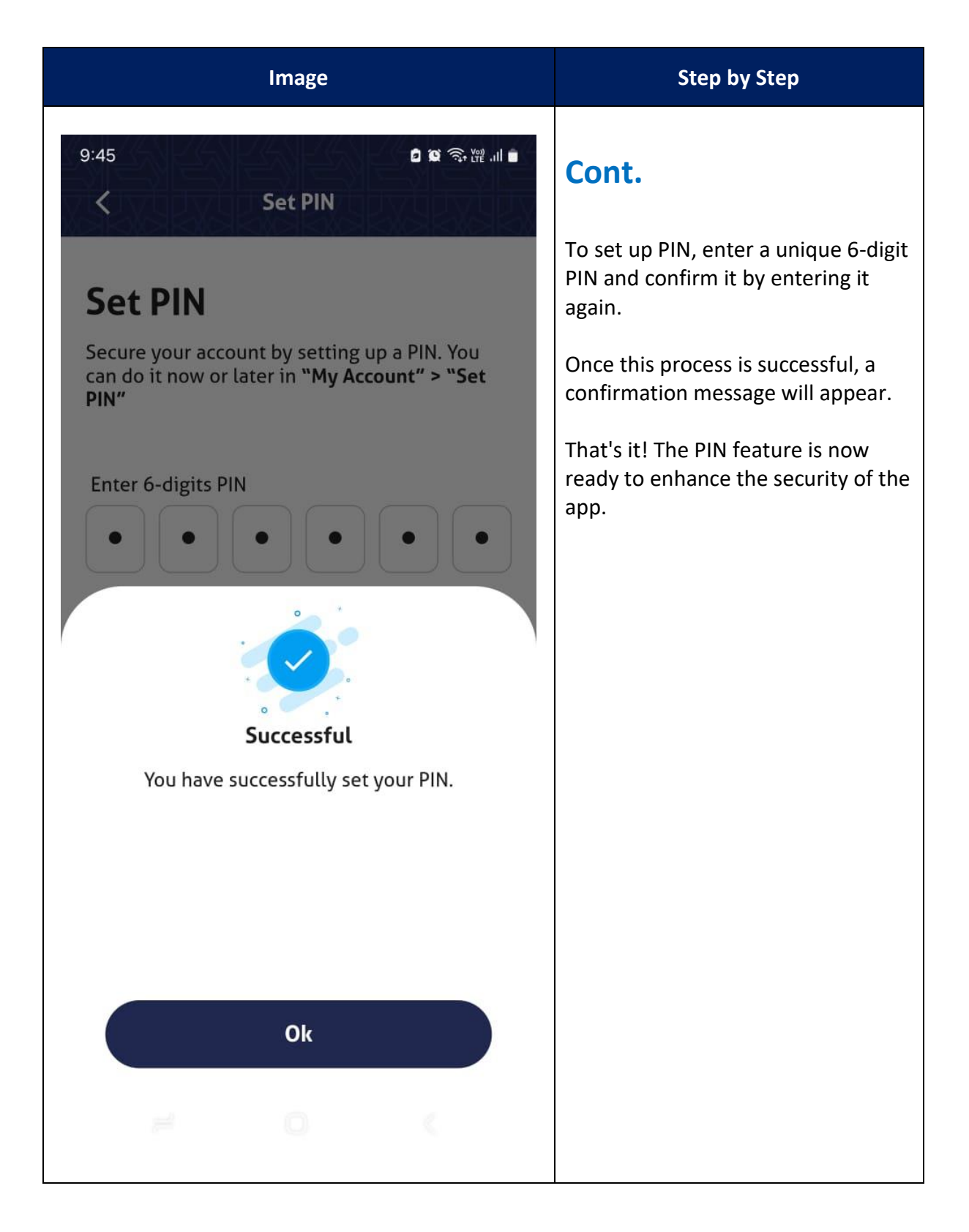

| i-MerchantRAKYAT User Guide |         | Page 68          |
|-----------------------------|---------|------------------|
| Date                        | Version | Reference        |
| 15 Nov 2024                 | 2.0     | i-MerchantRAKYAT |

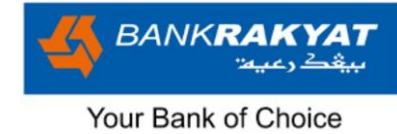

#### **6.2.3 Cashier Set Biometric**

| Image                                                                                                    | Step by Step                                                                                                    |
|----------------------------------------------------------------------------------------------------|----------------------------------------------------------------------------------------------------|
| 9:41<br>Set Biometric                                                                                     | Cashier Set Biometric                                                                                                    |
| <section-header><section-header><text><text><text></text></text></text></section-header></section-header> | <ul> <li>i-MerchantRAKYAT app have the option to utilise biometric settings, such as thumbprint or Face ID.</li> <li>Biometric authentication eliminates the need to enter a password each time for subsequence login.</li> <li>Once set up and bound to the device, Biometric authentication allows seamless and secure access to the app.</li> <li>This feature can be easily enabled or disabled by users.</li> <li>If cashier choose not now, they could still opt to do so from My Account &gt; Settings &gt; Biometric.</li> </ul> |
| Not Now Proceed                                                                                           |                                                                                                    |

| i-MerchantRAKYAT User Guide |         | Page 69          |
|-----------------------------|---------|------------------|
| Date                        | Version | Reference        |
| 15 Nov 2024                 | 2.0     | i-MerchantRAKYAT |

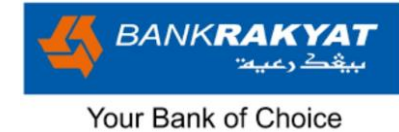

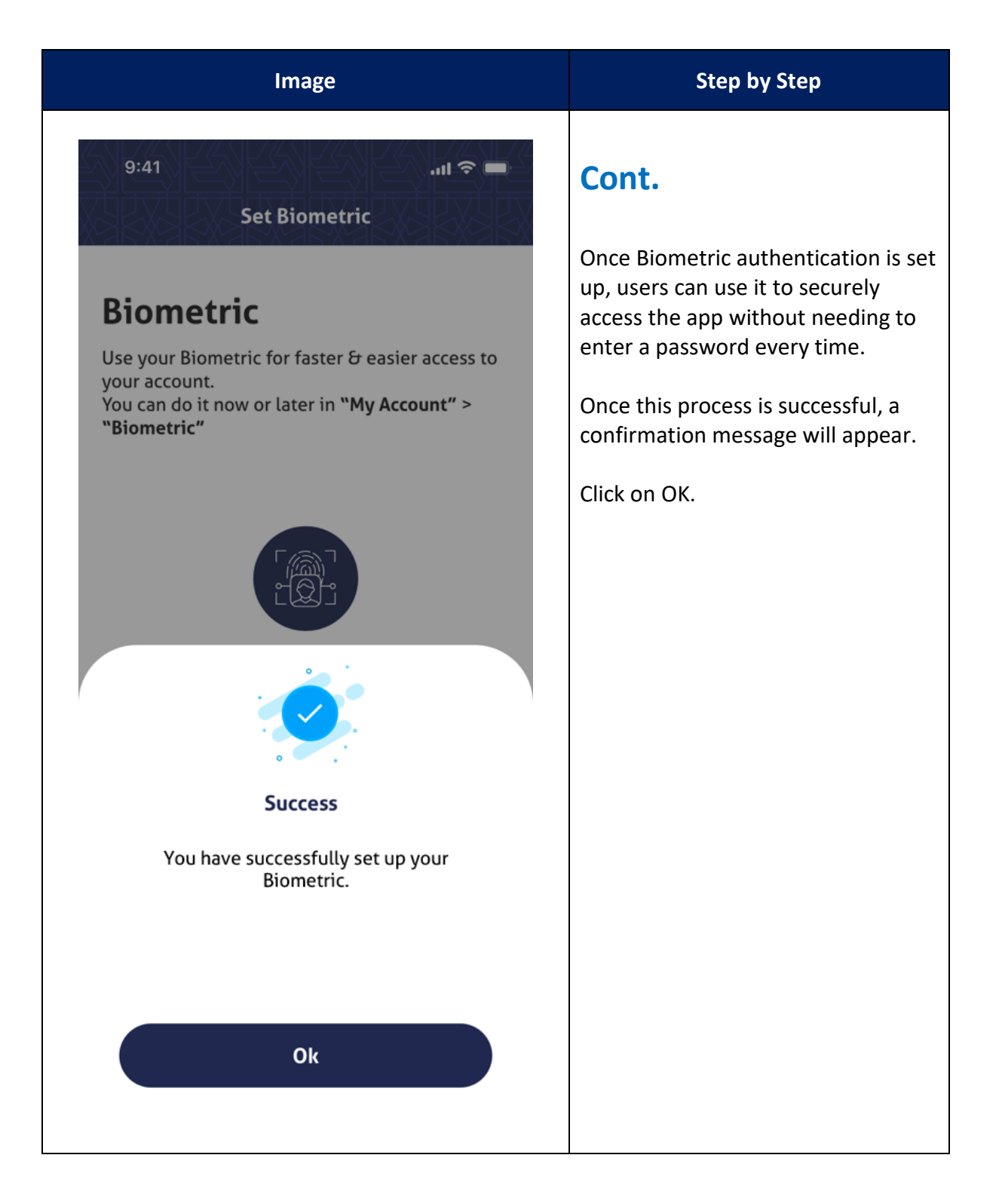

| i-MerchantRAKYAT User Guide |         | Page 70          |
|-----------------------------|---------|------------------|
| Date                        | Version | Reference        |
| 15 Nov 2024                 | 2.0     | i-MerchantRAKYAT |

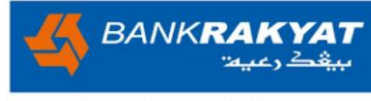

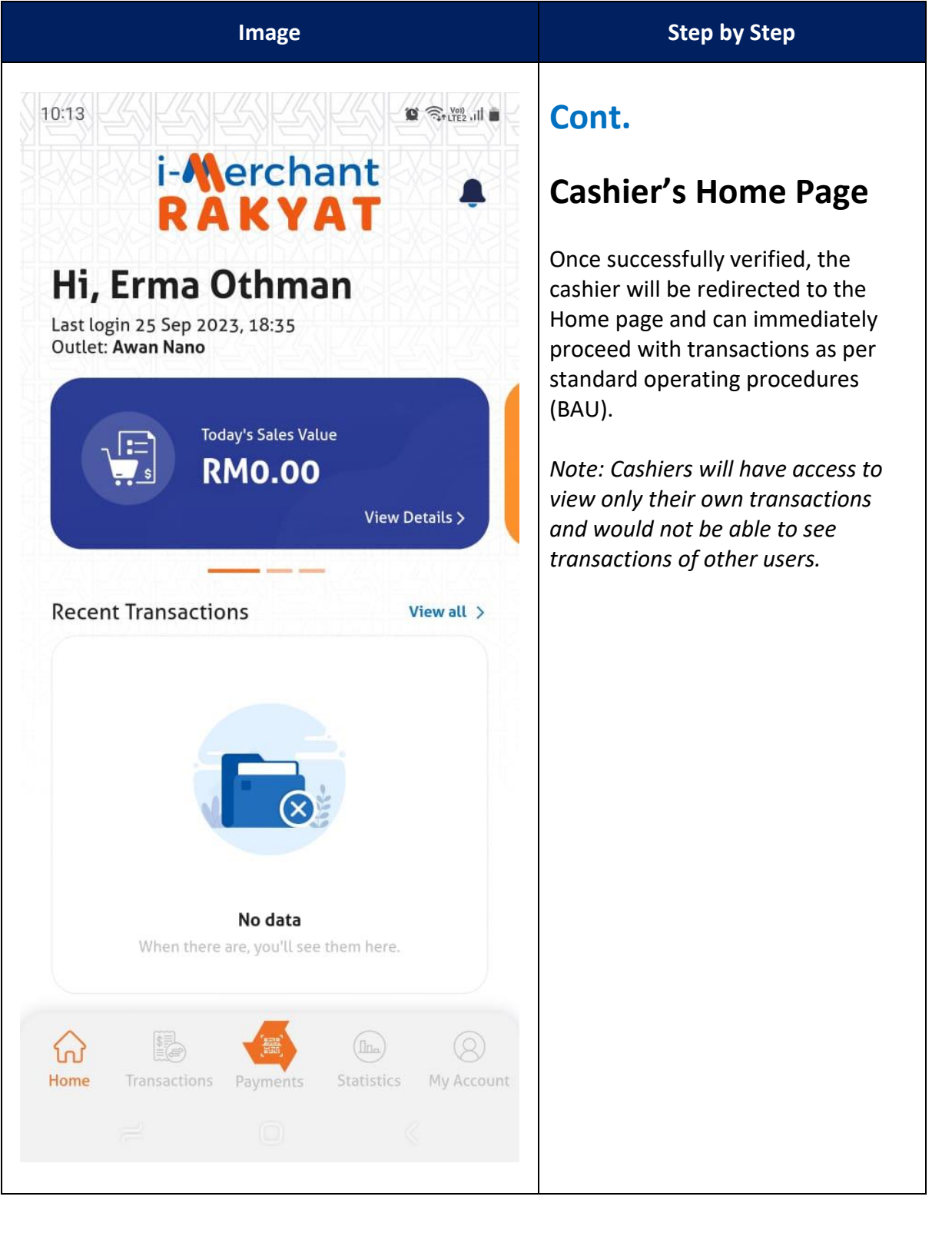

| i-MerchantRAKYAT User Guide |         | Page 71          |
|-----------------------------|---------|------------------|
| Date                        | Version | Reference        |
| 15 Nov 2024                 | 2.0     | i-MerchantRAKYAT |
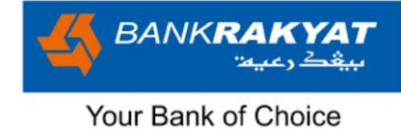

### 6.3 Reports

In **i-MerchantRAKYAT**, reports refer to a feature that allows users, including both merchant Managers and Cashiers, to access and view detailed information and summaries related to transactions and sales within the application.

| Image                                                                                                    | Step by Step                                                                                                    |
|----------------------------------------------------------------------------------------------------|----------------------------------------------------------------------------------------------------|
| 3.03   Caports     Date Range   20/09/2023   21/09/2023     Cashiers     All User     Void State     All User | <ul> <li>Reports</li> <li>Click on the "Reports" menu within<br/>"My Account." This feature is<br/>available to both Managers and<br/>Cashiers.</li> <li>Please note that Cashiers only<br/>be allowed to view his or her<br/>own transactions ONLY.</li> <li>By default, the report will<br/>include transactions from the<br/>past 90 days.</li> <li>Managers have the option to<br/>filter the report by a specific<br/>Cashier (one at a time) and a<br/>chosen date range.</li> <li>Users can adjust the Date Range<br/>value, but keep in mind that it<br/>should not exceed 90 days.</li> </ul> |
| ≓ O <                                                                                                    |                                                                                                    |

| i-MerchantRAKYAT User Guide |         | Page 72          |
|-----------------------------|---------|------------------|
| Date                        | Version | Reference        |
| 15 Nov 2024                 | 2.0     | i-MerchantRAKYAT |

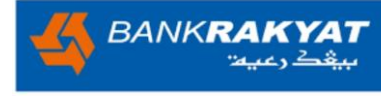

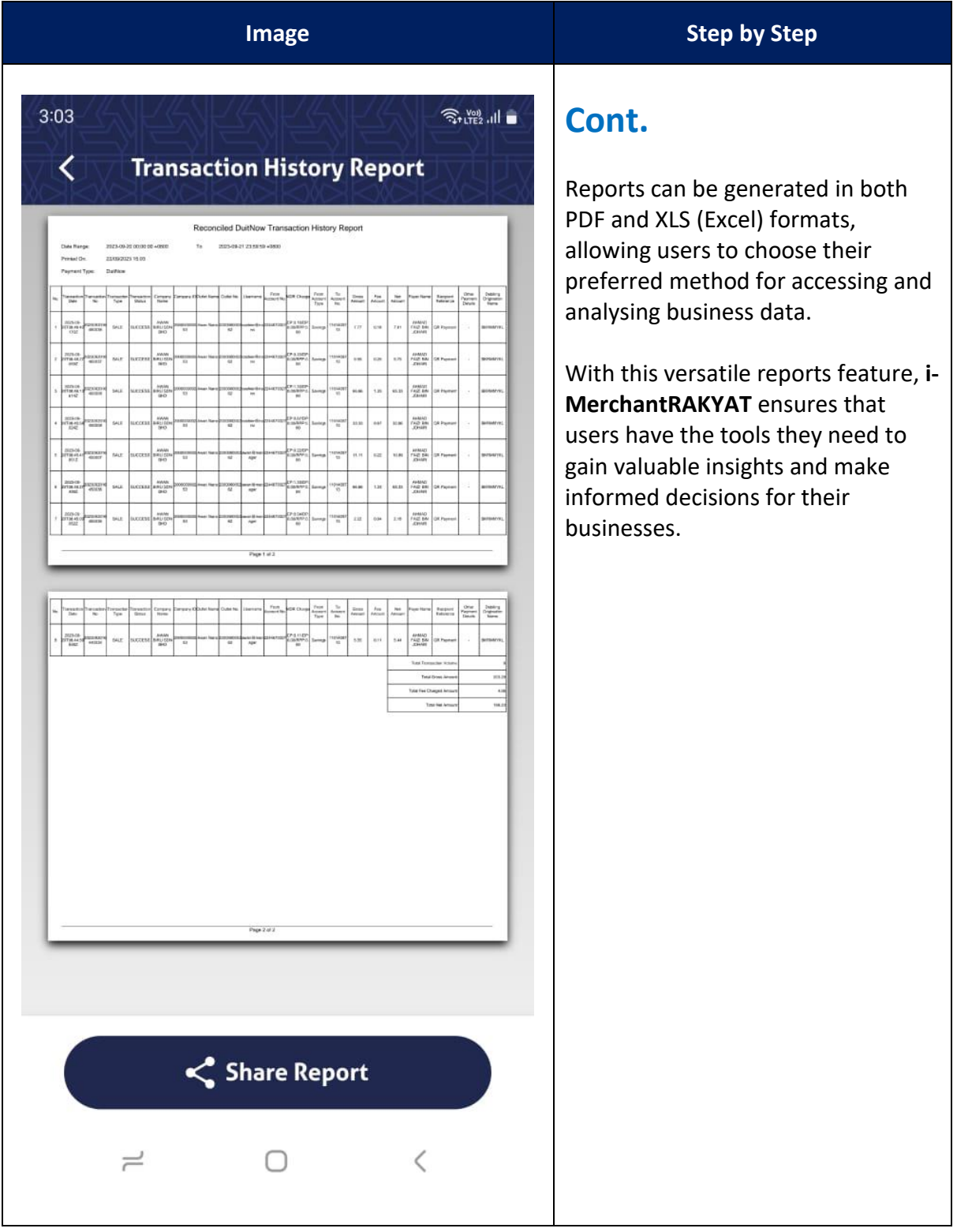

| i-MerchantRAKYAT User Guide |         | Page 73          |
|-----------------------------|---------|------------------|
| Date                        | Version | Reference        |
| 15 Nov 2024                 | 2.0     | i-MerchantRAKYAT |

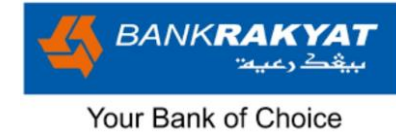

## 6.4 Settings

| Image                                            | Step by Step                                                        |
|--------------------------------------------------|---------------------------------------------------------------------|
| 3:08<br>My Account                               | Settings<br>In the "Settings" section of i-                         |
| Outlet Management                                | information and can make<br>important updates.                      |
| User Management >                                | Navigate to "My Account" and select "Settings." You will find three |
| Reports >                                        | distinct menus.<br>1. Change Password                               |
| Settings                                         | (All users)                                                         |
| Change Password                                  | 2. Change Mobile No.<br>(Manager ONLY)                              |
| Change Mobile No.                                | <ol> <li>Change Email Address<br/>(Manager ONLY)</li> </ol>         |
| Change Email Address                             |                                                                     |
| (j) Help ~                                       |                                                                     |
| Co Logout                                        |                                                                     |
| Home Transactions Payments Statistics My Account |                                                                     |
| 1                                                |                                                                     |

| i-MerchantRAKYAT User Guide |         | Page 74          |
|-----------------------------|---------|------------------|
| Date                        | Version | Reference        |
| 15 Nov 2024                 | 2.0     | i-MerchantRAKYAT |

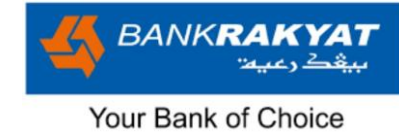

### 6.4.1 Change Password

| Image                                                                                                    | Step by Step                                                                                                    |
|----------------------------------------------------------------------------------------------------|----------------------------------------------------------------------------------------------------|
| Image<br>3.04<br>Change Password<br>Current Password<br>Current Password<br>Conter Password<br>Conter Password<br>Conter Password<br>Conter Password<br>Conter Password<br>Conter Password<br>Conter Password<br>Conter Password<br>Conter New Password<br>Conter New Password<br>Conter New Password<br>Conter Password<br>Conter Passwo | Step by Step<br>Change Password<br>Users, including both Managers and<br>Cashiers, can change their password<br>for security purposes. Follow these<br>steps:<br>a. Click on "Change Password"<br>within the Settings section.<br>b. Enter your current password for<br>verification.<br>c. Create a new password that<br>complies with the i-<br>MerchantRAKYAT Password<br>Criteria.<br>d. Confirm your new password by<br>re-entering it.<br>e. Click "Change Password" button<br>to update your password. |
| Change Password                                                                                                    |                                                                                                    |

| i-MerchantRAKYAT User Guide |         | Page 75          |
|-----------------------------|---------|------------------|
| Date                        | Version | Reference        |
| 15 Nov 2024                 | 2.0     | i-MerchantRAKYAT |

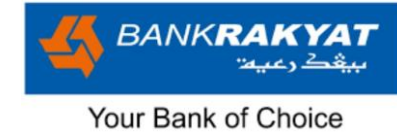

### 6.4.2 Change Mobile No.

| Image                                                                                                    | Step by Step                                                                                                    |
|----------------------------------------------------------------------------------------------------|----------------------------------------------------------------------------------------------------|
| 3:04 ﷺ.⊪ ■<br>Change Mobile No.                                                                                                    | Change Mobile No.<br>(Manager ONLY)                                                                                                    |
| New Mobile No.Confirm New Mobile No.Image: the state of the state of t | <ul> <li>Managers can update their own<br/>mobile number. Follow these steps:</li> <li>a. Click on "Change Mobile<br/>Number" within the Settings<br/>section.</li> <li>b. Enter the new mobile number<br/>and re-enter to confirm.</li> <li>c. Click "Change Mobile No."<br/>button to save the change.</li> <li>d. Manager would then be<br/>required to perform OTP to<br/>validate the new mobile number<br/>change.</li> </ul> |
| Change Mobile No.                                                                                                    |                                                                                                    |
|                                                                                                    |                                                                                                    |

| i-MerchantRAKYAT User Guide |         | Page 76          |
|-----------------------------|---------|------------------|
| Date                        | Version | Reference        |
| 15 Nov 2024                 | 2.0     | i-MerchantRAKYAT |

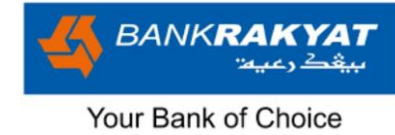

### 6.4.3 Change Email Address

| Image                                                                                                    | Step by Step                                                                                                    |
|----------------------------------------------------------------------------------------------------|----------------------------------------------------------------------------------------------------|
| 3:08 جَبَاتٍة اللَّا ■<br>Change Email Address                                                                                                    | Change Email Address<br>(Manager ONLY)                                                                                                    |
| Image: Second Second | <ul> <li>Managers can update their own<br/>email address in app. Follow these<br/>steps:</li> <li>a. Click on "Change Email Address"<br/>within the Settings section.</li> <li>b. Enter the new email address<br/>and re-enter to confirm.</li> <li>c. Click "Change Email Address"<br/>button to confirm the change.</li> <li>d. Manager will now receive a new<br/>email with link.</li> <li>e. Click on the email to verify the<br/>new change of email address.</li> </ul> |
| Change Email Address                                                                                                    |                                                                                                    |
| ≓ O <                                                                                                    |                                                                                                    |

| i-MerchantRAKYAT User Guide |         | Page 77          |
|-----------------------------|---------|------------------|
| Date                        | Version | Reference        |
| 15 Nov 2024                 | 2.0     | i-MerchantRAKYAT |

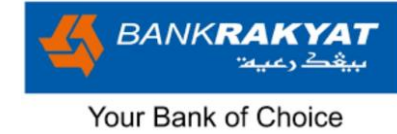

# 6.5 Security

|         | Image                           |                   | Step by Step                                                                                            |
|---------|---------------------------------|-------------------|----------------------------------------------------------------------------------------------------|
| 3:32    | ී ම<br>My Account               |                   | <b>Security</b><br>To access the Security section in <b>i</b> -                                         |
| @ o     | Outlet Management               | >                 | MerchantRAKYAT, please follow these simple steps:                                                       |
| 2 4     | lser Management                 | >                 | • Open the <b>i-MerchantRAKYAT</b> application and navigate to the                                      |
| R       | eports                          | >                 | <ul><li>"My Account" section.</li><li>Click on "Security": Within the</li></ul>                         |
| ණි 50   | ettings                         | ~                 | "My Account" section, you will<br>find the "Security" option. Click<br>on it to enter the Help section. |
| Se Se   | ecurity                         | ~                 | 1. Biometric                                                                                            |
|         | Biometric                       |                   | 2. Set PIN                                                                                              |
|         | Set PIN                         |                   |                                                                                                    |
| (j) H   | lelp                            | ~                 |                                                                                                    |
|         | ogout                           |                   |                                                                                                    |
| Home Tr | ransactions Payments Statistics | (S)<br>My Account |                                                                                                    |
|         | 6 O 6                           |                   |                                                                                                    |

| i-MerchantRAKYAT User Guide |         | Page 78          |
|-----------------------------|---------|------------------|
| Date                        | Version | Reference        |
| 15 Nov 2024                 | 2.0     | i-MerchantRAKYAT |

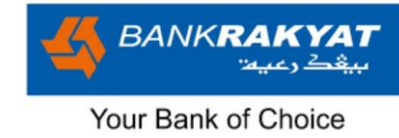

#### 6.5.1 Biometric

|                     | Image              |                |                                       |
|---------------------|--------------------|----------------|---------------------------------------|
| 9:41                | My Account         | 🗢 🖬<br>1.<br>> | Mer<br>Mer<br>Mer<br>the              |
| Super Manag         | gement             | >              | bior<br>thui<br>auth                  |
| Reports             |                    | > 2.           | This<br>usei<br>disa<br>pref          |
| Biometri<br>Set PIN | ic                 | 3.             | To r<br>auth<br>user<br>Acco<br>"Sec  |
| (i) Help            |                    | . 4.           | Her<br>butt<br>feat                   |
|                     |                    | 8              | Folle<br>spee<br>auth<br>a se<br>expe |
| Home Transactions   | Payments Statistic | s My Account   |                                       |

# Biometric

Merchant users of the i-MerchantRAKYAT app now have the convenient option to utilise biometric settings, including thumbprint or Face ID, for authentication purposes.

Step by Step

- This feature offers flexibility, as users can easily enable or disable it according to their preferences.
- To manage biometric authentication preferences, users can navigate to the "My Account" section and select "Security."
- Here, they will find a toggle button to turn the biometric feature on or off.
- Follow each phone's specifications for the biometric authentication process, ensuring a seamless and secure experience.

| i-MerchantRAKYAT User Guide |         | Page 79          |
|-----------------------------|---------|------------------|
| Date                        | Version | Reference        |
| 15 Nov 2024                 | 2.0     | i-MerchantRAKYAT |

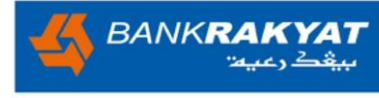

| i-MerchantRAKYAT User Guide |         | Page 80          |
|-----------------------------|---------|------------------|
| Date                        | Version | Reference        |
| 15 Nov 2024                 | 2.0     | i-MerchantRAKYAT |

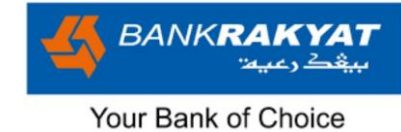

#### 6.5.2 Set PIN

|         | Image                                       | Step by Step                                                                                                 |
|---------|---------------------------------------------|----------------------------------------------------------------------------------------------------|
| 9:4     | 1                                           | Set PIN                                                                                                    |
|         | Outlet Management                           | The PIN feature serves as an added layer of security for your account.                                       |
| Do      | User Management >                           | It activates after 30 minutes of<br>complete inactivity within a 10-hour<br>login session, safeguarding your |
|         | Reports >                                   | account if you forget to log out manually.                                                                   |
| -       | Settings ^                                  | Step by Step 1. To set PIN, navigate to My                                                                   |
|         | Security                                    | Account and click on Set PIN.                                                                                |
|         | Biometric                                   | 2. Click the toggle button to start.                                                                         |
|         | Set PIN                                     | <ol> <li>Follow the prompts to complete<br/>the setup process.</li> </ol>                                    |
| (j)     | Help                                        |                                                                                                    |
| O<br>LÊ | Logout                                      |                                                                                                    |
|         | _                                           |                                                                                                    |
| Home    | Transactions Payments Statistics My Account |                                                                                                    |

| i-MerchantRAKYAT User Guide |         | Page 81          |
|-----------------------------|---------|------------------|
| Date                        | Version | Reference        |
| 15 Nov 2024                 | 2.0     | i-MerchantRAKYAT |

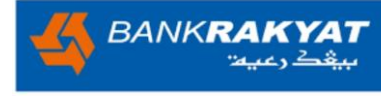

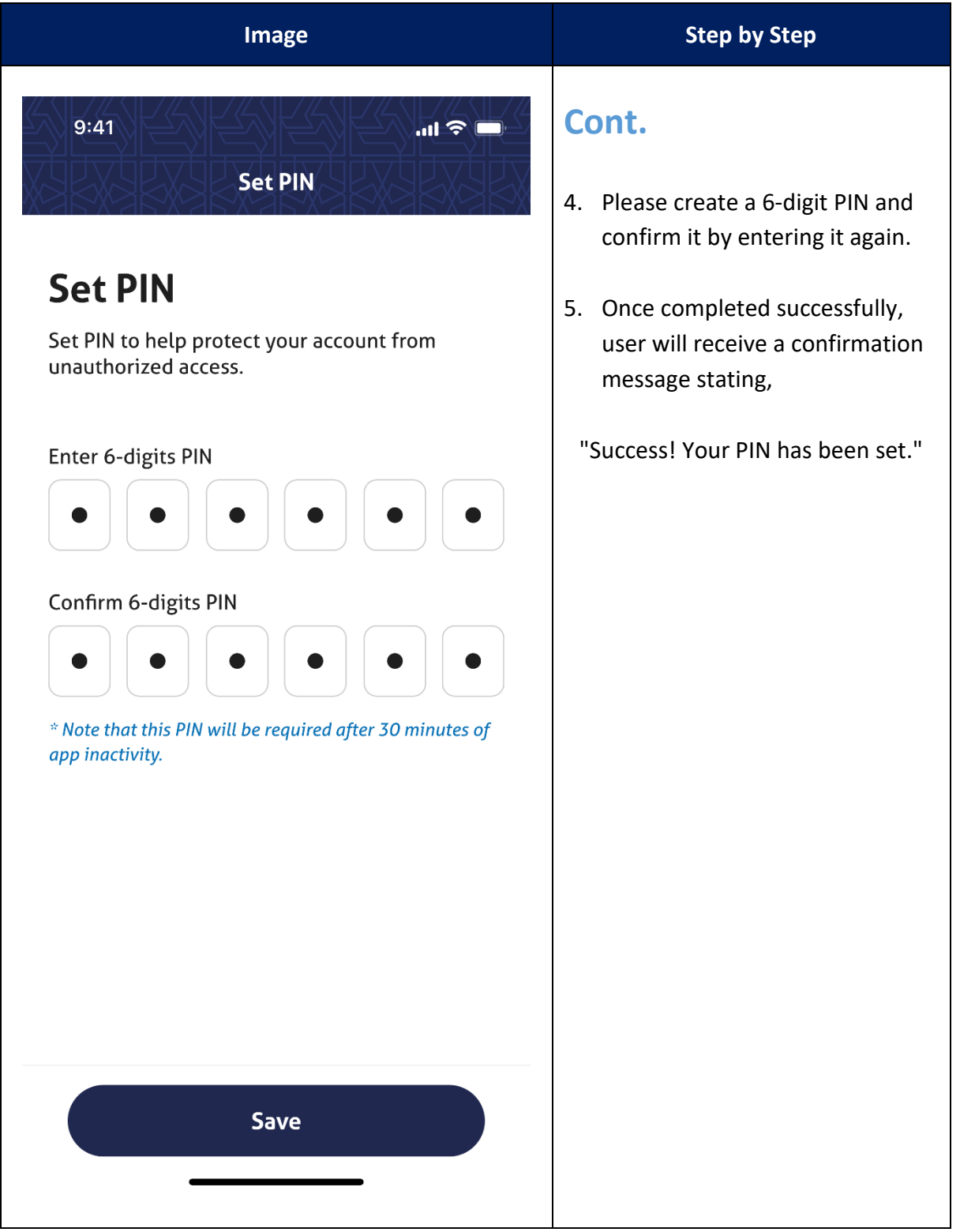

| i-MerchantRAKYAT User Guide |         | Page 82          |
|-----------------------------|---------|------------------|
| Date                        | Version | Reference        |
| 15 Nov 2024                 | 2.0     | i-MerchantRAKYAT |

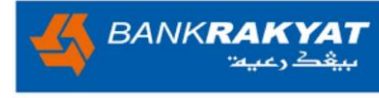

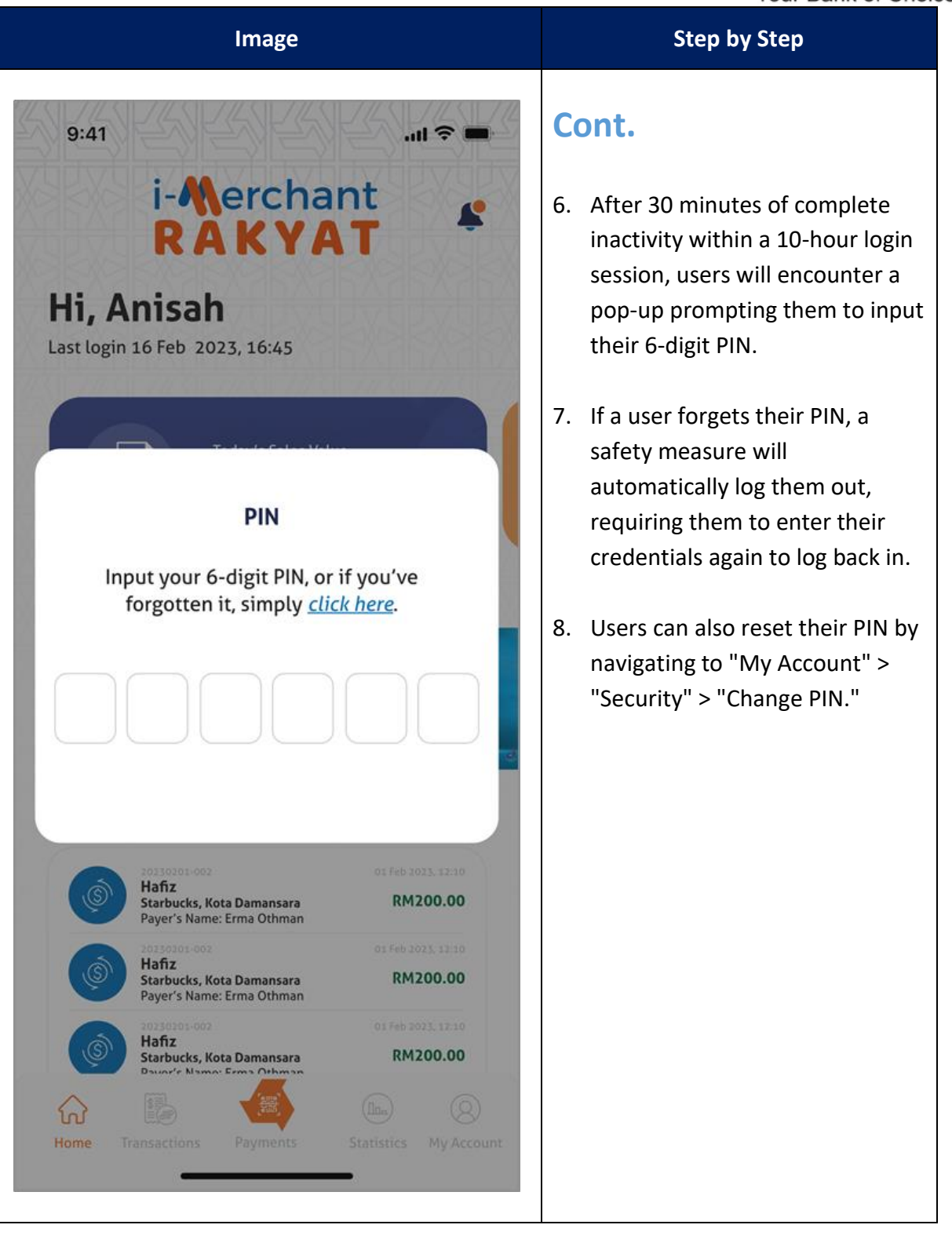

| i-MerchantRAKYAT User Guide |         | Page 83          |
|-----------------------------|---------|------------------|
| Date                        | Version | Reference        |
| 15 Nov 2024                 | 2.0     | i-MerchantRAKYAT |

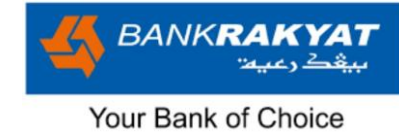

#### 6.5.3 Change PIN

|          | Image                                   |           | Step by Step                                                     |
|----------|-----------------------------------------|-----------|------------------------------------------------------------------|
| 9:4      | 1<br>Mv Account                         |           | Change PIN                                                       |
|          | Outlet Management                       | >         | If at any time user forgot PIN, they could easily change PIN.    |
| Do       | User Management                         | >         | digit PIN and confirm it by<br>entering it again.                |
|          | Reports                                 | >         | 2. Once completed successfully, user will receive a confirmation |
| <u>@</u> | Settings                                | ^         | message stating,<br>"Success! You have successfully              |
|          | Security<br>Biometric                   | $\sim$    | change your PIN"                                                 |
|          | Set PIN<br>Change PIN                   | $\sum$    |                                                                  |
| (j)      | Неlp                                    | ^         |                                                                  |
| 2G       | Logout                                  |           |                                                                  |
| Home     | Transactions Payments Statistics My Acc | )<br>ount |                                                                  |

| i-MerchantRAKYAT User Guide |         | Page 84          |
|-----------------------------|---------|------------------|
| Date                        | Version | Reference        |
| 15 Nov 2024                 | 2.0     | i-MerchantRAKYAT |

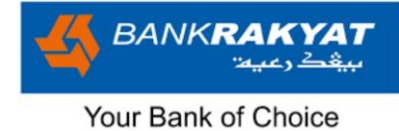

## 6.6 Help

By accessing the Help section and exploring these resources, users can find answers to questions and access important information about **i-MerchantRAKYAT**.

|            | Image                                    | Step by Step                                                                                                |
|------------|------------------------------------------|----------------------------------------------------------------------------------------------------|
| 2:21       | ଣି ଛ ଲି ୮୯ .॥<br>My Account              | <b>Help</b><br>To access the Help section in <b>i</b> -                                                     |
| 四          | Outlet Management >                      | these simple steps:                                                                                         |
| Do         | User Management                          | <ul> <li>Open the i-MerchantRAKYAT<br/>application and navigate to the<br/>"My Account" section.</li> </ul> |
| R          | Reports                                  | <ul> <li>Click on "Help": Within the "My<br/>Account" section, you will find</li> </ul>                     |
| -<br>Alton | Settings                                 | the "Help" option. Click on it to<br>enter the Help section.                                                |
|            | Security                                 | <ol> <li>FAQ</li> <li>Terms &amp; Conditions</li> <li>Contact Us</li> </ol>                                 |
| Í          | Help                                     | ^                                                                                                    |
|            | FAQ                                      |                                                                                                    |
|            | Terms & Conditions                       |                                                                                                    |
|            | Contact Us                               |                                                                                                    |
| ₩<br>Home  | Transactions Payments Statistics My Acco | )<br>ount                                                                                                   |
|            |                                          |                                                                                                    |

| i-MerchantRAKYAT User Guide |         | Page 85          |
|-----------------------------|---------|------------------|
| Date                        | Version | Reference        |
| 15 Nov 2024                 | 2.0     | i-MerchantRAKYAT |

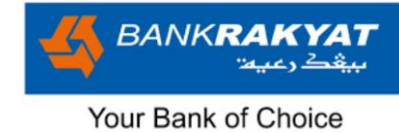

#### 6.6.1 FAQ

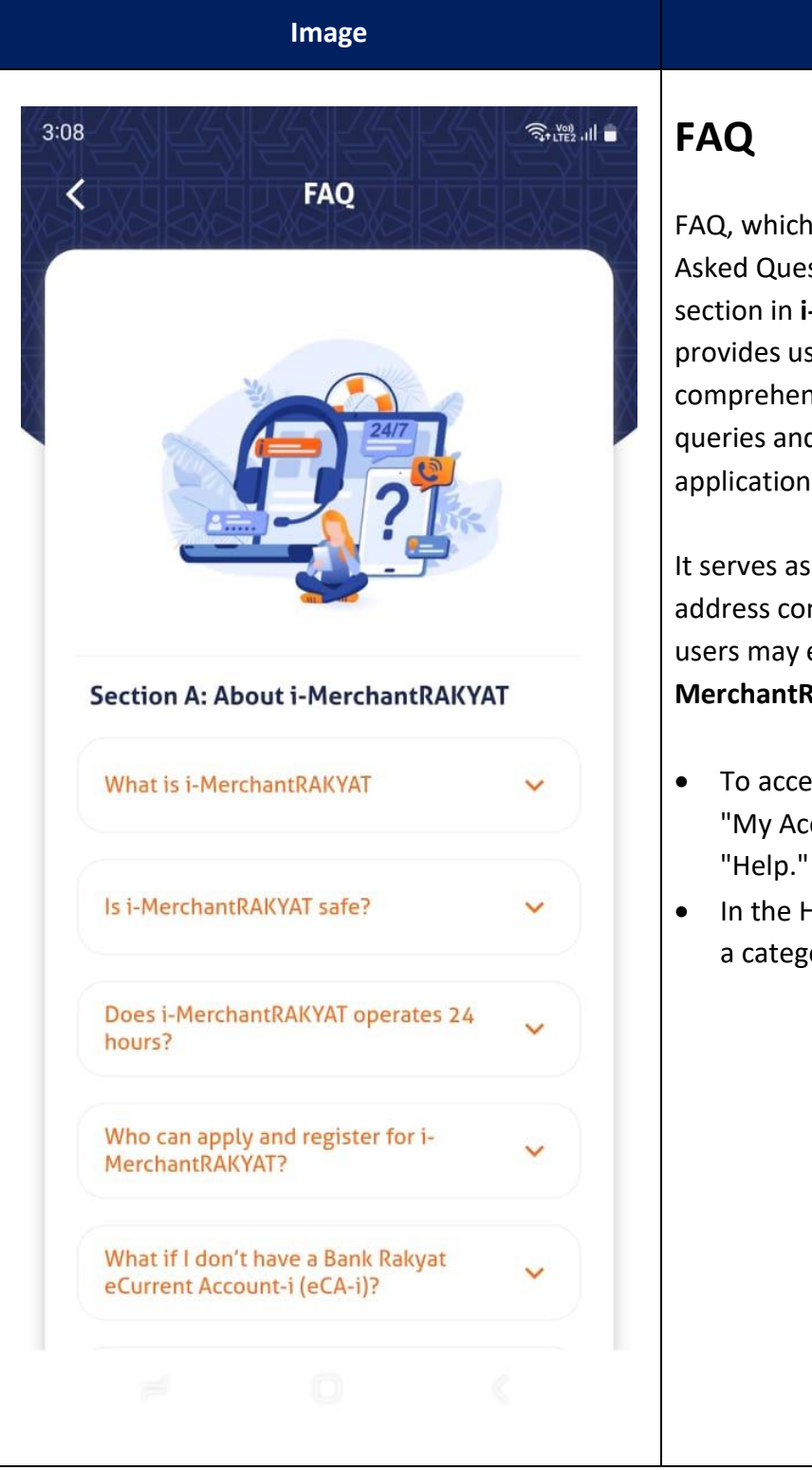

#### Step by Step

FAQ, which stands for "Frequently Asked Questions," is a dedicated section in **i-MerchantRAKYAT** that provides users with quick and comprehensive answers to common queries and concerns about the application.

It serves as a knowledge hub to address common doubts and issues users may encounter while using **i**-**MerchantRAKYAT**.

- To access the FAQ section, go to "My Account" and click on "Help."
- In the Help section, you will find a category labeled "FAQ."

| i-MerchantRAKYAT User Guide |         | Page 86          |
|-----------------------------|---------|------------------|
| Date                        | Version | Reference        |
| 15 Nov 2024                 | 2.0     | i-MerchantRAKYAT |

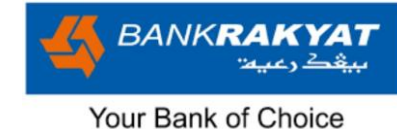

#### 6.6.2 Terms & Conditions

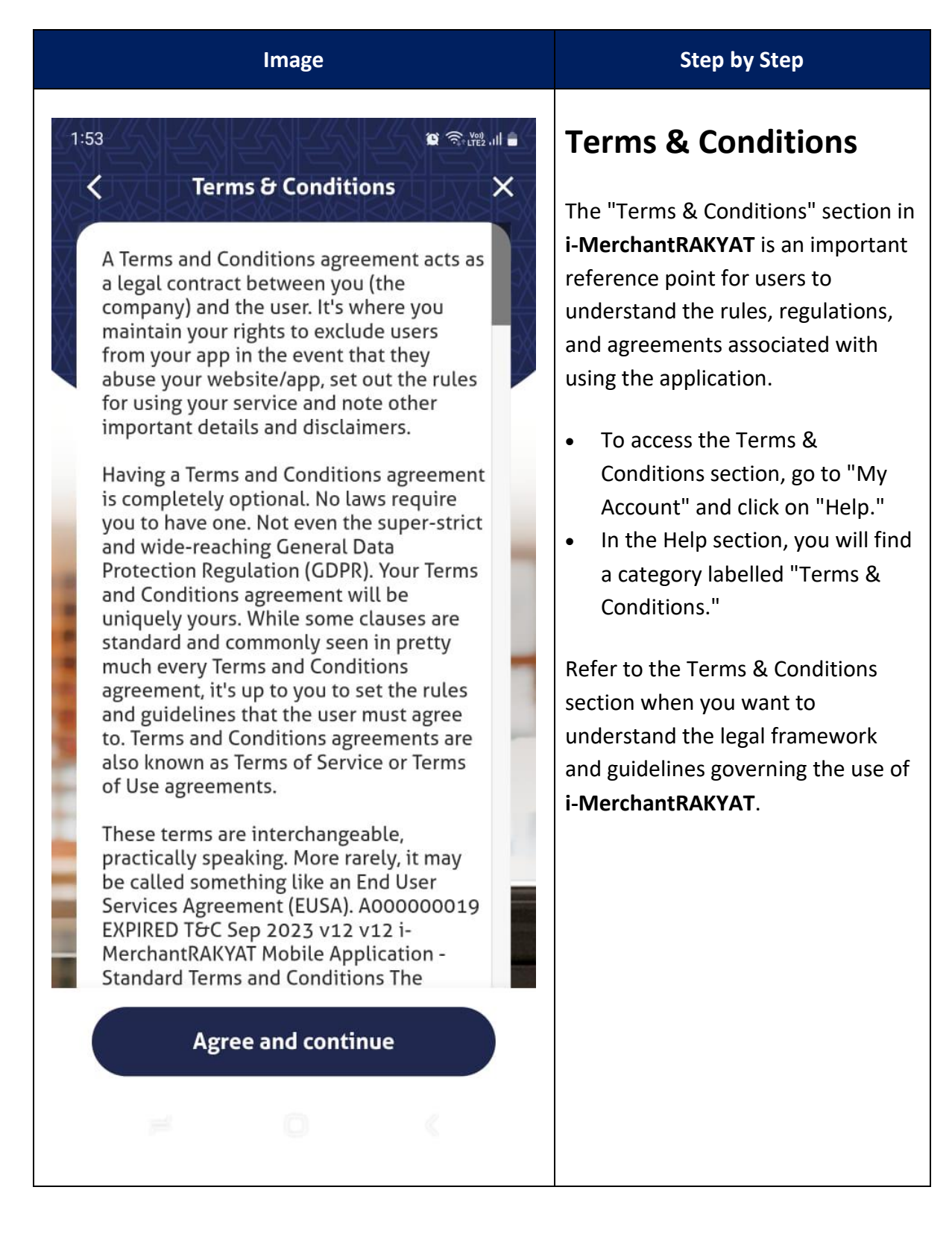

| i-MerchantRAKYAT User Guide |     | Page 87          |
|-----------------------------|-----|------------------|
| Date Version                |     | Reference        |
| 15 Nov 2024                 | 2.0 | i-MerchantRAKYAT |

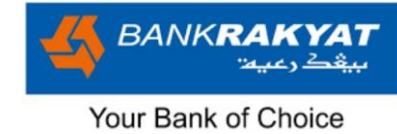

#### 6.6.3 Contact Us

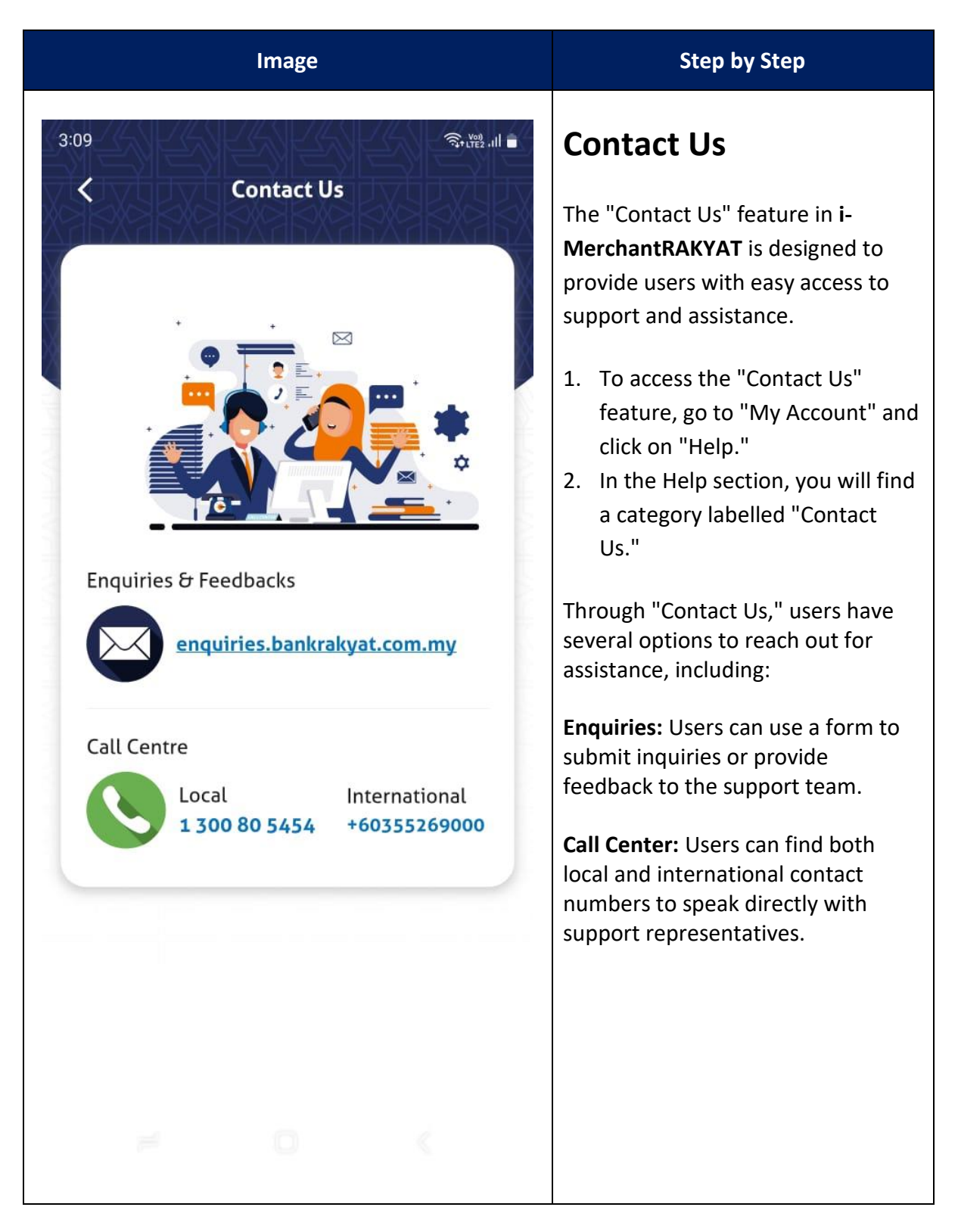

| i-MerchantRAKYAT User Guide |     | Page 88          |
|-----------------------------|-----|------------------|
| Date Version                |     | Reference        |
| 15 Nov 2024                 | 2.0 | i-MerchantRAKYAT |

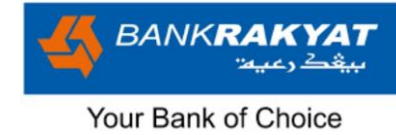

## 6.7 Logout

|          | Image                                       | Step by Step                                                                                                    |
|----------|---------------------------------------------|----------------------------------------------------------------------------------------------------|
| 2:21     | ් ම කි දි? යා ම<br>My Account               | Log Out<br>The Logout button in i-                                                                                                    |
| 四<br>四   | Outlet Management >                         | MerchantRAKYAT is a simple yet<br>essential feature designed to help<br>users exit their sessions and<br>enhance the security of their |
| 2        | User Management >                           | accounts.                                                                                                    |
|          | Reports >                                   | To log out, simply click or tap on the<br>Logout button located within "My<br>Account."                                                |
| <b>B</b> | Settings V                                  | When a user log out, they will be<br>signed out of session, and need to<br>log in again the next time they use                         |
|          | Security 🗸                                  | the app.                                                                                                    |
| í        | Help 🗸                                      | Active Session Duration<br>It's important to note that i-<br>MerchantRAKYAT has an active                                              |
| OCD CD   | Logout                                      | session duration of 10 hours. This means that if you remain inactive                                                                   |
|          |                                             | for 10 hours or more, the<br>application will automatically log<br>you out to ensure security and<br>privacy.                          |
| Home     | Transactions Payments Statistics My Account |                                                                                                    |
|          |                                             |                                                                                                    |
|          |                                             |                                                                                                    |

| i-MerchantRAKYAT User Guide |         | Page 89          |
|-----------------------------|---------|------------------|
| Date                        | Version | Reference        |
| 15 Nov 2024                 | 2.0     | i-MerchantRAKYAT |

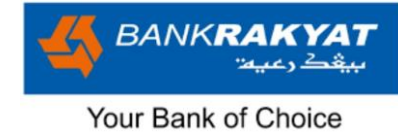

#### 6.7.1 Logout Summary

| Image       |                                                                                                    | Step by Step                   |                                                                                                    |
|-------------|----------------------------------------------------------------------------------------------------|--------------------------------|----------------------------------------------------------------------------------------------------|
| 2:49<br>Tha | i-Acrchai<br>RAKYA<br>You are now logge<br>onk you for using i-Merch<br>March 20, 2024 2:49:<br>at Summary | d out.<br>MantRAKYAT.<br>34 PM | <ul> <li>Log Out Summary</li> <li>The Logout Summary page offers<br/>comprehensive overview of activity<br/>for the logged-in session.</li> <li>It will displays audited user<br/>activity from the moment of<br/>login until logout.</li> <li>After starting the logout<br/>process, users will automatically<br/>be redirected to the Session</li> </ul> |
| No          | Logout Summary                                                                                             | Timestamp                      | Summary page.                                                                                                    |
| 1           | LOGIN                                                                                                    | Mar 20 2024,<br>2:20:17 PM     | button will redirect the user<br>appropriately to the login page.                                                                                                    |
| 2           | STATIC QR CODE GENERATION                                                                                  | Mar 20 2024,<br>2:49:15 PM     | Important Note - The Logout                                                                                                    |
| 3           | DYNAMIC QR CODE<br>GENERATION                                                                              | Mar 20 2024,<br>2:49:25 PM     | Summary page will only appear after the user selects the logout                                                                                                    |
| 4           | LOGOUT                                                                                                    | Mar 20 2024,<br>2:49:33 PM     | option from My Account.                                                                                                    |
|             |                                                                                                    | <                              |                                                                                                    |

| i-MerchantRAKYAT User Guide |     | Page 90          |
|-----------------------------|-----|------------------|
| Date Version                |     | Reference        |
| 15 Nov 2024                 | 2.0 | i-MerchantRAKYAT |

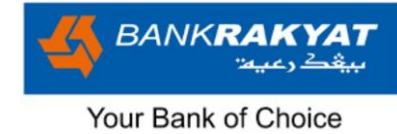

#### 6.7.2 Not Me?

| Image                                | Step by Step                                                                                                    |  |
|--------------------------------------|----------------------------------------------------------------------------------------------------|--|
| 6:09 🖉 🧟 💥 III 🛔                     | Not Me?                                                                                                    |  |
| i-Merchant<br>RAKYAT                 | use the same device that was<br>previously logged out by another<br>user, the "Not me? Click here"                                                                                                    |  |
| Login                                | feature comes into play. Here's how it works:                                                                                                    |  |
| Username<br>er*****r<br>Password     | <ol> <li>Logout by Previous User: If the<br/>previous user logged out from<br/>the i-MerchantRAKYAT app on<br/>the device, it prepares the app<br/>for a new user.</li> </ol>                                    |  |
| € Enter Password<br>Forgot Password? | 2. New User's Login: As the new user tries to log in on the same device, they will see the "Not Me? Click here" option.                                                                                          |  |
| Login<br>Not me? Click here          | 3. <b>Clearing Cache:</b> Clicking "Not<br>Me? Click here" clears any<br>previous user data, ensuring a<br>fresh start.                                                                                          |  |
| Terms & Conditions   FAQ             | 4. Enter Username and Password:<br>The new user enters their<br>username and password.                                                                                                    |  |
|                                      | <ol> <li>OTP Verification: After<br/>successful login, the new user<br/>will be required to perform OTP<br/>(One-Time Password)<br/>verification for device binding.<br/>This step enhances security.</li> </ol> |  |
|                                      | <b>/</b> -                                                                                                    |  |

| i-MerchantRAKYAT User Guide |     | Page 91          |
|-----------------------------|-----|------------------|
| Date Version                |     | Reference        |
| 15 Nov 2024                 | 2.0 | i-MerchantRAKYAT |

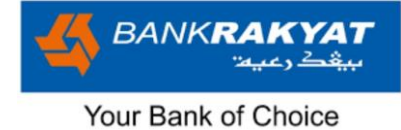

# 7 Get Started with NFC

NFC card payment allow buyer to pay by simply tapping their card or device near Merchant's Android NFC Smartphone (must be minimum Android OS 11 and above). Contactless payment, no swipe or insert the card require—just tap, and the transaction is processed instantly. It's fast, easy, and secure.

## 7.1 Register as NFC Merchant

|       | Image                 | Step by Step                                                                                                    |
|-------|-----------------------|----------------------------------------------------------------------------------------------------|
| 10:12 | *⊞∰iiii<br>My Account | <b>Step 1</b><br>1. Bank Rakyat has a specific                                                                       |
| (I)   | NFC Management        | sequence where a merchant<br>must first onboard as DuitNow<br>Merchant, then only eligible to<br>become NFC Merchant |
|       | Outlet Management >   | <ol> <li>Login to i-MerchantRAKYAT app<br/>and click on <b>My Account</b>.</li> </ol>                                |
| 2     | User Management >     |                                                                                                    |
|       | Reports               |                                                                                                    |
|       | Settings V            |                                                                                                    |
|       | Security V            |                                                                                                    |
| 0     | Logout                |                                                                                                    |
|       |                       |                                                                                                    |
| Home  | Version: 2.0.26 [DEV] |                                                                                                    |
|       |                       |                                                                                                    |

| i-MerchantRAKYAT User Guide |     | Page 92          |
|-----------------------------|-----|------------------|
| Date Version                |     | Reference        |
| 15 Nov 2024                 | 2.0 | i-MerchantRAKYAT |

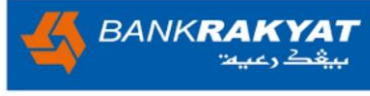

|            | Image                                       | Step by Step                                        |
|------------|---------------------------------------------|-----------------------------------------------------|
| 10:12      | \$ ∰ <sup>46</sup> *iiii ④                  | Step 2                                              |
|            | My Account                                  | Click on NFC Management and select NFC Application. |
| ()         | NFC Management                              |                                                     |
|            | NFC Application                             |                                                     |
|            | Outlet Management >                         |                                                     |
| Do         | User Management >                           |                                                     |
|            | Reports >                                   |                                                     |
| -<br>-<br> | Settings v                                  |                                                     |
|            | Security V                                  |                                                     |
| Í          | Help ~                                      |                                                     |
| O<br>CŒ    | Logout                                      |                                                     |
| لک<br>Home | Transactions Payments Statistics My Account |                                                     |
|            |                                             |                                                     |

| i-MerchantRAKYAT User Guide |         | Page 93          |
|-----------------------------|---------|------------------|
| Date                        | Version | Reference        |
| 15 Nov 2024                 | 2.0     | i-MerchantRAKYAT |

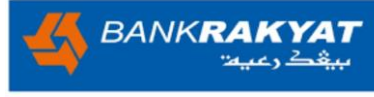

| Image                                                                         | Step by Step                                                                                   |
|-------------------------------------------------------------------------------|------------------------------------------------------------------------------------------------|
| 10:13 * 日本 (1) (1) (1) (1) (1) (1) (1) (1) (1) (1)                            | <b>Step 3</b><br>Click on "Submit NFC Application"<br>to begin the NFC application<br>process. |
| DD-MM-YYYY Submit NFC Application<br>Click here to submit the NFC application |                                                                                                |
| DD-MM-YYYY Application Status                                                 |                                                                                                |
| DD-MM-YYYY O Letter of Acceptance (LOA)                                       |                                                                                                |
| DD-MM-YYYY O Complete                                                         |                                                                                                |
| ≡ □ <                                                                         |                                                                                                |

| i-MerchantRAKYAT User Guide |         | Page 94          |
|-----------------------------|---------|------------------|
| Date                        | Version | Reference        |
| 15 Nov 2024                 | 2.0     | i-MerchantRAKYAT |

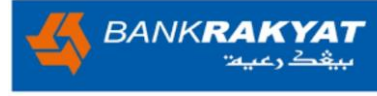

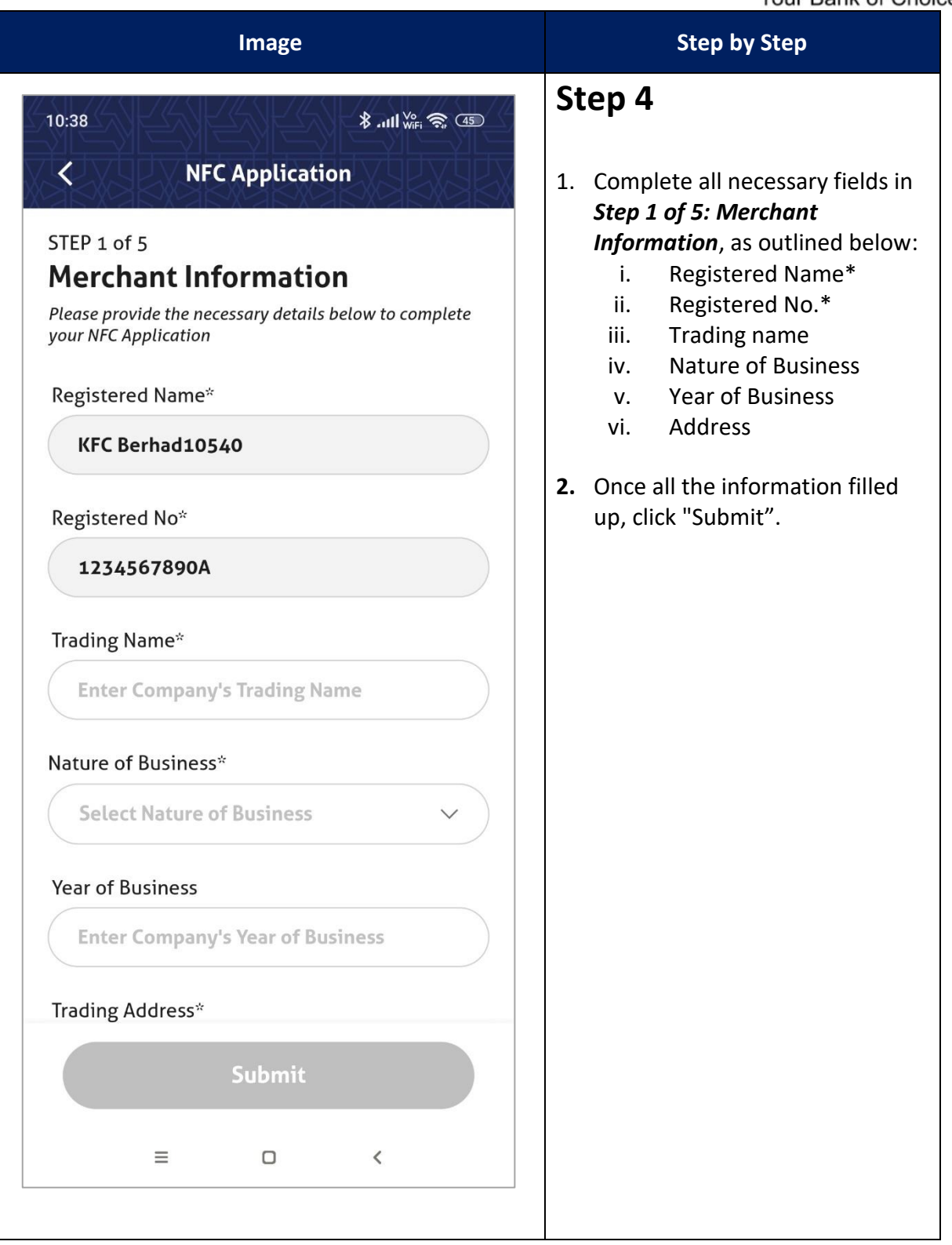

| i-MerchantRAKYAT User Guide |     | Page 95          |
|-----------------------------|-----|------------------|
| Date Version                |     | Reference        |
| 15 Nov 2024                 | 2.0 | i-MerchantRAKYAT |

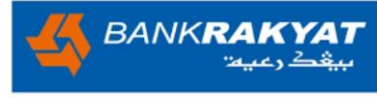

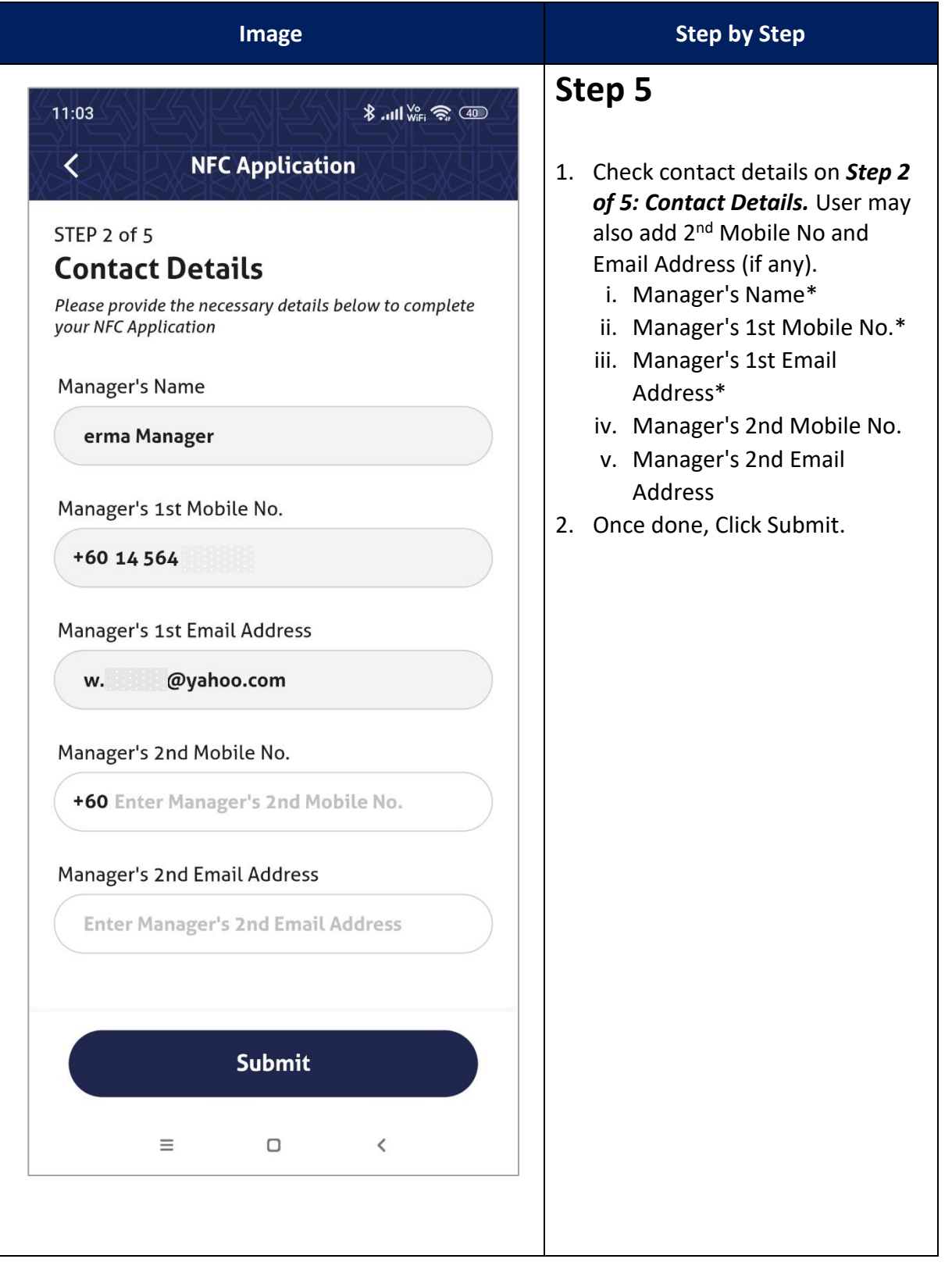

| i-MerchantRAKYAT User Guide |         | Page 96          |
|-----------------------------|---------|------------------|
| Date                        | Version | Reference        |
| 15 Nov 2024                 | 2.0     | i-MerchantRAKYAT |

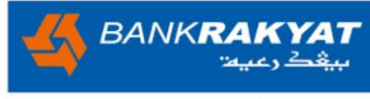

| Step 3 of 5 Supporting Documents Receiving Account * Select your Receiving Account Upload your files. Click here for reference. 1. Supporting documents Click here for reference. 1. Supporting document Click here for reference. 1. Supporting document Click here for reference. 3. Supporting documents Click here for reference. 3. Supporting documents Click here for reference. 3. Supporting documents Click here for reference. 3. Supporting documents Click here for reference. 3. Supporting documents Click here for reference. 3. Supporting documents Click here for reference. 4. Once done, Click Submit. 5. Submit Submit Submit Submit Submit Submit |
|----------------------------------------------------------------------------------------------------|
|                                                                                                    |

| i-MerchantRAKYAT User Guide |         | Page 97          |
|-----------------------------|---------|------------------|
| Date                        | Version | Reference        |
| 15 Nov 2024                 | 2.0     | i-MerchantRAKYAT |

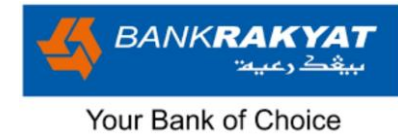

| i-MerchantRAKYAT User Guide |         | Page 98          |
|-----------------------------|---------|------------------|
| Date                        | Version | Reference        |
| 15 Nov 2024                 | 2.0     | i-MerchantRAKYAT |

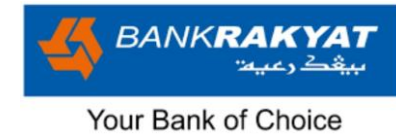

| Image                                                                                                    | Step by Step                                                                                                    |
|----------------------------------------------------------------------------------------------------|----------------------------------------------------------------------------------------------------|
| Image     Image     Image | <ul> <li>Step by Step</li> <li>Step 6</li> <li>1. Next, Step 5 of 5: Card Data<br/>Storage &amp; Security. Note: If user<br/>is unsure about what to fill in,<br/>the Bank Admin will assist in<br/>completing this information<br/>during the approval process.</li> <li>2. The following questions will<br/>appear; <ol> <li>Do you store card data?<br/>(Yes or No)</li> <li>Is the BR EDC Terminal(s)<br/>connected to any of your<br/>network/system (Yes or No)</li> <li>Do you swipe and/or key in<br/>the payment card on any<br/>other device (eg. Cash<br/>register machine) other than<br/>BR's EDC Terminal? (Yes or<br/>No)</li> </ol> </li> <li>If the answer is "Yes", few question<br/>appear; <ol> <li>Storage Type (Server or<br/>Computer Based / Hard<br/>Copy)</li> </ol> </li> </ul> |
| Is the BR EDC Terminal(s) connected to any of<br>Your network or system?                                                                                                    | Expired Date, CVV)                                                                                                    |
| i-MerchantRAKYAT User Guide                                                                                                    | Page 99                                                                                                    |

| i-MerchantRA | Page 99 |                  |
|--------------|---------|------------------|
| Date         | Version | Reference        |
| 15 Nov 2024  | 2.0     | i-MerchantRAKYAT |

| If user select "Server or Computer Based";                                    | For 1.1, If user select "Server or<br>Computer Based"; few questions<br>appear;               |
|-------------------------------------------------------------------------------|-----------------------------------------------------------------------------------------------|
| 11:10 الله الله الله الله الله الله الله الل                                  | controlled user access (Yes or<br>No)<br>1.1.2) Password protected file(s)                    |
| Where do you store the card data?                                             | (Yes or No)<br>1.1.3) Password to be refreshed                                                |
| Server or Hard Copy<br>Computer<br>Based                                      | every 60 days (disallow<br>password recycling) (Yes or No)<br>1.1.4) Encryption/Truncation of |
| What security measures are implemented?                                       | card number (display only first 6<br>and last 4 digits) (Yes or No)                           |
| Unique password controlled user access.                                       |                                                                                               |
| 🔿 Yes 🔷 No                                                                    |                                                                                               |
| Password protected file(s).                                                   |                                                                                               |
| O Yes O No                                                                    |                                                                                               |
| Password to be refreshed every 60 days (disallow password recycling)          |                                                                                               |
| O Yes O No                                                                    |                                                                                               |
| Encryption/Truncation of card number (display only first 6 and last 4 digits) |                                                                                               |
| O Yes O No                                                                    |                                                                                               |
| PA-DSS Applicability Information                                              |                                                                                               |
| Is the BR EDC Terminal(s) connected to any of your network or system?         |                                                                                               |
| Submit                                                                        |                                                                                               |
| ≡ □ <                                                                         |                                                                                               |
|                                                                               |                                                                                               |
|                                                                               |                                                                                               |
|                                                                               |                                                                                               |
|                                                                               |                                                                                               |
|                                                                               |                                                                                               |

| i-MerchantRAKYAT User Guide |         | Page 100         |
|-----------------------------|---------|------------------|
| Date                        | Version | Reference        |
| 15 Nov 2024                 | 2.0     | i-MerchantRAKYAT |

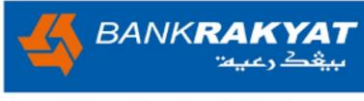

| If user select "Hard Copy";<br>11:10<br>View NFC Applica<br>Where do you store the ca<br>Server or<br>Computer | ≵ না॥ ₩ি ্জ আ<br>tion<br>rd data?<br>Hard Copy | For 1.1, If user select "Hard Copy";<br>few questions appear;<br>1.1.5) File(s) kept under<br>lock/safe (Yes or No)<br>1.1.6) Labelling of file to be<br>"discreet" (Yes or No)<br>1.1.7) Masking/Truncation of<br>card Number (display only first 6<br>and last 4 digits) (Yes or No)<br>1.1.8) Limited access to file |
|----------------------------------------------------------------------------------------------------|------------------------------------------------|----------------------------------------------------------------------------------------------------|
| What security measures a                                                                                       | re implemented?                                | (Yes or No)<br>1.1.9) Periodical destruction of<br>data (Yes or No)                                                                                                    |
| File(s) kept under lock/safe                                                                                   | 2                                              |                                                                                                    |
| O Yes O                                                                                                    | No                                             | 3. Once done, Click Submit.                                                                                                    |
| Labelling of file to be "disc                                                                                  | reet"                                          |                                                                                                    |
| O Yes O                                                                                                    | No                                             |                                                                                                    |
| Masking/Truncation of care<br>(display only first 6 and last 4 digits)                                         | d number                                       |                                                                                                    |
| Limited access to file                                                                                         |                                                |                                                                                                    |
| O Yes O                                                                                                    | No                                             |                                                                                                    |
| Periodical destruction of d                                                                                    | ata                                            |                                                                                                    |
| O Yes                                                                                                    | No                                             |                                                                                                    |
| PA-DSS Applicability Informat                                                                                  | ion                                            |                                                                                                    |
|                                                                                                    |                                                |                                                                                                    |
| ≡□                                                                                                    | <                                              |                                                                                                    |
|                                                                                                    |                                                |                                                                                                    |

| i-MerchantRAKYAT User Guide |         | Page 101         |
|-----------------------------|---------|------------------|
| Date                        | Version | Reference        |
| 15 Nov 2024                 | 2.0     | i-MerchantRAKYAT |

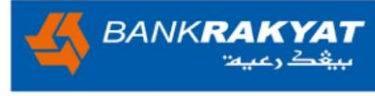

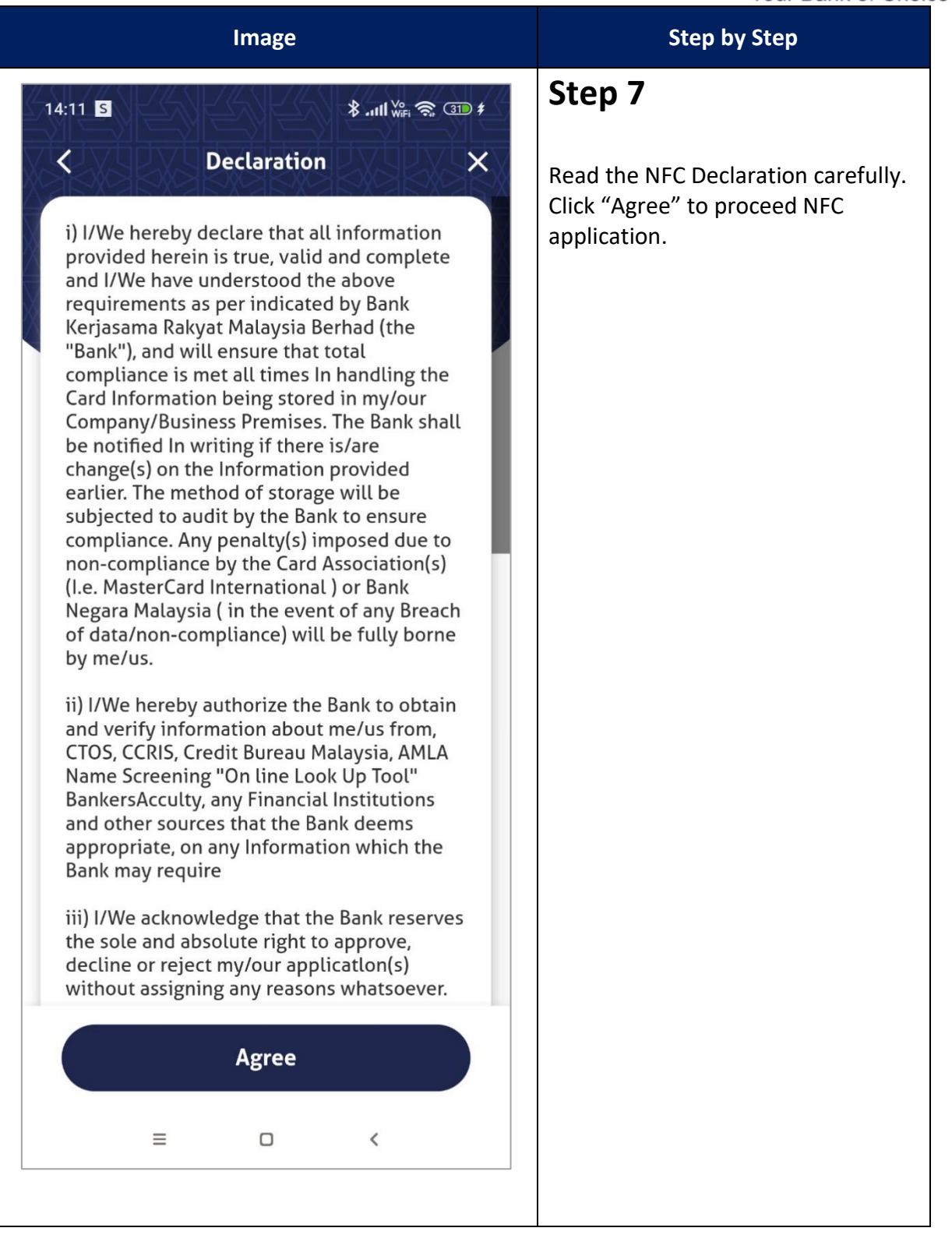

| i-MerchantRAKYAT User Guide |         | Page 102         |
|-----------------------------|---------|------------------|
| Date                        | Version | Reference        |
| 15 Nov 2024                 | 2.0     | i-MerchantRAKYAT |

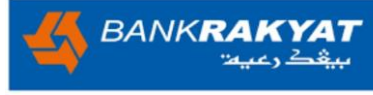

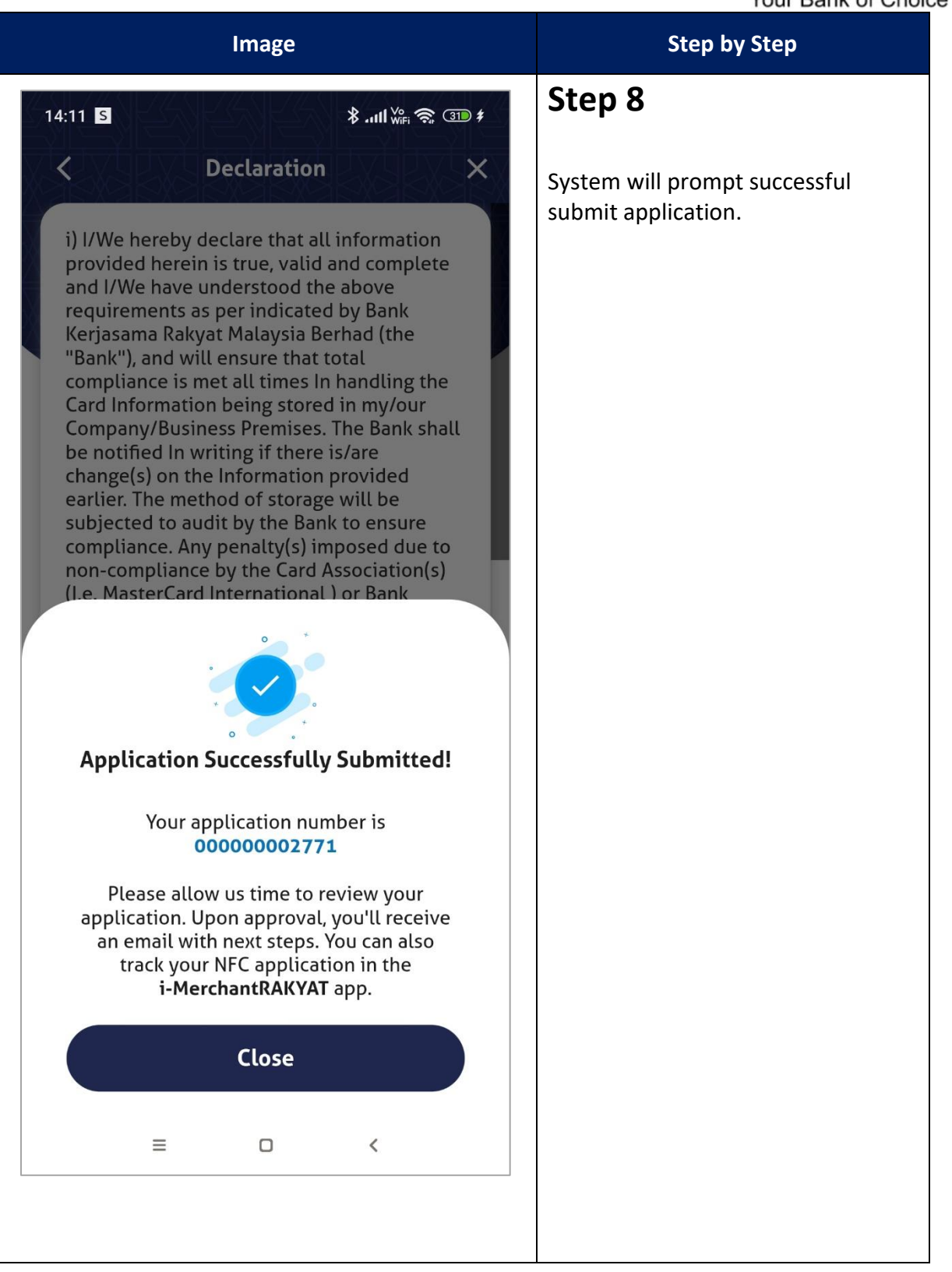

| i-MerchantRAKYAT User Guide |         | Page 103         |
|-----------------------------|---------|------------------|
| Date                        | Version | Reference        |
| 15 Nov 2024                 | 2.0     | i-MerchantRAKYAT |

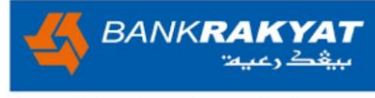

| Image                                                                                               | Step by Step                                                                                                    |
|----------------------------------------------------------------------------------------------------|----------------------------------------------------------------------------------------------------|
| 14:11       *                                                                                       | <b>Step 9</b><br>On Application status, user will see<br>the message <i>"You have successfully</i><br><i>submitted your NFC Application".</i> |
| 04-11-2024 • <b>Submit NFC Application</b><br>You have successfully submitted your NFC application. |                                                                                                    |
| DD-MM-YYYY Application Status                                                                       |                                                                                                    |
| DD-MM-YYYY O Letter of Acceptance (LOA)                                                             |                                                                                                    |
| DD-MM-YYYY O Complete                                                                               |                                                                                                    |
|                                                                                                    |                                                                                                    |
| ≡ □ <                                                                                               |                                                                                                    |
|                                                                                                    |                                                                                                    |

| i-MerchantRAKYAT User Guide |         | Page 104         |
|-----------------------------|---------|------------------|
| Date                        | Version | Reference        |
| 15 Nov 2024                 | 2.0     | i-MerchantRAKYAT |

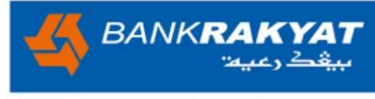

| Image                                                                                                   | Step by Step                                                                                                    |
|----------------------------------------------------------------------------------------------------|----------------------------------------------------------------------------------------------------|
| 14:24 <b>★ .ull We</b> i <b>ऌ</b> 350 #                                                                 | Step 10                                                                                                    |
| <b>NFC Application Application Progress</b> You can submit and view your NFC application progress here. | On Application status, user will see<br>the message "Your NFC application<br>is in progress" once bank admin<br>begins processing the submitted<br>application. |
| 04-11-2024 •                                                                                            |                                                                                                    |
| Submit NFC Application<br>You have successfully submitted your NFC application.                         |                                                                                                    |
| 04-11-2024 • Application Status<br>Your NFC application is currently in progress.                       |                                                                                                    |
| DD-MM-YYYY O Letter of Acceptance (LOA)                                                                 |                                                                                                    |
| DD-MM-YYYY O Complete                                                                                   |                                                                                                    |
|                                                                                                    |                                                                                                    |
|                                                                                                    |                                                                                                    |
|                                                                                                    |                                                                                                    |

| i-MerchantRAKYAT User Guide |         | Page 105         |
|-----------------------------|---------|------------------|
| Date                        | Version | Reference        |
| 15 Nov 2024                 | 2.0     | i-MerchantRAKYAT |

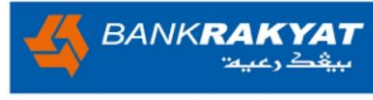

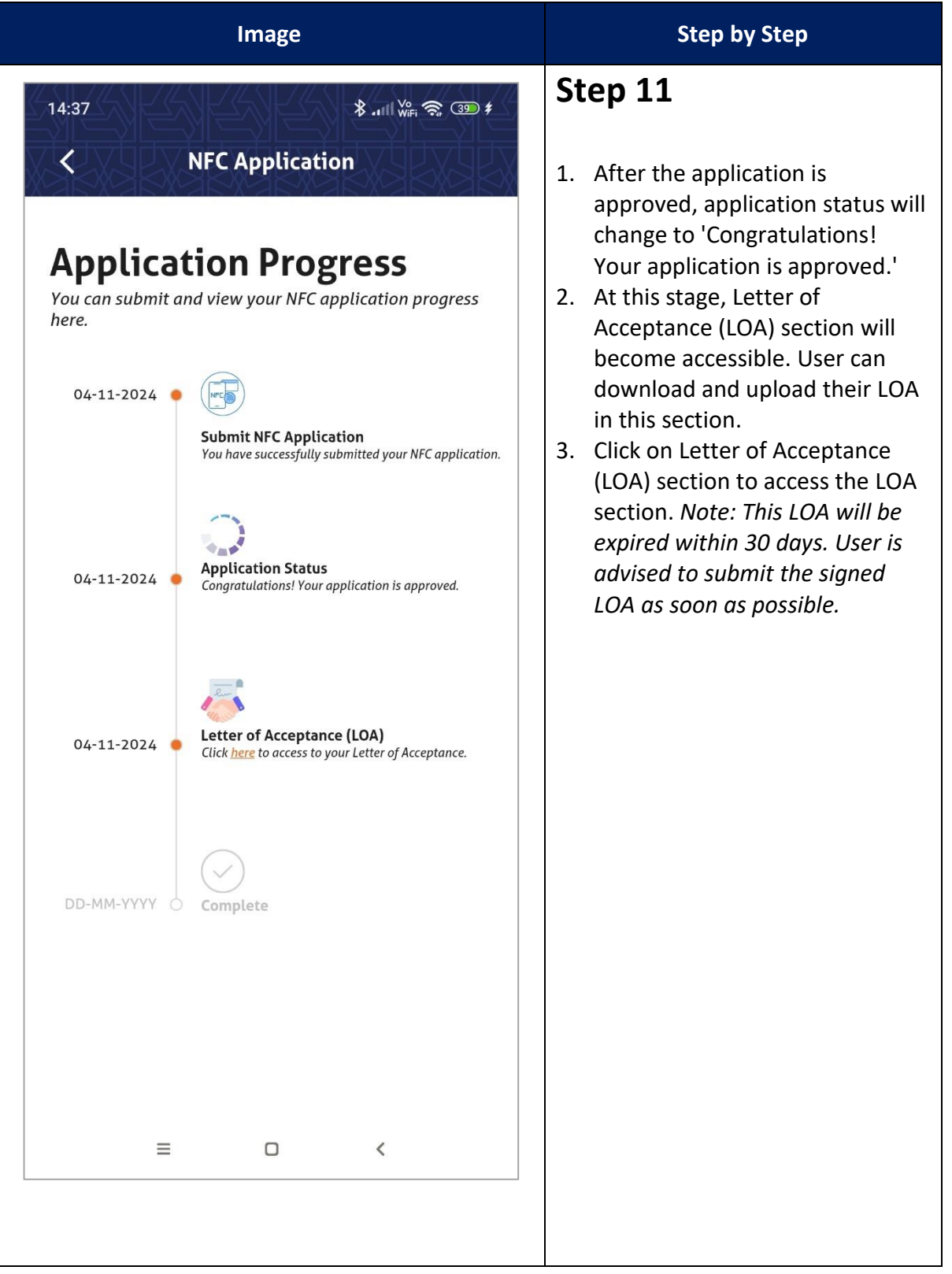

| i-MerchantRAKYAT User Guide |         | Page 106         |
|-----------------------------|---------|------------------|
| Date                        | Version | Reference        |
| 15 Nov 2024                 | 2.0     | i-MerchantRAKYAT |

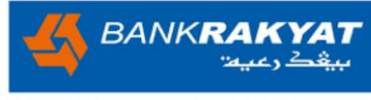

| Image                       | Step by Step                                                                                                    |
|-----------------------------|----------------------------------------------------------------------------------------------------|
| <page-header></page-header> | <ol> <li>Step 12</li> <li>Click on Letter of Acceptance<br/>Tab to view and download the<br/>LOA.</li> <li>User is required to print and<br/>signed the LOA (Wet Signature).<br/>Definition: Wet Signature means<br/>signature made an imprint on a<br/>physical piece of paper.</li> </ol> |

| i-MerchantRAKYAT User Guide |         | Page 107         |
|-----------------------------|---------|------------------|
| Date                        | Version | Reference        |
| 15 Nov 2024                 | 2.0     | i-MerchantRAKYAT |
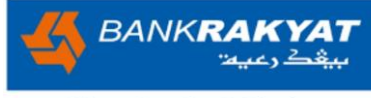

| Image                                                                                                    | Step by Step                                                                                                |
|----------------------------------------------------------------------------------------------------|----------------------------------------------------------------------------------------------------|
| 14:37 <b>*</b> II Wife <b>? 40 #</b><br><b>C</b> Letter of Acceptance<br>Participation in Payment Acceptance Facilities<br>Mice BANKRAKYAT                                                                                                    | <ol> <li>Step 13</li> <li>Click on Download button to<br/>download the Letter of<br/>Acceptance.</li> </ol> |
| Our Ref. 4/ACQB/24/BANK RAKYAT-KPC Berhal10540 PRIVATE & CONFIDENTIAL Date: 04/11/2024 Cold 2 Power Beines Cold 2 Power Beines |                                                                                                    |
| We are pleased to advice that the Bank Kerjaanna Rakyat Malaysia Berhad ("Bank") wish to offer the Payment Acceptance Facilities to your establishment subject to the following terms:         Merchant Discount       :         Card Type       Merchant Discount         Master Card       1%         MyDebit                                                                                                    |                                                                                                    |
| Page 1 of 3 Participation in Payment Acceptance Facilities Rental Fee : Waired                                                                                                    |                                                                                                    |
| Deposit     :     Waived       Conditions & Precedent     :     Subject always to Bank's sole discertion, the EDC Terminal deployment is subject to conditions mentioned before.       i     you has accepted Bank's offer in accordance with the method of                                                                                                    |                                                                                                    |
| ≡ □ <                                                                                                    |                                                                                                    |

| i-MerchantRAKYAT User Guide |     | Page 108         |
|-----------------------------|-----|------------------|
| Date Version                |     | Reference        |
| 15 Nov 2024                 | 2.0 | i-MerchantRAKYAT |

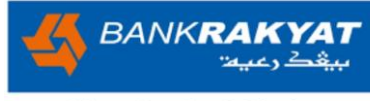

| i-MerchantRAKYAT User Guide |         | Page 109         |
|-----------------------------|---------|------------------|
| Date                        | Version | Reference        |
| 15 Nov 2024                 | 2.0     | i-MerchantRAKYAT |

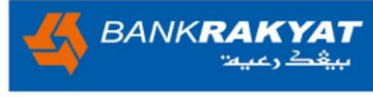

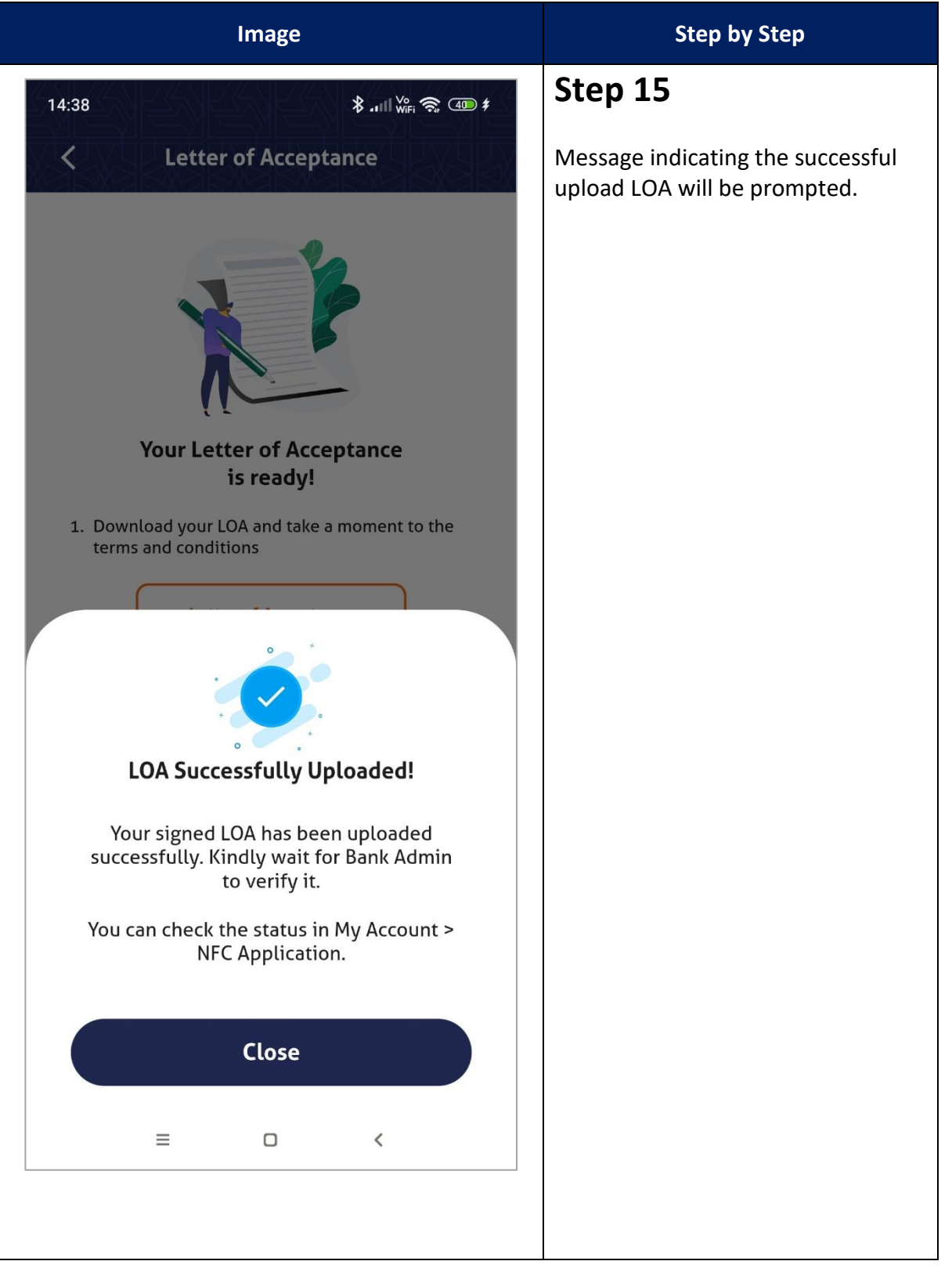

| i-MerchantRAKYAT User Guide |         | Page 110         |
|-----------------------------|---------|------------------|
| Date                        | Version | Reference        |
| 15 Nov 2024                 | 2.0     | i-MerchantRAKYAT |

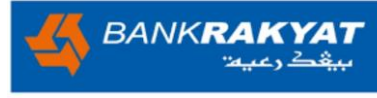

| Image                                                                                                    | Step by Step                                                                                                    |
|----------------------------------------------------------------------------------------------------|----------------------------------------------------------------------------------------------------|
| 14:38                                                                                                    | Step 16                                                                                                    |
| NFC Application     Application Progress     You can submit and view your NFC application progress     here.                                   | On NFC Application Progress Page,<br>the message will be updated to<br>"You have successfully uploaded<br>your signed LOA! Our bank admin is<br>currently verifying it." |
| 04-11-2024                                                                                                    |                                                                                                    |
| Submit NFC Application<br>You have successfully submitted your NFC application.                                                                |                                                                                                    |
| 04-11-2024 • Application Status<br>Congratulations! Your application is approved.                                                              |                                                                                                    |
| <b>Letter of Acceptance (LOA)</b> 04-11-2024         You have successfully uploaded your signed LOA! Our bank admin is currently verifying it. |                                                                                                    |
| DD-MM-YYYY O Complete                                                                                                    |                                                                                                    |
|                                                                                                    |                                                                                                    |
| ≡ □ <                                                                                                    |                                                                                                    |
|                                                                                                    |                                                                                                    |

| i-MerchantRAKYAT User Guide |         | Page 111         |
|-----------------------------|---------|------------------|
| Date                        | Version | Reference        |
| 15 Nov 2024                 | 2.0     | i-MerchantRAKYAT |

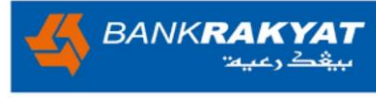

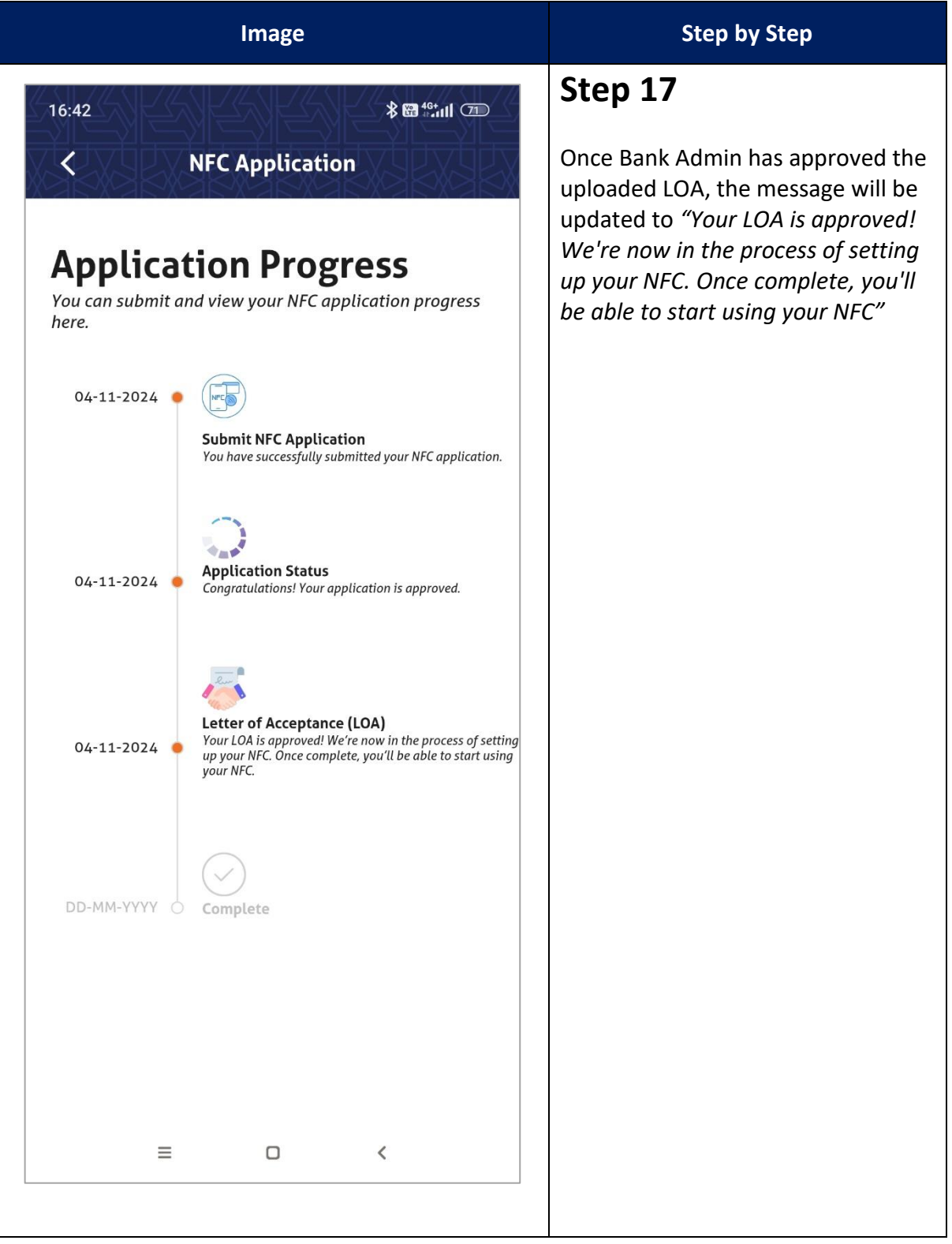

| i-MerchantRAKYAT User Guide |         | Page 112         |
|-----------------------------|---------|------------------|
| Date                        | Version | Reference        |
| 15 Nov 2024                 | 2.0     | i-MerchantRAKYAT |

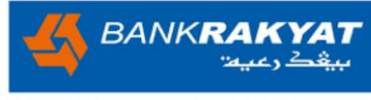

| <ul> <li>Step 18</li> <li>Step 18</li> <li>Upon completion of NFC setup, the message is updated to "Your NFC setup is complete and you can start using if for transaction"</li> <li>During this time, all NFC related for manager.</li> <li>During this time, all NFC related for manager.</li> <li>During this time, all NFC related for manager.</li> <li>During this time, all NFC related for manager.</li> </ul> | Image                                                                                                    | Step by Step                                                                                                    |
|----------------------------------------------------------------------------------------------------|----------------------------------------------------------------------------------------------------|----------------------------------------------------------------------------------------------------|
| 04-11-2024                                                                                                    | 16:42<br>★                                                                                                    | <ol> <li>Step 18</li> <li>Upon completion of NFC setup, the message is updated to "Your NFC setup is complete and you can start using it for transaction"</li> <li>During this time, all NFC related features will be enabled for manager.</li> </ol> |
| 04-11-2024 • Etter of Acceptance (LOA)<br>Your LOA is approved!<br>04-11-2024 • Complete<br>Your NFC setup is complete and you can start using it for<br>transaction.                                                                                                    | 04-11-2024          Submit NFC Application          You have successfully submitted your NFC application.         04-11-2024          Application Status<br>Congratulations! Your application is approved. |                                                                                                    |
| 04-11-2024 Complete<br>Your NFC setup is complete and you can start using it for<br>transaction.                                                                                                    | 04-11-2024 • Letter of Acceptance (LOA)<br>Your LOA is approved!                                                                                                    |                                                                                                    |
|                                                                                                    | 04-11-2024 Complete<br>Your NFC setup is complete and you can start using it for<br>transaction.                                                                                                    |                                                                                                    |

| i-MerchantRAKYAT User Guide |         | Page 113         |
|-----------------------------|---------|------------------|
| Date                        | Version | Reference        |
| 15 Nov 2024                 | 2.0     | i-MerchantRAKYAT |

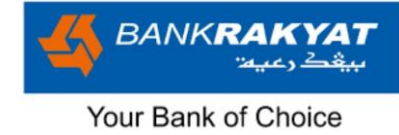

# 7.2 Dashboard

| Image                                            | Step by Step                                                                                                   |
|--------------------------------------------------|----------------------------------------------------------------------------------------------------|
| <image/>                                         | Step 1<br>1. On dashboard page, user can<br>see the additional 4 <sup>th</sup> box for<br>"Today's Void Sales" |
| Sales Summary<br>Day-To-Date Performance         |                                                                                                    |
| Home Transactions Payments Statistics My Account |                                                                                                    |

| i-MerchantRAKYAT User Guide |         | Page 114         |
|-----------------------------|---------|------------------|
| Date                        | Version | Reference        |
| 15 Nov 2024                 | 2.0     | i-MerchantRAKYAT |

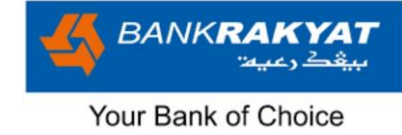

### 7.3 Normal Sales

| Image                                                                                                    | Step by Step                                                                                                    |
|----------------------------------------------------------------------------------------------------|----------------------------------------------------------------------------------------------------|
| Inage     14:57 Prime     Payments   Dynamic QR   Static QR   NFC     Image     Image     Payments     Image     Payments     Image     Image | Step by Step 1 <ol> <li>Go to Payments and Select NFC.</li> <li>If the NFC feature is disabled, a message will prompt the user to enable it.</li> </ol> |
| Ok                                                                                                    |                                                                                                    |
|                                                                                                    |                                                                                                    |

| i-MerchantRAKYAT User Guide |         | Page 115         |
|-----------------------------|---------|------------------|
| Date                        | Version | Reference        |
| 15 Nov 2024                 | 2.0     | i-MerchantRAKYAT |

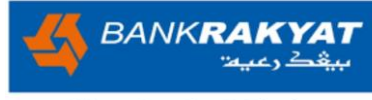

| Image                                               |                      | Step by Step                                                                                                    |
|-----------------------------------------------------|----------------------|----------------------------------------------------------------------------------------------------|
|                                                     |                      | Step 2                                                                                                    |
|                                                     | <b>∦ ₩ ₩</b> ₩₩ (35) | <ol> <li>By clicking "Ok," the user will be<br/>directed to their phone's NFC</li> </ol>                                     |
| More connectivity options                           | ,                    | settings."<br>2. The user needs to enable NFC,<br>then return to the i-<br>MerchantRAKYAT app to<br>proceed with the payment |
| Aeroplane mode                                      |                      | process.                                                                                                    |
| VPN                                                 | >                    | Note : Step 2 – 9 require<br>Android NFC mobile device, with<br>minimum OS 11 and above                                      |
| Private DNS<br>Off                                  | >                    |                                                                                                    |
| Mi Share                                            | >                    |                                                                                                    |
| Cast                                                | >                    |                                                                                                    |
| Printing                                            | >                    |                                                                                                    |
| Wireless display<br>Connect to a display wirelessly | >                    |                                                                                                    |
| NFC<br>Allow data exchange when this device         |                      |                                                                                                    |
| touches another one                                 |                      |                                                                                                    |
| Secure element position<br>You're using SIM Wallet  | >                    |                                                                                                    |
| = 0                                                 | <                    |                                                                                                    |

| i-MerchantRAKYAT User Guide |         | Page 116         |
|-----------------------------|---------|------------------|
| Date                        | Version | Reference        |
| 15 Nov 2024                 | 2.0     | i-MerchantRAKYAT |

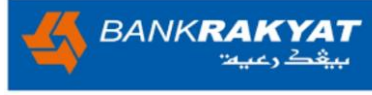

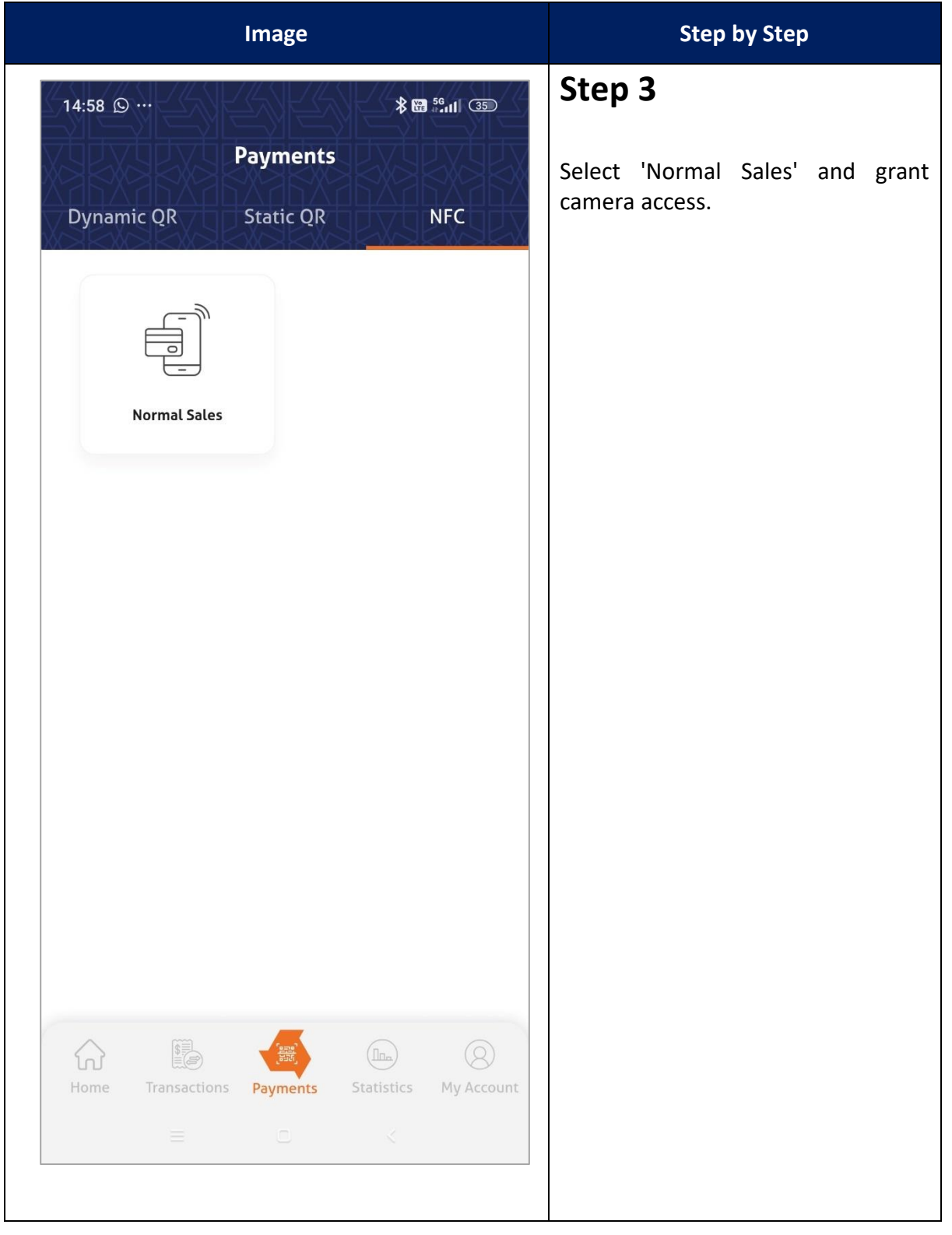

| i-MerchantRAKYAT User Guide |         | Page 117         |
|-----------------------------|---------|------------------|
| Date                        | Version | Reference        |
| 15 Nov 2024                 | 2.0     | i-MerchantRAKYAT |

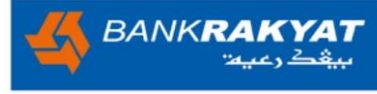

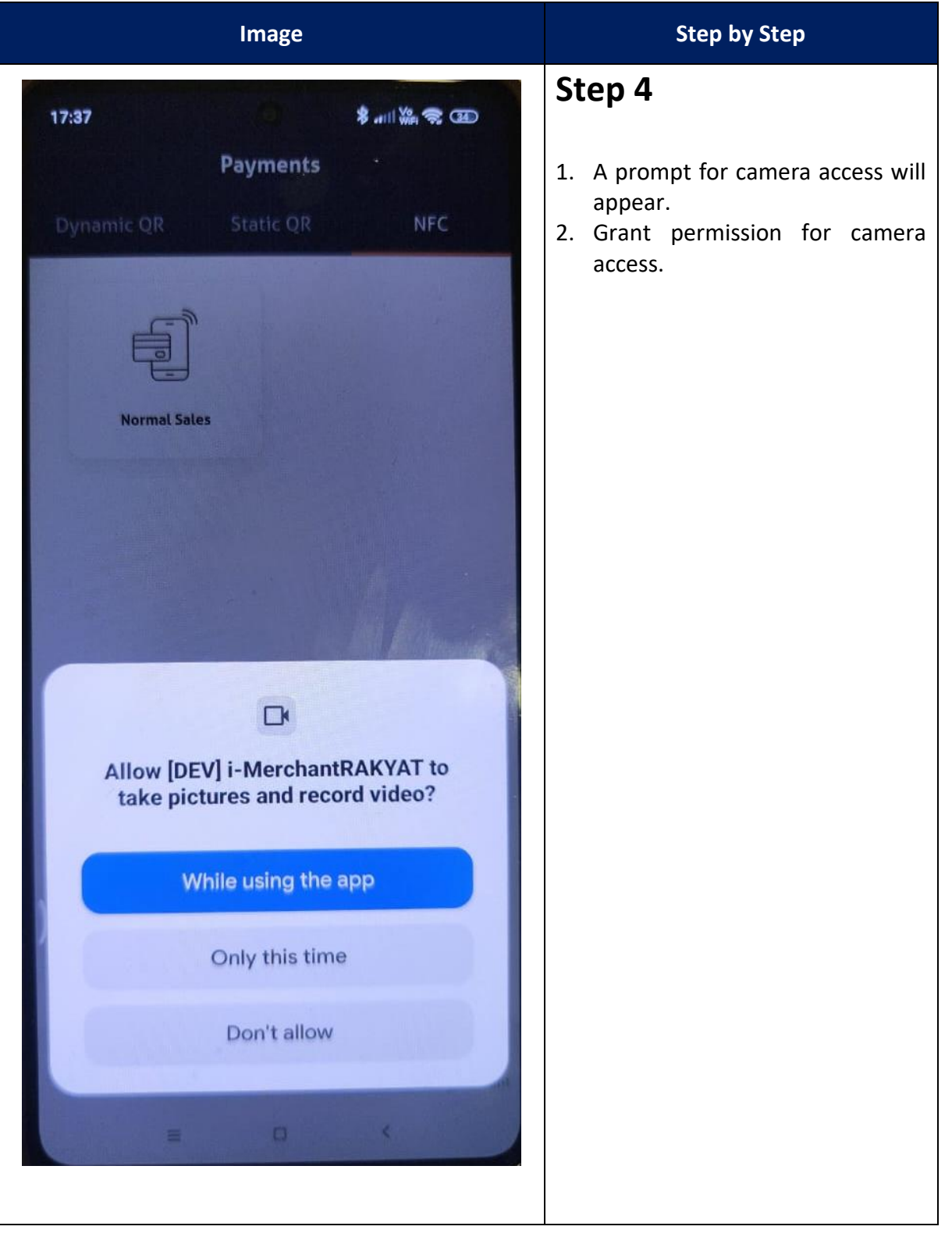

| i-MerchantRAKYAT User Guide |         | Page 118         |
|-----------------------------|---------|------------------|
| Date                        | Version | Reference        |
| 15 Nov 2024                 | 2.0     | i-MerchantRAKYAT |

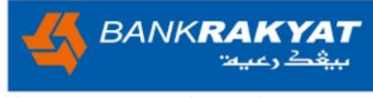

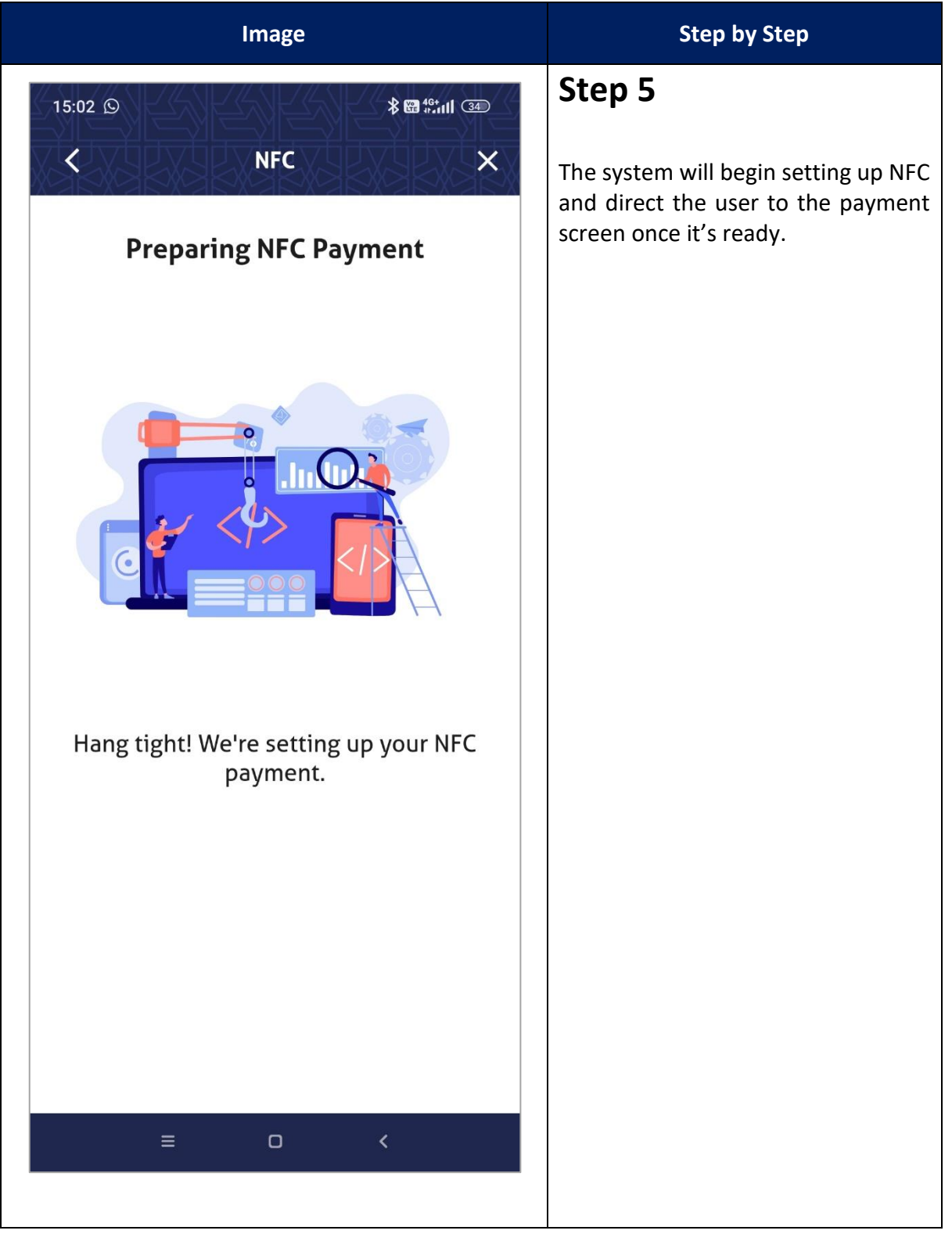

| i-MerchantRAKYAT User Guide |         | Page 119         |
|-----------------------------|---------|------------------|
| Date                        | Version | Reference        |
| 15 Nov 2024                 | 2.0     | i-MerchantRAKYAT |

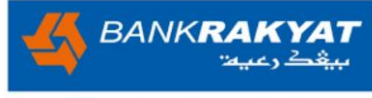

|                                                              | Image |            | Step by Step                                                                                                    |
|--------------------------------------------------------------|-------|------------|----------------------------------------------------------------------------------------------------|
| 15:08<br>Outlet Selection<br>Awan Nano<br>Amount<br>RM 13.13 | NFC   |            | <ul> <li>Step 6</li> <li>1. Select outlet and enter amount equal or lesser than RM250.00</li> <li>2. Click on Tick icon.</li> </ul> |
| 1                                                            | 2     | 3          |                                                                                                    |
| 4                                                            | 5     | 6          |                                                                                                    |
| 7                                                            | 8     | 9          |                                                                                                    |
| $\langle X \rangle$                                          | 0     | $\bigcirc$ |                                                                                                    |
| ≡                                                            | D     | <          |                                                                                                    |

| i-MerchantRAKYAT User Guide |         | Page 120         |
|-----------------------------|---------|------------------|
| Date                        | Version | Reference        |
| 15 Nov 2024                 | 2.0     | i-MerchantRAKYAT |

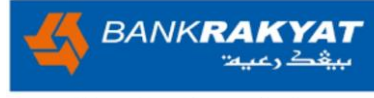

| Image                                                                         | Step by Step                                                                                                    |
|-------------------------------------------------------------------------------|----------------------------------------------------------------------------------------------------|
| 15:08 & E Main (33)<br>C NFC Payments<br>Sales Amount<br>RM13.13<br>Awan Nano | <ol> <li>Step 7</li> <li>User will be directed to tap card screen.</li> <li>Tap the payment card at the back (where the NFC chip is available) of mobile device.</li> </ol> |
| <image/> <image/> <image/>                                                    | Note:<br><i>i.</i> Only MasterCard and MyDebit<br>card types are accepted for<br>payment.<br><i>ii.</i> Transactions must be RM250 or<br>less.                              |
|                                                                               |                                                                                                    |

| i-MerchantRAKYAT User Guide |         | Page 121         |
|-----------------------------|---------|------------------|
| Date                        | Version | Reference        |
| 15 Nov 2024                 | 2.0     | i-MerchantRAKYAT |

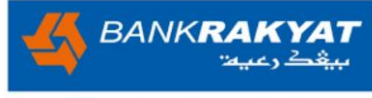

| Image                                     | Step by Step                                                                                                    |
|-------------------------------------------|----------------------------------------------------------------------------------------------------|
| 15:08<br>Payment Status                   | <b>Step 8</b><br>Hold the payment card at the back of<br>the mobile device until the screen<br>change to Authorising. |
| Authorizing                               |                                                                                                    |
|                                           |                                                                                                    |
| Please wait while we process your payment |                                                                                                    |
| ≡ □ <                                     |                                                                                                    |

| i-MerchantRAKYAT User Guide |         | Page 122         |
|-----------------------------|---------|------------------|
| Date                        | Version | Reference        |
| 15 Nov 2024                 | 2.0     | i-MerchantRAKYAT |

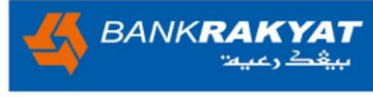

| 15.09 Image: Selection of the selection of the selecti | Image                                          |                                         | Step by Step                                                                                           |
|----------------------------------------------------------------------------------------------------|------------------------------------------------|-----------------------------------------|----------------------------------------------------------------------------------------------------|
| Transaction DetailsSuccessfulDate7 Nov 2024, 15:08Company NameKFC Berhad10540OutletAwan NanoUsererma ManagerTransaction TypeSALEPayment TypeNFCTransaction StateAPPLIEDHOSTMyDebitTID91635456MID13342524448VoidECCC                                                                                                    | 15:09<br>C Payment Rec<br>Sales Amour<br>RM13. | * @ 11 33<br>ceipt ×<br>nt<br><b>13</b> | <b>Step 9</b><br>Upon successful completion, the<br>user will be redirected to the<br>payment receipt. |
| Date 7 Nov 2024, 15:08<br>Company Name KFC Berhad10540<br>Outlet Awan Nano<br>User erma Manager<br>Transaction Type SALE<br>Payment Type NFC<br>Transaction State APPLIED<br>HOST MyDebit<br>TID 91635456<br>MID 13342524448                                                                                                    | Transaction Details                            | Successful                              |                                                                                                    |
| Company NameKFC Berhad10540OutletAwan NanoUsererma ManagerTransaction TypeSALEPayment TypeNFCTransaction StateAPPLIEDHOSTMyDebitTID91635456MID13342524448VoidEC                                                                                                    | Date                                           | 7 Nov 2024, 15:08                       |                                                                                                    |
| OutletAwan NanoUsererma ManagerTransaction TypeSALEPayment TypeNFCTransaction StateAPPLIEDHOSTMyDebitTID91635456MID13342524448Share ReceiptVoid=-                                                                                                    | Company Name                                   | KFC Berhad10540                         |                                                                                                    |
| User erma Manager<br>Transaction Type SALE<br>Payment Type NFC<br>Transaction State APPLIED<br>HOST MyDebit<br>TID 91635456<br>MID 13342524448<br>Share Receipt Void<br>= □ <                                                                                                    | Outlet                                         | Awan Nano                               |                                                                                                    |
| Transaction TypeSALEPayment TypeNFCTransaction StateAPPLIEDHOSTMyDebitTID91635456MID13342524448Share ReceiptVoid=-                                                                                                    | User                                           | erma Manager                            |                                                                                                    |
| Payment Type NFC<br>Transaction State APPLIED<br>HOST MyDebit<br>TID 91635456<br>MID 13342524448<br>Share Receipt Void<br>= □ <                                                                                                    | Transaction Type                               | SALE                                    |                                                                                                    |
| Transaction State APPLIED<br>HOST MyDebit<br>TID 91635456<br>MID 13342524448<br>Share Receipt Void<br>E □ <                                                                                                    | Payment Type                                   | NFC                                     |                                                                                                    |
| HOST MyDebit<br>TID 91635456<br>MID 13342524448<br>Share Receipt Void<br>= □ <                                                                                                    | Transaction State                              | APPLIED                                 |                                                                                                    |
| TID 91635456<br>MID 13342524448<br>Share Receipt Void<br>≡ □ <                                                                                                    | HOST                                           | MyDebit                                 |                                                                                                    |
| MID 13342524448 Share Receipt Void $\equiv \Box <$                                                                                                    | TID                                            | 91635456                                |                                                                                                    |
| Share Receipt Void                                                                                                    | MID                                            | 13342524448                             |                                                                                                    |
|                                                                                                    | Share Receipt                                  | Void                                    |                                                                                                    |
|                                                                                                    | ≡□                                             | <                                       |                                                                                                    |

| i-MerchantRAKYAT User Guide |         | Page 123         |
|-----------------------------|---------|------------------|
| Date                        | Version | Reference        |
| 15 Nov 2024                 | 2.0     | i-MerchantRAKYAT |

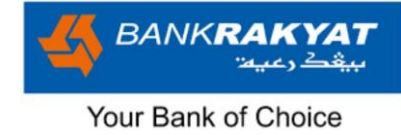

#### 7.4 Void

| Image                                                                                                    | Step by Step                                                                        |
|----------------------------------------------------------------------------------------------------|-------------------------------------------------------------------------------------|
| 17:55 <b>∦ .utl ₩</b> ## 🕱 🚥 #                                                                              | Step 1                                                                              |
| Transactions       Sales     Fees       Settlement                                                          | Navigate to the Sales tab and choose<br>the transaction that needs to be<br>voided. |
| Search by Transaction ID                                                                                    |                                                                                     |
| 2024110715080002         7 Nov 2024, 15:08           erma Manager         KFC Berhad10540           RM13.13 |                                                                                     |
| Unsettled                                                                                                   |                                                                                     |
|                                                                                                    |                                                                                     |
|                                                                                                    |                                                                                     |
|                                                                                                    |                                                                                     |
|                                                                                                    |                                                                                     |
|                                                                                                    |                                                                                     |
|                                                                                                    |                                                                                     |
| Home Transactions Payments Statistics My Account                                                            |                                                                                     |
|                                                                                                    |                                                                                     |

| i-MerchantRAKYAT User Guide |         | Page 124         |
|-----------------------------|---------|------------------|
| Date                        | Version | Reference        |
| 15 Nov 2024                 | 2.0     | i-MerchantRAKYAT |

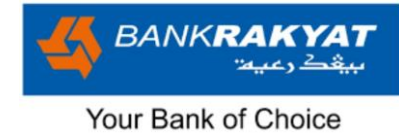

| Image                                                                                                    | 2                        | Step by Step                                                                                                    |
|----------------------------------------------------------------------------------------------------|--------------------------|----------------------------------------------------------------------------------------------------|
| 15:09<br>A Payment R<br>Sales Amo<br>RM13<br>Control of the second second | * @ #:iii 33<br>eceipt × | <ol> <li>Step 2</li> <li>Only with successful NFC payment, the void button will be available.</li> <li>Click on the void button to proceed on cancelling the transaction.</li> </ol> |
| Transaction Details                                                                                                    | Successful               |                                                                                                    |
| Date                                                                                                    | 7 Nov 2024, 15:08        |                                                                                                    |
| Company Name                                                                                                    | KFC Berhad10540          |                                                                                                    |
| Outlet                                                                                                    | Awan Nano                |                                                                                                    |
| User                                                                                                    | erma Manager             |                                                                                                    |
| Transaction Type                                                                                                    | SALE                     |                                                                                                    |
| Payment Type                                                                                                    | NFC                      |                                                                                                    |
| Transaction State                                                                                                    | APPLIED                  |                                                                                                    |
| ноѕт                                                                                                    | MyDebit                  |                                                                                                    |
| TID                                                                                                    | 91635456                 |                                                                                                    |
| MID                                                                                                    | 13342524448              |                                                                                                    |
| Share Receipt                                                                                                    | Void                     |                                                                                                    |
| ≡□                                                                                                    | <                        |                                                                                                    |
|                                                                                                    |                          |                                                                                                    |

| i-MerchantRAKYAT User Guide |         | Page 125         |
|-----------------------------|---------|------------------|
| Date                        | Version | Reference        |
| 15 Nov 2024                 | 2.0     | i-MerchantRAKYAT |

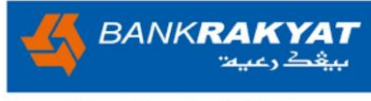

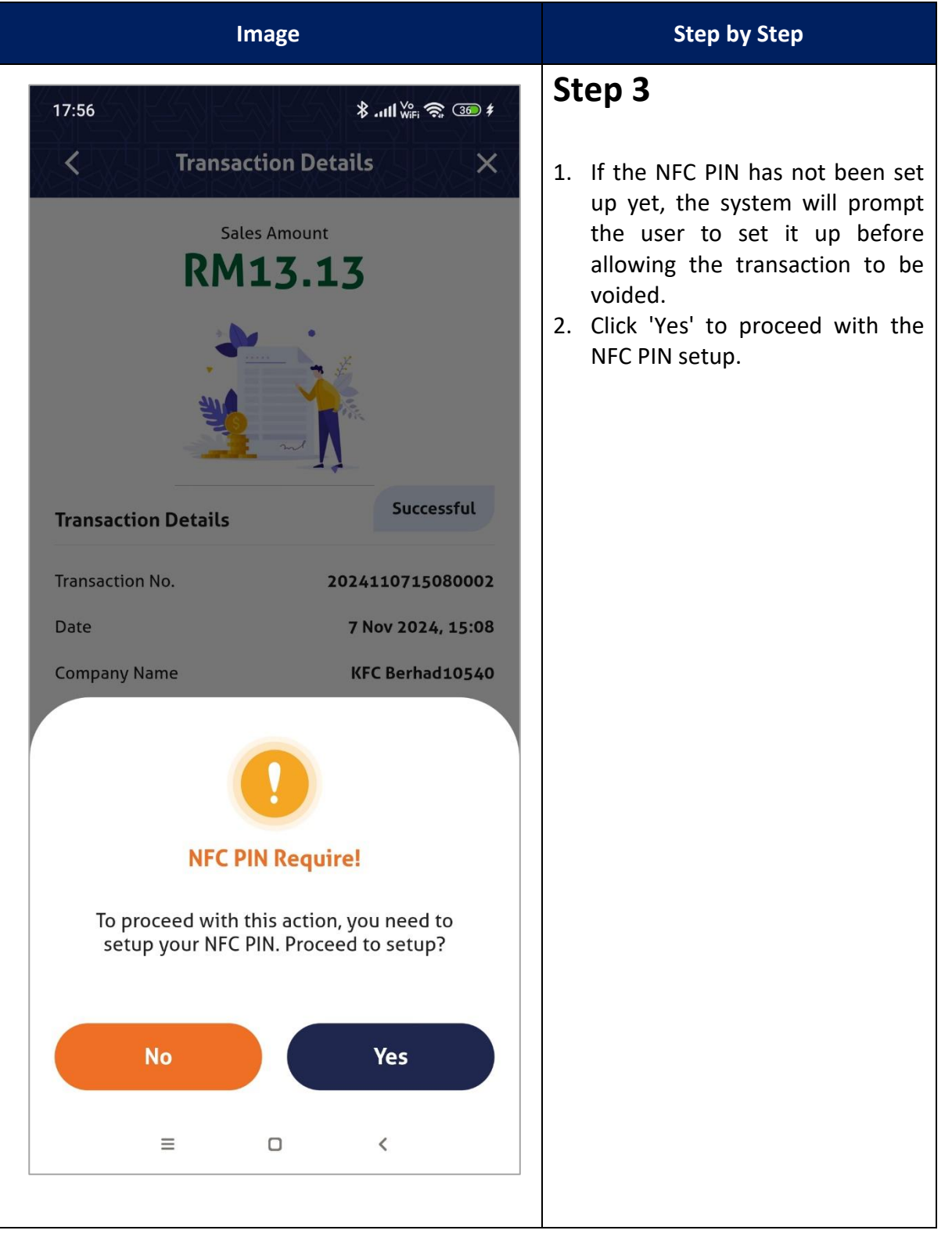

| i-MerchantRAKYAT User Guide |         | Page 126         |
|-----------------------------|---------|------------------|
| Date                        | Version | Reference        |
| 15 Nov 2024                 | 2.0     | i-MerchantRAKYAT |

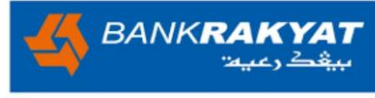

| Image                                                                                                    | Step by Step                                                                                                    |
|----------------------------------------------------------------------------------------------------|----------------------------------------------------------------------------------------------------|
| 17:56<br>Set NFC PIN<br>NFC PIN<br>Please input your 4-digit NFC PIN and<br>confirm by re-entering the same 4-digit NFC<br>PIN.                                                                                                    | <ul> <li>Step 4</li> <li>1. The user will be redirected to the Set NFC PIN screen.<br/>Note: This screen can also be accessed by navigating to My Account &gt; Security &gt; NFC PIN.</li> </ul> |
| Enter NFC PIN<br>Confirm NFC PIN                                                                                                    |                                                                                                    |
| <ul> <li>The NFC PIN is important for settlement and void transactions. You can use this NFC PIN Setup section for different things:</li> <li>1. Setting up your NFC PIN for the first time</li> <li>2. Changing your NFC PIN</li> <li>3. Perform forgot NFC PIN</li> <li>4. Unlocking Manager's Access for void and settlement</li> </ul> |                                                                                                    |
| Set NFC PIN                                                                                                    |                                                                                                    |

| i-MerchantRAKYAT User Guide |              | Page 127         |
|-----------------------------|--------------|------------------|
| Date                        | Date Version |                  |
| 15 Nov 2024                 | 2.0          | i-MerchantRAKYAT |

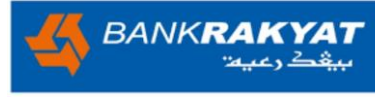

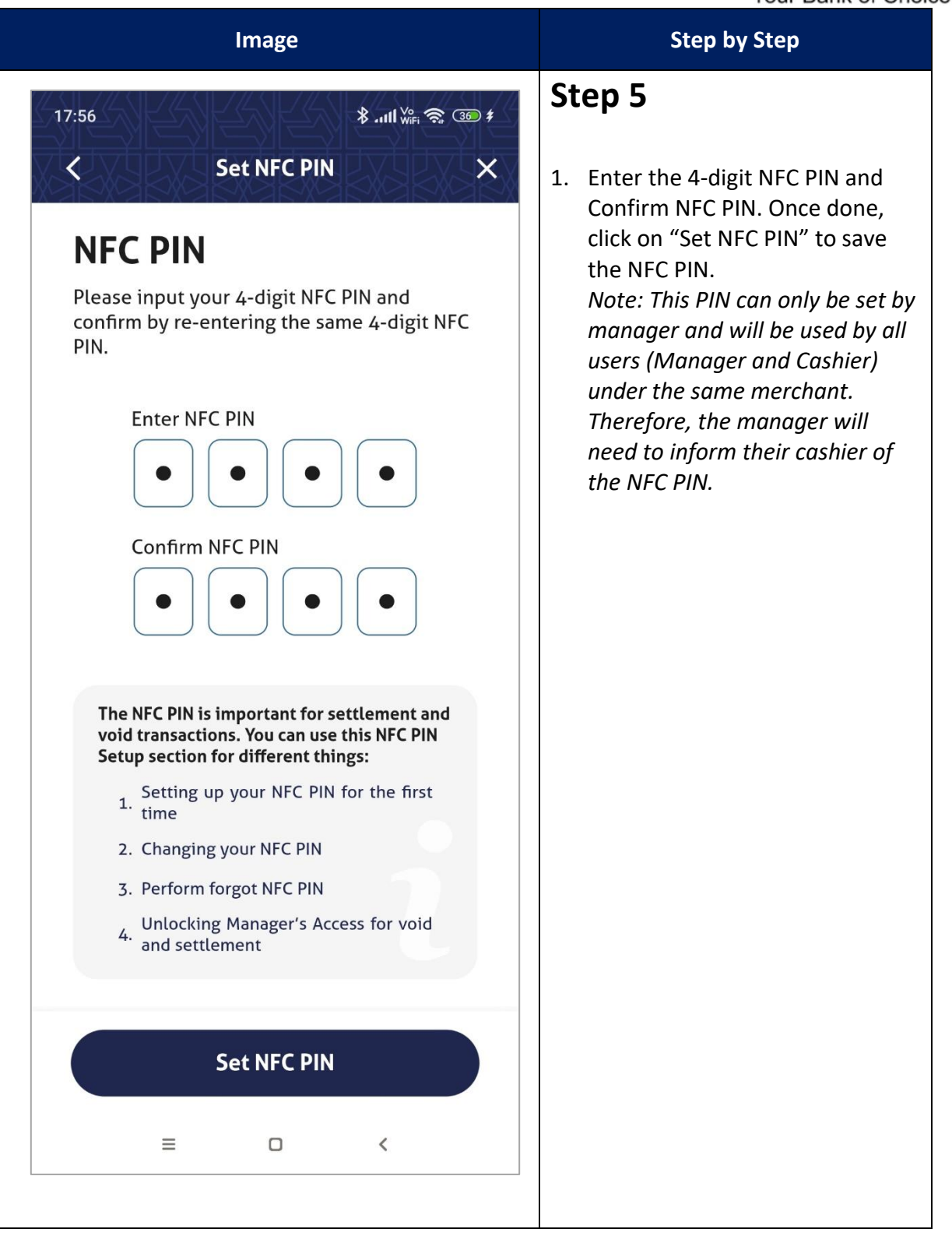

| i-MerchantRAKYAT User Guide |         | Page 128         |
|-----------------------------|---------|------------------|
| Date                        | Version | Reference        |
| 15 Nov 2024                 | 2.0     | i-MerchantRAKYAT |

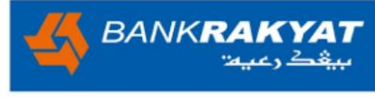

| Image                           | Step by Step                                                                                                    |
|---------------------------------|----------------------------------------------------------------------------------------------------|
| <complex-block></complex-block> | <ul> <li>Step 6</li> <li>1. If the PIN is set up successfully, the system will display a message confirming the NFC PIN setup.</li> <li>2. Click 'Ok' to proceed with the void transaction process.</li> </ul> |
|                                 |                                                                                                    |

| i-MerchantRAKYAT User Guide |         | Page 129         |
|-----------------------------|---------|------------------|
| Date                        | Version | Reference        |
| 15 Nov 2024                 | 2.0     | i-MerchantRAKYAT |

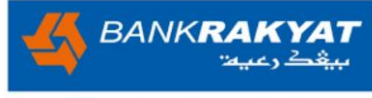

|                                                      | Image                 |                   | Step by Step                                                                                                |
|------------------------------------------------------|-----------------------|-------------------|----------------------------------------------------------------------------------------------------|
| 17:56<br>NFC PIN<br>Please enter your<br>Enter NFC P | NFC PIN<br>4-Digit NI | FC PIN to proceed | Step 7<br>By clicking 'Ok,' the user will be<br>redirected to enter the NFC PIN to<br>void the transaction. |
| 1                                                    | 2                     | 3                 |                                                                                                    |
| 4                                                    | 5                     | 6                 |                                                                                                    |
| 7                                                    | 8                     | 9                 |                                                                                                    |
| $\langle X \rangle$                                  | 0                     | $\odot$           |                                                                                                    |
| ≣                                                    | O                     | <                 |                                                                                                    |

| i-MerchantRAKYAT User Guide |         | Page 130         |
|-----------------------------|---------|------------------|
| Date                        | Version | Reference        |
| 15 Nov 2024                 | 2.0     | i-MerchantRAKYAT |

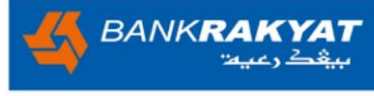

| Image                                                         |         |                 | Step by Step                                                   |
|---------------------------------------------------------------|---------|-----------------|----------------------------------------------------------------|
| 17:56<br><b>NFC PIN</b><br>Please enter you<br>Enter NFC<br>• | NFC PIN | CPIN to proceed | Step 8<br>Enter the 4-digit NFC PIN and click<br>on tick icon. |
| 1                                                             | 2       | 3               |                                                                |
| 4                                                             | 5       | 6               |                                                                |
| 7                                                             | 8       | 9               |                                                                |
| $\langle X \rangle$                                           | 0       | $\bigcirc$      |                                                                |
| ≡                                                             | O       | <               |                                                                |

| i-MerchantRAKYAT User Guide |         | Page 131         |
|-----------------------------|---------|------------------|
| Date                        | Version | Reference        |
| 15 Nov 2024                 | 2.0     | i-MerchantRAKYAT |

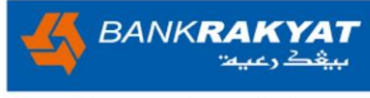

| Image                 | Step by Step                                                                                               |
|-----------------------|----------------------------------------------------------------------------------------------------|
| 18:00 ᠑<br>Void       | <b>Step 9</b><br>If the NFC PIN is correct, the system<br>will proceed with cancelling the<br>transaction. |
| Void sale in progress |                                                                                                    |
| = - <                 |                                                                                                    |

| i-MerchantRAKYAT User Guide |         | Page 132         |
|-----------------------------|---------|------------------|
| Date                        | Version | Reference        |
| 15 Nov 2024                 | 2.0     | i-MerchantRAKYAT |

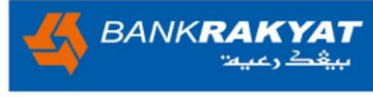

| Image                           |                                                    | Step by Step                                                                                          |
|---------------------------------|----------------------------------------------------|----------------------------------------------------------------------------------------------------|
| 17:57<br>C Payme<br>Voic<br>-RM | *l Wei 🖘 💷 #<br>ent Receipt X<br>d Amount<br>13.13 | Step 10<br>User will be redirected to void<br>payment receipt once the void<br>progress is completed. |
| Transaction Details             | Successful                                         |                                                                                                    |
| Date                            | 7 Nov 2024, 17:57                                  |                                                                                                    |
| Company Name                    | KFC Berhad10540                                    |                                                                                                    |
| Outlet                          | Awan Nano                                          |                                                                                                    |
| User                            | erma Manager                                       |                                                                                                    |
| Transaction Type                | VOID                                               |                                                                                                    |
| Payment Type                    | NFC                                                |                                                                                                    |
| Transaction State               | APPLIED                                            |                                                                                                    |
| HOST                            | MyDebit                                            |                                                                                                    |
| TID                             | 91635456                                           |                                                                                                    |
| МІР                             | 12267576688                                        |                                                                                                    |
| <b>&lt;</b> Sha<br>≡            | are Receipt                                        |                                                                                                    |
|                                 |                                                    |                                                                                                    |

| i-MerchantRAKYAT User Guide |         | Page 133         |
|-----------------------------|---------|------------------|
| Date                        | Version | Reference        |
| 15 Nov 2024                 | 2.0     | i-MerchantRAKYAT |

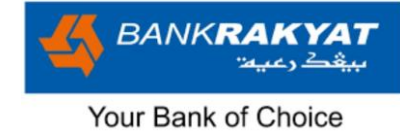

### 7.5 Transactions

| Image                                               |                                                             |                                                                      | Step by                                                 | Step                                                                                                |
|-----------------------------------------------------|-------------------------------------------------------------|----------------------------------------------------------------------|---------------------------------------------------------|----------------------------------------------------------------------------------------------------|
| 11:00<br>Transaction<br>Sales Fees                  | بىلالى الله الله الله الله الله الله الله                   | Step 1<br>1. The us<br>transact<br>Transac<br>2. The color<br>amount | er can<br>tions by<br>tions > Sa<br>our of the<br>indic | view their NFC<br>navigating to<br>ales.<br>NFC transaction<br>ates different                       |
|                                                     |                                                             | statuses                                                             | s, as outli                                             | ned below:                                                                                          |
| 2024111211000003<br>erma Manager<br>KEC Berhad10540 | 12 Nov 2024, 11:00                                          | Red                                                                  | RM91.00                                                 | Failed<br>Transaction                                                                               |
| Ki e bernadioj40                                    | Unsettled                                                   | Green                                                                | RM5.22                                                  | Success<br>Transaction                                                                              |
| 2024111210590001<br>erma Manager                    | 12 Nov 2024, 10:59                                          | Red with<br>- sign                                                   | -RM50.00                                                | Void Transaction                                                                                    |
| KFC Berhad10540                                     | -RM85.55<br>Voided                                          | 3. The sett<br>below f<br>The av<br>follows:                         | tlement s<br>the trans<br>vailable s<br>:               | tatus will appear<br>saction amount.<br>statuses are as                                             |
| KFC Berhad10540                                     | RM5.55<br>Settlement submitted                              | State<br>Voided                                                      | pendir                                                  | Definition<br>ttlement is still<br>ng. The user needs<br>o perform the                              |
| erma Manager<br>KFC Berhad10540                     | RM5.44<br>Settlement submitted                              | Unsettled                                                            | Settle<br>trans<br>Settle<br>The<br>perf                | ement even if the<br>saction is voided.<br>ement is pending.<br>e user needs to<br>form settlement. |
| 2024111115200035<br>Jinggo<br>KFC Berhad10540       | 11 Nov 2024, 15:20<br><b>RM7.44</b><br>Settlement submitted | Settled                                                              | The be                                                  | transaction has<br>en successfully<br>completed.                                                    |
| Home Transactions Payments                          | En O<br>Statistics My Account                               | Settlement submittee                                                 | settle<br>app<br>sett                                   | ment through the<br>dication but the<br>dement is still in<br>progress.                             |
|                                                     | <                                                           |                                                                      |                                                         |                                                                                                    |

| i-MerchantRAKYAT User Guide |         | Page 134         |
|-----------------------------|---------|------------------|
| Date                        | Version | Reference        |
| 15 Nov 2024                 | 2.0     | i-MerchantRAKYAT |

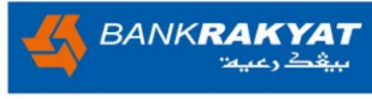

| Image                                               |                                            | Step by Step                                                                                                    |
|-----------------------------------------------------|--------------------------------------------|----------------------------------------------------------------------------------------------------|
| 11:00                                               | .ull <sup>₩6</sup> 奈@                      | Step 2                                                                                                    |
| Transactions<br>Sales Fees                          | Settlement                                 | 1. On the Fees tab, the user can view NFC transactions.<br>However, due to system                                          |
| Search by Transaction ID                            |                                            | cannot be displayed for<br>individual transactions.                                                                        |
| 2024111211000003<br>erma Manager<br>KFC Berhad10540 | 12 Nov 2024, 11:00<br>Unsettled            | 2. The manager can view the total<br>fees in the NFC Settlement<br>Summary Report (Refer 7.8<br>Settlement Summary Report) |
| 2024111210590001<br>erma Manager<br>KFC Berhad10540 | 12 Nov 2024, 10:59<br>Voided               |                                                                                                    |
| 2024111115250036<br>erma Manager<br>KFC Berhad10540 | 11 Nov 2024, 15:25<br>Settlement submitted |                                                                                                    |
| 2024111115250003<br>erma Manager<br>KFC Berhad10540 | 11 Nov 2024, 15:25<br>Settlement submitted |                                                                                                    |
| 2024111115200035<br>Jinggo<br>KFC Berhad10540       | 11 Nov 2024, 15:20<br>Settlement submitted |                                                                                                    |
| Home Transactions Payments                          | Chan O<br>Statistics My Account            |                                                                                                    |
|                                                     | <                                          |                                                                                                    |
| L                                                   |                                            |                                                                                                    |

| i-MerchantRAKYAT User Guide |         | Page 135         |
|-----------------------------|---------|------------------|
| Date                        | Version | Reference        |
| 15 Nov 2024                 | 2.0     | i-MerchantRAKYAT |

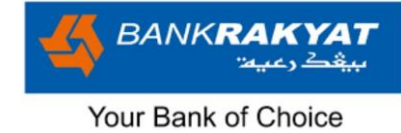

# 7.6 LOA Management

|       | Image                                       |   | Step by Step                                                                               |
|-------|---------------------------------------------|---|--------------------------------------------------------------------------------------------|
| 11:03 | ≱.ուլ <sup>v</sup> »։ Չ ֎                   |   | Step 1                                                                                     |
|       | My Account                                  | × | Go to My Account > NFC<br>Management > LOA Management.                                     |
| (A)   | NFC Management                              |   | Note: LOA Management will only be available once the NFC application process is completed. |
|       | NFC Application                             |   |                                                                                            |
|       | LOA Management                              |   |                                                                                            |
|       | Outlet Management >                         |   |                                                                                            |
| Do    | User Management >                           |   |                                                                                            |
|       | Reports >                                   |   |                                                                                            |
|       | Settings ~                                  |   |                                                                                            |
|       | Security ~                                  |   |                                                                                            |
| Ĵ     | Help ~                                      |   |                                                                                            |
| OC CO | Logout                                      |   |                                                                                            |
| Home  | Transactions Payments Statistics My Account | t |                                                                                            |
|       |                                             |   |                                                                                            |
|       |                                             |   |                                                                                            |

| i-MerchantRAKYAT User Guide |         | Page 136         |
|-----------------------------|---------|------------------|
| Date                        | Version | Reference        |
| 15 Nov 2024                 | 2.0     | i-MerchantRAKYAT |

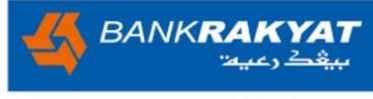

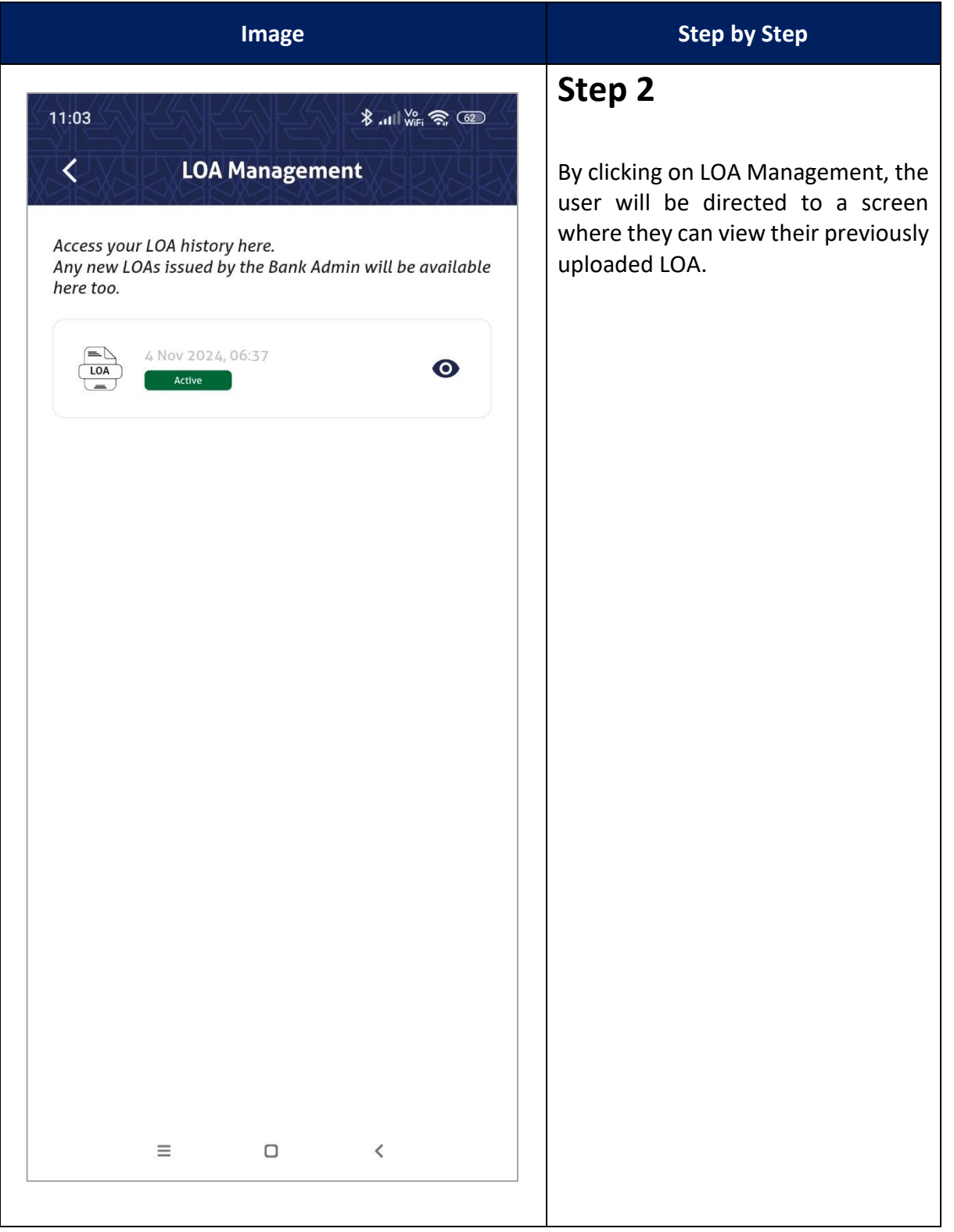

| i-MerchantRAKYAT User Guide |         | Page 137         |
|-----------------------------|---------|------------------|
| Date                        | Version | Reference        |
| 15 Nov 2024                 | 2.0     | i-MerchantRAKYAT |

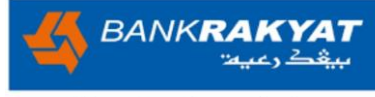

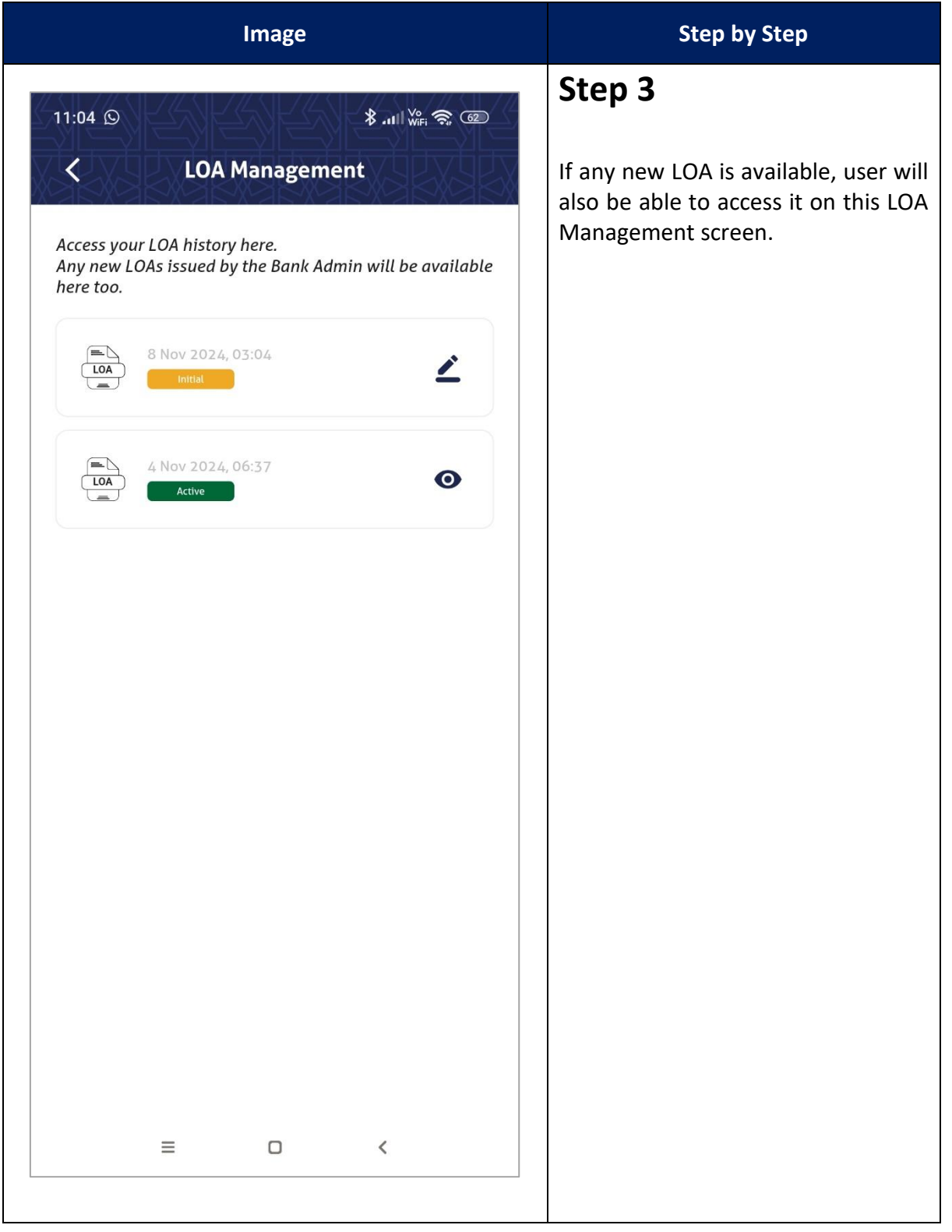

| i-MerchantRAKYAT User Guide |         | Page 138         |
|-----------------------------|---------|------------------|
| Date                        | Version | Reference        |
| 15 Nov 2024                 | 2.0     | i-MerchantRAKYAT |

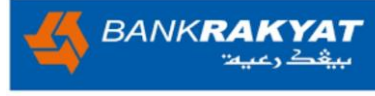

| Image                                                                                                 | Step by Step                                                       |
|----------------------------------------------------------------------------------------------------|--------------------------------------------------------------------|
| 11:04 ©<br>≯.⊪₩a இ                                                                                    | Step 4                                                             |
| Access your LOA history here.<br>Any new LOAs issued by the Bank Admin will be available<br>here too. | To submit the newly signed LOA, user need to click on pencil icon. |
| 8 Nov 2024, 03:04                                                                                     |                                                                    |
| 4 Nov 2024, 06:37                                                                                     |                                                                    |
|                                                                                                    |                                                                    |
|                                                                                                    |                                                                    |
|                                                                                                    |                                                                    |
|                                                                                                    |                                                                    |
|                                                                                                    |                                                                    |
| ≡ □ <                                                                                                 |                                                                    |
|                                                                                                    |                                                                    |

| i-MerchantRAKYAT User Guide |         | Page 139         |
|-----------------------------|---------|------------------|
| Date                        | Version | Reference        |
| 15 Nov 2024                 | 2.0     | i-MerchantRAKYAT |

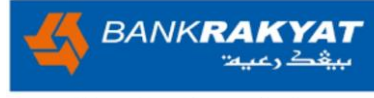

| Step 5<br>Similar to the LOA during NFC<br>application, user will be able to<br>download the new LOA by clicking<br>on "Letter of Acceptance<br>is ready!<br>Acceptance<br>Terms and conditions<br>Print out the LOA, sign, and then scan it.<br>Dyboad to A signed LOA. Make sure it's clear and<br>easy to read! Once uploaded, click submit.<br>Upload LOA (JPG or PDF) 1 Upload | Image                                                                                                    | Step by Step                                                                                                    |
|----------------------------------------------------------------------------------------------------|----------------------------------------------------------------------------------------------------|----------------------------------------------------------------------------------------------------|
| Letter of Acceptance Terms and Conditions                                                                                                    | Inage<br>1:06 C C C C C C C C C C C C C C C C C C C                                                                                                    | Step by Step<br>Step 5<br>Similar to the LOA during NFC<br>application, user will be able to<br>download the new LOA by clicking<br>on "Letter of Acceptance". |
|                                                                                                    | Letter of Acceptance<br>Terms and Conditions<br>2. Print out the LOA, sign, and then scan it.<br>3. Upload the signed LOA. Make sure it's clear and<br>easy to read! Once uploaded, click submit.<br>Upload LOA (JPG or PDF) Lpload<br>Submit |                                                                                                    |

| i-MerchantRAKYAT User Guide |         | Page 140         |
|-----------------------------|---------|------------------|
| Date                        | Version | Reference        |
| 15 Nov 2024                 | 2.0     | i-MerchantRAKYAT |

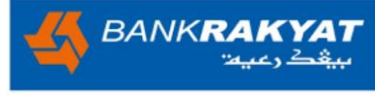

| Image                                                                                                    | Step by Step                                                 |
|----------------------------------------------------------------------------------------------------|--------------------------------------------------------------|
|                                                                                                    | Step 6                                                       |
| C Letter of Acceptance                                                                                           | After signing the LOA, the user needs to scan and upload it. |
|                                                                                                    |                                                              |
| Your Letter of Acceptance<br>is ready!                                                                           |                                                              |
| 1. Download your LOA and take a moment to the terms and conditions                                               |                                                              |
| Letter of Acceptance                                                                                             |                                                              |
| Terms and Conditions                                                                                             |                                                              |
| 2. Print out the LOA, sign, and then scan it.                                                                    |                                                              |
| <ol><li>Upload the signed LOA. Make sure it's clear and<br/>easy to read! Once uploaded, click submit.</li></ol> |                                                              |
| loa_application_672d 👤 Upload                                                                                    |                                                              |
|                                                                                                    |                                                              |
| Submit                                                                                                    |                                                              |
| ≡ □ <                                                                                                    |                                                              |
|                                                                                                    |                                                              |

| i-MerchantRAKYAT User Guide |         | Page 141         |
|-----------------------------|---------|------------------|
| Date                        | Version | Reference        |
| 15 Nov 2024                 | 2.0     | i-MerchantRAKYAT |

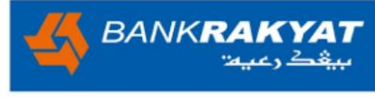

| <ul> <li>Step 7</li> <li>Click submit and system will prompt the LOA successfully uploaded message.</li> <li>Click "Close" to return to LOA management screen.</li> <li>Close</li> <li>Cover signed LOA has been uploaded successfully. Kindly wait for Bank Admin to verify it.</li> <li>You can check the status in My Account &gt; Loa Management.</li> <li>Close</li> <li>Close</li> </ul> | Image                       | Step by Step                                                                                                    |
|----------------------------------------------------------------------------------------------------|-----------------------------|----------------------------------------------------------------------------------------------------|
|                                                                                                    | <page-header></page-header> | <ol> <li>Step 7</li> <li>Click submit and system will prompt the LOA successfully uploaded message.</li> <li>Click "Close" to return to LOA management screen.</li> </ol> |

| i-MerchantRAKYAT User Guide |         | Page 142         |
|-----------------------------|---------|------------------|
| Date                        | Version | Reference        |
| 15 Nov 2024                 | 2.0     | i-MerchantRAKYAT |

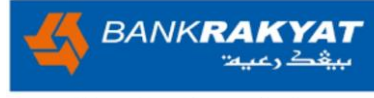

| Image                                                                                                    | Step by Step                                                                                                    |
|----------------------------------------------------------------------------------------------------|----------------------------------------------------------------------------------------------------|
| 11:05 D                                                                                                    | Step 8                                                                                                    |
| C LOA Management<br>Access your LOA history here.<br>Any new LOAs issued by the Bank Admin will be available<br>here too.         | On LOA with initial status, the message indicated that the signed LOA already uploaded and pending for admin verification. |
| 8 Nov 2024, 03:04         Initial         You've successfully uploaded your signed LOA. Our bank admin is currently verifying it. |                                                                                                    |
| LOA 4 Nov 2024, 06:37                                                                                                    |                                                                                                    |
|                                                                                                    |                                                                                                    |
|                                                                                                    |                                                                                                    |
|                                                                                                    |                                                                                                    |
| ≡ □ <                                                                                                    |                                                                                                    |

| i-MerchantRAKYAT User Guide |         | Page 143         |
|-----------------------------|---------|------------------|
| Date                        | Version | Reference        |
| 15 Nov 2024                 | 2.0     | i-MerchantRAKYAT |
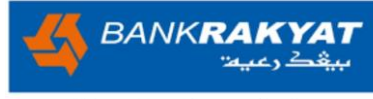

| Image                                                                                                    | Step by Step                                                                                                    |
|----------------------------------------------------------------------------------------------------|----------------------------------------------------------------------------------------------------|
| Integer     Integer     Integer | <ol> <li>If admin rejects the submitted LOA, status will change from 'Initial' to 'Rejected.'</li> <li>User will be able to re-upload the LOA by following the same steps as outlined in steps 6, 7, and 8.</li> </ol> |
|                                                                                                    |                                                                                                    |

| i-MerchantRAKYAT User Guide |         | Page 144         |
|-----------------------------|---------|------------------|
| Date                        | Version | Reference        |
| 15 Nov 2024                 | 2.0     | i-MerchantRAKYAT |

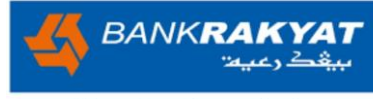

| <ul> <li>Step 10</li> <li>If admin approves the so signed LOA, the new LOA will change to 'Active,' v previous LOA will be may like available here to.</li> <li>Nov 2024, 03:04</li> <li>Nov 2024, 03:04</li> <li>Nov 2024, 05:37</li> <li>A new LOA will 'Initia has exceeded 30 day.</li> </ul> | Step by Step                                                                                                    | Image |
|----------------------------------------------------------------------------------------------------|----------------------------------------------------------------------------------------------------|-------|
|                                                                                                    | <ul> <li>Step by Step</li> <li>Step 10</li> <li>If admin approves the submitted signed LOA, the new LOA status will change to 'Active,' while the previous LOA will be marked as 'Expired.'"</li> <li>LOA will expire for two (2) reasons: <ol> <li>A new LOA has been approved by the bank admin.</li> <li>A new LOA with 'Initial' status has exceeded 30 days.</li> </ol> </li> </ul> | Image |
|                                                                                                    | <                                                                                                    | Ξ □ < |

| i-MerchantRAKYAT User Guide |     | Page 145         |
|-----------------------------|-----|------------------|
| Date Version                |     | Reference        |
| 15 Nov 2024                 | 2.0 | i-MerchantRAKYAT |

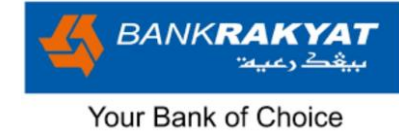

### **7.7 NFC PIN**

|                                                                                                    | Image                            |                   | Step by Step                                                                                            |
|----------------------------------------------------------------------------------------------------|----------------------------------|-------------------|----------------------------------------------------------------------------------------------------|
| 11:57                                                                                                    | اسگ My Account                   | 60 余, 550         | <ol> <li>Step 1</li> <li>To access the screen for setting<br/>the NEC PIN, user can pavigate</li> </ol> |
| C.S.                                                                                                    | NFC Management                   | ~                 | to My Account > Security > NFC<br>PIN.<br>2. This NFC PIN screen is accessible                          |
| and the second second s | Outlet Management                | 2                 | only to the Manager. The NFC<br>PIN set by the Manager will be<br>shared by all users (Manager          |
| Do                                                                                                    | User Management                  | >                 | and Cashiers) under the same<br>merchant.<br>3. The NFC PIN will be used for                            |
|                                                                                                    | Reports                          | >                 | Void and Settlement transactions.                                                                       |
| <b>\$</b>                                                                                                    | Settings                         | ~                 |                                                                                                    |
|                                                                                                    | Security                         | ^                 |                                                                                                    |
|                                                                                                    | Biometric                        |                   |                                                                                                    |
|                                                                                                    | Set PIN                          |                   |                                                                                                    |
|                                                                                                    | NFC PIN                          |                   |                                                                                                    |
| í                                                                                                    | Неlp                             | ~                 |                                                                                                    |
| Home                                                                                                    | Transactions Payments Statistics | (S)<br>My Account |                                                                                                    |
|                                                                                                    |                                  |                   |                                                                                                    |
|                                                                                                    |                                  |                   |                                                                                                    |

| i-MerchantRAKYAT User Guide |     | Page 146         |
|-----------------------------|-----|------------------|
| Date Version                |     | Reference        |
| 15 Nov 2024                 | 2.0 | i-MerchantRAKYAT |

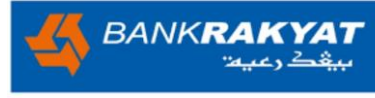

| Image                                                                                                    | Step by Step                                                                                                    |
|----------------------------------------------------------------------------------------------------|----------------------------------------------------------------------------------------------------|
| 11:56   Set NFC PIN Confirm by re-entering the same 4-digit NFC PIN and confirm by re-entering the same 4-digit NFC PIN and confirm by re-entering the same 4-digit NFC PIN. Enter NFC PIN Confirm NFC PIN Confirm NFC PIN | <ol> <li>Step 2</li> <li>Click on NFC PIN to access the<br/>Set NFC PIN screen.</li> <li>This Set NFC PIN can be used for<br/>four (4) purpose;         <ol> <li>Setting up your NFC PIN for<br/>the first time.</li> <li>Changing your NFC PIN.</li> <li>Perform forgot NFC PIN.</li> <li>Unlocking Manager's Access<br/>for void and settlement.</li> </ol> </li> </ol> |
| <section-header><section-header><list-item><list-item><list-item><list-item></list-item></list-item></list-item></list-item></section-header></section-header>                                                             |                                                                                                    |

| i-MerchantRAKYAT User Guide |         | Page 147         |
|-----------------------------|---------|------------------|
| Date                        | Version | Reference        |
| 15 Nov 2024                 | 2.0     | i-MerchantRAKYAT |

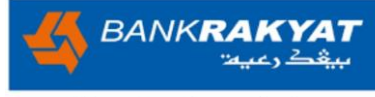

| Image                                                                                                    | Step by Step                 |
|----------------------------------------------------------------------------------------------------|------------------------------|
| 11:56<br>لا السور جي تھ<br>لا السور السور<br>السور السور السو | <b>Step 3</b>                |
| <b>NFC PIN</b><br>Please input your 4-digit NFC PIN and                                                                                                    | PIN and click 'Set NFC PIN'. |
| Confirm by re-entering the same 4-digit NFC PIN.                                                                                                    |                              |
| Confirm NFC PIN                                                                                                    |                              |
| The NEC PIN is important for settlement and                                                                                                    |                              |
| void transactions. You can use this NFC PIN<br>Setup section for different things:                                                                                                    |                              |
| Setting up your NFC PIN for the first<br>1. time                                                                                                    |                              |
| 2. Changing your NFC PIN                                                                                                    |                              |
| 4. and settlement                                                                                                    |                              |
| Set NFC PIN                                                                                                    |                              |
| ≡ □ <                                                                                                    |                              |
|                                                                                                    |                              |

| i-MerchantRAKYAT User Guide |         | Page 148         |
|-----------------------------|---------|------------------|
| Date                        | Version | Reference        |
| 15 Nov 2024                 | 2.0     | i-MerchantRAKYAT |

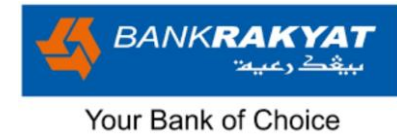

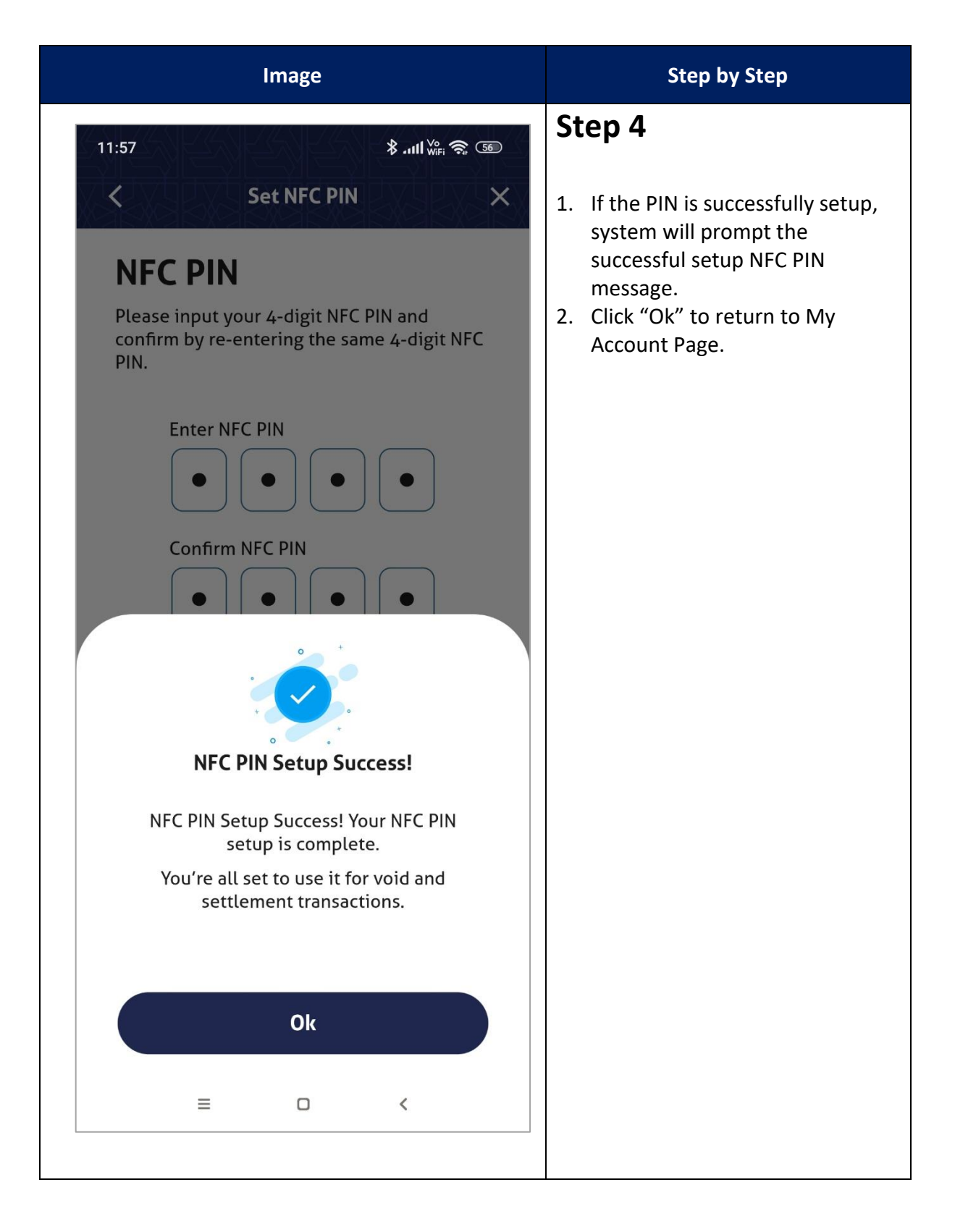

| i-MerchantRAKYAT User Guide |     | Page 149         |
|-----------------------------|-----|------------------|
| Date Version                |     | Reference        |
| 15 Nov 2024                 | 2.0 | i-MerchantRAKYAT |

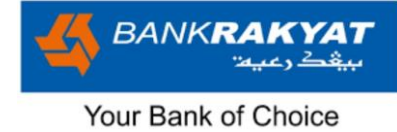

# 7.8 Settlement Summary Report

|                 | Image                                       | Step by Step                          |
|-----------------|---------------------------------------------|---------------------------------------|
| 14:02           | ≉ .nll ₩≓ হি অঞ                             | Step 1 1. Go to My Account > Reports. |
| (I)             | NFC Management V                            |                                       |
|                 | Outlet Management >                         |                                       |
| Do              | User Management >                           |                                       |
|                 | Reports                                     |                                       |
| (A)             | Settings 🗸 🗸                                |                                       |
|                 | Security 🗸                                  |                                       |
| (j)             | Help 🗸                                      |                                       |
| OC <sup>C</sup> | Logout                                      |                                       |
|                 | Version: 2.0.26 [DEV]                       |                                       |
| Home            | Transactions Payments Statistics My Account |                                       |
|                 |                                             |                                       |

| i-MerchantRA | Page 150 |                  |
|--------------|----------|------------------|
| Date         | Version  | Reference        |
| 15 Nov 2024  | 2.0      | i-MerchantRAKYAT |

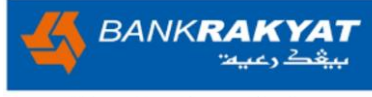

| i-MerchantRAKYAT User Guide |         | Page 151         |
|-----------------------------|---------|------------------|
| Date                        | Version | Reference        |
| 15 Nov 2024                 | 2.0     | i-MerchantRAKYAT |

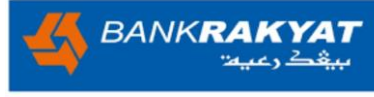

| Image                                                                                                    | Step by Step                                                                                                    |
|----------------------------------------------------------------------------------------------------|----------------------------------------------------------------------------------------------------|
| 14:02 Surf with Second Second | <ul> <li>Step 3</li> <li>1. There will be two (2) options for report type; <ul> <li>i. DuitNow Reconcile Report</li> <li>ii. NFC Settlement Summary Report</li> </ul> </li> <li>2. Click on "NFC Settlement Summary Report".</li> </ul> |
| Select Report Type ×<br>DuitNow Reconcile Report ><br>NFC Settlement Summary Report >                                                                                                    |                                                                                                    |

| i-MerchantRAKYAT User Guide |         | Page 152         |
|-----------------------------|---------|------------------|
| Date                        | Version | Reference        |
| 15 Nov 2024                 | 2.0     | i-MerchantRAKYAT |

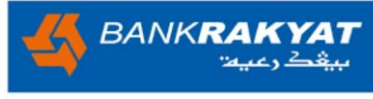

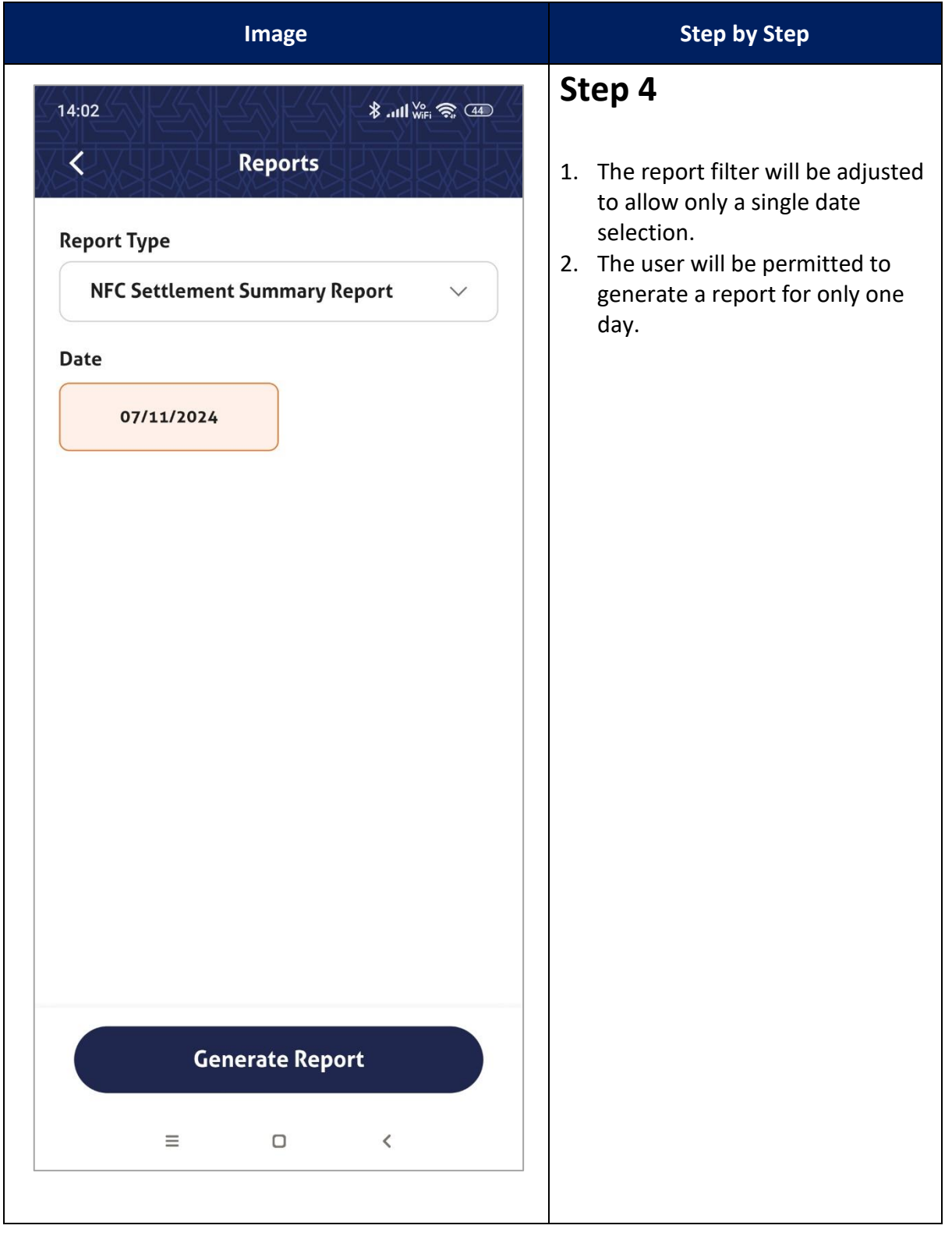

| i-MerchantRAKYAT User Guide |         | Page 153         |
|-----------------------------|---------|------------------|
| Date                        | Version | Reference        |
| 15 Nov 2024                 | 2.0     | i-MerchantRAKYAT |

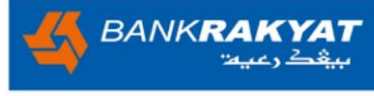

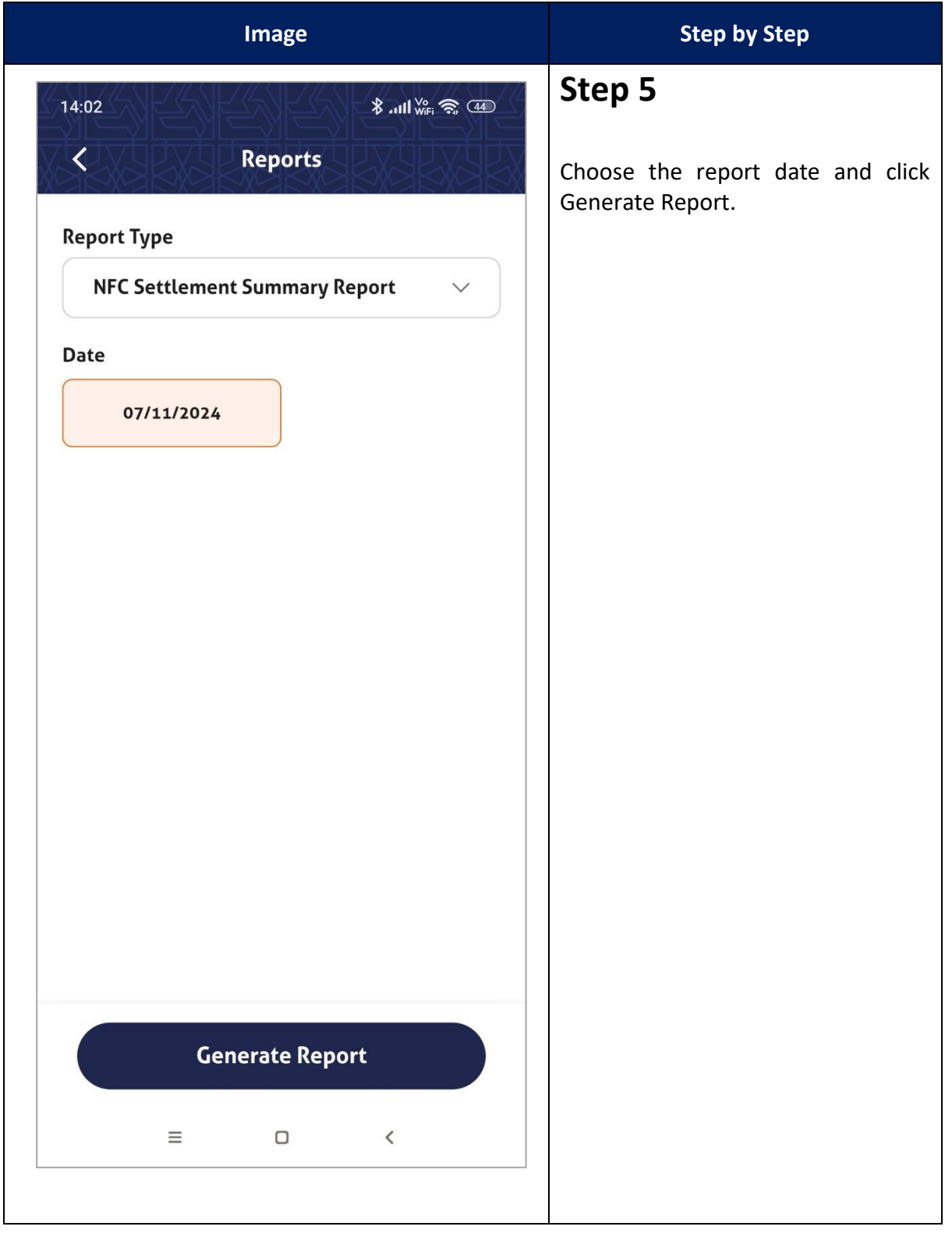

| i-MerchantRAKYAT User Guide |         | Page 154         |
|-----------------------------|---------|------------------|
| Date                        | Version | Reference        |
| 15 Nov 2024                 | 2.0     | i-MerchantRAKYAT |

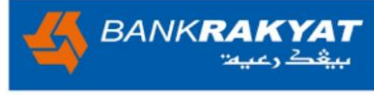

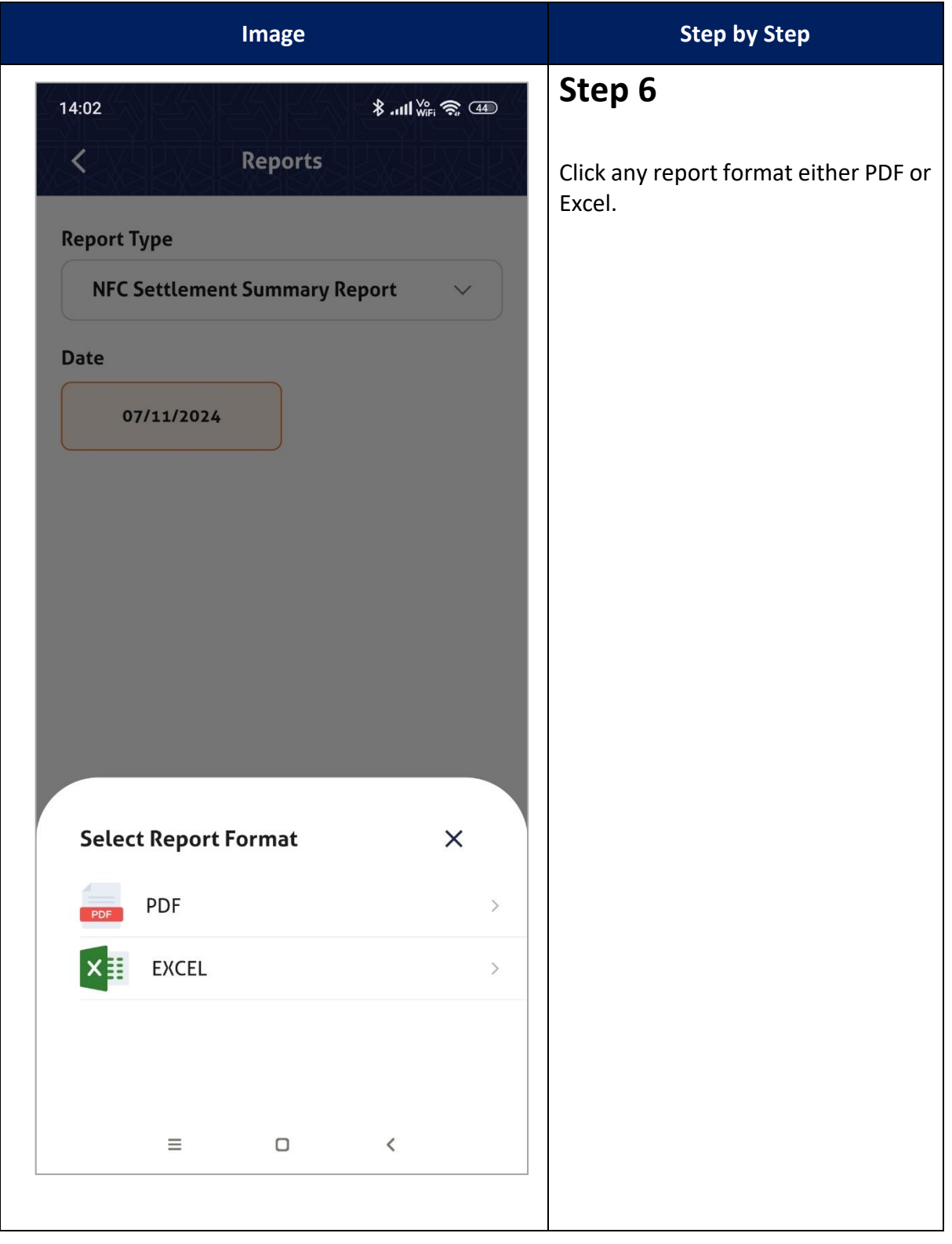

| i-MerchantRAKYAT User Guide |         | Page 155         |
|-----------------------------|---------|------------------|
| Date                        | Version | Reference        |
| 15 Nov 2024                 | 2.0     | i-MerchantRAKYAT |

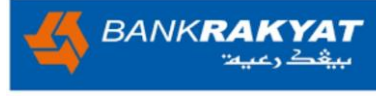

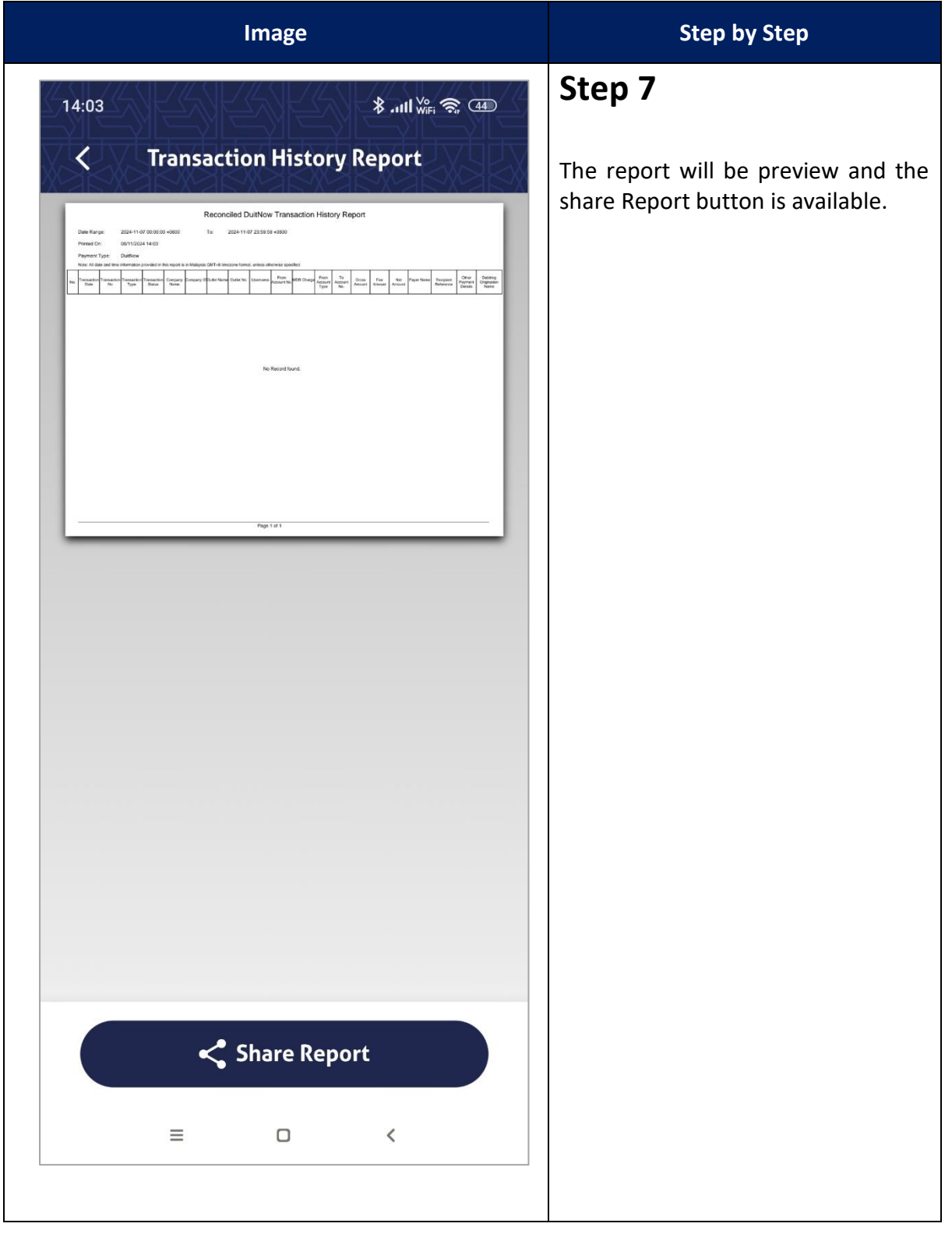

| i-MerchantRAKYAT User Guide |         | Page 156         |
|-----------------------------|---------|------------------|
| Date                        | Version | Reference        |
| 15 Nov 2024                 | 2.0     | i-MerchantRAKYAT |

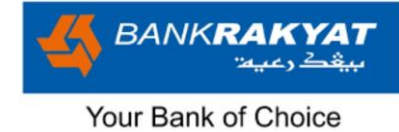

### 7.9 Notification

|                               | Image                                                                                                    |              | Step by Step                                                                                                    |
|-------------------------------|----------------------------------------------------------------------------------------------------|--------------|----------------------------------------------------------------------------------------------------|
| 17:35<br><b>C</b><br>Notifica | ≹ আ⊮ি হা<br>Inbox<br>ations Announcement                                                                                                    | 43) #<br>.cs | <b>Step 1</b><br>The NFC notification will also appear<br>in the Inbox > Notifications, marked<br>with an NFC icon to distinguish it<br>from DuitNow notifications |
| ))))<br>NFG                   | NFC<br>11 Oct 2024, 11:26<br>Requested<br>settlement[2024101111260001] for<br>awan@manager is successfully                                   | •            |                                                                                                    |
| ))))<br>NFG                   | NFC<br>9 Oct 2024, 18:07<br>Your sales payment MYR 25.55 was<br>successfully received from card ending<br>4473. Transaction number           | •            |                                                                                                    |
| ))))<br>NFC                   | 9 Oct 2024, 18:05<br>Your sales payment MYR 5.55 was<br>successfully received from card ending<br>4473. Transaction number                   | >            |                                                                                                    |
| ))))<br>NFC                   | 9 Oct 2024, 18:00<br>You're all set! The NFC payment for<br>AWAN BIRU SDN BHD is ready, and you<br>can start making transactions right away. | >            |                                                                                                    |
| DuitNow                       | 7 Sep 2023, 12:05<br>Your sales payment MYR 221.89 was<br>successfully received from MARYAM<br>LESTARI BINTI QUSAIRI RAMLI.                  | >            |                                                                                                    |
| DuitNow                       | Your sales payment MYR 19.23 was<br>successfully received from MARYAM<br>LESTARI BINTI QUSAIRI RAMLI.                                        | >            |                                                                                                    |
|                               | `                                                                                                    |              |                                                                                                    |

| i-MerchantRAKYAT User Guide |     | Page 157         |
|-----------------------------|-----|------------------|
| Date Version                |     | Reference        |
| 15 Nov 2024                 | 2.0 | i-MerchantRAKYAT |

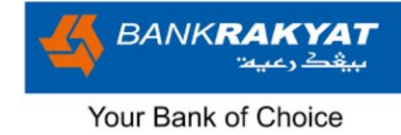

### 7.10 Statistics

| Image                                                                   | Step by Step                                                                                  |
|-------------------------------------------------------------------------|-----------------------------------------------------------------------------------------------|
| 13:52 응 문화 399<br>Statistics<br>View by outlet: All View by user: All 단 | Step 1<br>A new section is added to the<br>Statistics screen, titled 'Today's Void<br>Sales.' |
| Today's Sales Value<br>RMO.OO                                           |                                                                                               |
| Today's Net Sales Value (i)<br>RMO.OO                                   |                                                                                               |
| Today's Fees Charged (i)<br>RMO.OO                                      |                                                                                               |
| Today's Void Sales                                                      |                                                                                               |
|                                                                         |                                                                                               |
| Home Transactions Payments Statistics My Account                        |                                                                                               |
|                                                                         |                                                                                               |

| i-MerchantRAKYAT User Guide |     | Page 158         |
|-----------------------------|-----|------------------|
| Date Version                |     | Reference        |
| 15 Nov 2024                 | 2.0 | i-MerchantRAKYAT |

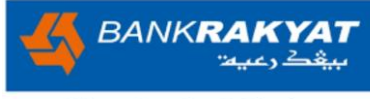

| Image                 | Step by Step                                                          |
|-----------------------|-----------------------------------------------------------------------|
| 13:52 <b>8 20 464</b> | Step 2                                                                |
| Filter                | In the statistics filter, user can filter                             |
| Outlet                | by transaction type. By default, both transaction types are selected. |
| All                   |                                                                       |
| User                  |                                                                       |
| All                   |                                                                       |
| Transaction Type      |                                                                       |
| DuitNow               |                                                                       |
|                       |                                                                       |
|                       |                                                                       |
|                       |                                                                       |
|                       |                                                                       |
|                       |                                                                       |
|                       |                                                                       |
| Reset Apply           |                                                                       |
| ≡ □ <                 |                                                                       |
|                       |                                                                       |

| i-MerchantRAKYAT User Guide |         | Page 159         |
|-----------------------------|---------|------------------|
| Date                        | Version | Reference        |
| 15 Nov 2024                 | 2.0     | i-MerchantRAKYAT |

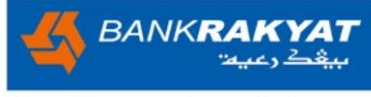

| Image                                                 | Step by Step                          |
|-------------------------------------------------------|---------------------------------------|
| 13:52 <b>8 @ </b> *********************************** | Step 3                                |
| Filter                                                | To filter NFC transaction statistics, |
| Outlet                                                | tap on DuitNow to deselect it.        |
| All                                                   |                                       |
| User                                                  |                                       |
| All                                                   |                                       |
| Transaction Type                                      |                                       |
| DuitNow                                               |                                       |
| Reset                                                 |                                       |
|                                                       |                                       |
| ≡ □ <                                                 |                                       |
|                                                       |                                       |

| i-MerchantRAKYAT User Guide |         | Page 160         |
|-----------------------------|---------|------------------|
| Date                        | Version | Reference        |
| 15 Nov 2024                 | 2.0     | i-MerchantRAKYAT |

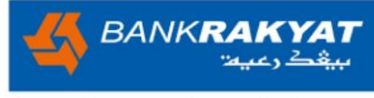

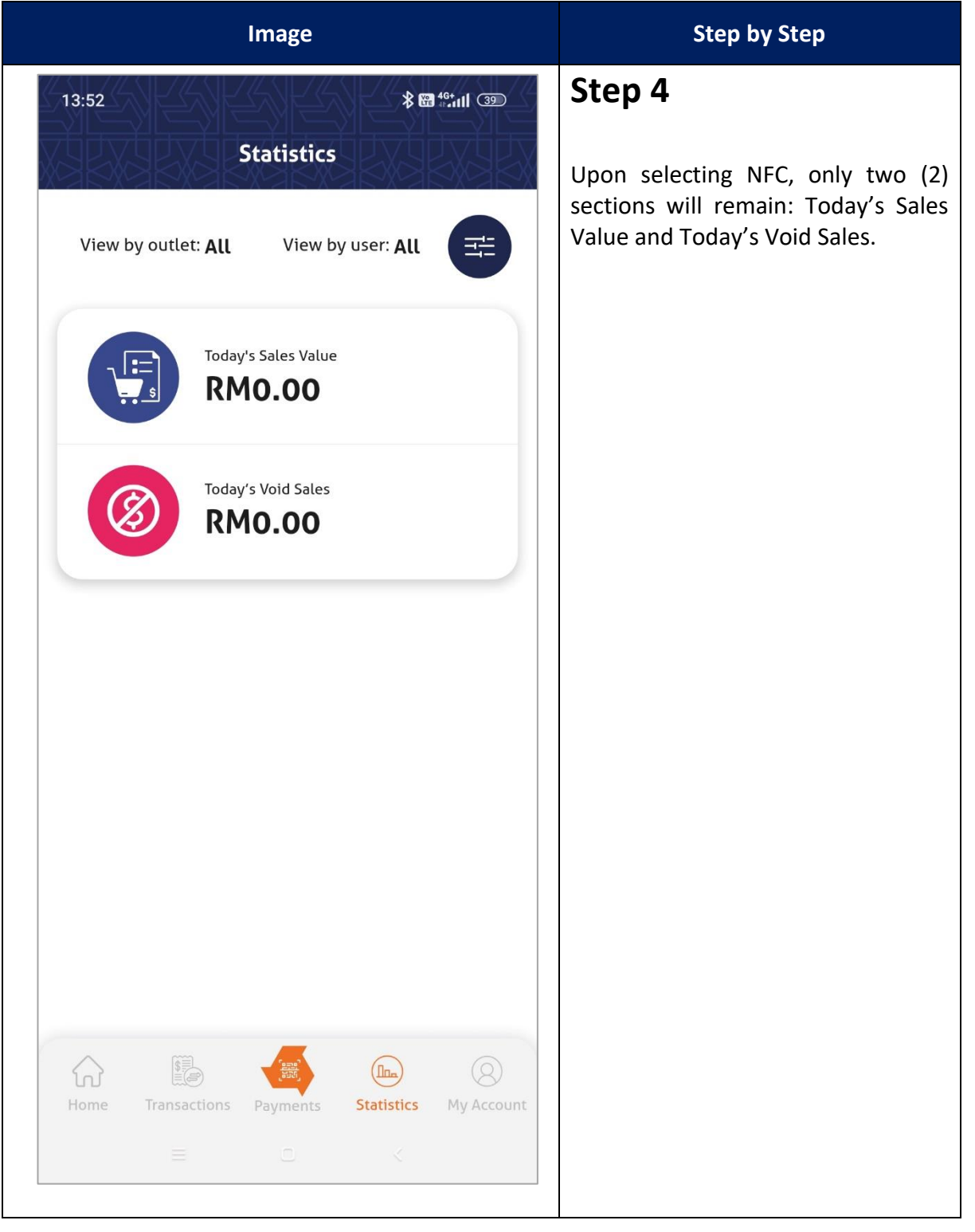

| i-MerchantRAKYAT User Guide |         | Page 161         |
|-----------------------------|---------|------------------|
| Date                        | Version | Reference        |
| 15 Nov 2024                 | 2.0     | i-MerchantRAKYAT |

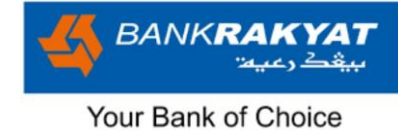

# 7.11 Outlet Management

| Image                                                                  |                                                                                                    | Step by Step            |                                                                                                    |  |
|------------------------------------------------------------------------|----------------------------------------------------------------------------------------------------|-------------------------|----------------------------------------------------------------------------------------------------|--|
| 13:53<br>Click the button to<br>outlets. Disabling<br>using NFC Paymen | 13:53<br>★ @ 49:11 ③<br>Click the button to activate or deactivate NFC for all<br>outlets. Disabling NFC will prevent all users from<br>using NFC Payment.<br>① Deactivate NFC |                         | <ol> <li>Step 1</li> <li>In outlet management, a new<br/>button is available to activate of<br/>deactivate NFC at the outlet<br/>level.</li> <li>By default, NFC at the outlet leve<br/>will be active.</li> </ol>        |  |
| Awan N Clothing St Address: No 2, Jalan      Suspend                   | ano<br>ore<br>M4, KL, 53100, Kuala I<br><u>Edit</u>                                                                                                    | cumpur<br>(※) Terminate | <ol> <li>If the manager deactivates NFC<br/>in outlet management, all users<br/>(both managers and cashiers)<br/>unable to use NFC payment.</li> <li>To deactivate NFC, click the<br/>'Deactivate NFC' button.</li> </ol> |  |
| Awan St<br>Clothing St<br>Address:<br>No 3, Jalan<br>() Suspend        | tratus<br>ore<br>M5, KL, 53100, Kuala I<br><u>F</u> Edit                                                                                                    | Cumpur<br>(*) Terminate |                                                                                                    |  |
| =                                                                      |                                                                                                    | ×                       |                                                                                                    |  |

| i-MerchantRAKYAT User Guide |     | Page 162         |
|-----------------------------|-----|------------------|
| Date Version                |     | Reference        |
| 15 Nov 2024                 | 2.0 | i-MerchantRAKYAT |

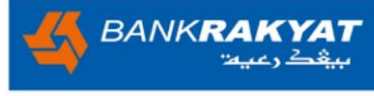

| Image                                                                                                    | Step by Step                                                       |
|----------------------------------------------------------------------------------------------------|--------------------------------------------------------------------|
| 13:53 <b>8 8 *********************************</b>                                                                                 | Step 2                                                             |
| Click the button to activate or deactivate NFC for all<br>outlets. Disabling NFC will prevent all users from<br>using NFC Payment. | The system will display a message to confirm the NFC deactivation. |
| Deactivate NFC     Awan Nano     Clothing Store                                                                                    |                                                                    |
| <b>Address:</b><br>No 2, Jalan M4, KL, 53100, Kuala Lumpur                                                                         |                                                                    |
| Suspend      Edit      Terminate                                                                                                   |                                                                    |
| Clothing Store Address: No.3. Jalan M5, KL, 53100, Kuala Lumpur                                                                    |                                                                    |
|                                                                                                    |                                                                    |
| Are you sure?                                                                                                    |                                                                    |
| This action will deactivate your NFC. All<br>users will no longer be able to use NFC<br>payments.                                  |                                                                    |
| No Yes                                                                                                    |                                                                    |
| ≡ □ <                                                                                                    |                                                                    |
|                                                                                                    |                                                                    |

| i-MerchantRAKYAT User Guide |         | Page 163         |
|-----------------------------|---------|------------------|
| Date                        | Version | Reference        |
| 15 Nov 2024                 | 2.0     | i-MerchantRAKYAT |

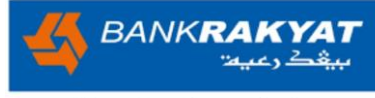

|                                                         | Image                                                                                                    |                            | Step by Step                                                                                                    |
|---------------------------------------------------------|----------------------------------------------------------------------------------------------------|----------------------------|----------------------------------------------------------------------------------------------------|
| 13:54                                                   |                                                                                                    | <b>8 ₩ 46+</b><br>₩.111 39 | Step 3                                                                                                    |
| Click the button<br>outlets. Disablin<br>using NFC Paym | Click the button to activate or deactivate NFC for all outlets. Disabling NFC will prevent all users from using NFC Payment. |                            | Select 'Yes,' and the NFC will be<br>deactivated. The button will change<br>to grey and display label 'Activate<br>NFC.' |
| Awan<br>Clothing :<br>Address:<br>No 2, Jala            | <b>Nano</b><br>Store<br>n M4, KL, 53100, Kuala L                                                                             | umpur                      |                                                                                                    |
| ① Suspend                                               | 🇨 Edit                                                                                                    | (🗙 Terminate               |                                                                                                    |
| Awan S<br>Clothing S<br>Address:<br>No 3, Jala          | <b>Stratus</b><br>Store<br>n M5, KL, 53100, Kuala Li                                                                         | umpur                      |                                                                                                    |
| ① Suspend                                               | 🎤 Edit                                                                                                    | (🗙 Terminate               |                                                                                                    |
| ≡                                                       |                                                                                                    | K                          |                                                                                                    |

| i-MerchantRAKYAT User Guide |         | Page 164         |
|-----------------------------|---------|------------------|
| Date                        | Version | Reference        |
| 15 Nov 2024                 | 2.0     | i-MerchantRAKYAT |

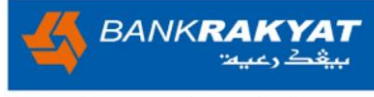

| Image                                                                                                    | Step by Step                                                                                                    |
|----------------------------------------------------------------------------------------------------|----------------------------------------------------------------------------------------------------|
| 13:54 <b>8 🖬 👫 III</b> త                                                                                                    | Step 4                                                                                                    |
| Click the button to activate or deactivate NFC for all outlets. Disabling NFC will prevent all users from using NFC Payment. | To reactivate NFC at the outlet level,<br>select 'Activate NFC' and confirm by<br>clicking 'Yes' in the confirmation<br>prompt. |
| Awan Nano<br>Clothing Store                                                                                                  |                                                                                                    |
| Address:<br>No 2, Jalan M4, KL, 53:100, Kuala Lumpur                                                                         |                                                                                                    |
| Suspend     Edit     Suspend                                                                                                 |                                                                                                    |
| Awan Stratus<br>Clothing Store                                                                                               |                                                                                                    |
| Address:<br>No.3. Jalan M5. KL. 53100. Kuala Lumpur                                                                          |                                                                                                    |
| Are you sure?                                                                                                    |                                                                                                    |
| This action will activate your NFC. The<br>authorize users will be able to use NFC<br>payments.                              |                                                                                                    |
| No Yes                                                                                                    |                                                                                                    |
| ≡ □ <                                                                                                    |                                                                                                    |
|                                                                                                    |                                                                                                    |

| i-MerchantRAKYAT User Guide |     | Page 165         |
|-----------------------------|-----|------------------|
| Date Version                |     | Reference        |
| 15 Nov 2024                 | 2.0 | i-MerchantRAKYAT |

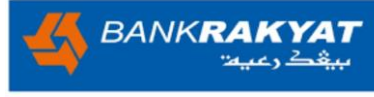

|                                                         | Image                                                                                                    |                                         | Step by Step                                                                                      |
|---------------------------------------------------------|----------------------------------------------------------------------------------------------------|-----------------------------------------|---------------------------------------------------------------------------------------------------|
| 13:54                                                   |                                                                                                    | \$ ₩ <sup>46+</sup> 111 (39)            | Step 5                                                                                            |
| Click the button<br>outlets. Disablin<br>using NFC Paym | to activate or deactivate or deactivate or deactivate or deactivate or deactivate NFC will prevent al on the deactivate NFC | ent<br>vate NFC for all<br>l users from | Once the NFC is activated, the button will change to green and display the label 'Deactivate NFC. |
| Awan<br>Clothing<br>Address:<br>No 2, Jala              | <b>Nano</b><br>Store<br>In M4, KL, 53100, Kuala L                                                                           | umpur                                   |                                                                                                   |
| (I) Suspend                                             | 🇨 Edit                                                                                                    | (🗙 Terminate                            |                                                                                                   |
| Awan<br>Clothing<br>Address:<br>No 3, Jala              | <b>Stratus</b><br>Store<br>In M5, KL, 53100, Kuala L                                                                        | umpur                                   |                                                                                                   |
| (I) Suspend                                             | 🧨 Edit                                                                                                    | (🗴 Terminate                            |                                                                                                   |
| ≡                                                       |                                                                                                    | K                                       |                                                                                                   |

| i-MerchantRAKYAT User Guide |     | Page 166         |
|-----------------------------|-----|------------------|
| Date Version                |     | Reference        |
| 15 Nov 2024                 | 2.0 | i-MerchantRAKYAT |

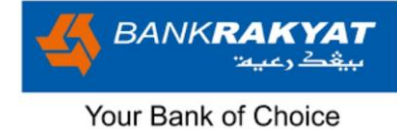

## 7.12 User Management

#### 7.12.1 Activate or Deactivate Cashier's NFC

| Image                                                                                                    |                                                                                                    | Step by Step                                                                                                    |
|----------------------------------------------------------------------------------------------------|----------------------------------------------------------------------------------------------------|----------------------------------------------------------------------------------------------------|
| 15:34                                                                                                    | - <b>∦ лш<sup>₩</sup>ғі 奈</b> @2                                                                                            | Step 1                                                                                                    |
| Active 🛈<br>Jinggo<br>jinggo@stratus<br>Awan Stratus                                                                                      | Activate NFC C Unlock NFC PIN                                                                                               | <ol> <li>In addition to the outlet level,<br/>the manager can also activate or<br/>deactivate NFC for individual<br/>cashiers.</li> <li>By default, NFC is deactivated for<br/>all cashiers.</li> <li>To activate a cashier's NFC, click</li> </ol> |
| <ul> <li>● Suspend</li> <li>▲ Edit</li> <li>▲ Active</li> <li>●</li> <li>Cashier Nano</li> <li>Cashier@nano</li> <li>Awan Nano</li> </ul> | Contractivate NFC Contractivate NFC Contractivate NFC PIN                                                                   | the "Activate NFC" button.                                                                                                    |
| <ul> <li>⑨ Suspend</li> <li>✓ Edit</li> <li>○</li> <li>○</li> <li>Fadzrin Stratus</li> <li>Fadzrin@stratus</li> <li>Awan Nano</li> </ul>  | <ul> <li>➢ Terminate</li> <li>➢ Resend Email</li> <li>Mathematical Activate NFC     <li>Onlock NFC PIN     </li> </li></ul> |                                                                                                    |
| <ul> <li>Wall Nallo</li> <li>Wall Nallo</li> <li>Suspend</li> </ul>                                                                       | (×) Terminate                                                                                                    |                                                                                                    |
| erma@nano<br>Awan Nano                                                                                                    | Activate NFC     Unlock NFC PIN                                                                                             |                                                                                                    |
| ① Suspend  Edit                                                                                                    | Contracter line line line line line line line line                                                                          |                                                                                                    |
| ≡ 0                                                                                                    | <                                                                                                    |                                                                                                    |

| i-MerchantRAKYAT User Guide |     | Page 167         |
|-----------------------------|-----|------------------|
| Date Version                |     | Reference        |
| 15 Nov 2024                 | 2.0 | i-MerchantRAKYAT |

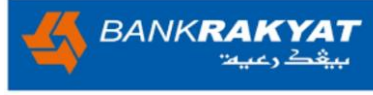

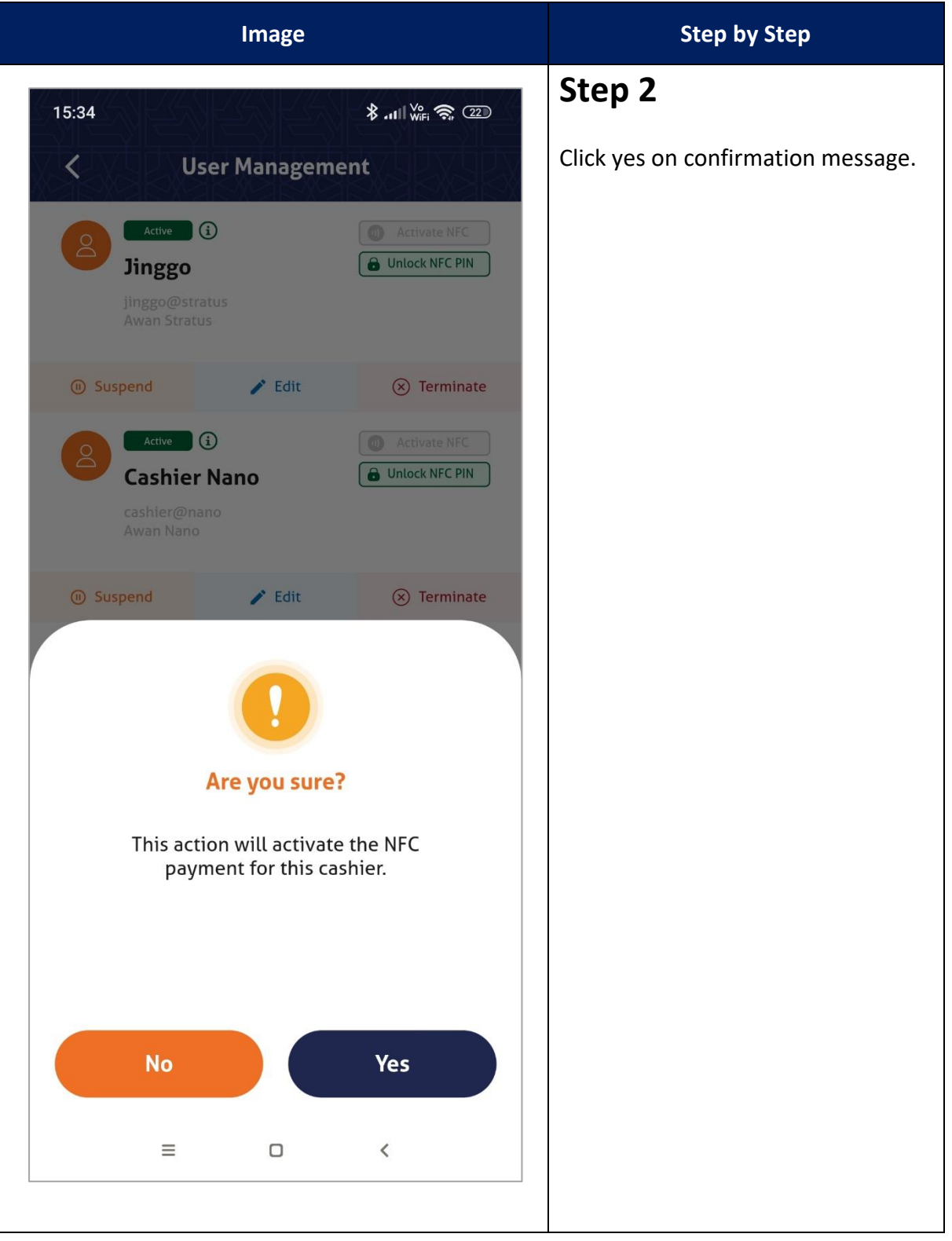

| i-MerchantRAKYAT User Guide |     | Page 168         |
|-----------------------------|-----|------------------|
| Date Version                |     | Reference        |
| 15 Nov 2024                 | 2.0 | i-MerchantRAKYAT |

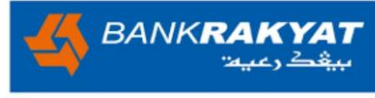

| Image                                                                                                    |                                                                                                   | Step by Step                                                                                                    |
|----------------------------------------------------------------------------------------------------|---------------------------------------------------------------------------------------------------|----------------------------------------------------------------------------------------------------|
| 15:34<br>Vuser Manageme<br>Active (1)<br>Jinggo<br>Jinggo@stratus<br>Awan Stratus                                            | <ul> <li>الالالالة (عنه)</li> <li>Introductivate NFC</li> <li>Unlock NFC PIN</li> </ul>           | <ol> <li>Step 3</li> <li>The cashier's NFC has been activated.</li> <li>There are two (2) NFC feature conditions for the cashier: i.         <ol> <li>First-time activation: This applies when the manager has</li> </ol> </li> </ol>                                                                                                    |
| <ul> <li>Suspend</li> <li>Edit</li> <li>Active (1)</li> <li>Cashier Nano</li> <li>Cashier@nano</li> <li>Awan Nano</li> </ul> | Terminate Activate NFC Unlock NFC PIN                                                             | <ul> <li>never activated NFC for the cashier. The system will update all NFC-relate features in the cashier application.</li> <li>ii. Reactivation: This applie when the manager previously activated NFC for the cashier but deactivated it, the decided to reactivate it. In the case, during the deactivate state, system will retain a NFC-related features in the cashier's application, only the selected the cashier will be unable to perform any NF transactions.</li> </ul> |
| O Suspend<br>✓ Edit Initial (3) Fadzrin Stratus Fadzrin@stratus Awan Nano                                                    | <ul> <li>Terminate</li> <li>Resend Email</li> <li>Activate NFC</li> <li>Unlock NFC PIN</li> </ul> |                                                                                                    |
| Suspend Edit       Suspend     Edit       Erma Othman       erma@nano       Awan Nano                                        | Contractivate NFC Contractivate NFC Contractivate NFC PIN                                         |                                                                                                    |
| 1) Suspend 🖍 Edit                                                                                                    | ()<br>()<br>()<br>()<br>()<br>()<br>()<br>()<br>()<br>()<br>()<br>()<br>()<br>(                   |                                                                                                    |
| ≡□                                                                                                    | <                                                                                                 |                                                                                                    |

| i-MerchantRAKYAT User Guide |           | Page 169         |
|-----------------------------|-----------|------------------|
| Date                        | Reference |                  |
| 15 Nov 2024                 | 2.0       | i-MerchantRAKYAT |

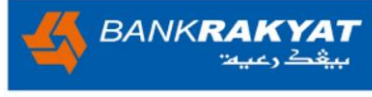

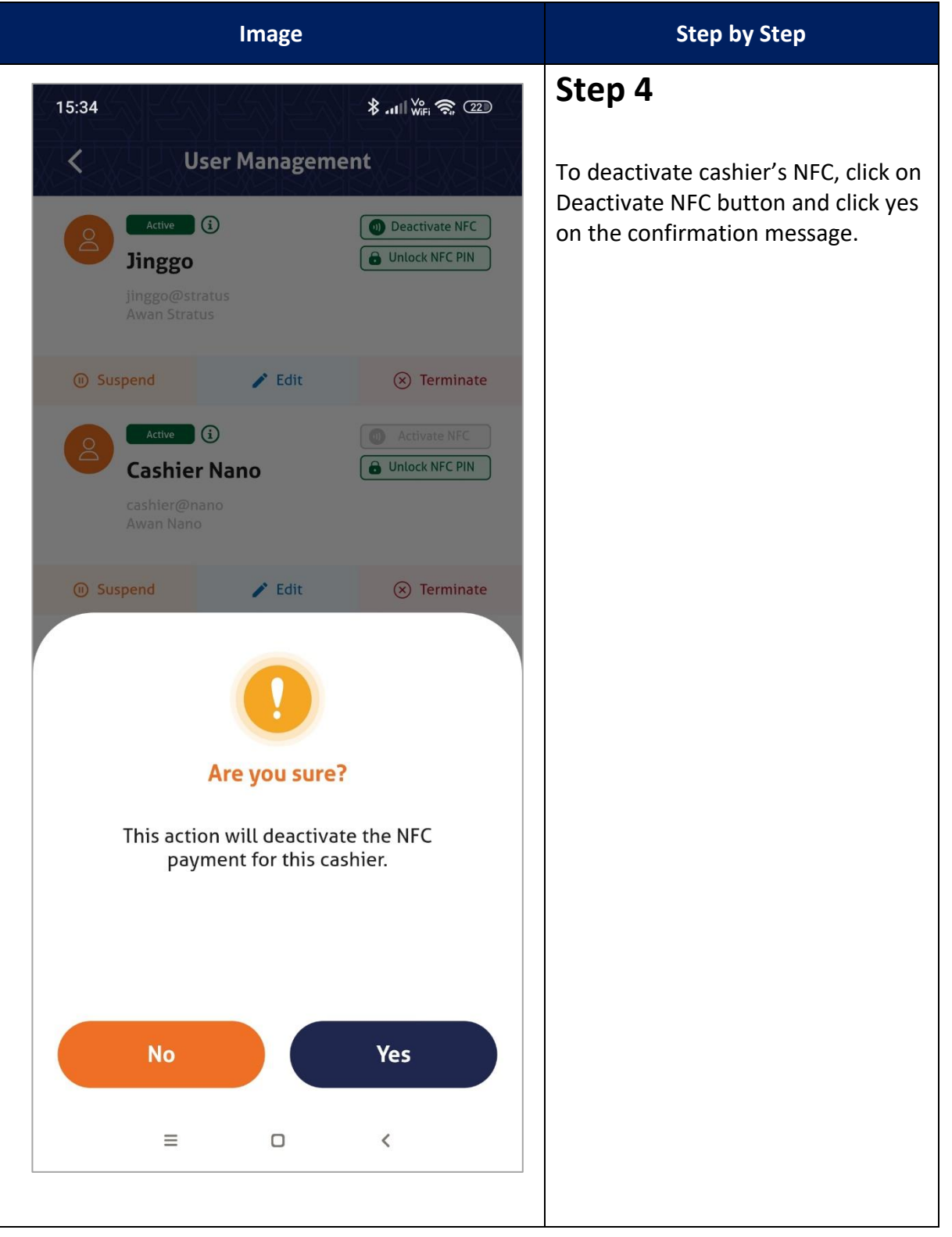

| i-MerchantRAKYAT User Guide |     | Page 170         |
|-----------------------------|-----|------------------|
| Date Version                |     | Reference        |
| 15 Nov 2024                 | 2.0 | i-MerchantRAKYAT |

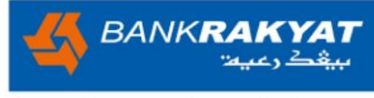

| Image                                                 |                                            | Step by Step                                            |
|-------------------------------------------------------|--------------------------------------------|---------------------------------------------------------|
| 15:34<br><b>K</b> User Manageme                       | ∦ તા    ₩Fi 奈 @2                           | Step 5<br>The NFC is deactivated and the                |
| Active 3<br>Jinggo@stratus<br>Awan Stratus            | Activate NFC     Dnlock NFC PIN            | button change to grey colour with "Activate NFC" label. |
| ① Suspend / Edit                                      | (🗴 Terminate                               |                                                         |
| Active 3<br>Cashier Nano<br>cashier@nano<br>Awan Nano | Activate NFC     Unlock NFC PIN            |                                                         |
| ① Suspend / Edit                                      | (🗴 Terminate                               |                                                         |
| Fadzrin@stratus<br>Awan Nano                          | Resend Email  Activate NFC  Unlock NFC PIN |                                                         |
| ③ Suspend / Edit                                      | ⊗ Terminate                                |                                                         |
| Active 3<br>Erma Othman<br>erma@nano<br>Awan Nano     | Activate NFC     Dulock NFC PIN            |                                                         |
| O Suspend                                             | Continate<br>Continate                     |                                                         |
| ≡□                                                    | <                                          |                                                         |
|                                                       |                                            |                                                         |

| i-MerchantRAKYAT User Guide |     | Page 171         |
|-----------------------------|-----|------------------|
| Date Version                |     | Reference        |
| 15 Nov 2024                 | 2.0 | i-MerchantRAKYAT |

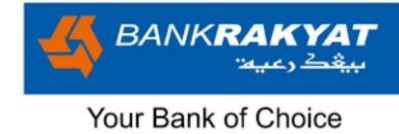

#### 7.12.1 Unlock Cashier's NFC PIN

| Image                                                                                                    | Step by Step                                                                                                    |
|----------------------------------------------------------------------------------------------------|----------------------------------------------------------------------------------------------------|
| 17:38                                                                                                    | <ol> <li>Step 1</li> <li>The NFC PIN is used for void and settlement purposes.</li> <li>The cashier's NFC PIN will be locked if cashier entered PIN incorrectly for three times during void and settlement.</li> </ol> |
| ● Suspend                                                                                                    | 3. The manager has the ability to<br>unlock the cashier's NFC PIN by<br>selecting Unlock NFC PIN.                                                                                                    |
| <ul> <li>Suspend</li> <li>Edit</li> <li>Terminate</li> <li>Initial</li> <li>Fadzrin Stratus<br/>fadzrin@stratus<br/>Awan Nano</li> </ul> |                                                                                                    |
| <ul> <li>Suspend</li> <li>Edit</li> <li>Terminate</li> <li>Active</li> <li>Erma Othman</li> <li>erma@nano<br/>Awan Nano</li> </ul>       |                                                                                                    |
| O Suspend     ✓ Edit       □     <                                                                                                    |                                                                                                    |

| i-MerchantRAKYAT User Guide |     | Page 172         |
|-----------------------------|-----|------------------|
| Date Version                |     | Reference        |
| 15 Nov 2024                 | 2.0 | i-MerchantRAKYAT |

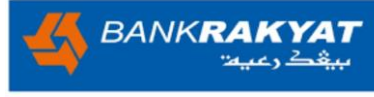

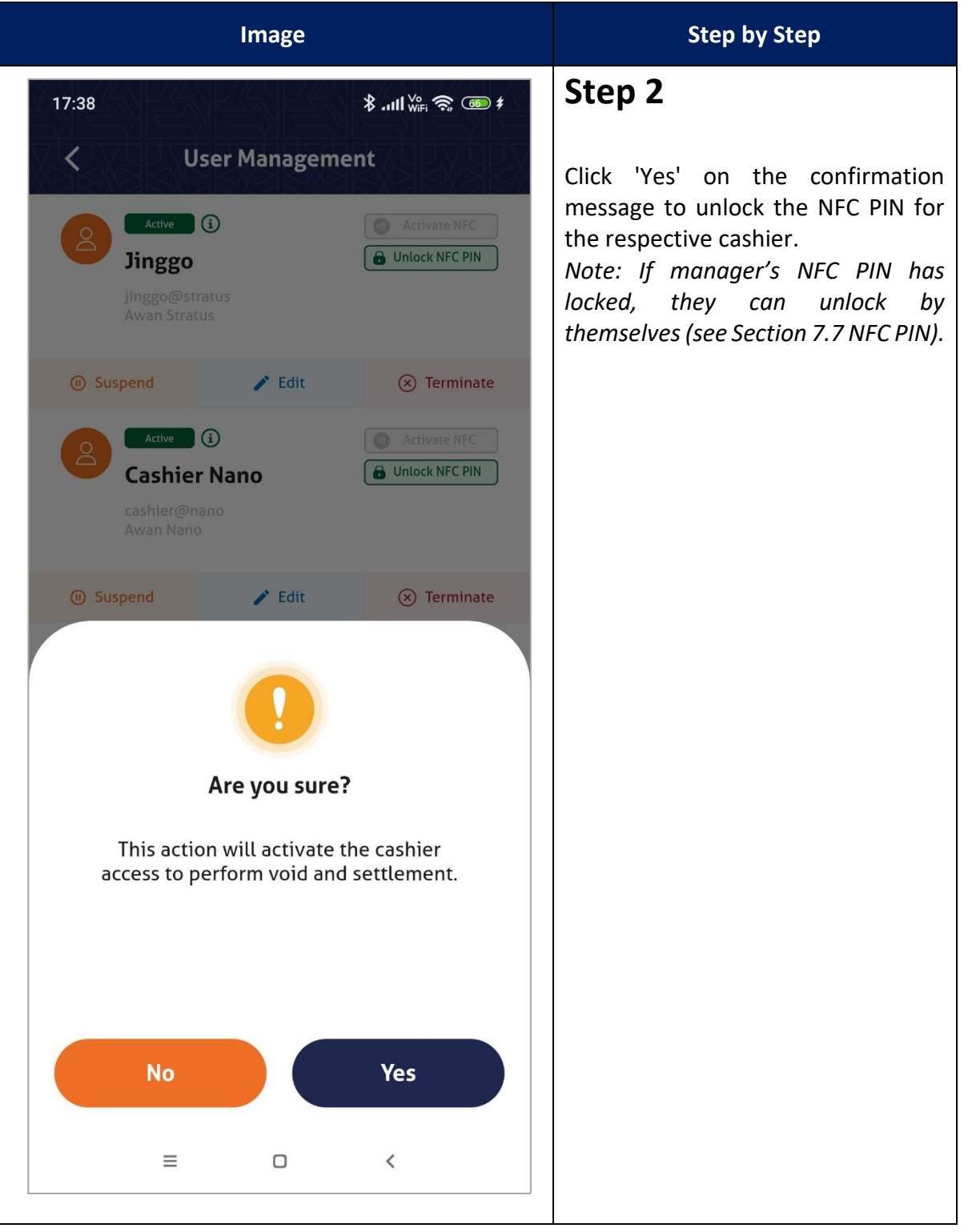

| i-MerchantRAKYAT User Guide |         | Page 173         |
|-----------------------------|---------|------------------|
| Date                        | Version | Reference        |
| 15 Nov 2024                 | 2.0     | i-MerchantRAKYAT |

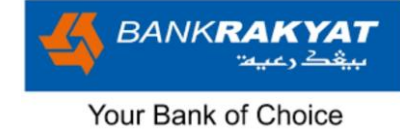

## 7.13 Settlement

## 7.13.1 Manager's Settlement

| Image                                                     | Step by Step                                                                                                    |
|-----------------------------------------------------------|----------------------------------------------------------------------------------------------------|
| 15:26 * 내 We 좋 @<br>Transactions<br>Sales Fees Settlement | <b>Step 1</b><br>1. Manager is able to perform<br>settlement on behalf of their<br>cashier.                                                                                  |
| erma Manager >                                            | <ol> <li>Manager can access the settlement tab by go to Transactions &gt; Settlement.</li> <li>Only the users with pending</li> </ol>                                        |
| S Jinggo                                                  | <ol> <li>only the users with pending<br/>settlement will be appear on<br/>manager's settlement screen.</li> <li>To perform settlement, click on<br/>the username.</li> </ol> |
| Home Transactions Payments Statistics My Account          |                                                                                                    |
|                                                           |                                                                                                    |

| i-MerchantRAKYAT User Guide |     | Page 174         |
|-----------------------------|-----|------------------|
| Date Version                |     | Reference        |
| 15 Nov 2024                 | 2.0 | i-MerchantRAKYAT |

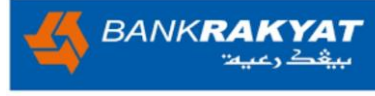

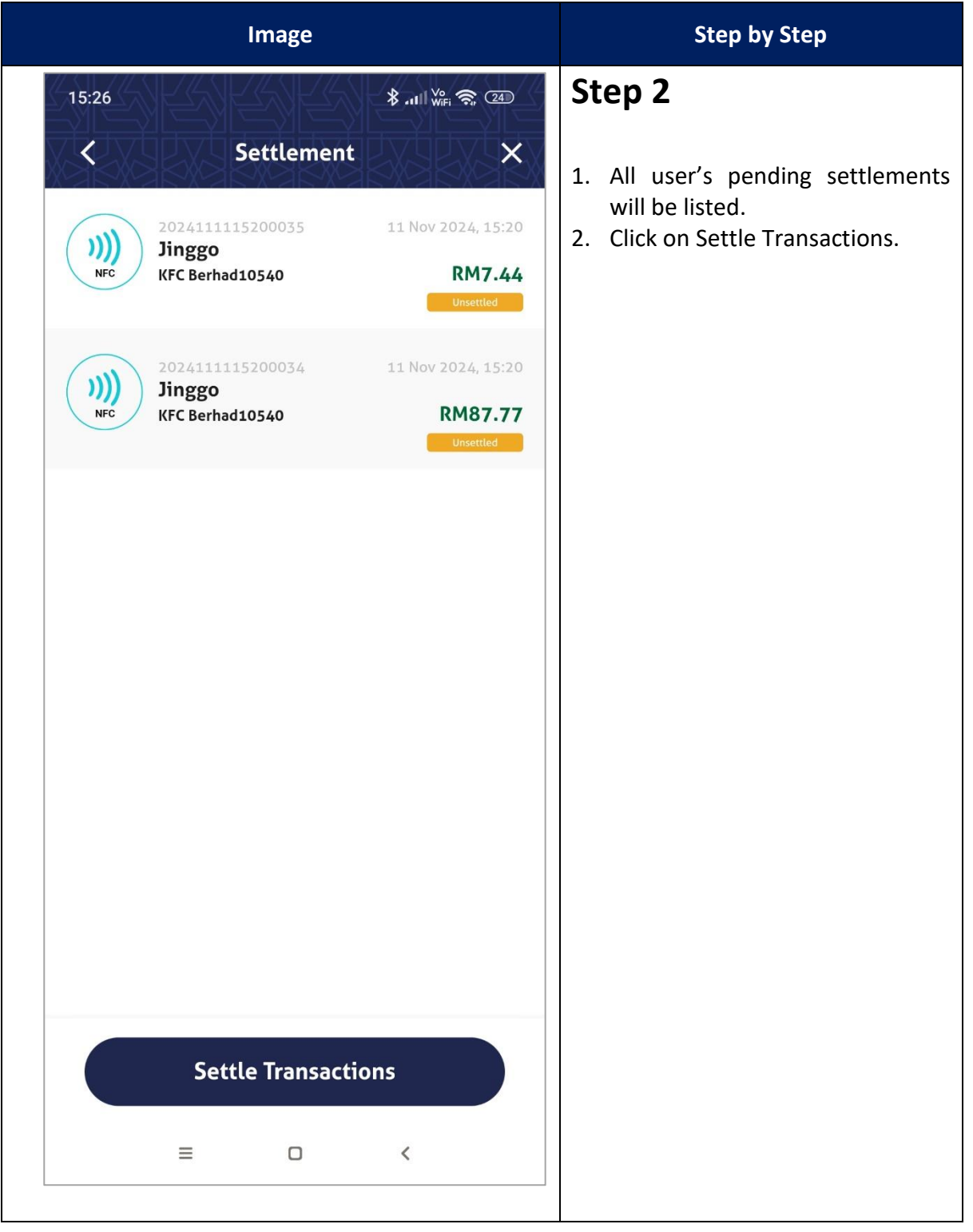

| i-MerchantRAKYAT User Guide |     | Page 175         |
|-----------------------------|-----|------------------|
| Date Version                |     | Reference        |
| 15 Nov 2024                 | 2.0 | i-MerchantRAKYAT |

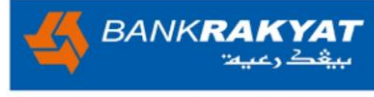

|                                           | Image                                    |                                                                                                    | Step by Step                                                    |
|-------------------------------------------|------------------------------------------|----------------------------------------------------------------------------------------------------|-----------------------------------------------------------------|
| 14:59<br><b>NFC P</b><br>Please en<br>Ent | NFC PIN Ter your 4-Digit NFC ter NFC PIN | الله المراجع (على المراجع المراجع (على المراجع المراجع (على المراجع المراجع المراجع المراجع المراجع المراجع ال<br>المراجع المراجع المراجع المراجع المراجع المراجع المراجع المراجع المراجع المراجع المراجع المراجع المراجع المراجع | Step 3<br>User will be redirected to enter 4-<br>Digit NFC PIN. |
| 1                                         | 2                                        | 3                                                                                                    |                                                                 |
| 4                                         | 5                                        | 6                                                                                                    |                                                                 |
| 7                                         | 8                                        | 9                                                                                                    |                                                                 |
| $\langle \times \rangle$                  | 0                                        | $\bigcirc$                                                                                                    |                                                                 |
|                                           | ≡ 0                                      | <                                                                                                    |                                                                 |

| i-MerchantRA | Page 176 |                  |
|--------------|----------|------------------|
| Date Version |          | Reference        |
| 15 Nov 2024  | 2.0      | i-MerchantRAKYAT |

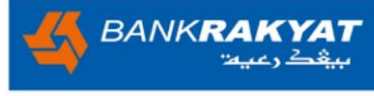

|                                                           | Image                        |                 | Step by Step                                                |
|-----------------------------------------------------------|------------------------------|-----------------|-------------------------------------------------------------|
| 14:59<br><b>NFC PIN</b><br>Please enter your<br>Enter NFC | NFC PIN<br>4-Digit NF<br>PIN | CPIN to proceed | Step 4<br>Enter the 4-Digit NFC PIN and click on tick icon. |
| 1                                                         | 2                            | 3               |                                                             |
| 4                                                         | 5                            | 6               |                                                             |
| 7                                                         | 8                            | 9               |                                                             |
| $\langle \times \rangle$                                  | 0                            | $\bigcirc$      |                                                             |
| ≡                                                         | 0                            | <               |                                                             |

| i-MerchantRAKYAT User Guide |     | Page 177         |
|-----------------------------|-----|------------------|
| Date Version                |     | Reference        |
| 15 Nov 2024                 | 2.0 | i-MerchantRAKYAT |

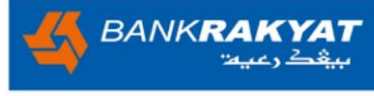

| Image                  | Step by Step                                                                |
|------------------------|-----------------------------------------------------------------------------|
| 14:59<br>Settlement    | <b>Step 5</b><br>If the PIN is correct, system will process the settlement. |
| Settlement in progress |                                                                             |
| = • <                  |                                                                             |

| i-MerchantRAKYAT User Guide |     | Page 178         |
|-----------------------------|-----|------------------|
| Date Version                |     | Reference        |
| 15 Nov 2024                 | 2.0 | i-MerchantRAKYAT |

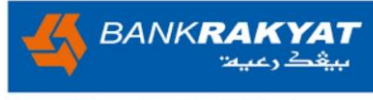

| Image                                                                                                    | Step by Step                                                                                                    |
|----------------------------------------------------------------------------------------------------|----------------------------------------------------------------------------------------------------|
| 14:59<br>Settlement                                                                                                    | <ol> <li>Step 6</li> <li>Once the process is complete,<br/>the screen will display<br/>Settlement Submitted.</li> <li>Press the back button to return<br/>to the main settlement screen.</li> </ol> |
| <image/> O       Image: Comparison of the comparison of the comparison |                                                                                                    |
| ≡ □ <                                                                                                    |                                                                                                    |

| i-MerchantRAKYAT User Guide |         | Page 179         |
|-----------------------------|---------|------------------|
| Date                        | Version | Reference        |
| 15 Nov 2024                 | 2.0     | i-MerchantRAKYAT |
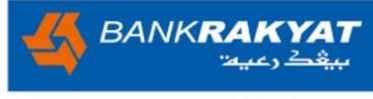

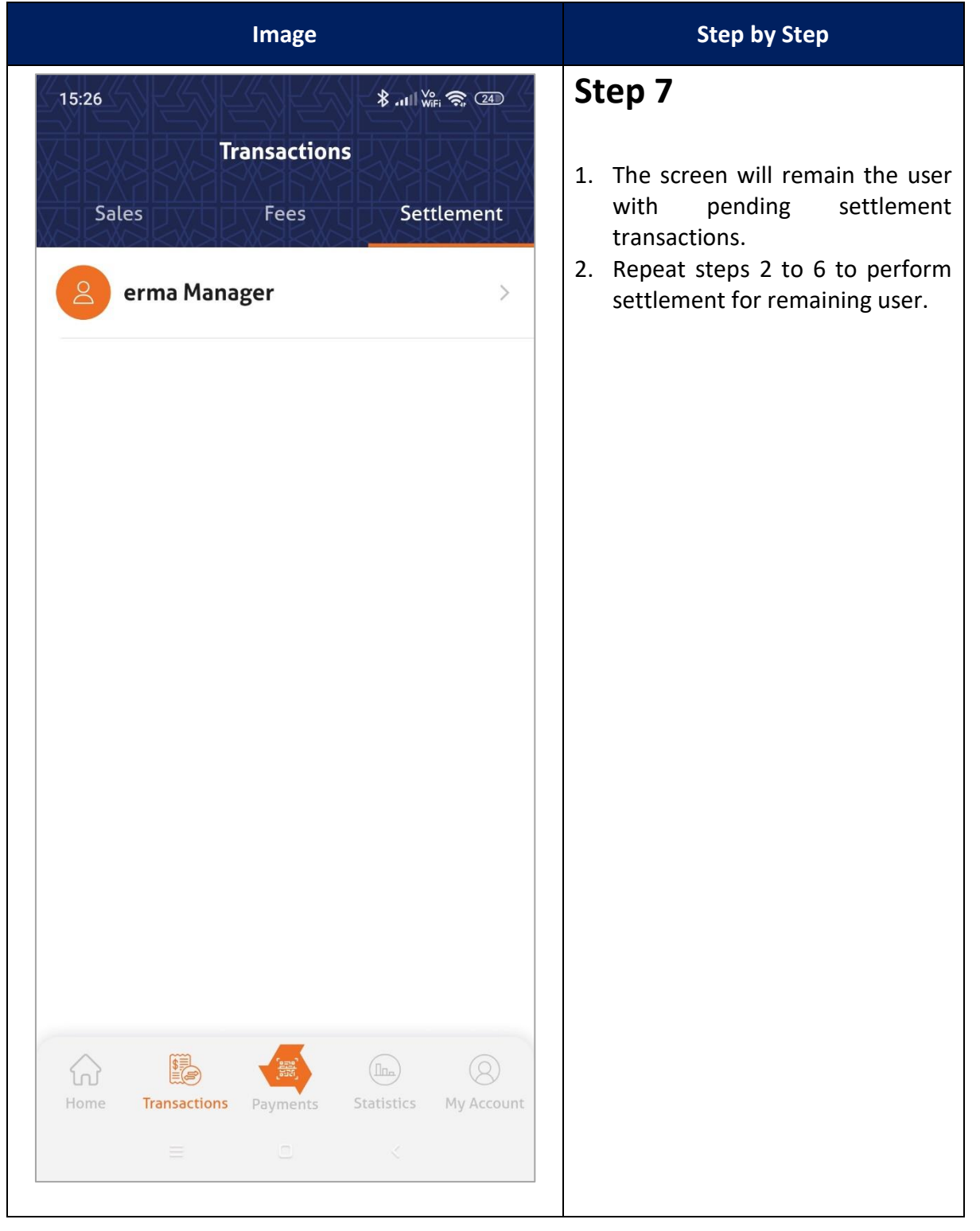

| i-MerchantRAKYAT User Guide |     | Page 180         |
|-----------------------------|-----|------------------|
| Date Version                |     | Reference        |
| 15 Nov 2024                 | 2.0 | i-MerchantRAKYAT |

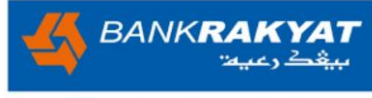

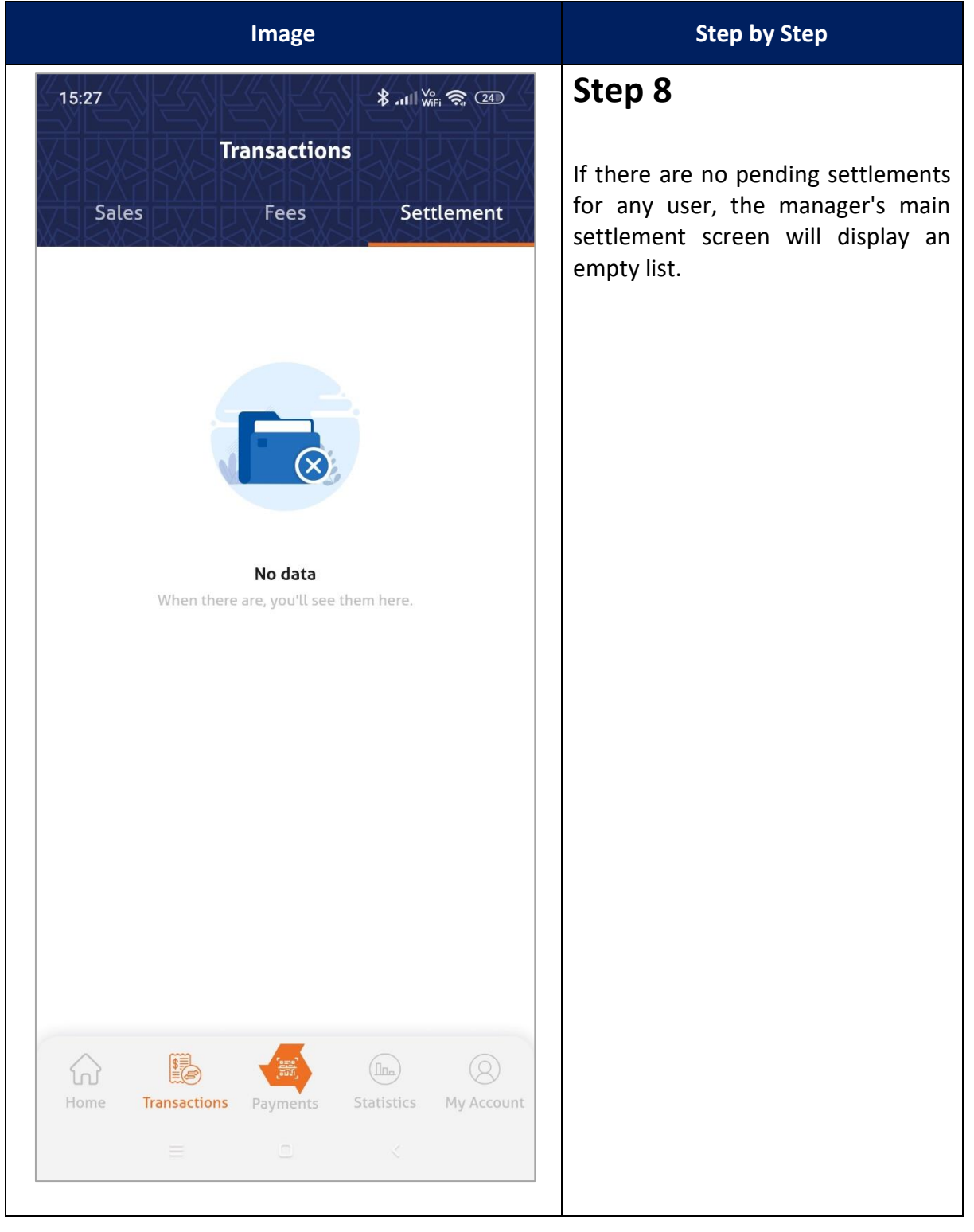

| i-MerchantRAKYAT User Guide |     | Page 181         |
|-----------------------------|-----|------------------|
| Date Version                |     | Reference        |
| 15 Nov 2024                 | 2.0 | i-MerchantRAKYAT |

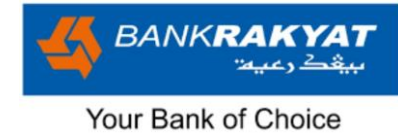

## 7.13.2 Cashier's Settlement

| Image                                         |                   | Step by Step                                                                                                    |
|-----------------------------------------------|-------------------|----------------------------------------------------------------------------------------------------|
| 15:19<br>Transactions<br>Sales Fees<br>Jinggo | Settlement        | <ol> <li>Step 1</li> <li>The cashier can only perform settlement for themselves.</li> <li>The cashier's username will always appear, even if there is no pending settlement.</li> <li>Click on the cashier's name to perform settlement.</li> </ol> |
| Home Transactions Payments Stati              | istics My Account |                                                                                                    |

| i-MerchantRAKYAT User Guide |         | Page 182         |
|-----------------------------|---------|------------------|
| Date                        | Version | Reference        |
| 15 Nov 2024                 | 2.0     | i-MerchantRAKYAT |

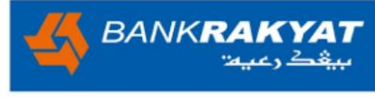

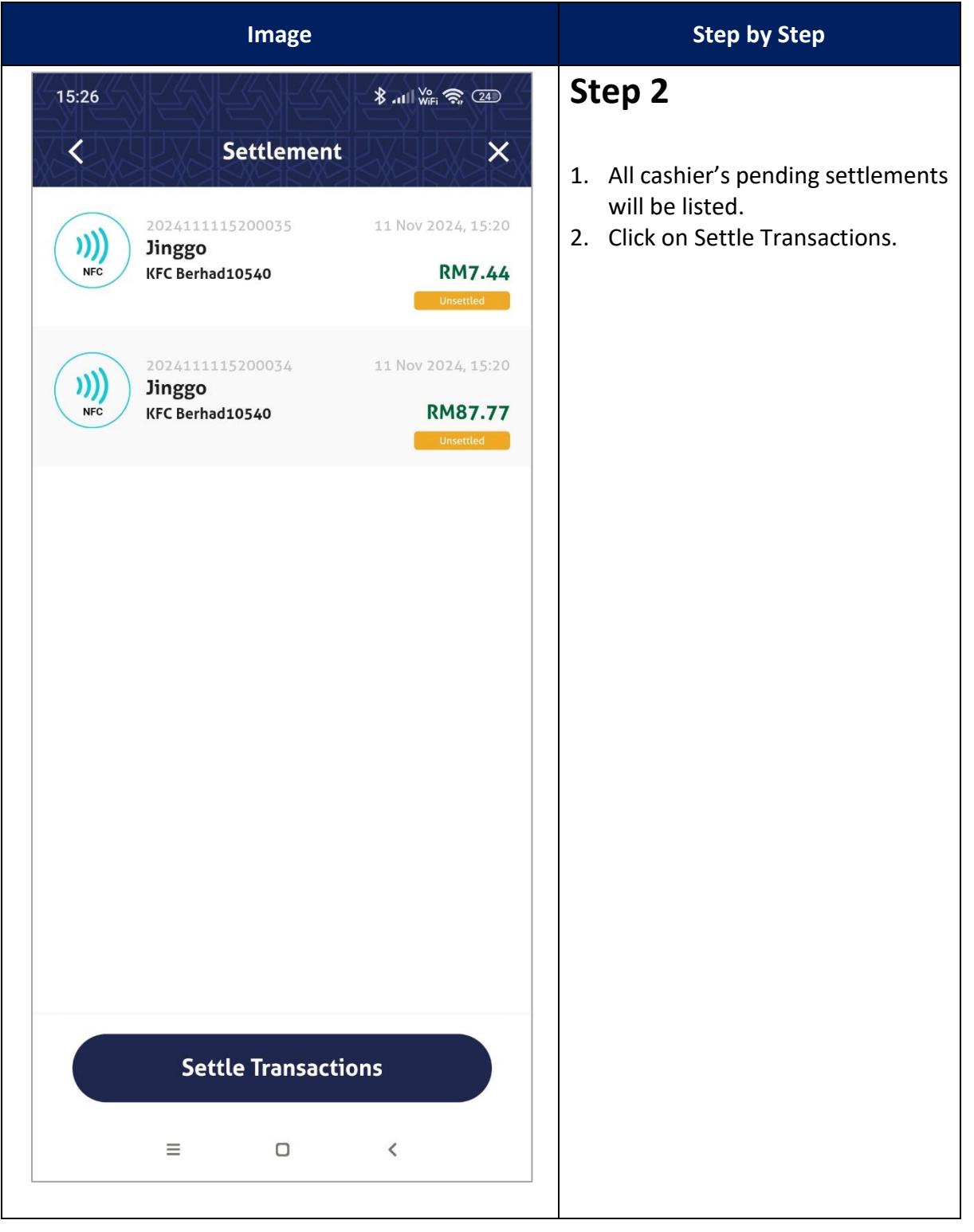

| i-MerchantRAKYAT User Guide |         | Page 183         |
|-----------------------------|---------|------------------|
| Date                        | Version | Reference        |
| 15 Nov 2024                 | 2.0     | i-MerchantRAKYAT |

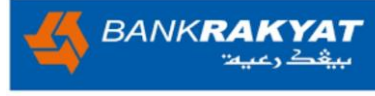

|                                                                                                    | Image |                                                                 | Step by Step |
|----------------------------------------------------------------------------------------------------|-------|-----------------------------------------------------------------|--------------|
| 14:59 Image: Second control of the second control of the second cont |       | Step 3<br>User will be redirected to enter 4-<br>Digit NFC PIN. |              |
| 1                                                                                                    | 2     | 3                                                               |              |
| 4                                                                                                    | 5     | 6                                                               |              |
| 7                                                                                                    | 8     | 9                                                               |              |
| $\langle X \rangle$                                                                                                    | 0     | $\odot$                                                         |              |
| ≡                                                                                                    | 0     | <                                                               |              |

| i-MerchantRAKYAT User Guide |     | Page 184         |
|-----------------------------|-----|------------------|
| Date Version                |     | Reference        |
| 15 Nov 2024                 | 2.0 | i-MerchantRAKYAT |

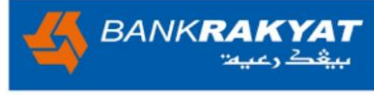

|                                                                | Image                             |                                       | Step by Step                                                   |
|----------------------------------------------------------------|-----------------------------------|---------------------------------------|----------------------------------------------------------------|
| 15:26<br><b>NFC PIN</b><br>Please enter your<br>Enter NFC<br>• | NFC PIN<br>4-Digit NF<br>PIN<br>• | الله الله الله الله الله الله الله ال | Step 4<br>Enter the 4-Digit NFC PIN and click on<br>tick icon. |
| 1                                                              | 2                                 | 3                                     |                                                                |
| 4                                                              | 5                                 | 6                                     |                                                                |
| 7                                                              | 8                                 | 9                                     |                                                                |
| $\langle \times \rangle$                                       | 0                                 | $\bigcirc$                            |                                                                |
| ≡                                                              | D                                 | <                                     |                                                                |

| i-MerchantRAKYAT User Guide |         | Page 185         |
|-----------------------------|---------|------------------|
| Date                        | Version | Reference        |
| 15 Nov 2024                 | 2.0     | i-MerchantRAKYAT |

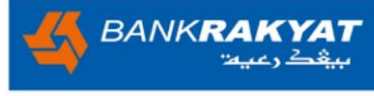

| Image                  | Step by Step                                                                |
|------------------------|-----------------------------------------------------------------------------|
| 15:26<br>Settlement    | <b>Step 5</b><br>If the PIN is correct, system will process the settlement. |
| Settlement in progress |                                                                             |
| ≡ □ <                  |                                                                             |

| i-MerchantRAKYAT User Guide |         | Page 186         |
|-----------------------------|---------|------------------|
| Date                        | Version | Reference        |
| 15 Nov 2024                 | 2.0     | i-MerchantRAKYAT |

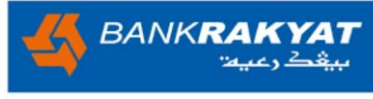

| Image               | Step by Step                                                                                                    |
|---------------------|----------------------------------------------------------------------------------------------------|
| 15:26<br>Settlement | <ol> <li>Step 6</li> <li>Once complete, the screen will<br/>show "Settlement Submitted".</li> <li>Click on back button to return to<br/>the main settlement screen.</li> </ol> |
|                     |                                                                                                    |
| Back                |                                                                                                    |
| ≡□≺                 |                                                                                                    |

| i-MerchantRAKYAT User Guide |         | Page 187         |
|-----------------------------|---------|------------------|
| Date                        | Version | Reference        |
| 15 Nov 2024                 | 2.0     | i-MerchantRAKYAT |

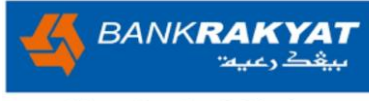

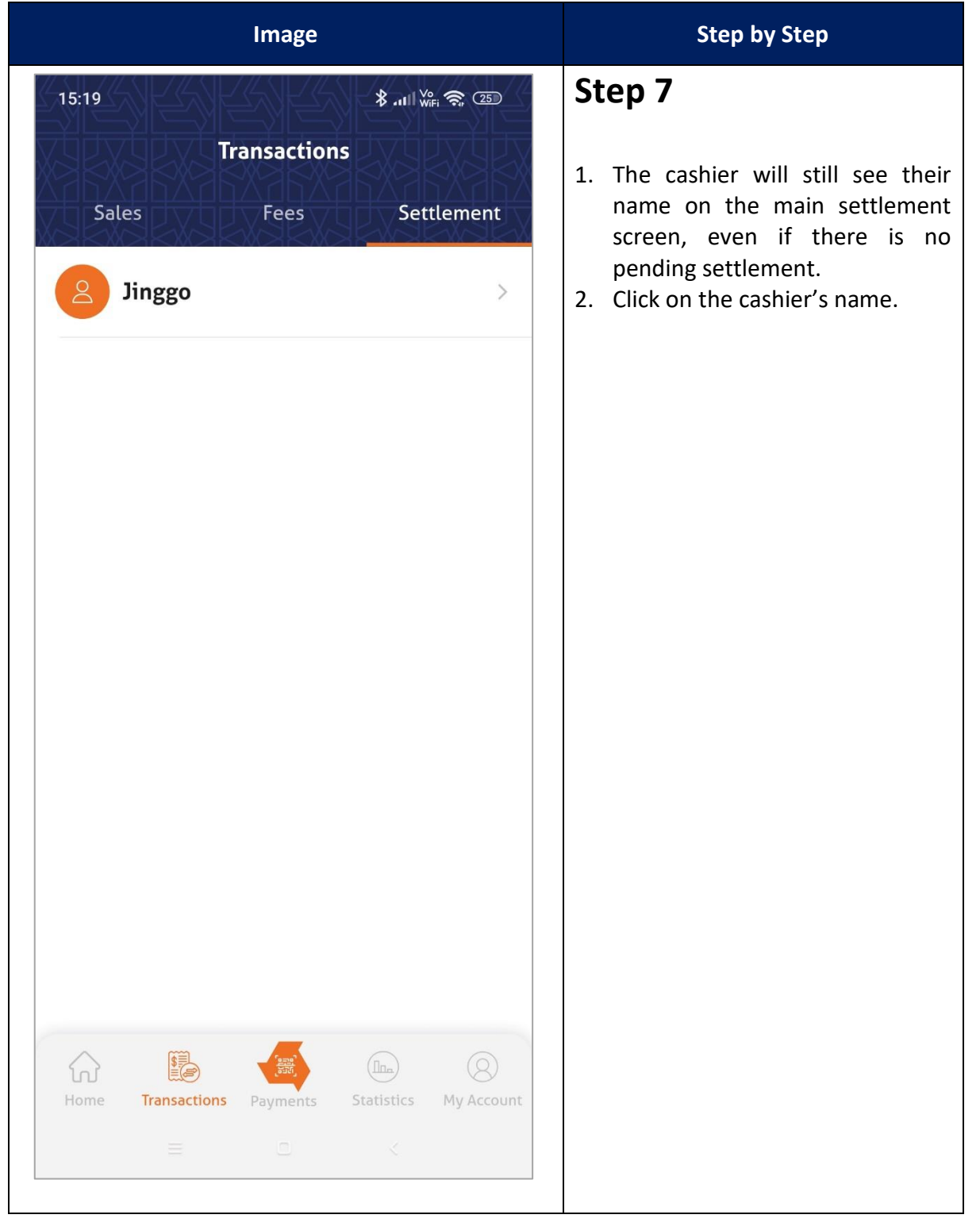

| i-MerchantRAKYAT User Guide |         | Page 188         |
|-----------------------------|---------|------------------|
| Date                        | Version | Reference        |
| 15 Nov 2024                 | 2.0     | i-MerchantRAKYAT |

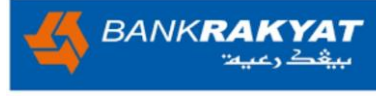

| Image                                                   | Step by Step                                                     |  |
|---------------------------------------------------------|------------------------------------------------------------------|--|
| 15:19                                                   | Step 8                                                           |  |
| < Settlement X                                          | The system will display an empty settlement transactions screen. |  |
|                                                         |                                                                  |  |
| <b>No data</b><br>When there are, you'll see them here. |                                                                  |  |
|                                                         |                                                                  |  |
|                                                         |                                                                  |  |
|                                                         |                                                                  |  |
|                                                         |                                                                  |  |
|                                                         |                                                                  |  |
|                                                         |                                                                  |  |
|                                                         |                                                                  |  |
|                                                         |                                                                  |  |
|                                                         |                                                                  |  |
| ≡ □ <                                                   |                                                                  |  |
|                                                         |                                                                  |  |

| i-MerchantRAKYAT User Guide |         | Page 189         |
|-----------------------------|---------|------------------|
| Date                        | Version | Reference        |
| 15 Nov 2024                 | 2.0     | i-MerchantRAKYAT |

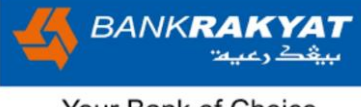

## Thank you for choosing i-MerchantRAKYAT.

We hope this user guide helps you make the most of our mobile app. If you have any further questions or need assistance, please don't hesitate to contact our customer support team.

Note: Please keep in mind that this user guide may undergo updates and enhancements. To ensure you enjoy the most exceptional experience, kindly ensure your app is always up to date.

| i-MerchantRAKYAT User Guide |         | Page 190         |
|-----------------------------|---------|------------------|
| Date                        | Version | Reference        |
| 15 Nov 2024                 | 2.0     | i-MerchantRAKYAT |